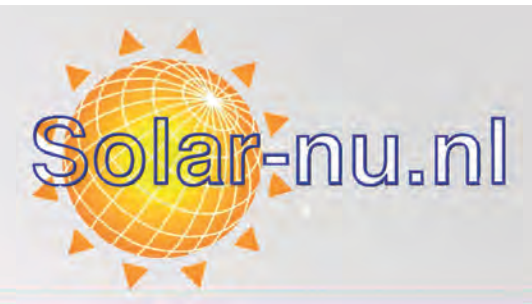

# Training tot gecertificeerde installateur 2017

Presented by: SolarEdge

solaredge

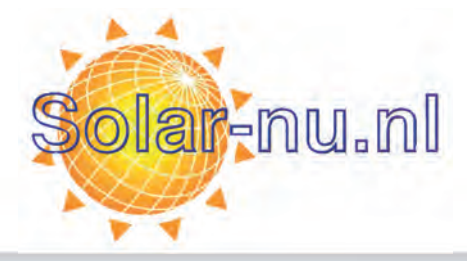

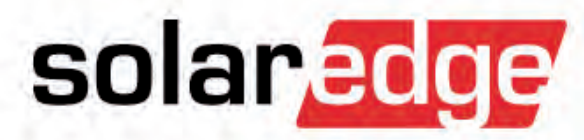

# StorEdge Producten

## StorEdge omvormer en StorEdge interface

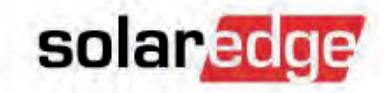

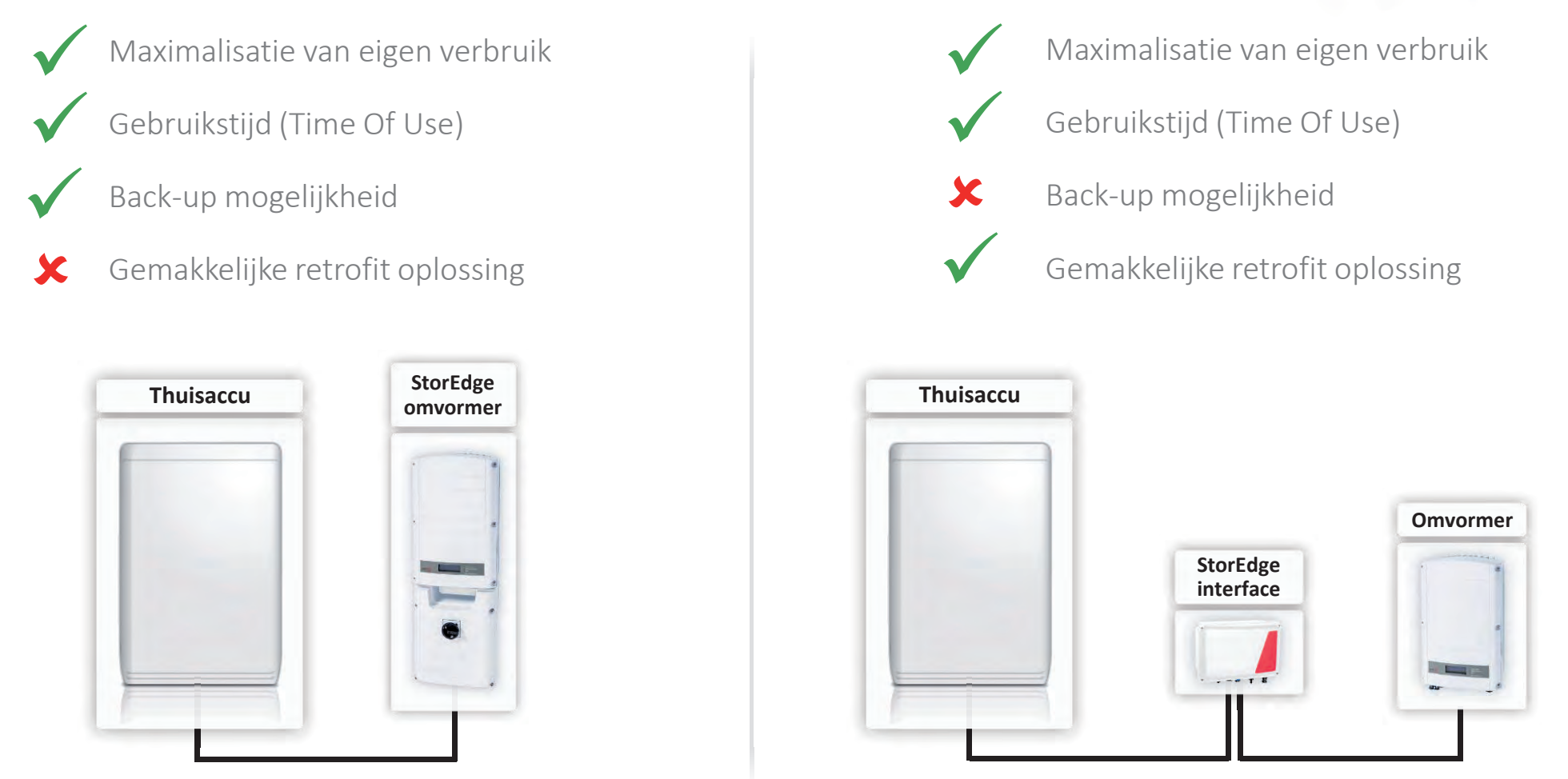

### StorEdge oplossing met back-up vermogen

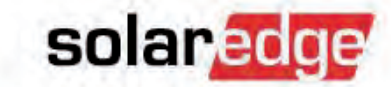

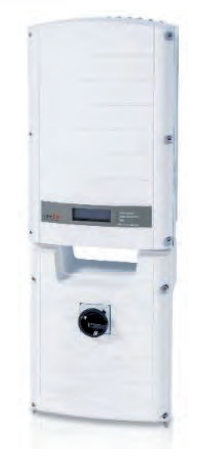

### SolarEdge enkelfasige StorEdge omvormer

Naast de traditionele functie van PV-omvormer, beheert de StorEdge omvormer ook de energie van de thuisaccu en het back-up vermogen

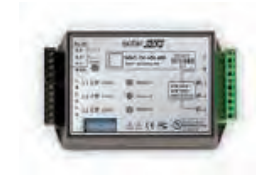

SolarEdge Modbus energiemeter

Voor monitoring van energie teruglevering en opname uit het netwerk

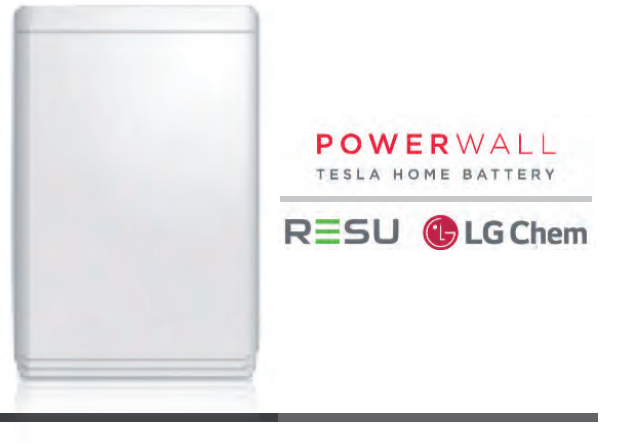

#### Thuisaccu

Zeer efficiënte, hoge spanning DC-gekoppelde thuisaccu

Ideaal voor maximalisatie van eigen verbruik en de energievoorziening van back-up apparaten

### StorEdge retrofit oplossing

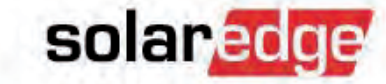

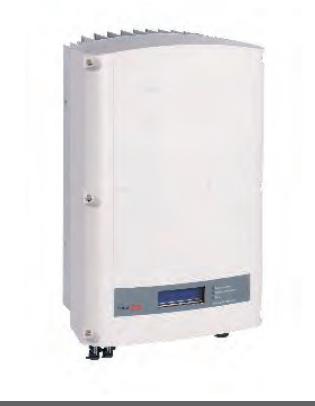

### SolarEdge enkelfasige StorEdge omvormer

Naast de traditionele functie van PV-omvormer, beheert de StorEdge omvormer ook de energie van de thuisaccu en het back-up vermogen

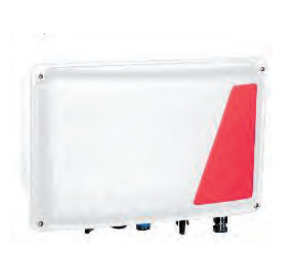

### StorEdge interface

Voor connectie van de thuisaccu met de SolarEdge omvormer (zonder back-up functionaliteit)

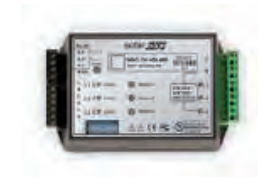

### SolarEdge Modbus energiemeter

Voor monitoring van energie teruglevering en opname uit het netwerk

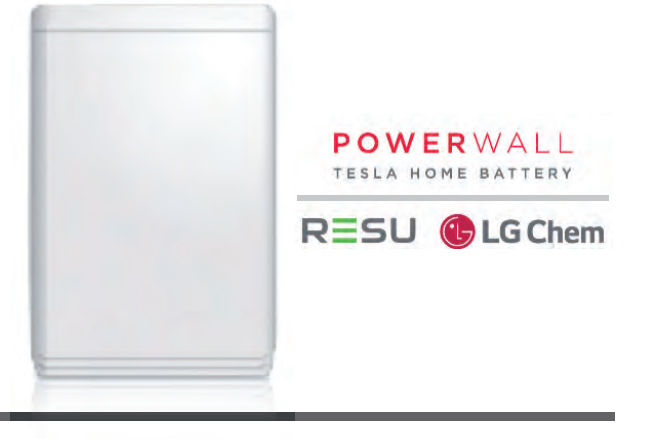

#### Thuisaccu

Zeer efficiënte, hoge spanning DC-gekoppelde thuisaccu

Ideaal voor maximalisatie van eigen verbruik en de energievoorziening van back-up apparaten

### StorEdge omvormer: standaard setup

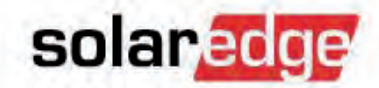

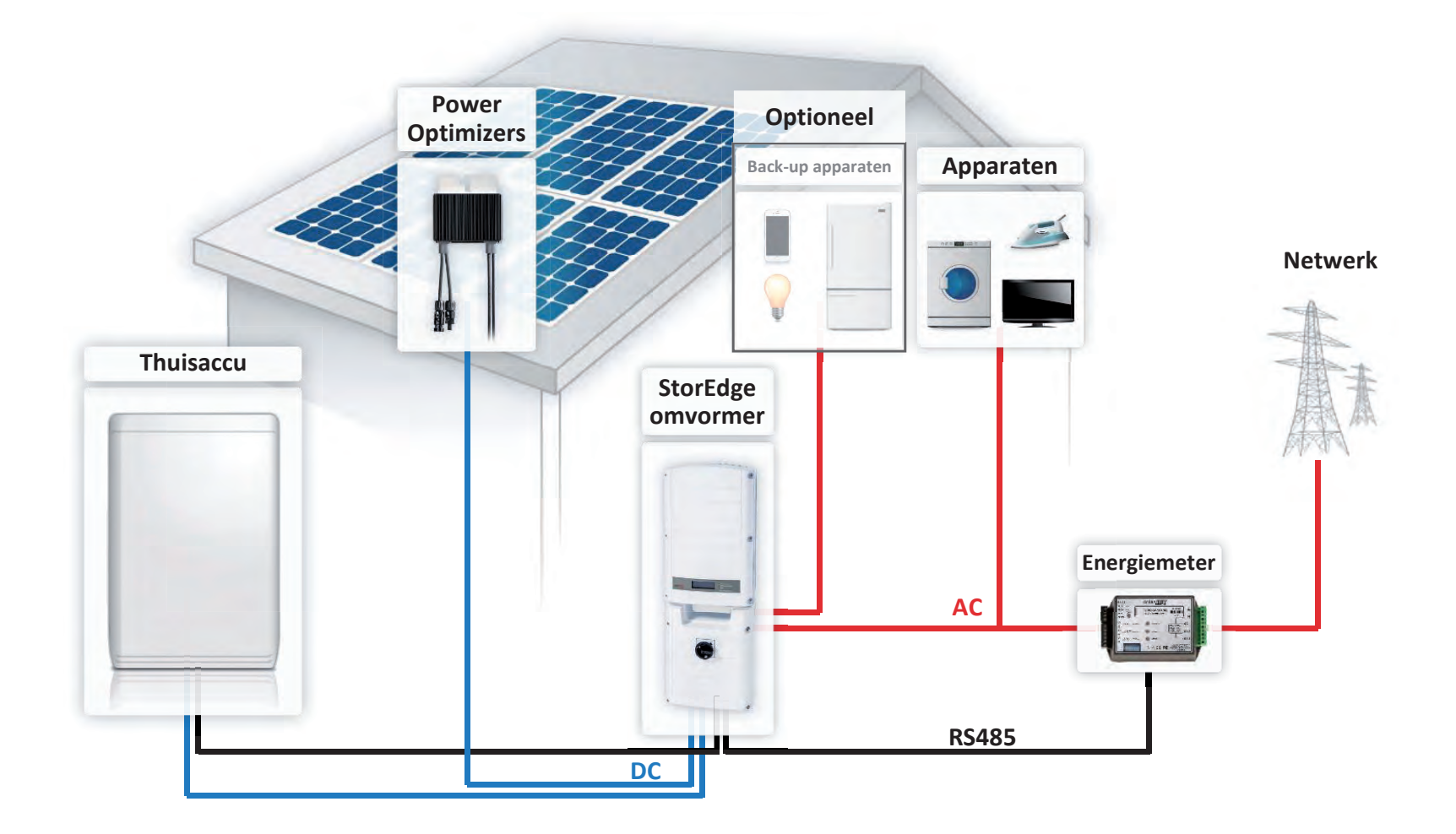

## Gebruiksmode: maximaliseren van eigen verbruik solaredge

*—* Gebruik van PV-energie heeft voorrang op energie opname uit het netwerk

7

Opslag van overtollig PV-energie heeft voorrang op teruglevering naar het netwerk

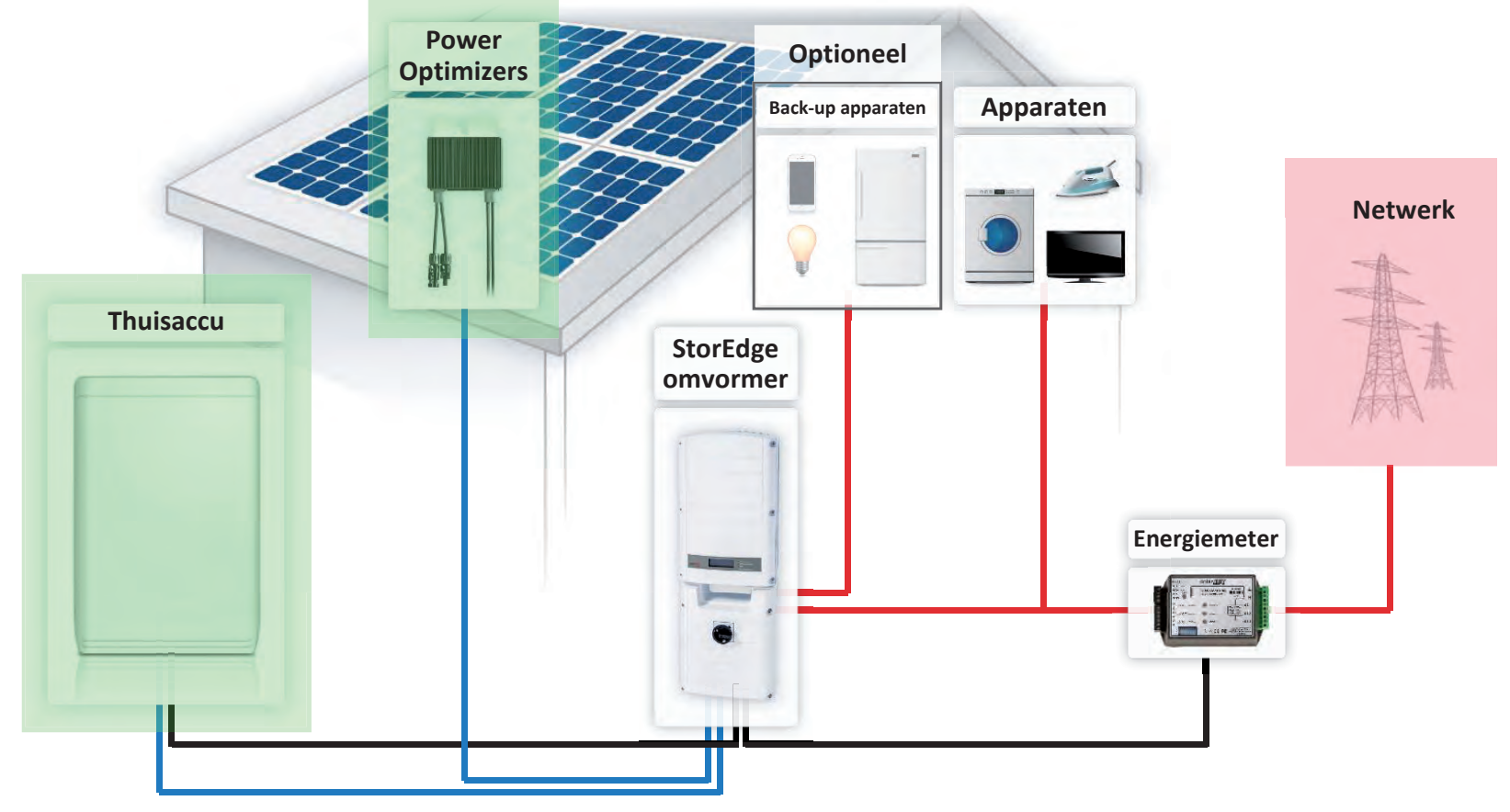

# Gebruiksmode: gebruikstijd (TOU)

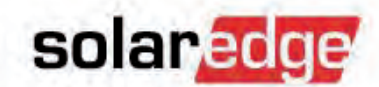

10pm

© SolarEdge

- Laden/ontladen van de thuisaccu volgens vooringestelde tijdschema's (15min interval)
- Gewoonlijk wanneer gebruik gemaakt wordt van hoog/laag tarief

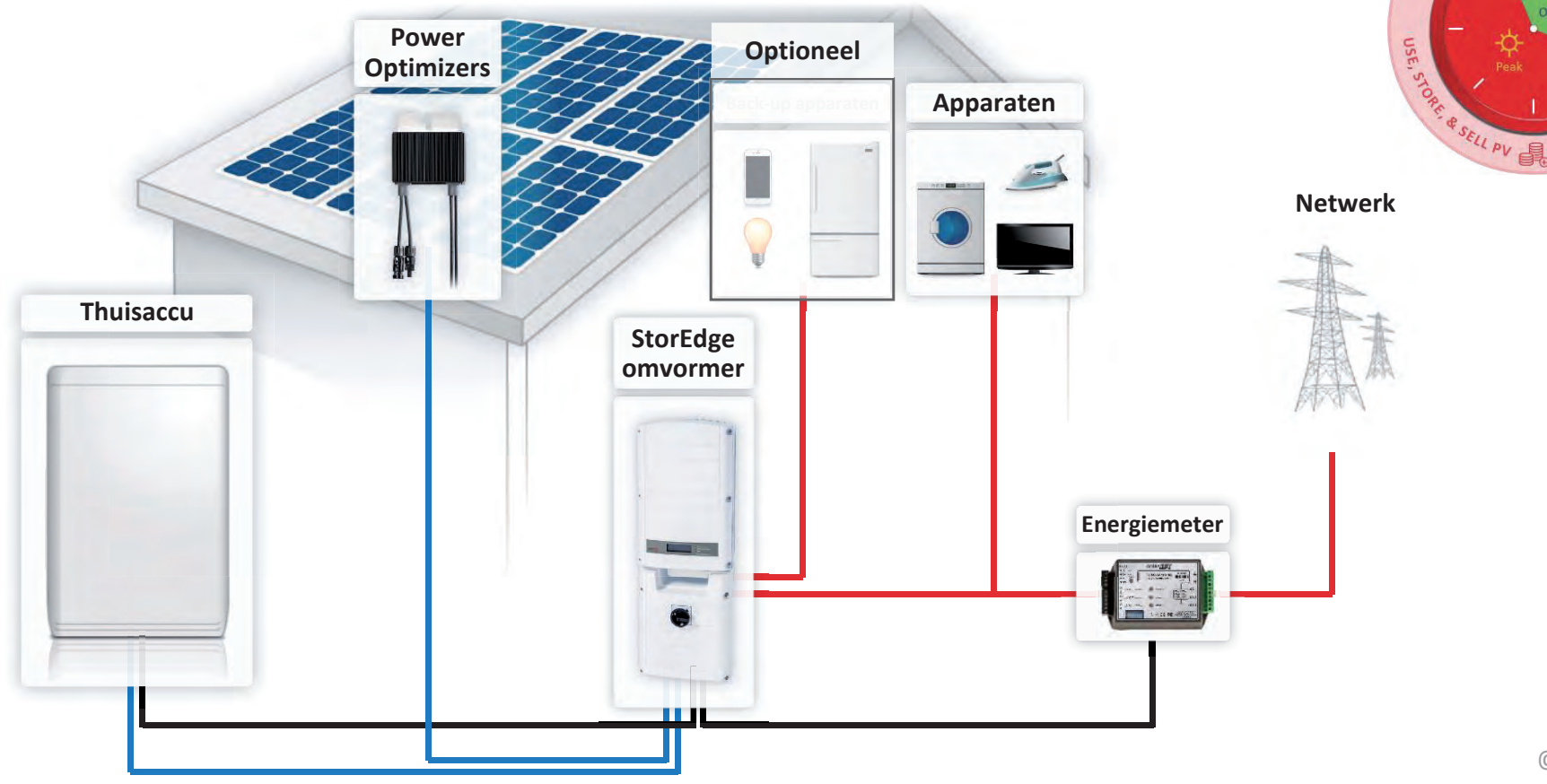

8

## Gebruiksmode: back-up

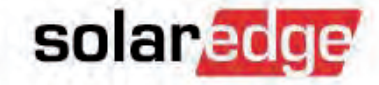

Energie van PV & thuisaccu verzorgen de back-up apparaten gedurende stroomuitval

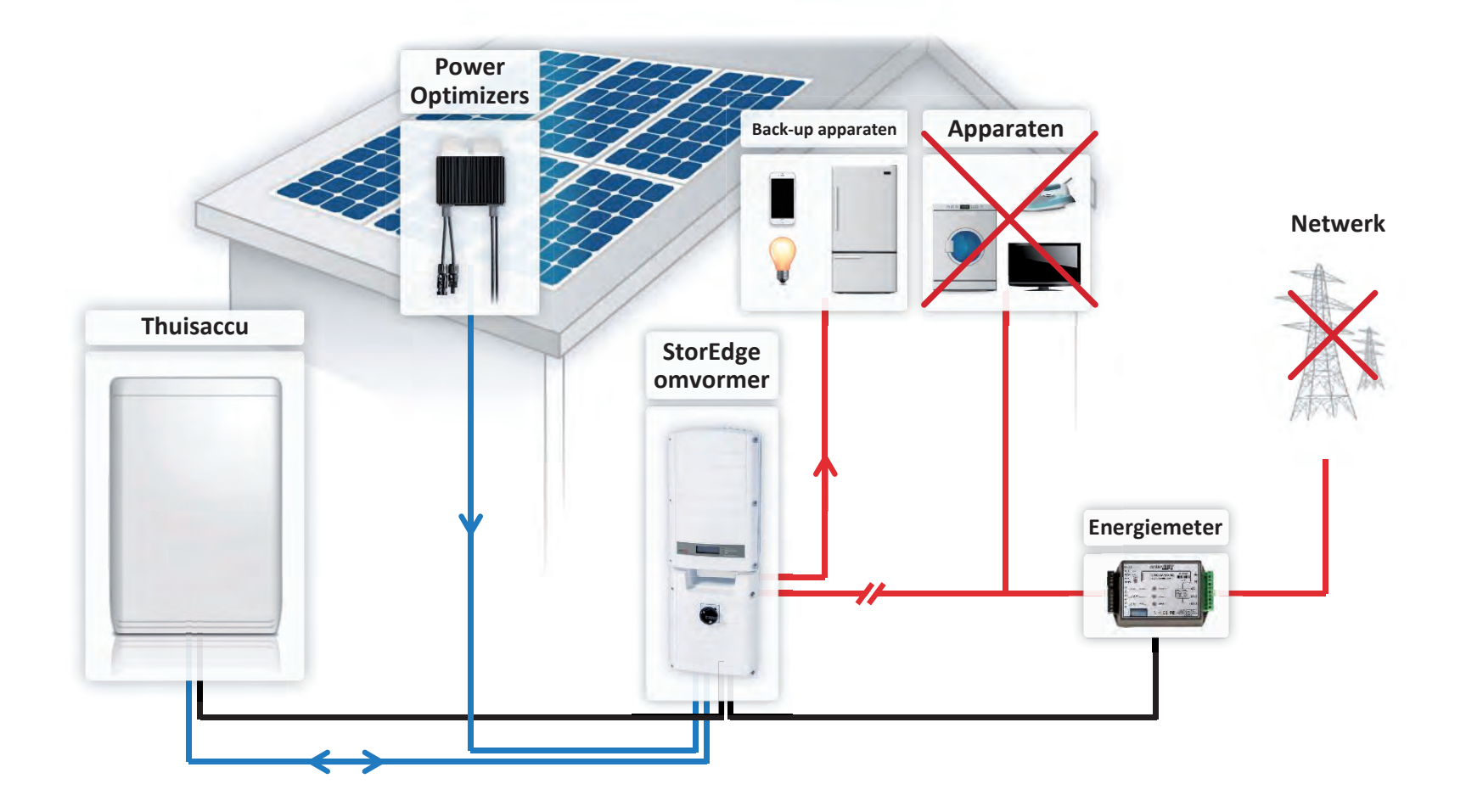

### Retrofit bestaande systemen

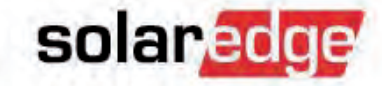

Retrofit bestaande 1-ph SolarEdge systemen

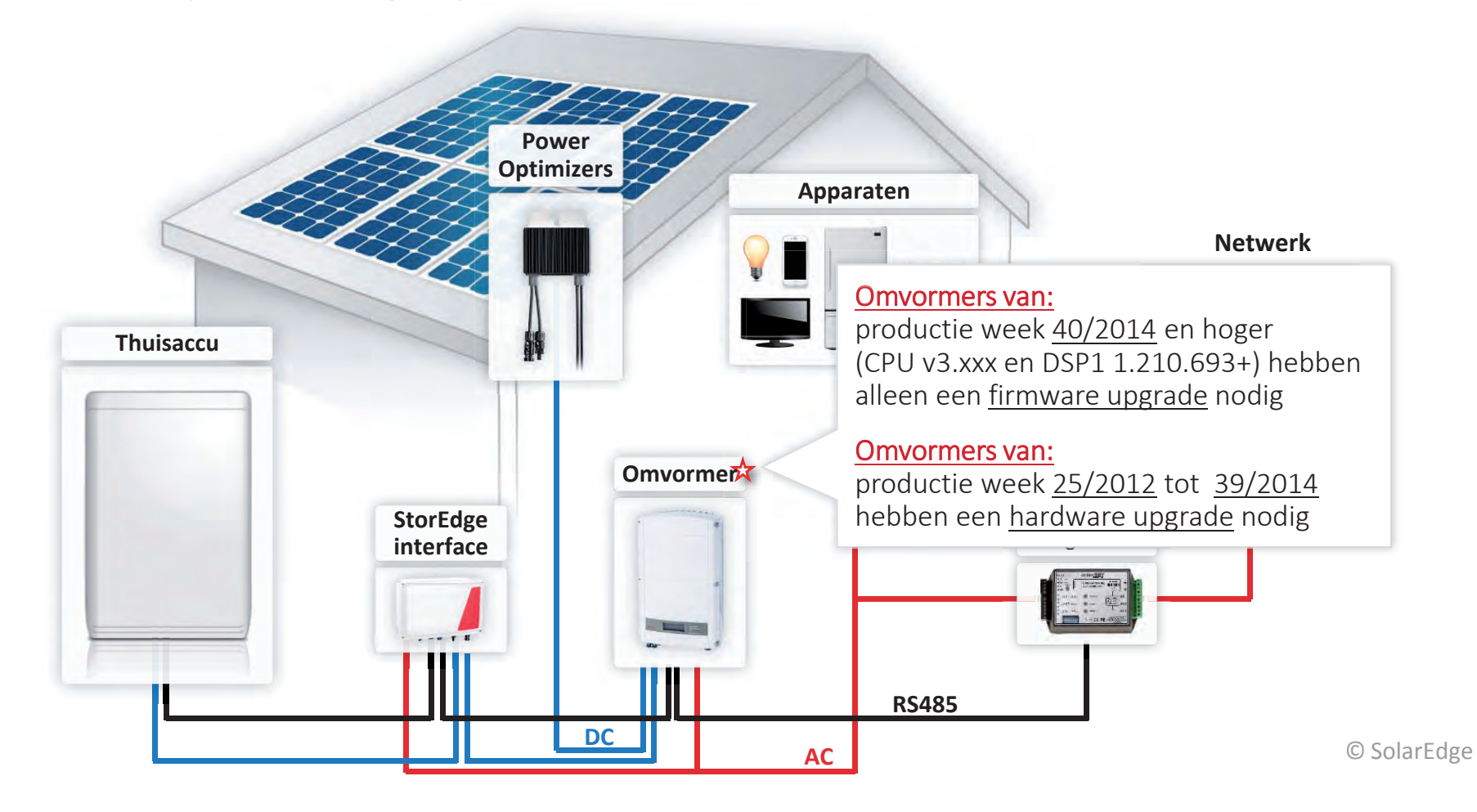

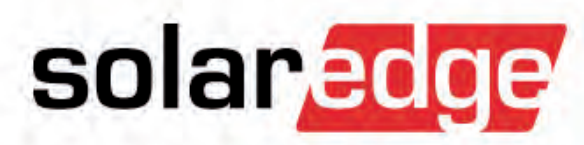

# Nieuw

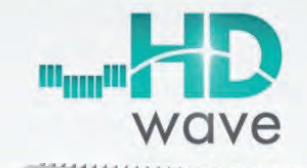

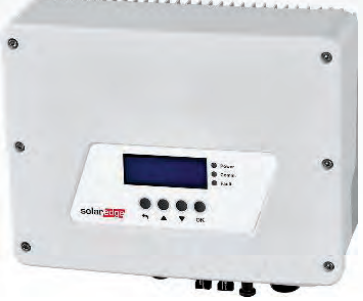

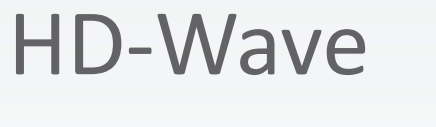

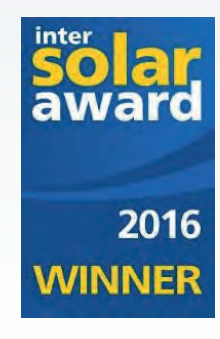

### HD-Wave technologie

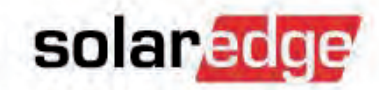

Verdeeld schakelen en krachtige DSP processing om een zuivere sinusgolf te krijgen. Dit leidt tot een drastische vermindering van magnetische componenten en koelelementen

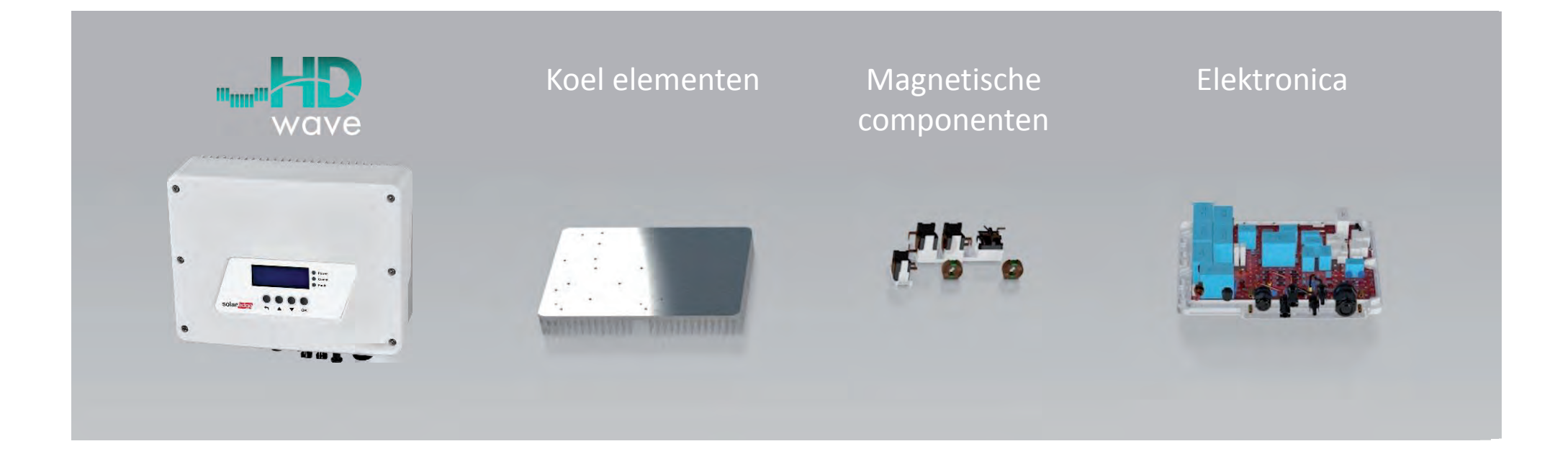

### De doorbraak

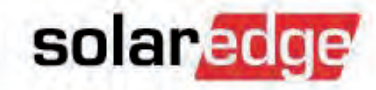

**HD-Wave technologie** 

Magnetische componenten en koelelementen zijn niet langer hindernissen op de weg naar vooruitgang

Huidige technologie

16 x minder magnetische componenten

#### © SolarEdge

20

### Magnetische componenten en koelelementen zijn niet langer hindernissen op de weg naar vooruitgang

Huidige technologie

De doorbraak

### **HD-Wave technologie**

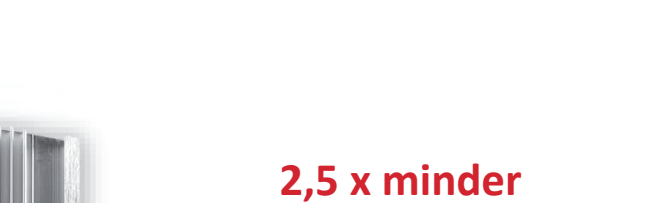

koelelementen

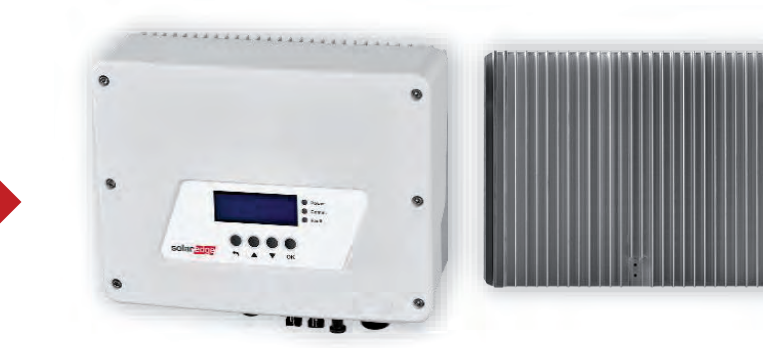

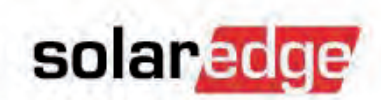

## Meer betrouwbare interne componenten

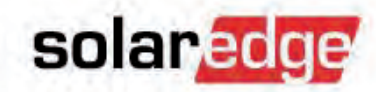

### Huidige technologie

Maakt gebruik van elektrolytische condensatoren conform industrienorm

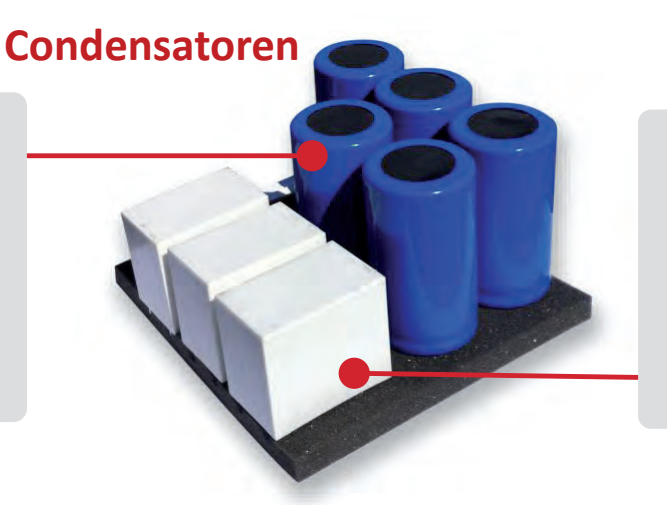

## HD-Wave technologie

Maakt gebruik van film in plaats van elektrolytische condensatoren

### Huidige technologie

Logge, middelmatig presterende transistor- schakelaars

### Schakelcomponenten

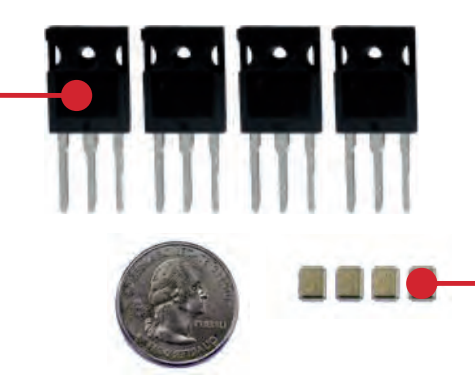

### **HD-Wave technologie**

Veel kleinere, efficiëntere en kosten besparende standaard silicium schakelaars

### Powered bij HD-Wave

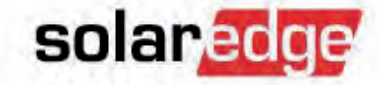

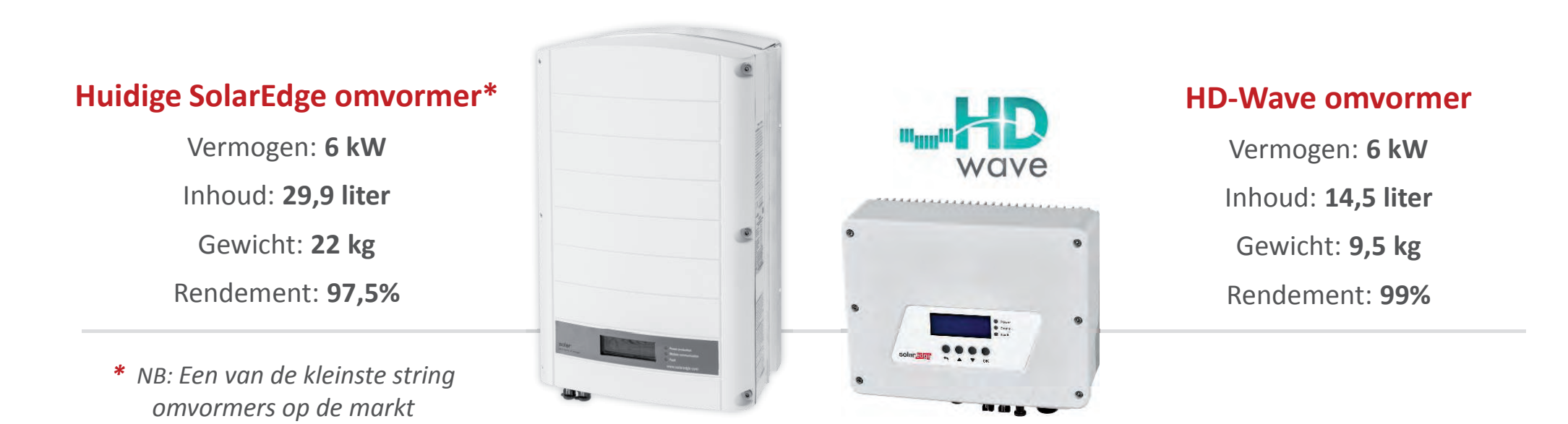

### Een nieuw tijdperk voor PV-omvormers

- Vermogens (W): 2.200, 3.000, 3.500, 3.680
- Vermogens (W): 4.000, 5.000, 6.000 (Q2-2017)
- 1-fase omvormers
- Klein en licht, < 10 kg</p>
- 99% EU-rendement
  (33%-50% minder verliezen dan andere)
- Uitstekende betrouwbaarheid dankzij lagere warmteontwikkeling & film i.p.v. elektrolytische condensatoren
- Tot 155% overdimensionering toegestaan.
- Compatibel met bestaande SolarEdge systemen

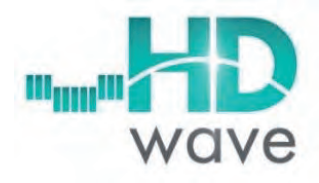

solaredge

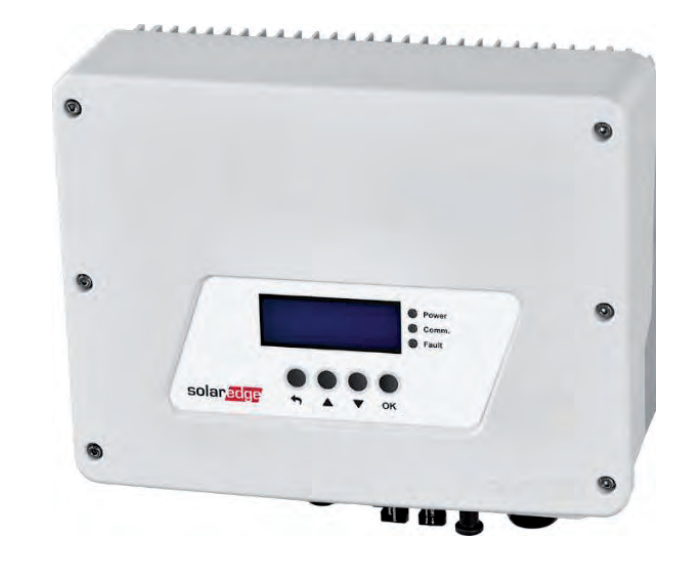

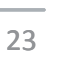

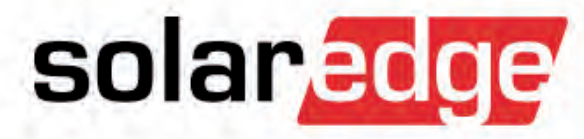

# Nieuw

# **Device Control**

J)

(...)

...

solaredge

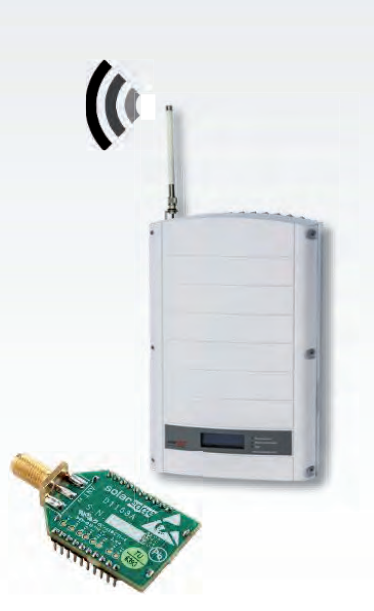

### SolarEdge Device Controls

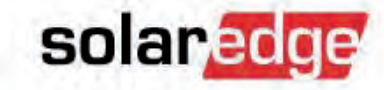

- De Device Controllers zijn ontworpen om automatisch overtollig PV-vermogen te gebruiken en eigen verbruik te maximaliseren
- Eenvoudig en intuïtief te gebruiken

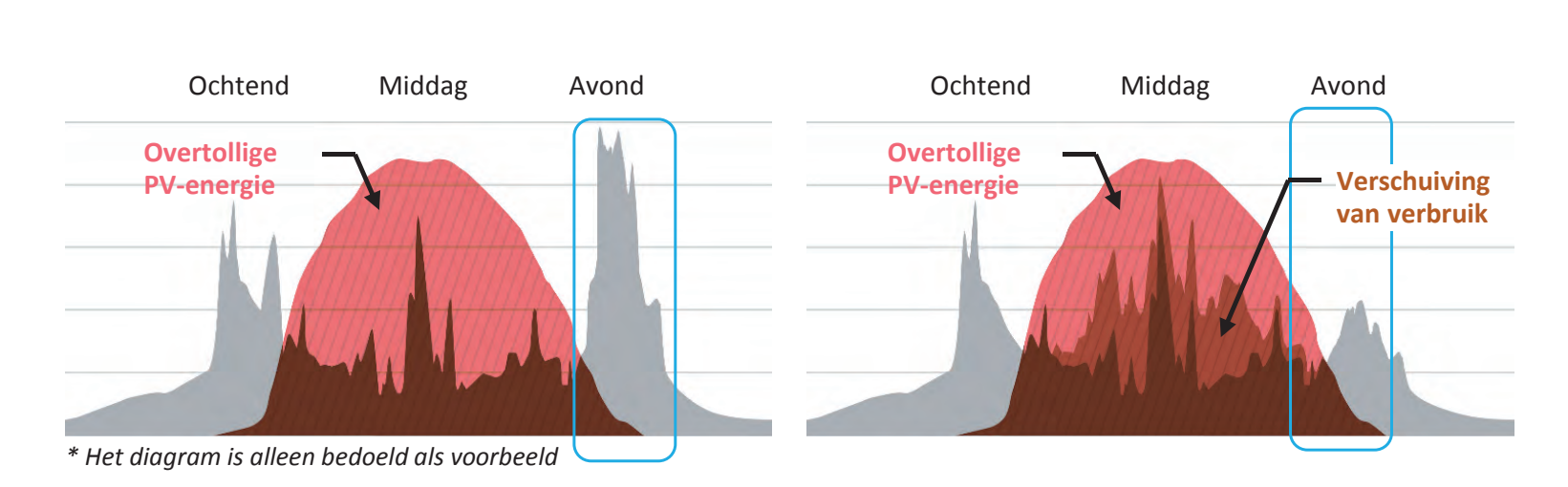

Zonder Device Control

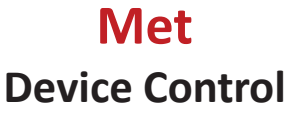

### **Device Control producten**

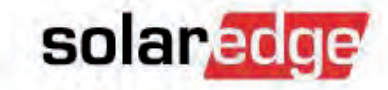

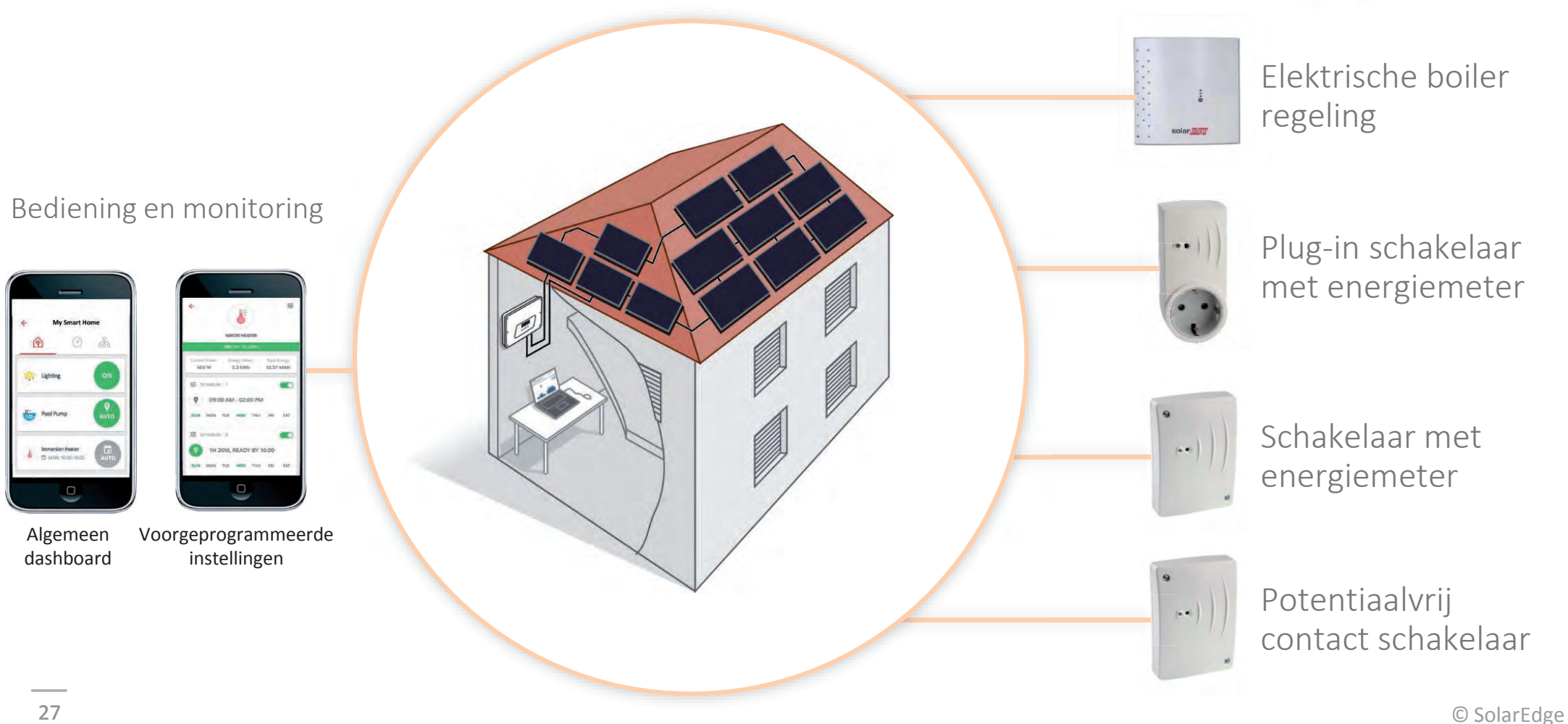

### **Device Control producten**

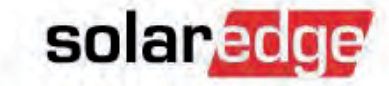

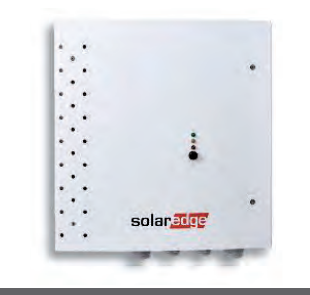

Elektrische boiler regeling

- Maximaliseert het eigen PV-verbruik door overtollig PV-vermogen op te slaan als warm water
- ✓ Kostenefficiënte energieopslag
- ✓ Ingebouwde verbruiksmeter
- ✓ ZigBee draadloze communicatie

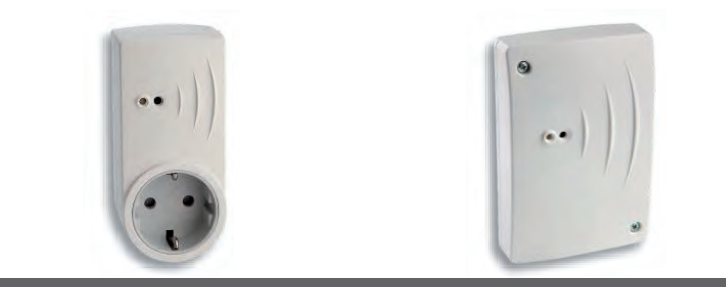

Plug-in schakelaar met energiemeter

Schakelaar met energiemeter

- Geschikt voor het bedienen van huishoudelijke apparaten zoals verwarming, pompen, verlichting, ventilatoren, etc. met AC vermogens tot 3kW
- Voor terugkerende schakelschema's en AAN/UIT schakeling op afstand
- ✓ ZigBee draadloze communicatie

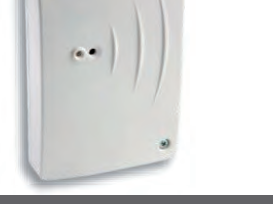

Potentiaalvrij contact schakelaar

- Voor het bedienen van grote vermogens via een extern relais en "Smart Grid Ready" toepassingen zoals warmte pompen, airconditioning, etc.
- ✓ Geschikt voor een groot spanningsbereik
- Voor terugkerende schakelschema's en AAN/UIT schakeling op afstand
- ✓ ZigBee draadloze communicatie

## Elektrische boiler regeling

- Automatische schakeling van overtollige PV-energie naar zeer kosteneffectieve energieopslag van warm water
  - SolarEdge energiemeter is nodig
- Geprogrammeerde en persoonlijke schakelschema's
- AAN/UIT schakeling op afstand
- Drukschakelaar voor "directe" opwarming van 1 uur
- Alleen geschikt voor zuivere ohmse belastingen tot 3kW
- Maximale uitgangstroom van 13A
- ZigBee draadloze communicatie

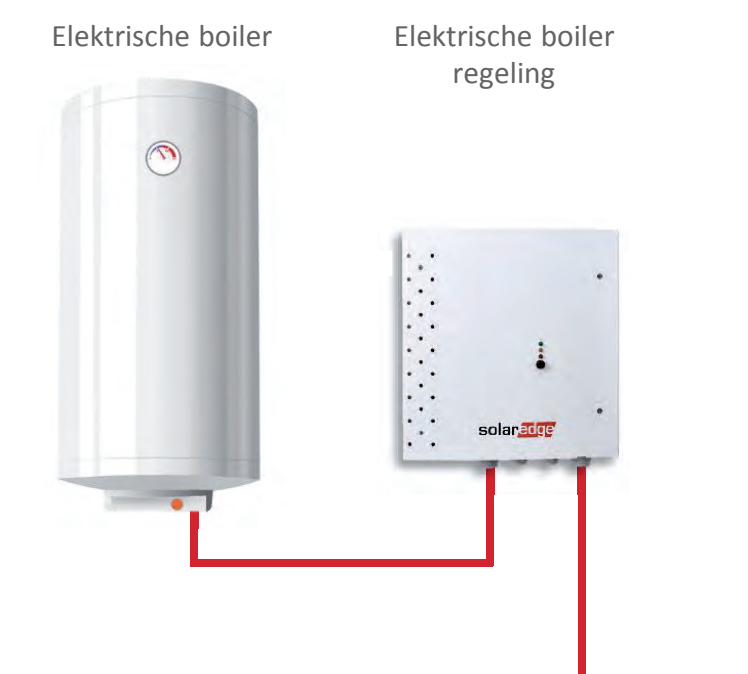

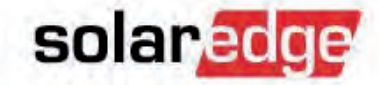

## Schakelaar en plug-in schakelaar

solaredge

- Voor het bedienen van huishoudelijke apparaten
- AAN/UIT schakeling op afstand
- Programmeerbare en handmatige bediening
- Geschikt voor AC-belastingen tot 3kW
- Spanningsbereik: 90-250 Vac; 50/60 Hz

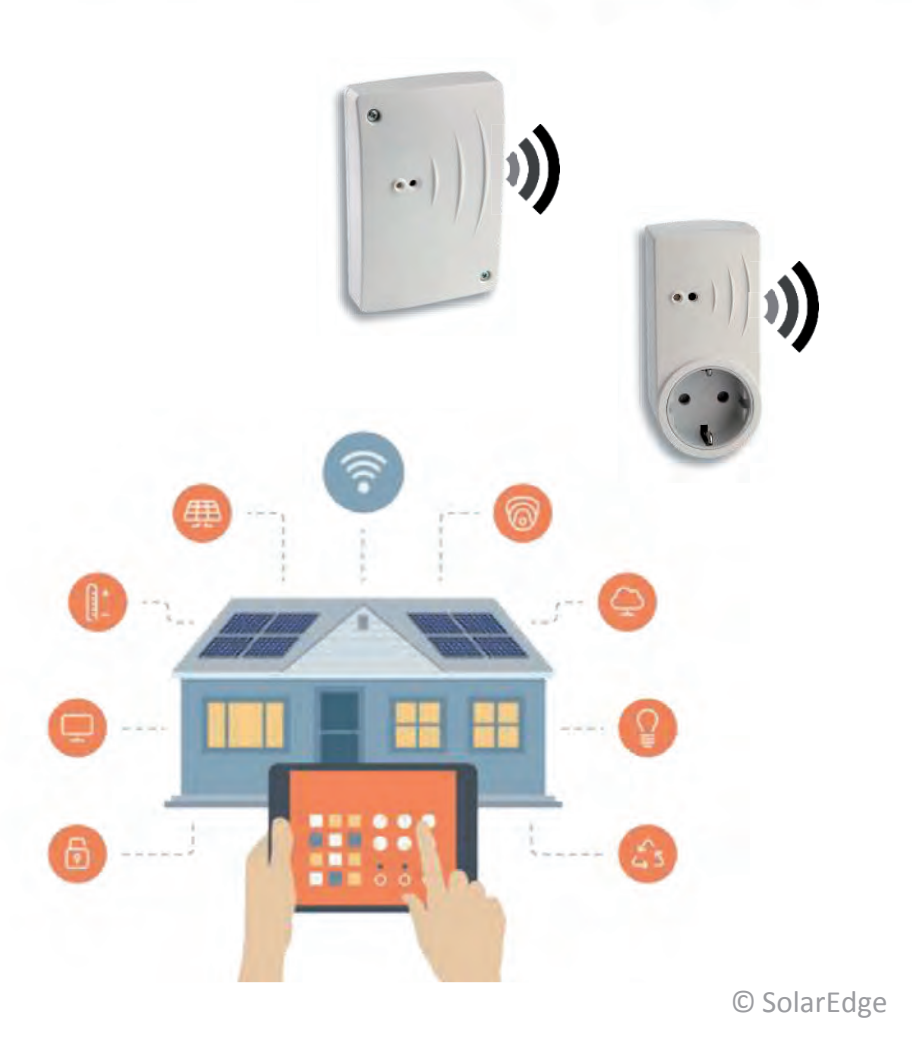

### Potentiaalvrij contact schakelaar

- Voor het bedienen en schakelen van grote vermogens via een extern relais en "Smart Grid Ready" toepassingen zoals warmte pompen, airconditioning, etc.
- AAN/UIT schakeling op afstand
- Geprogrammeerde en persoonlijke schakelschema's
- Spanningsbereik van potentiaalvrij contact: 0-250 V
- Maximale schakelstroom van 13A
- ZigBee draadloze communicatie

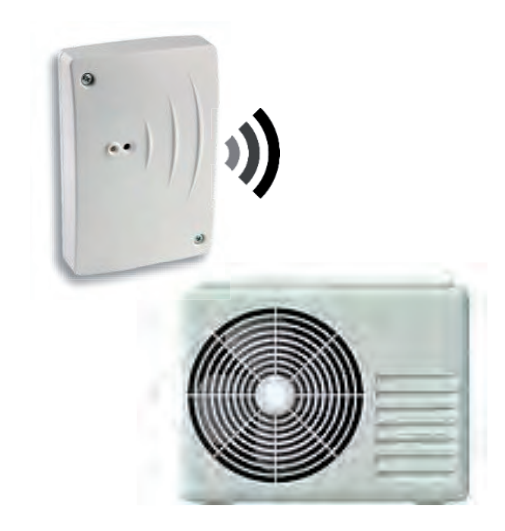

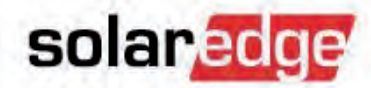

### **Monitoring App: Device Control**

- Bedien uw apparaten vanaf elke locatie en "on the go"
- Beschikbaar voor Android en iOS
- Aangesloten apparaten zijn automatisch gelinkt

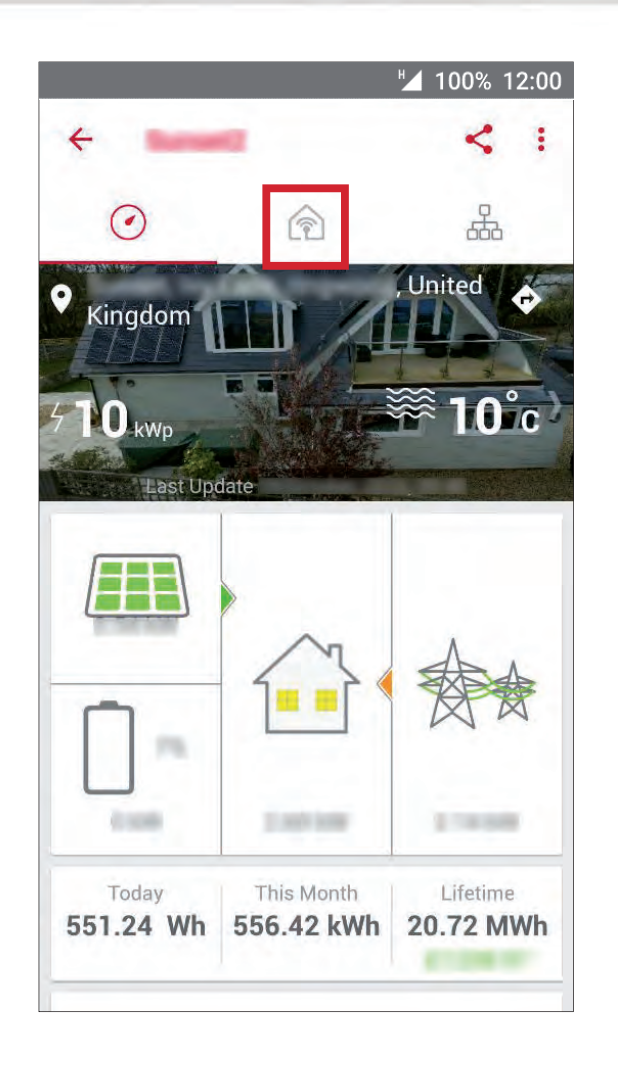

### 100% 12:00 1 4 in the state of the second second second second second second second second second second second second second (1) 1 S Elec Boiler 80L P Ready by 23:59 AUTO Lights Kitchen OFF AUTO ...)) Elec Boiler 5L ... 9 Waterfall Garden AUTO © SolarEdge

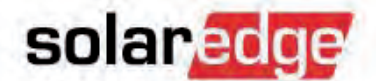

### **Monitoring App: Device Control**

- 3 verschillende opties beschikbaar
  - Manual Mode
    Handmatig AAN/UIT

### Auto Scheduler

4 aparte automatische programma's

### Auto Smart Save

Bestuurt automatisch de apparaten om het eigen PV-verbruik te maximaliseren. Werkt samen met de Auto Scheduler

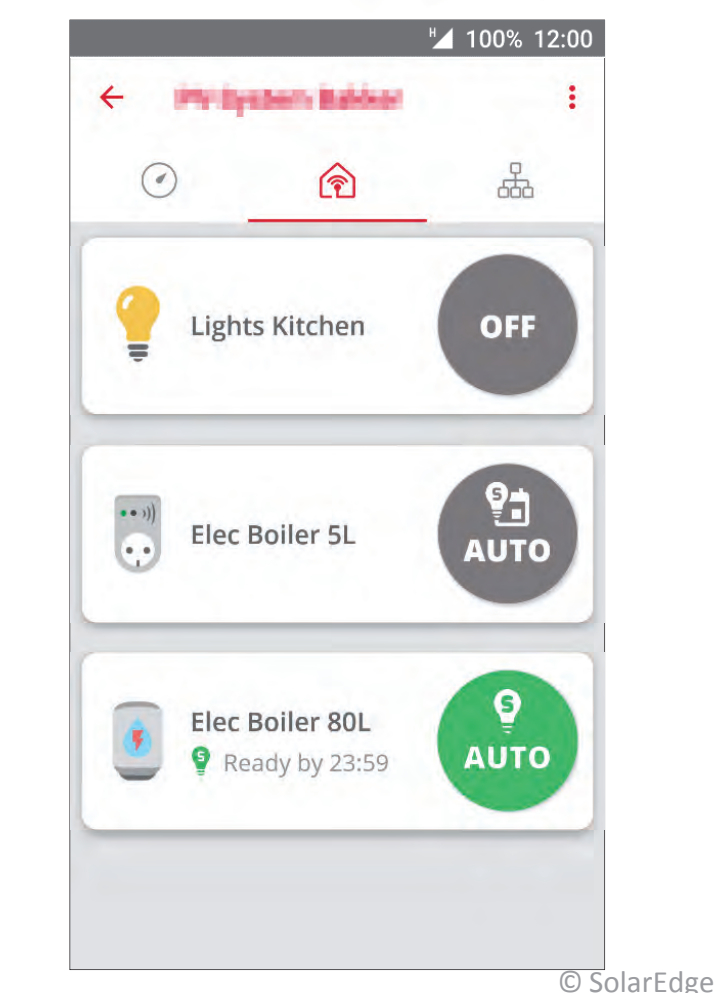

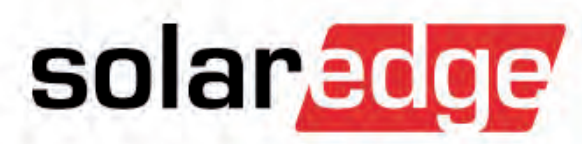

# Product gegevens

### Systeemtopologie

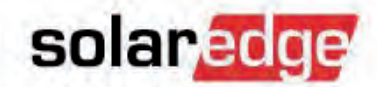

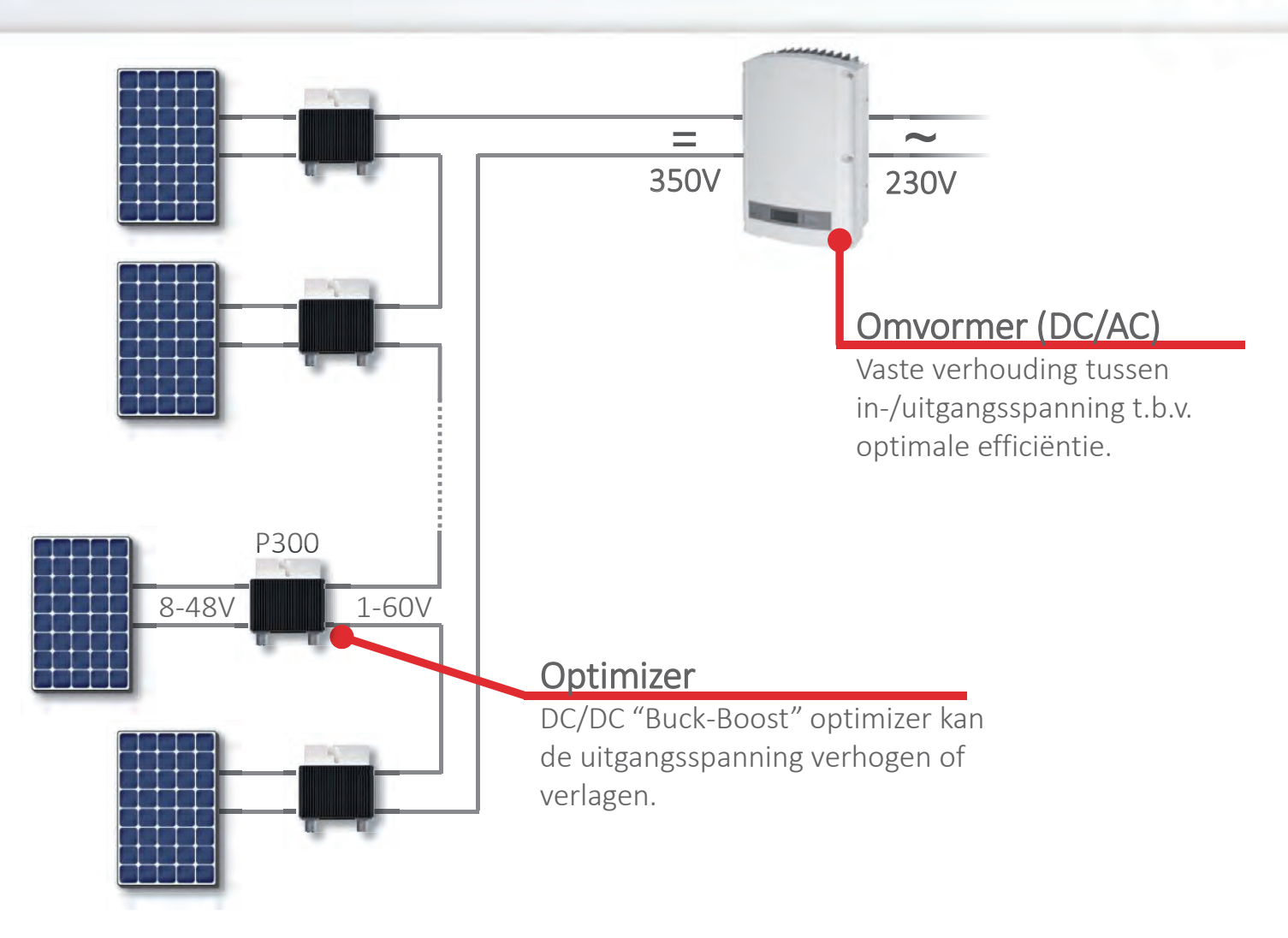

35

# Optimizer

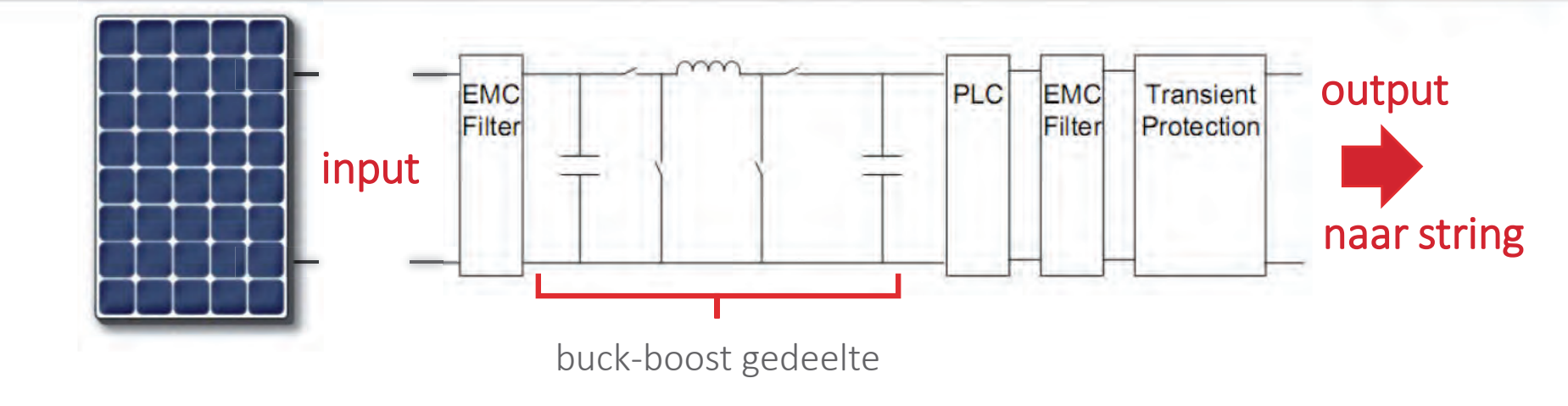

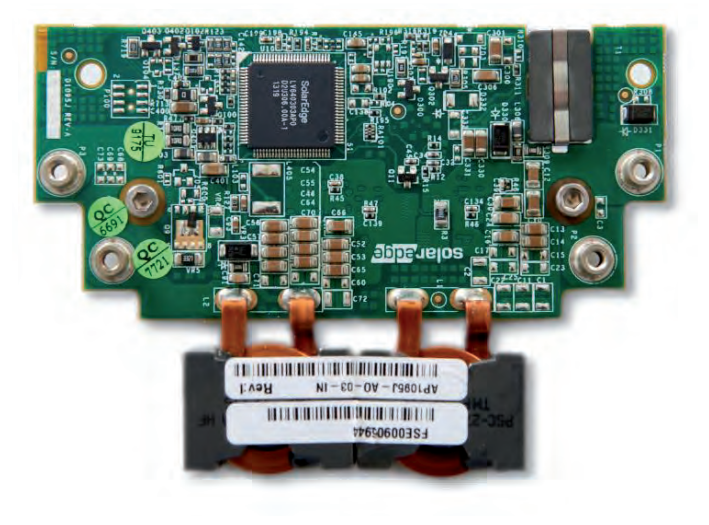

© SolarEdge

solaredge

### Omvormer

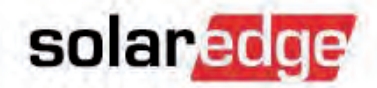

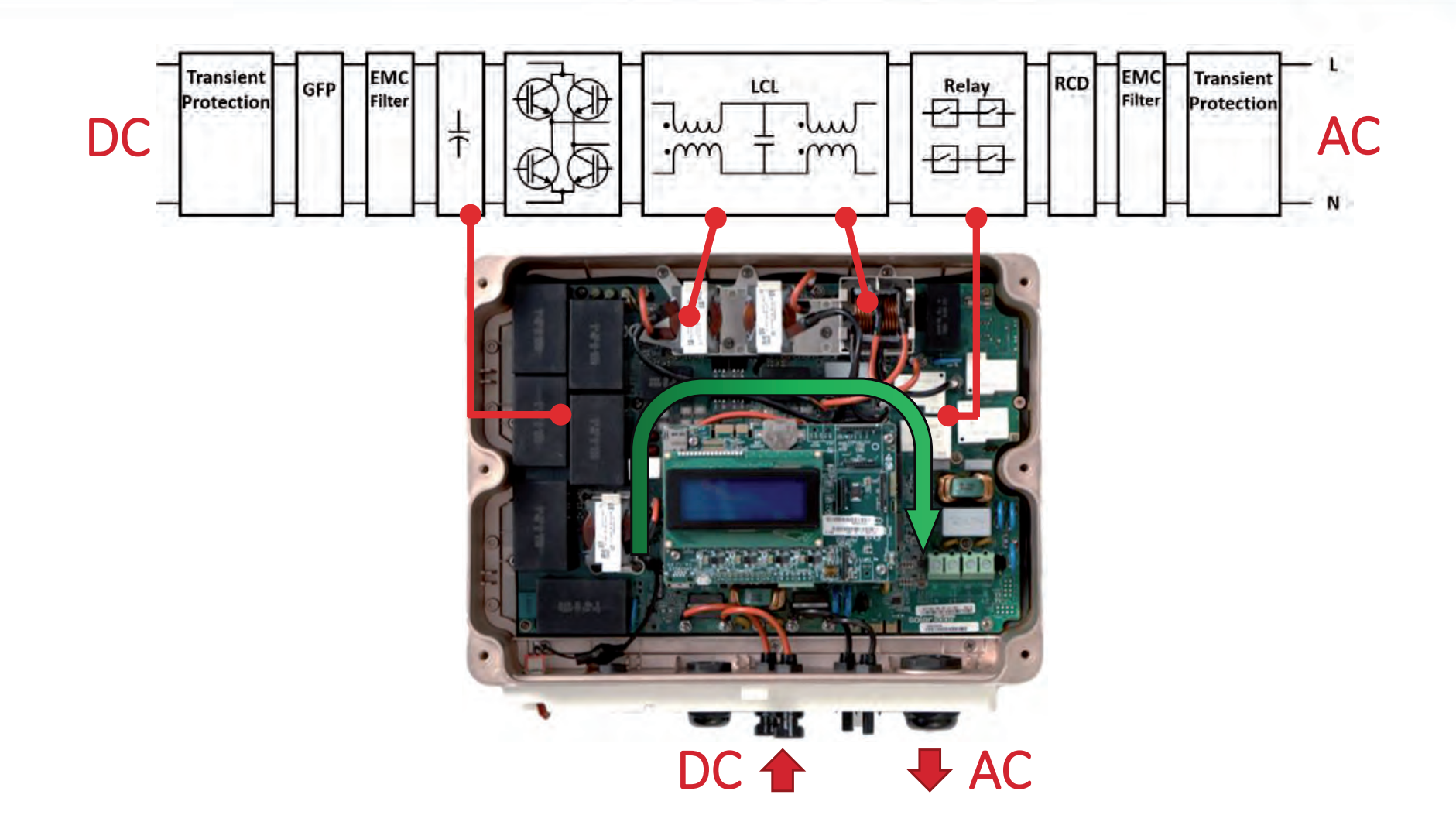

# solaredge

## Ontwakingsproces

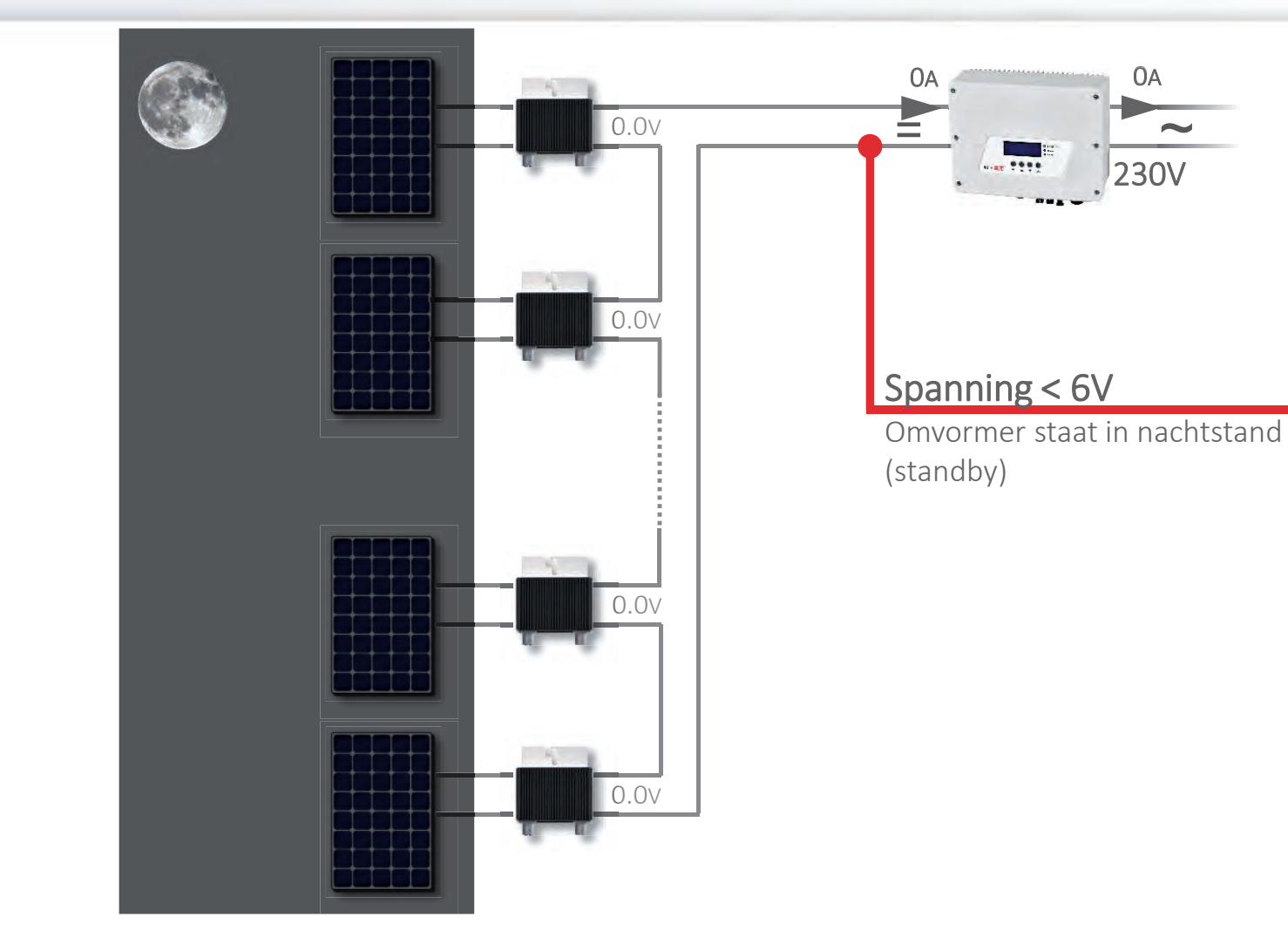

### solaredge

## Inwerkingstelling

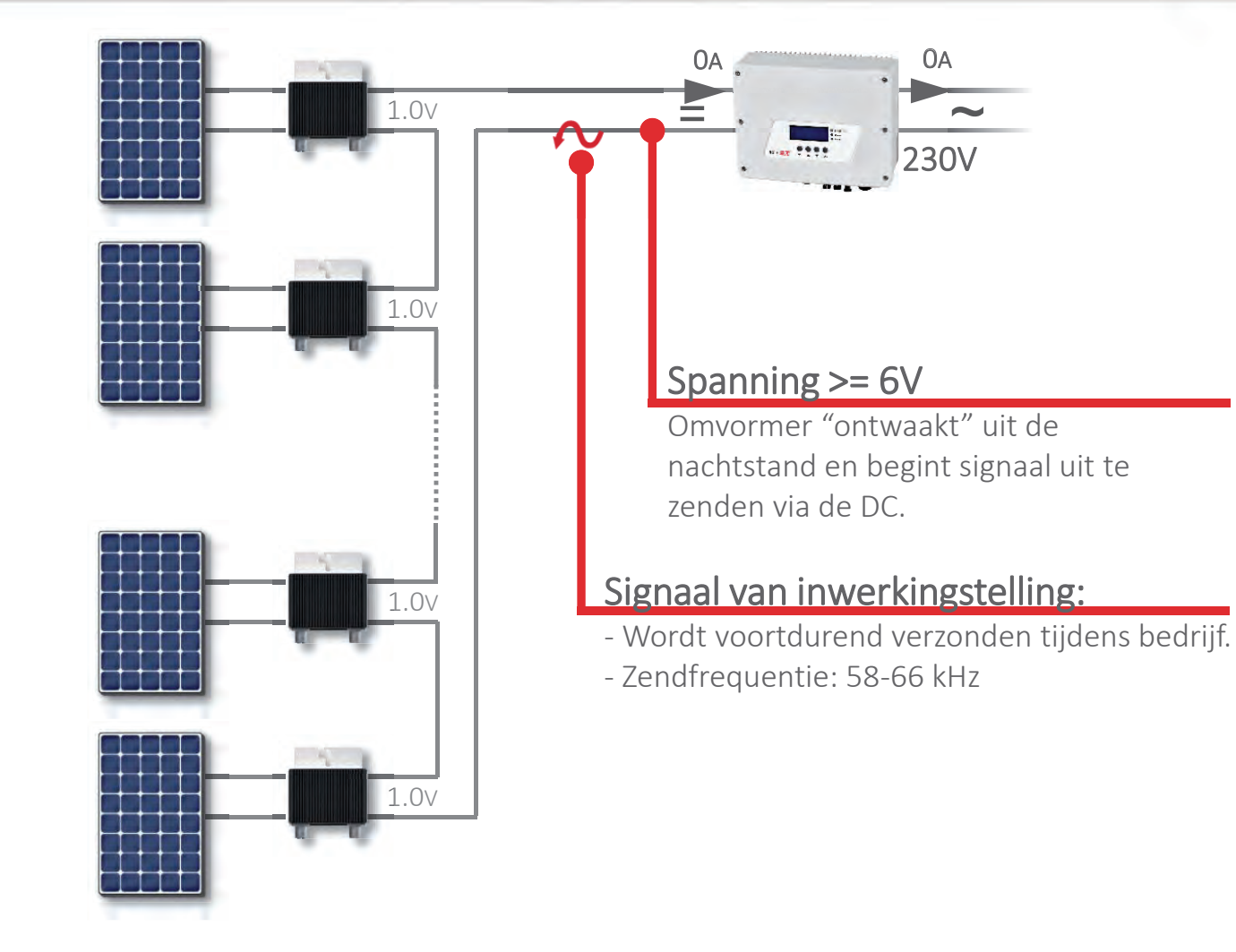

### Inwerkingstelling

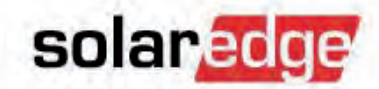

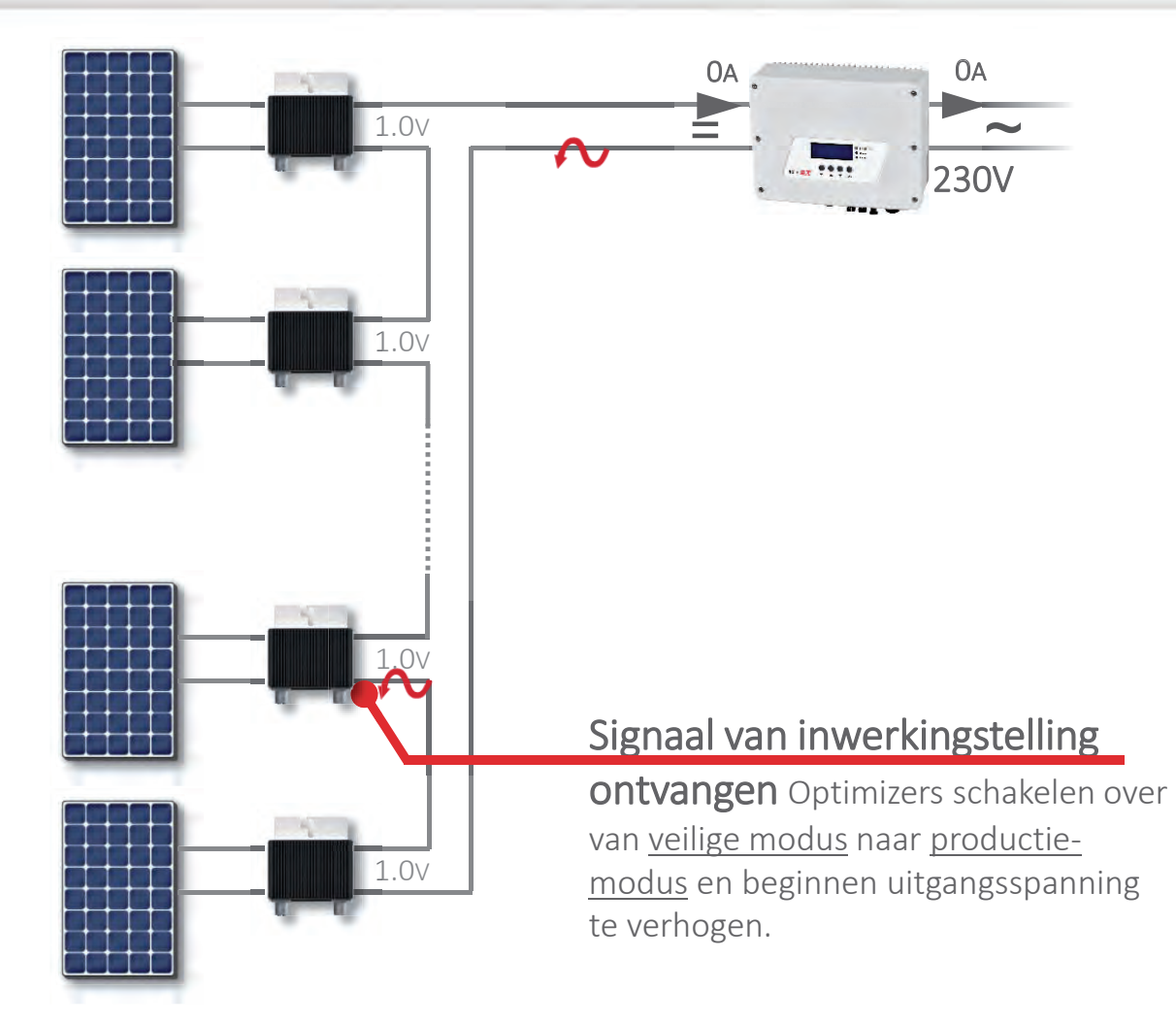

### Inwerkingstelling

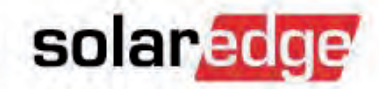

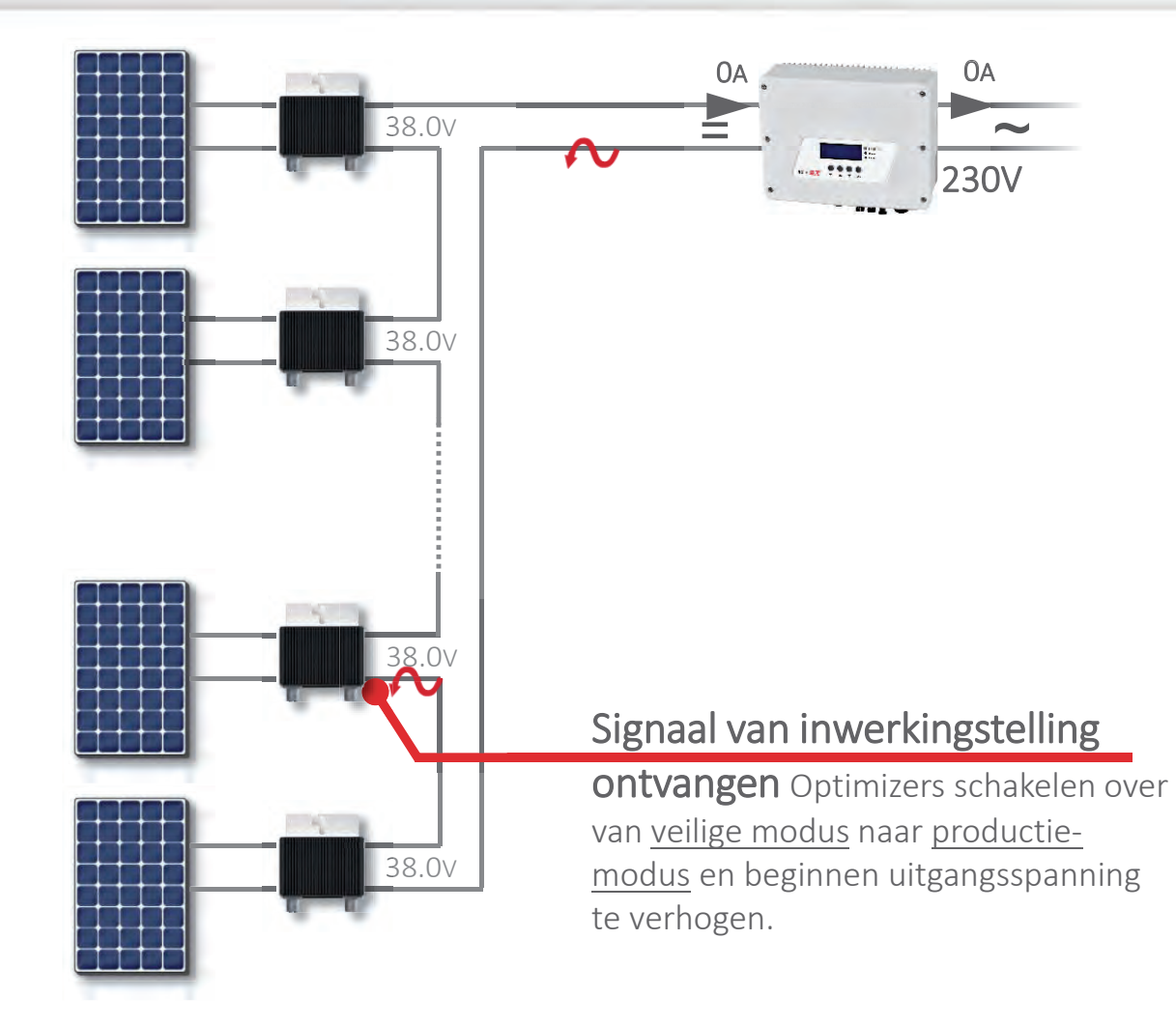

### Inwerkingstelling

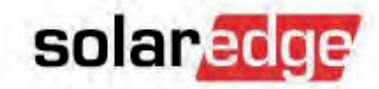

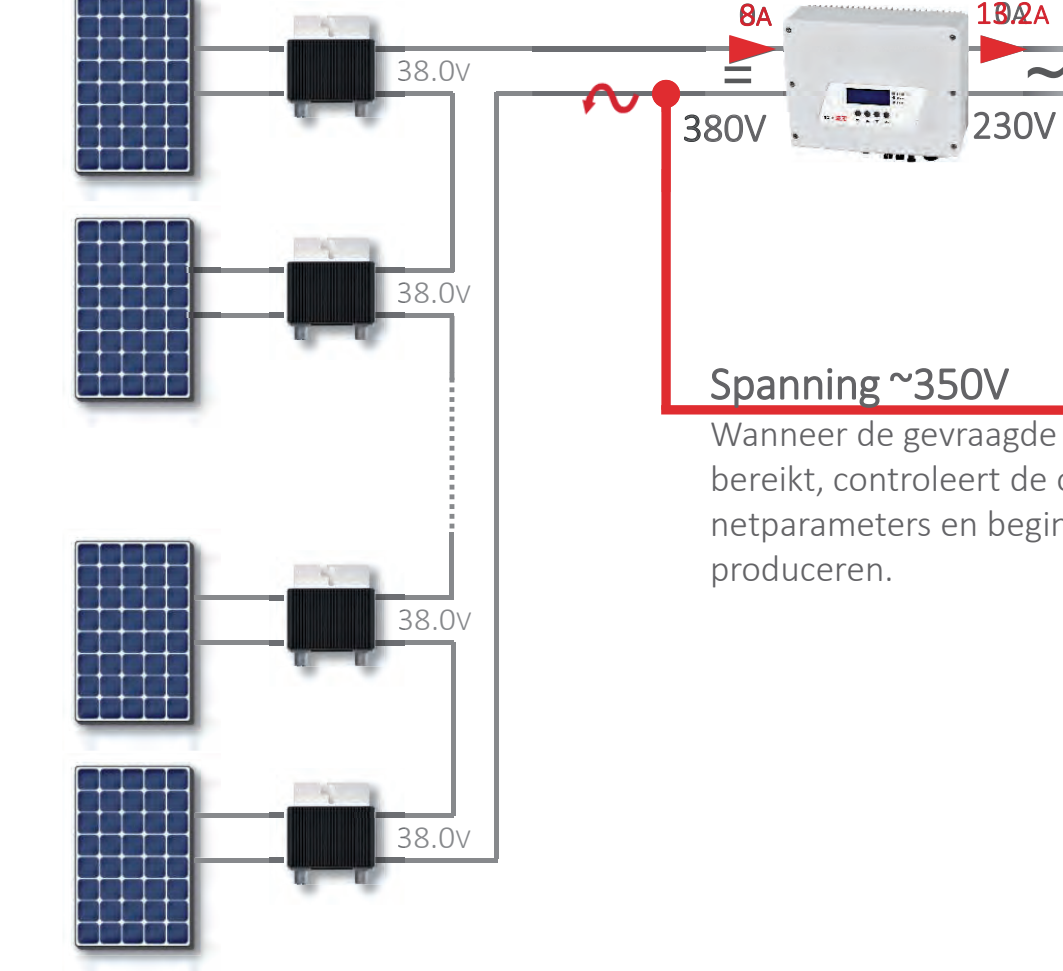

Wanneer de gevraagde spanning wordt bereikt, controleert de omvormer de netparameters en begint stroom te

1**8** A

42

### Monitoring gegevens

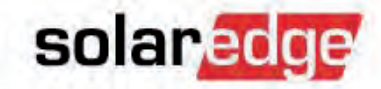

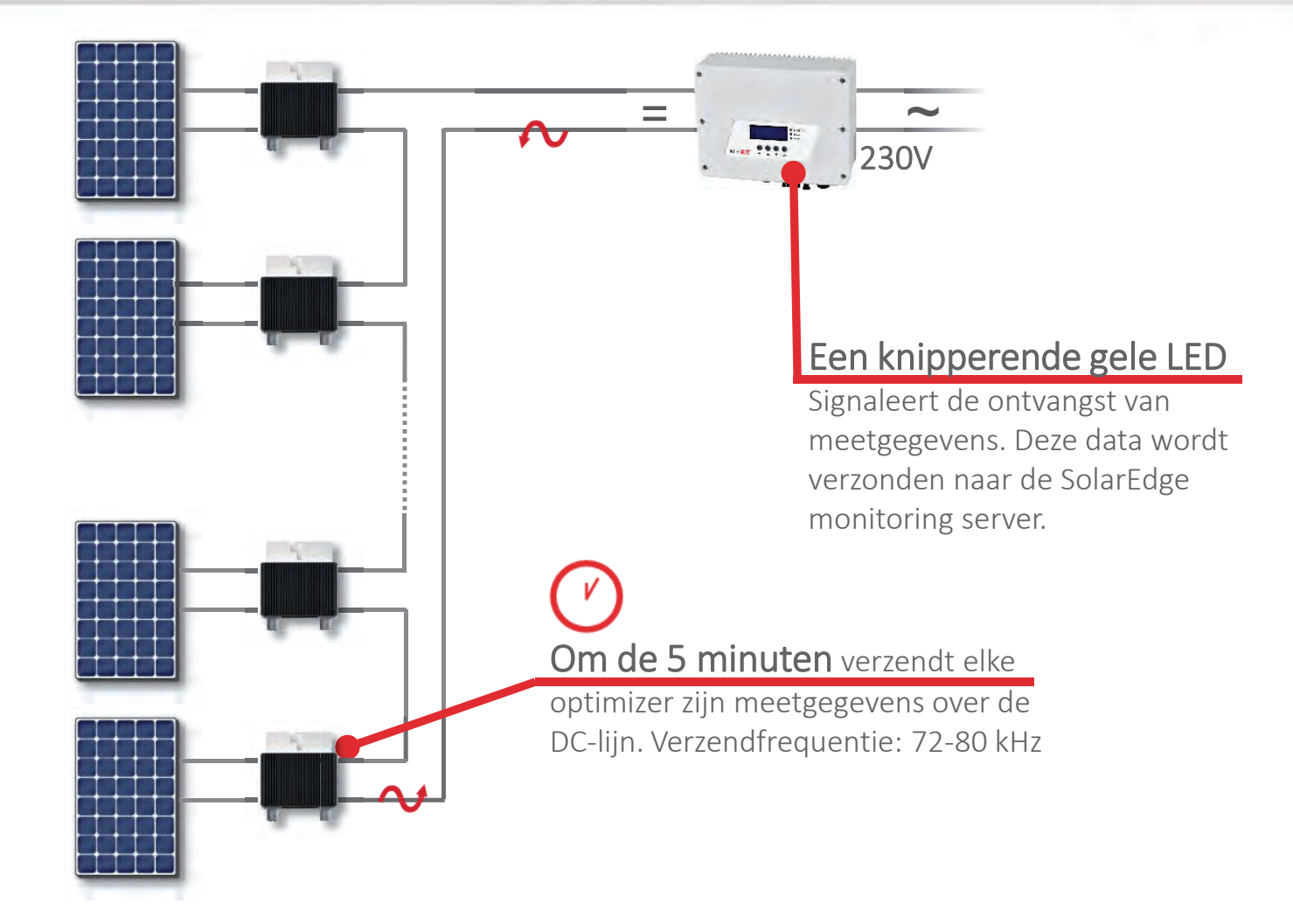
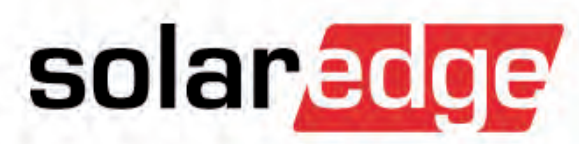

## Werkingsprincipe

#### SolarEdge systeem: veilige modus

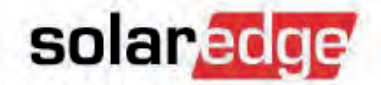

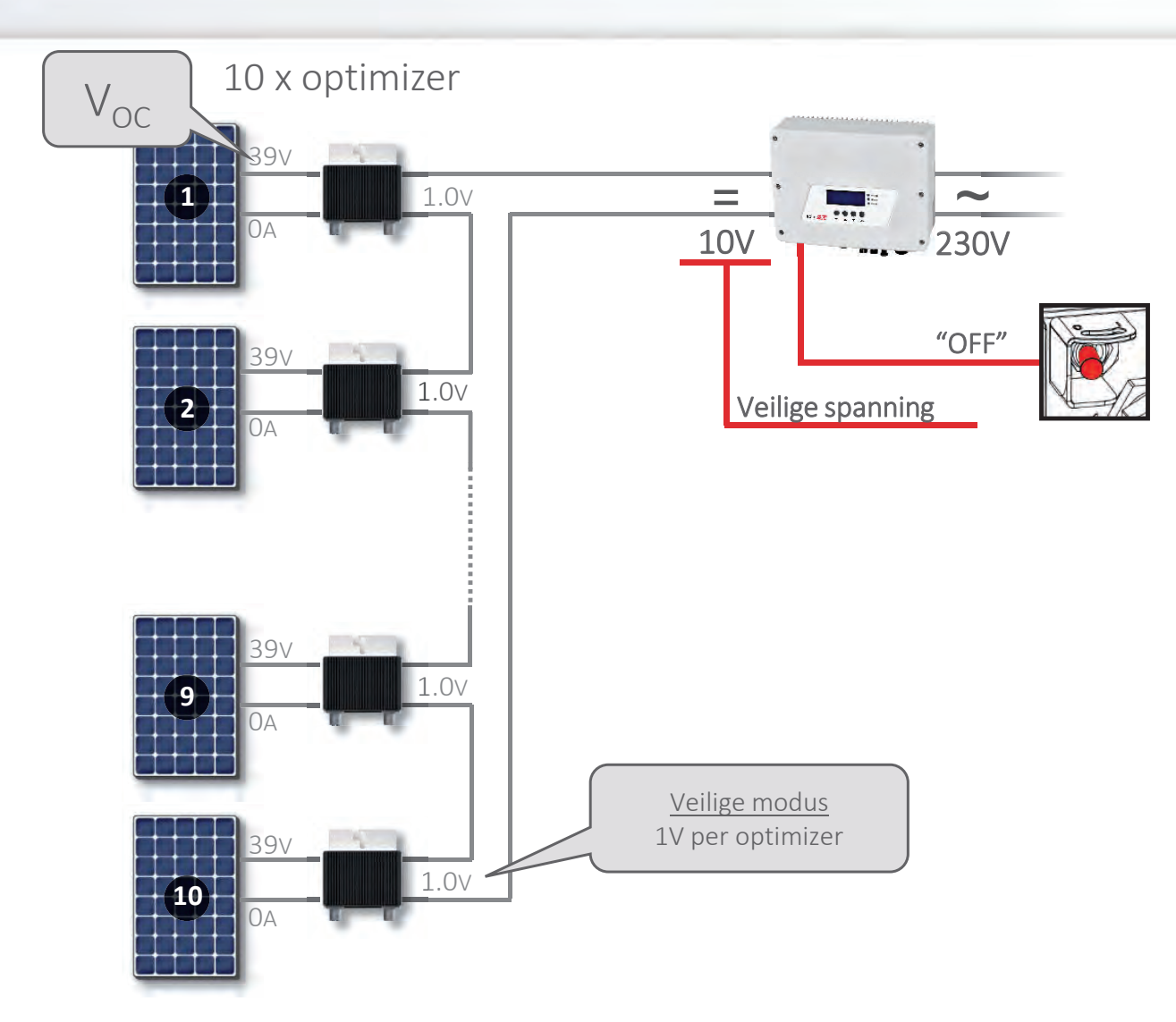

#### SolarEdge systeem: ideaal systeem

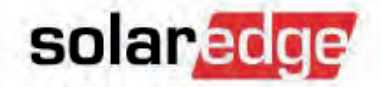

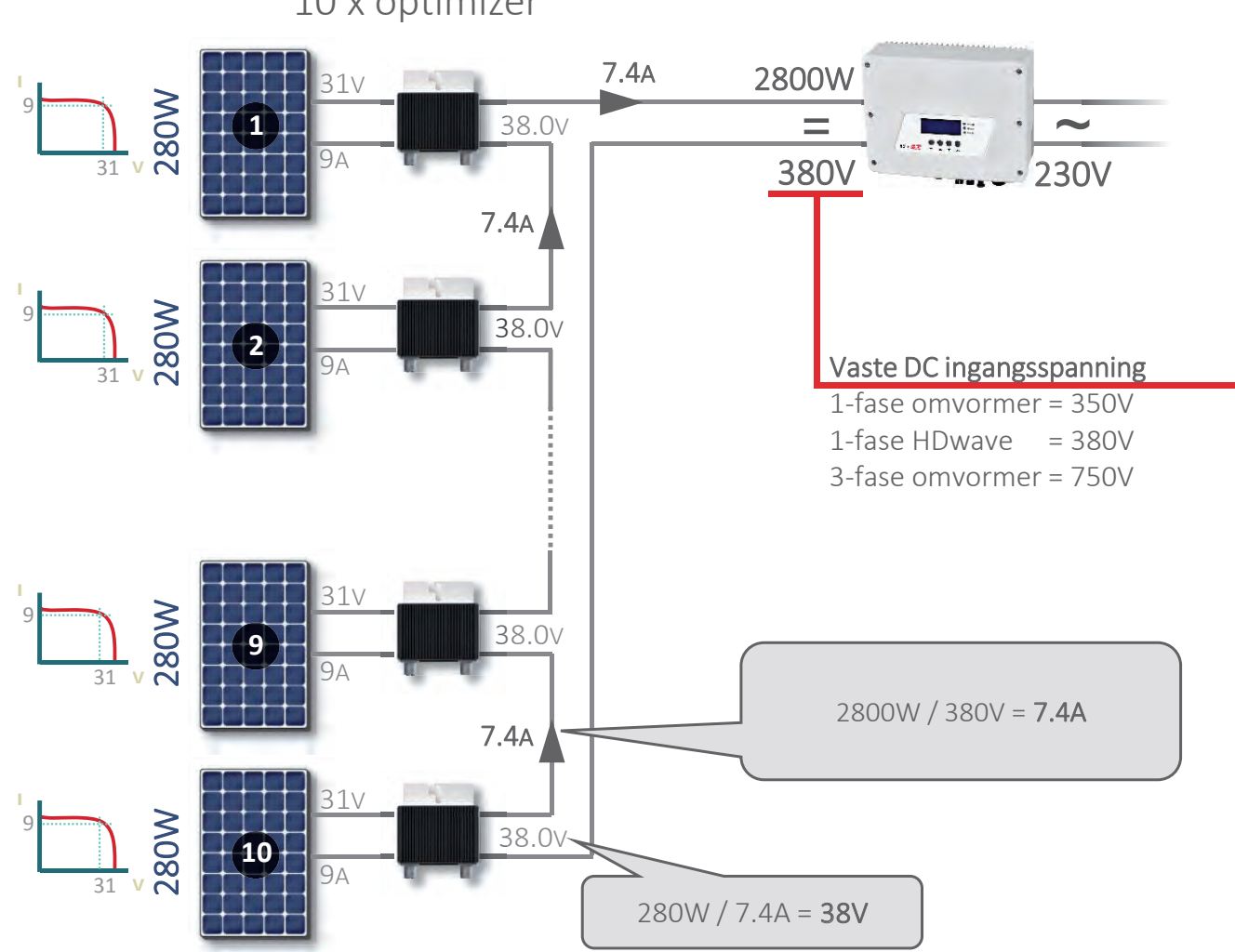

10 x optimizer

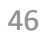

#### SolarEdge systeem: beschaduwd paneel

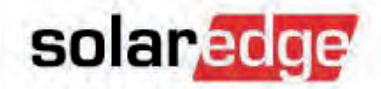

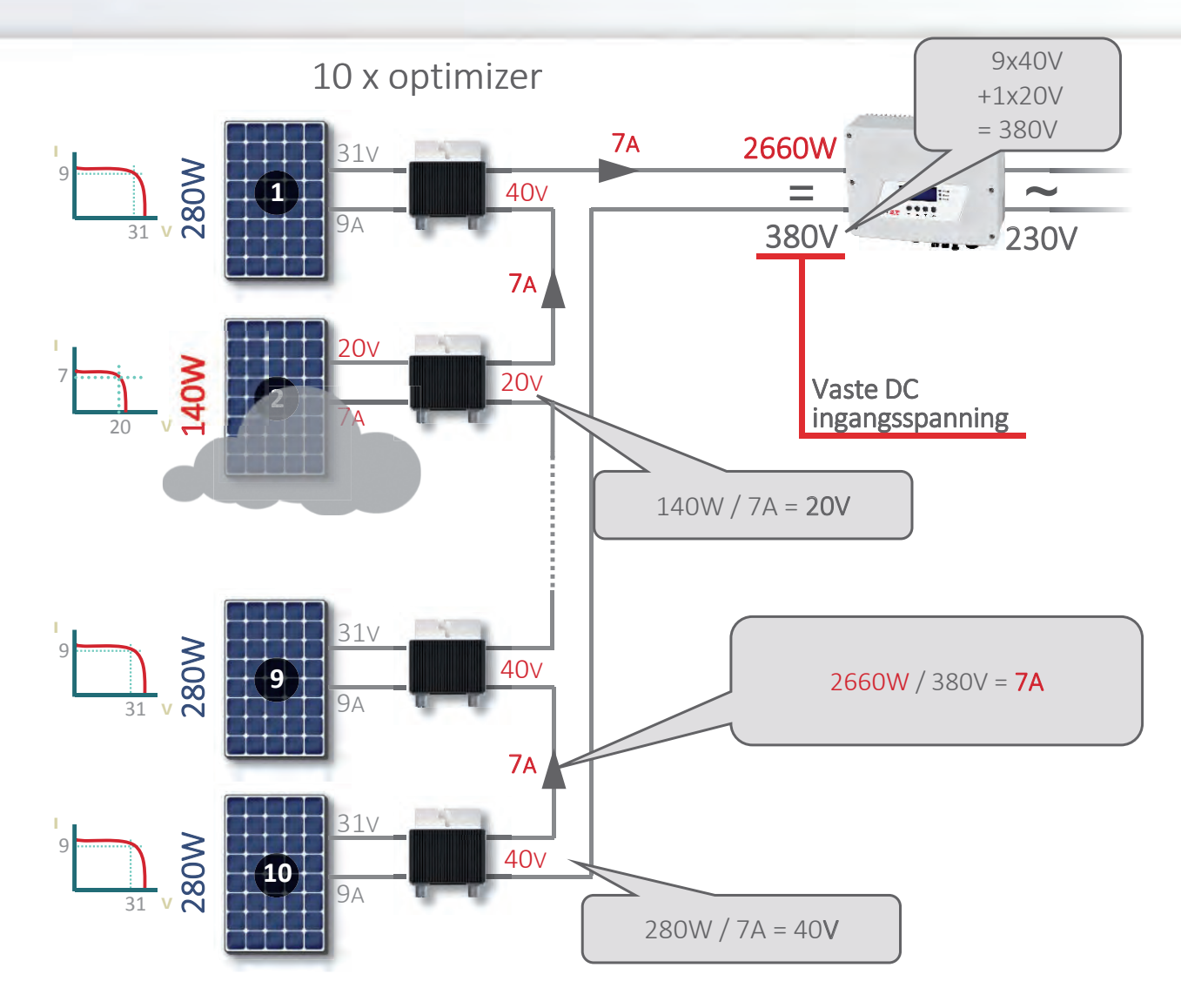

© SolarEdge

47

#### SolarEdge systeem: defect paneel

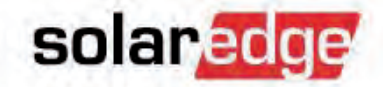

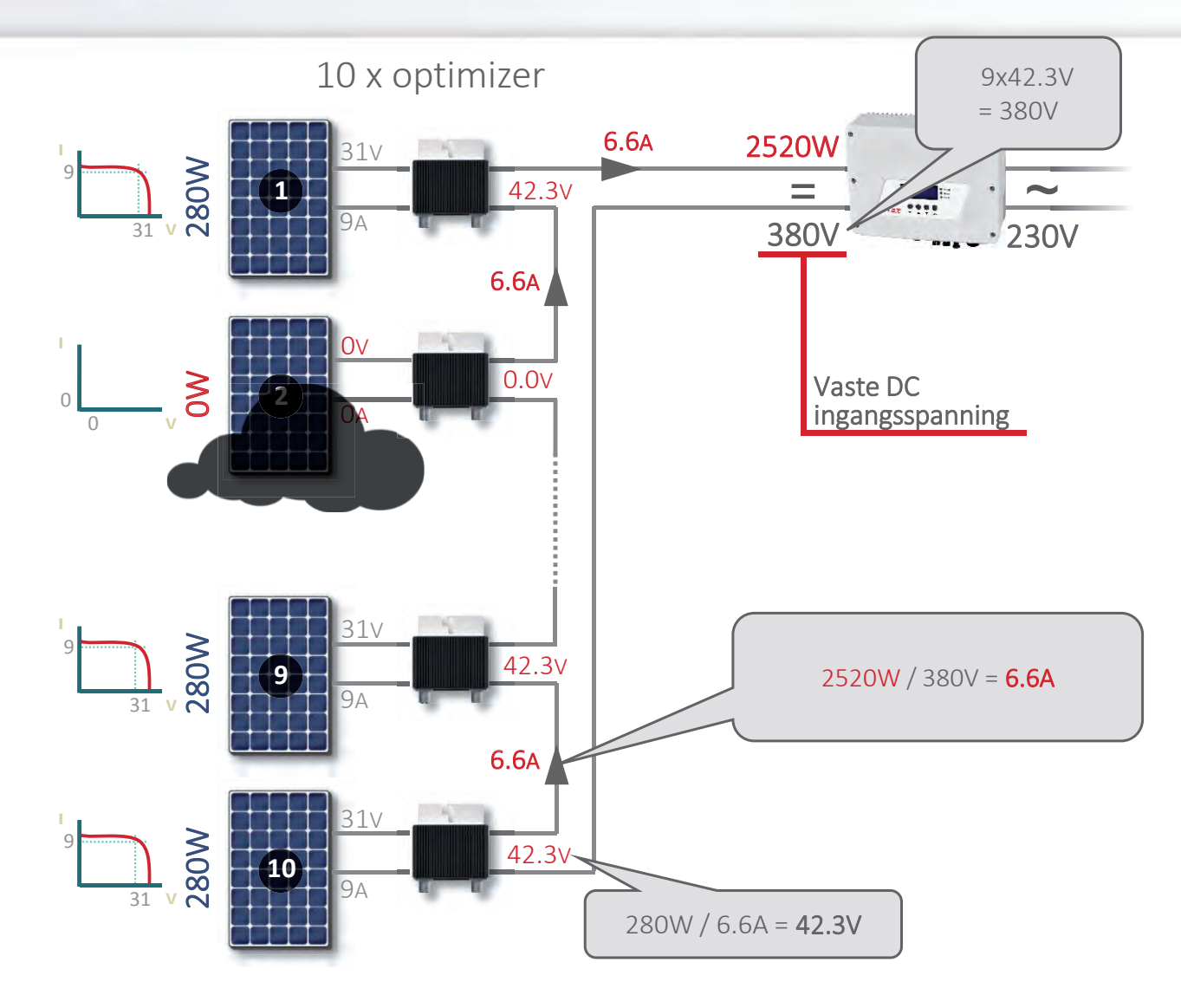

#### Systeemontwerp

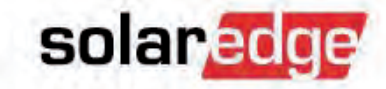

- Traditioneel ontwerp van een PV-systeem
- Optie-1: SolarEdge ontwerprichtlijnen
- Optie-2: SolarEdge Site Designer
- Optie-3: Ontwerp-tools van andere leveranciers
- Overdimensionering
- Maximale stringstroom

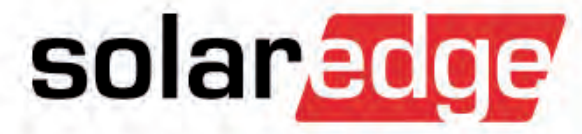

# Traditioneel ontwerp van een PV-systeem

#### Richtlijnen voor traditioneel ontwerp

#### Stappen bij het ontwerpen

- Bepaal do stringlengte:
  - Bereken Voc by minimumtemperatuur en Vmpp bij maximumtemperatuur.
  - Bereken de min/max stringlengte gebruik makend van de berekende Voc, Vmpp en het ingangsspanningsbereik van de omvormer.
  - Groepeer de panelen in strings van toegestane gelijke lengte.
- Ontwerp een virtuele layout rekening houdend met beschaduwing en dakvlakken.
- Vele ontwerpbeperkingen die het installatiegebied beperkei
- Beperkte stringlengte (m.b.t. aantal panelen).
- Alle strings moeten overeenkomen qua
  - Lengte
  - Liggingsrichting (hellingsbreck + oriëntatie)
  - Paneeltypen
  - Vermijden van beschaduwing
- Ale strings niet overeenkomen, zijn meerdere omvormers of MPP trackers nodig.

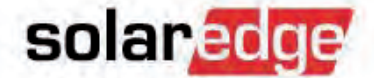

51

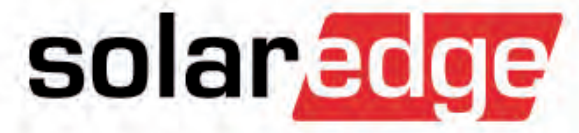

# Optie-1 SolarEdge Ontwerp

#### Selectie van paneel + optimizer

Nieuwe Producten: P404 voor korte strings P800p voor 2x 95 cel P800s voor hoog vermogen & bifacial solared

Zoek een model optimizer dat compatibel is met de panelen.

|                                                                            | P300    | P350       | P500    | P404       | P405       | P600       | P700       | P800P      | P800S                     |
|----------------------------------------------------------------------------|---------|------------|---------|------------|------------|------------|------------|------------|---------------------------|
| Compatibel met paneeltype                                                  | 60-cell | 60/72-cell | 96-cell | 60/72-cell | Dunne-film | 2x 60-cell | 2x 72-cell | 2x 96-cell | High Power<br>& Bi-facial |
| Nominaal ingangsvermogen (@stc)                                            | 300W    | 350W       | 500W    | 405W       | 405W       | 600W       | 700W       | 800W       | 800W                      |
|                                                                            |         |            |         |            |            |            |            |            |                           |
| Absolute max. ingangsspanning<br>(V <sub>oc</sub> bij laagste temperatuur) | 48V     | 60V        | 80V     | 80V        | 125V       | 96V        | 125V       | 83V        | 120V                      |
| MPPT bereik                                                                | 8-48V   | 8-60V      | 8-80V   | 12,5-80V   | 12,5-105V  | 12,5-80V   | 12,5-105V  | 12,5-83V   | 12,5-120V                 |
| Maximale ingangsstroom (I <sub>sc</sub> )                                  | 10A     | 11A        | 10,1A   | 10,1A      | 10,1A      | 10,1A      | 10,1A      | 14A        | 12,5A                     |
|                                                                            |         |            |         |            |            |            |            |            |                           |
| Maximale uitgangsspanning                                                  | 60V     | 60V        | 60V     | 85V        | 85V        | 85V        | 85V        | 85V        | 85V                       |
| Maximale uitgangsstroom                                                    | 15A     | 15A        | 15A     | 15A        | 15A        | 15A        | 15A        | 18A        | 18A                       |

Bereken de maximale paneelspanning (bij de laagste temperatuur) a.d.h.v. de paneel-datasheets.

Compatibiliteit van paneel + optimizer kan ook via SolarEdge Site Designer gecontroleerd worden.

53

#### Compatibiliteit handmatig controleren

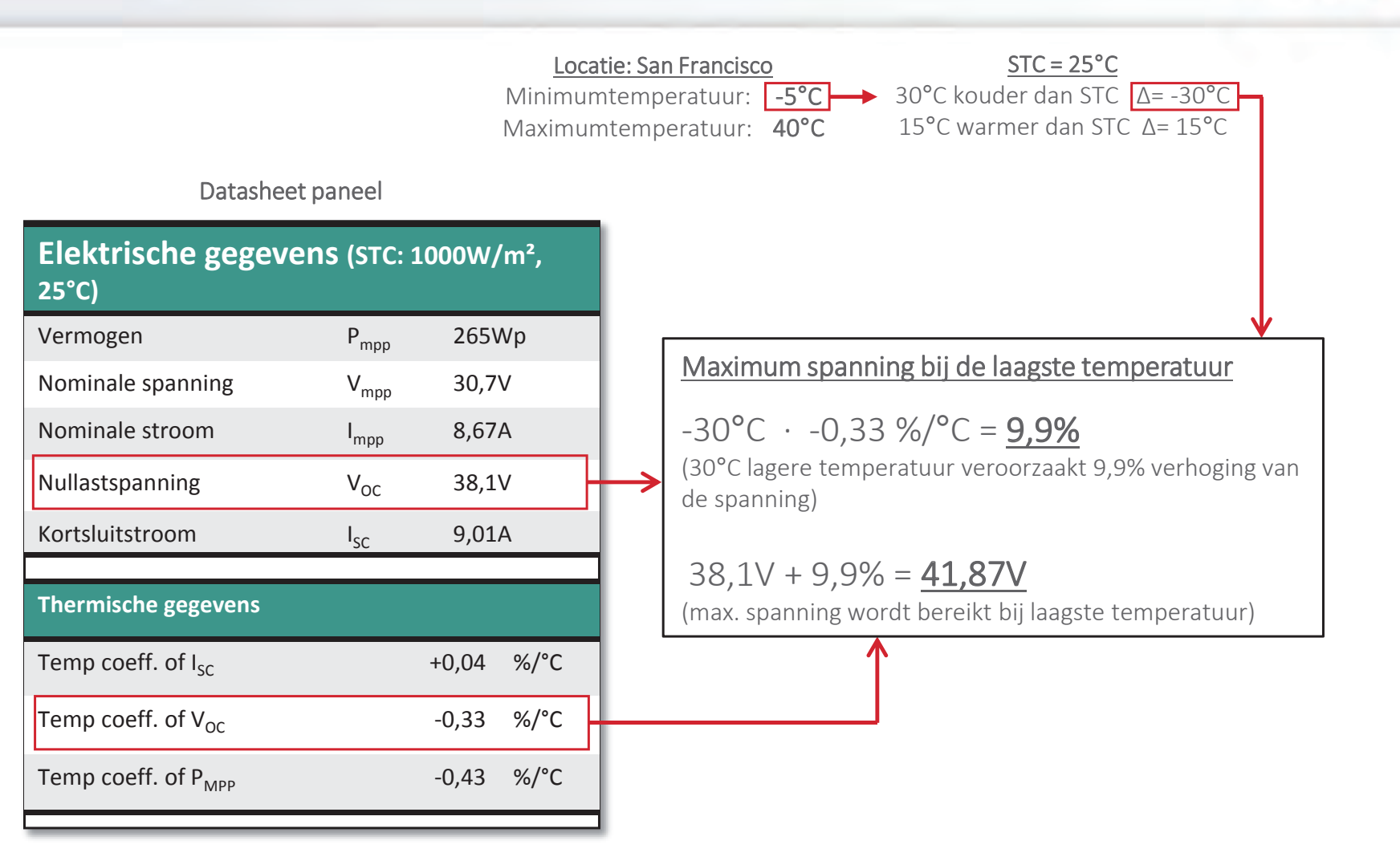

© SolarEdge

solaredge

#### Compatibiliteit handmatig controleren

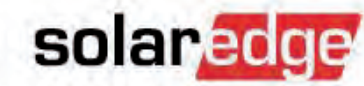

| Datasheet paneel                           |                  |       |  |  |  |  |  |  |
|--------------------------------------------|------------------|-------|--|--|--|--|--|--|
| Elektrische gegevens (STC: 1000W/m², 25°C) |                  |       |  |  |  |  |  |  |
| Vermogen                                   | P <sub>mpp</sub> | 265Wp |  |  |  |  |  |  |
| Nominale spanning                          | $V_{mpp}$        | 30,7V |  |  |  |  |  |  |
| Nominale stroom                            | I <sub>mpp</sub> | 8,67A |  |  |  |  |  |  |
| Nullastspanning                            | V <sub>oc</sub>  | 38,1V |  |  |  |  |  |  |
| Kortsluitstroom                            | $I_{SC}$         | 9,01A |  |  |  |  |  |  |

| Berekende aantallen               |        |
|-----------------------------------|--------|
| V <sub>oc</sub> bij laagste temp  | 41,87V |
| V <sub>MPP</sub> bij laagste temp | 33,74V |
| V <sub>MPP</sub> bij hoogste temp | 29,18V |

|                                                                                | P300  |
|--------------------------------------------------------------------------------|-------|
| Nominaal DC ingangsvermogen<br>(@STC)                                          | 300W  |
| Absolute maximale ingangsspanning<br>(V <sub>oc</sub> bij laagste temperatuur) | 48V V |
| MPPT actieradius                                                               | 8-48V |
| Maximum ingangsstroom (I <sub>sc</sub> )                                       | 10A 🗸 |
| Maximum uitgangsspanning                                                       | 60V   |
| Maximum uitgangsstroom                                                         | 15A   |

#### 2-op-1 opstelling

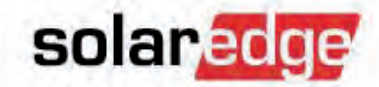

 Als 2 panelen op 1 optimizer worden aangesloten, controleer dan dat de opgetelde Voc of Isc de limiet van de optimizer niet overschrijdt.

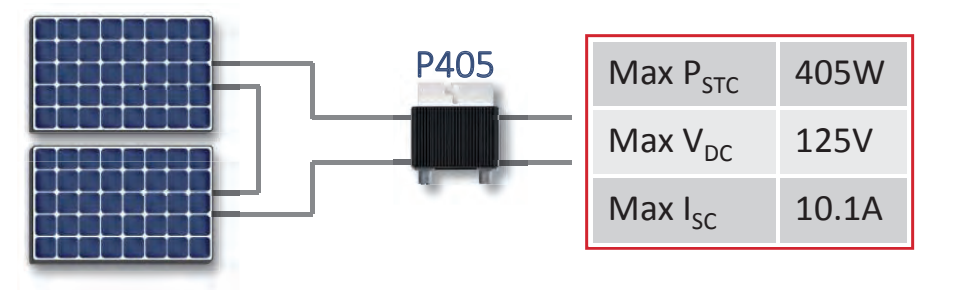

\_

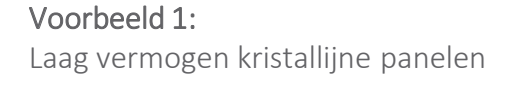

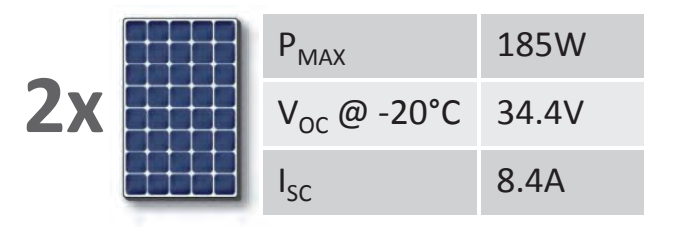

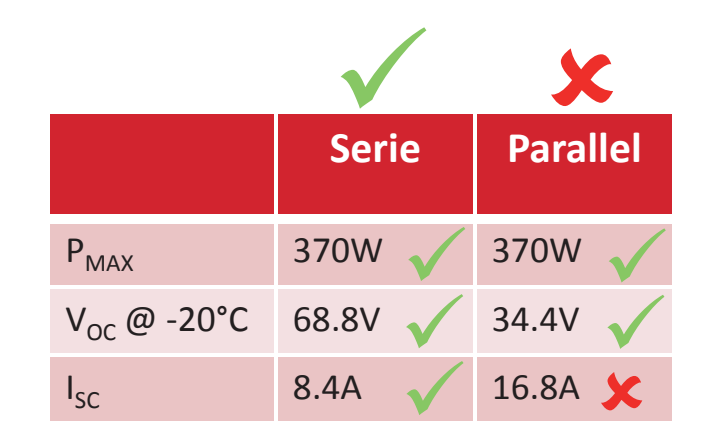

#### 2-op-1 opstelling

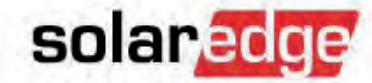

 Als 2 panelen op 1 optimizer worden aangesloten (P405, P600, P700, P800s, P800p) controleer dan of de opgetelde Voc of Isc de limiet van de omvormer niet overschrijdt

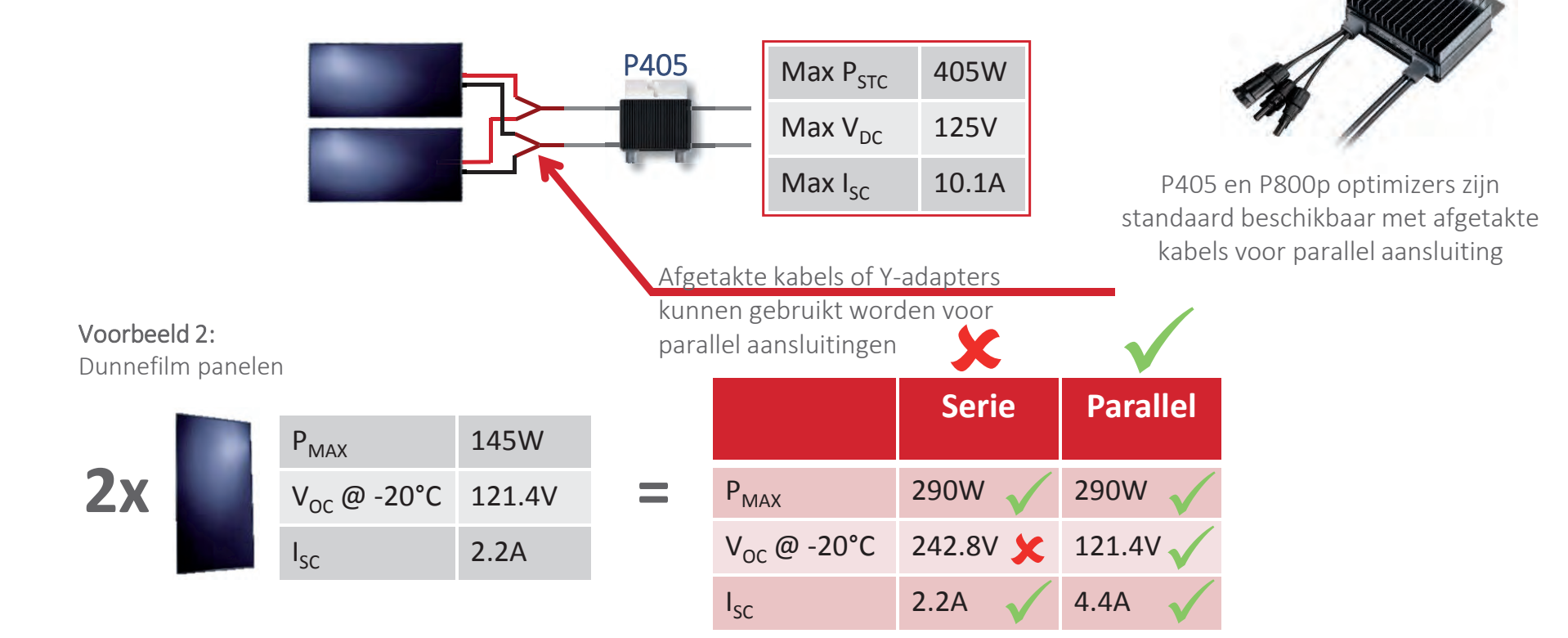

#### SolarEdge ontwerprichtlijnen

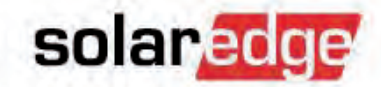

Elke string moet aan een van de volgende richtlijnen voldoen:

|         |                                | Min OPs/String | Max OPs/String | Pmax/String |
|---------|--------------------------------|----------------|----------------|-------------|
| 1-phase | P300, P350, P500               | 8              | 25             | 5,25 kW     |
|         | P404, P405                     | 6              | 25             | 5,70KW (HD) |
|         |                                |                |                |             |
| 3-phase | P300, P350, P500               | 16             | 50             | 11,25 kW    |
|         | P404, P405                     | 13             | 50             |             |
| •       | P600 (≥SE15K), P700 (≥SE16K)   | 13             | 30             |             |
|         | P800s (≥SE16K), P800p (≥SE16K) | 12             | 30             | 13,50 kW    |
|         |                                |                |                |             |

Alleen optimizers uit dezelfde rij kunnen in een string gecombineerd worden!

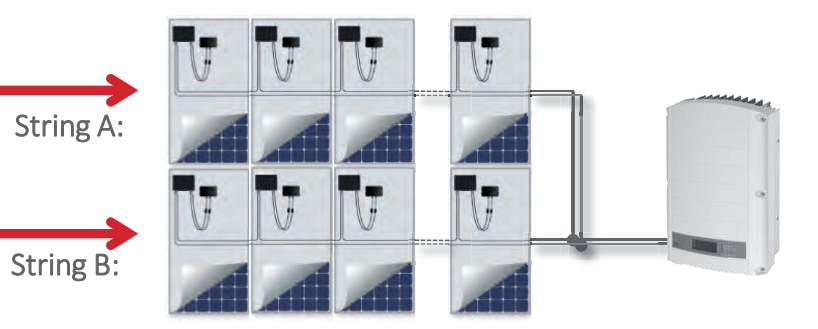

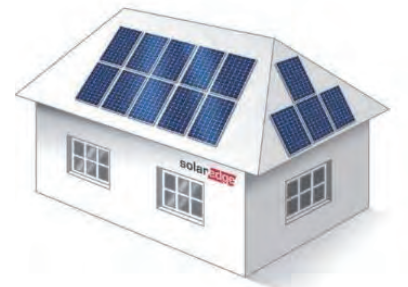

#### SolarEdge ontwerprichtlijnen

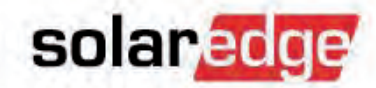

- Informatie over de ontwerprichtlijnen voor strings kunt u vinden in de optimizer datasheets.

| PV SYSTEM DESIGN USIN<br>SOLAREDGE INVERTER <sup>(3)</sup> | G A                     | SINGLE PHASE | THREE PHASE |   |
|------------------------------------------------------------|-------------------------|--------------|-------------|---|
| Minimum String Length                                      | P300,P350,P500          | 8            | 16          |   |
| (Power Optimizers)                                         | P404,P405               | 6            | 13          |   |
| Maximum String Length (Po                                  | ower Optimizers)        | 25           | 50          |   |
| Maximum Power per String                                   | Ţ.                      | 5250 11250   |             | W |
| Parallel Strings of Different                              | Lengths or Orientations | Y            | es          |   |

| PV SYSTEM DESIGN USING A<br>SOLAREDGE INVERTER <sup>(4)(5)</sup>                                                                                                    |                                                                                                    | THREE PHASE SE15K<br>AND LARGER                                                                                                    | THREE PHASE SE16K<br>AND LARGER                                                                                          | THREE PHASE<br>SE33.3K                                           |  |  |  |
|----------------------------------------------------------------------------------------------------|----------------------------------------------------------------------------------------------------|----------------------------------------------------------------------------------------------------|----------------------------------------------------------------------------------------------------|------------------------------------------------------------------|--|--|--|
| Compatible Power Optimizers                                                                                                    |                                                                                                    | P600                                                                                                    | P600 P600 & P700                                                                                                    |                                                                  |  |  |  |
| Minimum String Length Power Optimizers<br>PV Modules                                                                                                    |                                                                                                    |                                                                                                    | 13                                                                                                    |                                                                  |  |  |  |
|                                                                                                    |                                                                                                    |                                                                                                    | 26                                                                                                    |                                                                  |  |  |  |
| Power Optimizers                                                                                                    |                                                                                                    |                                                                                                    | 30                                                                                                    |                                                                  |  |  |  |
| waximum String Length                                                                                                    | PV Modules                                                                                                    | 60                                                                                                    |                                                                                                    |                                                                  |  |  |  |
| Maximum Power per Strin                                                                                                    | g                                                                                                    | 112                                                                                                    | 12750 <sup>(7)</sup>                                                                                                    | W                                                                |  |  |  |
| Parallel Strings of Different                                                                                                    | Lengths or Orientations                                                                                                    | Yes                                                                                                    |                                                                                                    |                                                                  |  |  |  |
| <sup>41</sup> P600 and P700 can be mixed in one :<br><sup>51</sup> In a case of odd number of PV Modu<br><sup>51</sup> For SE27.6K: It is allowed to install up<br>inverter max DC power: 37,250W.<br><sup>71</sup> For SE33.3K: It is allowed to install up<br>inverter max DC power: 45,000W. | string. It is not allowed to mix P600/P<br>les in one string it is allowed to instal<br>a to 13,500W per string when 3 string<br>o to 15,000W per string when 3 string | 700 with P300/P350/P404/P405/P500 ir<br>I one P600/P700 power optimizer conne<br>is are connected to the inverter and whe<br>is are connected to the inverter and whe | one string<br>cted to one PV Module.<br>n the maximum power difference betweer<br>n the maximum power difference betweer | n the strings is up to 2,000W;<br>n the strings is up to 2,000W; |  |  |  |

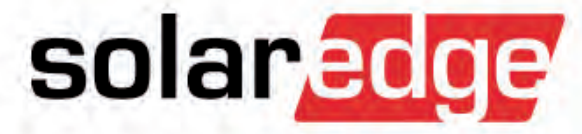

# Optie-2 SolarEdge Site Designer Wat is belangrijk?

### solaredge

### Ontwerp bewerken

| Home Settings Dat                                                                      | tabase                                                                                                    |                                                                                       | Sd                    | olarEdge Site D                      | resigner 2.3.0 - Bu           | ickingham Palac               | ie *     |                        |                  |          | - 1       |    |
|----------------------------------------------------------------------------------------|----------------------------------------------------------------------------------------------------|---------------------------------------------------------------------------------------|-----------------------|--------------------------------------|-------------------------------|-------------------------------|----------|------------------------|------------------|----------|-----------|----|
| Location PV array<br>Project Sett                                                      | System<br>tings                                                                                                    | Desig                                                                                 | Sur<br>Project Design | mmary                                | Generate rep<br>Reports       | ort                           |          |                        |                  |          |           |    |
| )ptimizer configuratio                                                                 | on:                                                                                                    | Modules:                                                                              |                       |                                      | Phas                          | e imbalan                     | ce:      |                        | Array            | Placed   | Reg       | 1  |
| 300<br>izing range: 60 🐡 %<br>Minimum                                                  | - 120 🔷 %<br>Maximum                                                                                                    | Modules<br>DC Power<br>(STC, kW)                                                      | 40<br>10,4<br>Placed  | 40<br>10.4<br>Required               |                               | Notree                        | quired   | Sout                   | h west<br>h east | 20<br>20 | 20.<br>20 |    |
| Add inverter Du                                                                        | plicate row                                                                                                    |                                                                                       |                       |                                      |                               |                               |          |                        |                  | sc       | olar,ec   | ig |
| Inverters Design details                                                               |                                                                                                    |                                                                                       |                       | Modules /<br>Inverter                | Max achieved DC<br>power (kW) | DC/AC<br>sizing (%)           | Energy ( | kWh)                   |                  |          |           |    |
| 1 x SE9k 1 x String #1: South west: 20 x P300                                          |                                                                                                    |                                                                                       |                       |                                      |                               |                               |          |                        |                  |          |           |    |
| 1 x SE9k                                                                               | 1 × String #1: South<br>1 × String #2: South                                                                                                    | n west: 20 x P300<br>n east: 20 x P300                                                |                       |                                      |                               | 40                            | 9,34     | 115,56                 | 988              | 3.       |           |    |
| 1 x SE9k<br>nverter<br>werter model:                                                   | 1 x String #1: South<br>1 x String #2: South<br>1 x String #2: South                                                                                                 | west: 20 x P300<br>xeast: 20 x P300<br>ings<br>ing #1                                 | <u> </u>              |                                      |                               | 40                            | 9,34     | 115,56                 | 988              | 3 🗎      | d string  |    |
| 1 x SE9k<br>nverter<br>werter model:<br>:9k<br>werter quantity;                        | 1 x String #1: South<br>1 x String #2: South<br>1 x String #2: South<br>String<br>1 x String<br>Qu                                                                   | west: 20 x P300<br>veast: 20 x P300<br>ings<br>ing #1<br>antity:                      |                       | PV array                             | # Modules                     | 40<br># Optimizers            | 9,34     | 115.56<br>Vield factor | 983<br>7 (%)     | 3 🗎      | d string  |    |
| 1 x SE9k<br>nverter<br>werter model:<br>E9k<br>werter quantity:                        | 1 x String #1: South<br>1 x String #2: South<br>1 x String #2: South<br>5 tr<br>1 \$ Str<br>1 \$ Qu<br>Sta<br>Str<br>1 \$ Str                                        | west: 20 x P300<br>east: 20 x P300<br>ings<br>ing #1<br>antity:<br>itus:              |                       | PV array<br>South west               | # Modules<br>20               | 40<br># Optimizers<br>20      | 9,34     | 115.56<br>Vield factor | 988<br>r (%)     | 3 🗎      | d string  |    |
| 1xSE9k<br>nverter<br>werter model:<br>E9k<br>werter quantity:                          | 1 x String #1: South<br>1 x String #2: South<br>1 x String #2: South<br>Str<br>Qu<br>Sta<br>Str<br>Str<br>Str<br>Str                                                 | west: 20 x P300<br>veast: 20 x P300<br>ings<br>ing #1<br>antity:<br>itus:             |                       | PV array<br>South west<br>South east | # Modules<br>20<br>0          | 40<br># Optimizers<br>20<br>0 | 9,34     | 115.56<br>Vield factor | 988              | 3 🗎      | d string  |    |
| 1 x SE9k<br>nverter<br>werter model:<br>E9k<br>werter quantity:<br>View string lengths | 1 x String #1: South<br>1 x String #2: South<br>1 x String #2: South<br>Str<br>1 2 Qu<br>Str<br>5 tr<br>5 tr<br>5 tr<br>5 tr<br>5 tr<br>5 tr<br>5 tr<br>5 tr<br>5 tr | west: 20 x P300<br>reast: 20 x P300<br>ings<br>ring #1<br>antity:<br>stus:<br>ring #2 |                       | PV array<br>South west<br>South east | # Modules<br>20<br>0          | 40<br># Optimizers<br>20<br>0 | 934      | 115.56<br>Vield factor | 988              | 3 🖻      | d string  |    |

#### **De Yield Factor**

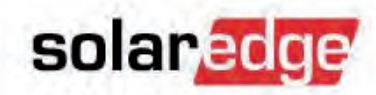

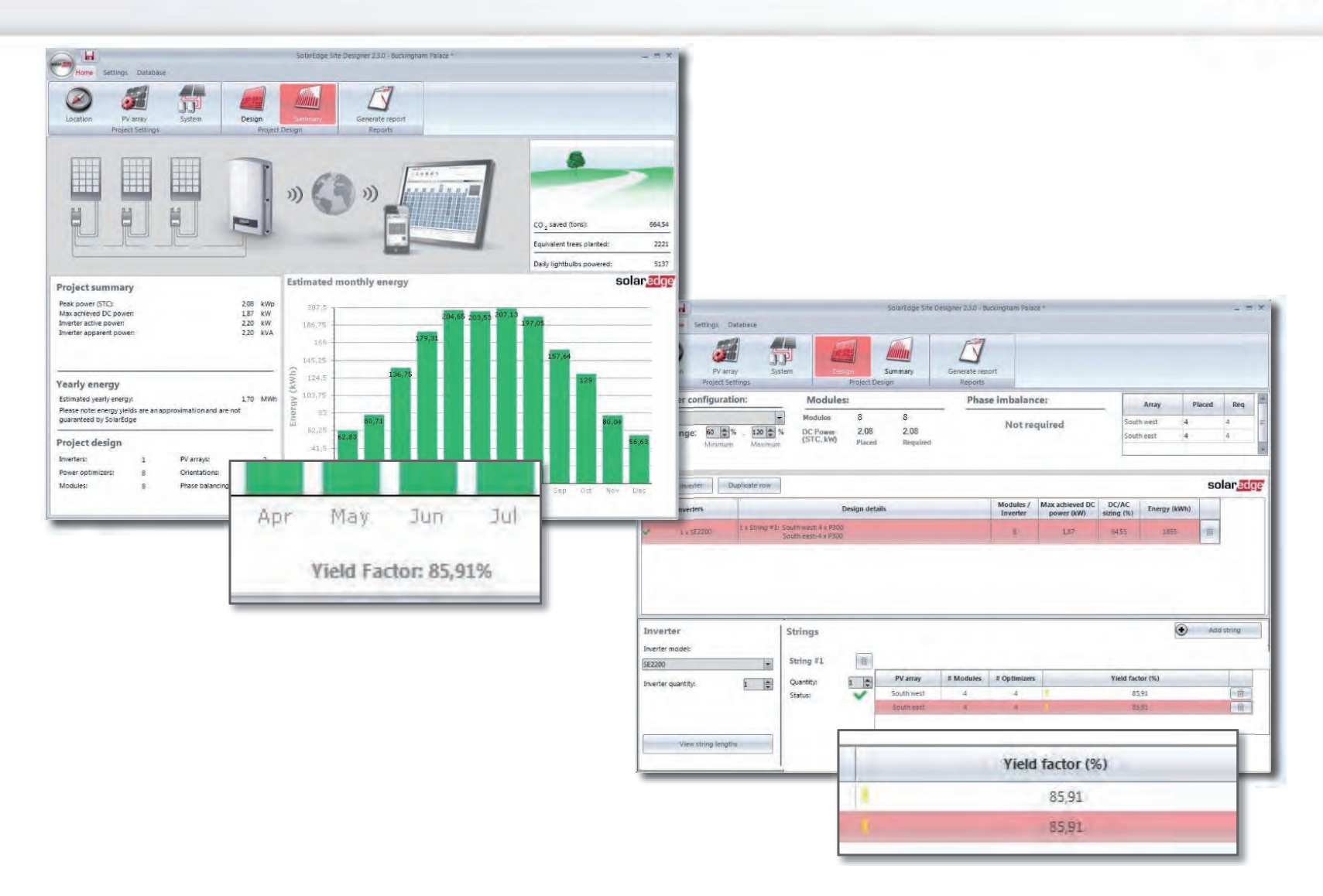

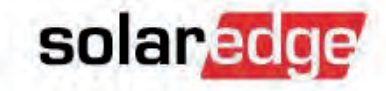

- Ontwerprichtlijn P300
  - 1-fase: min 8 optimizers per string

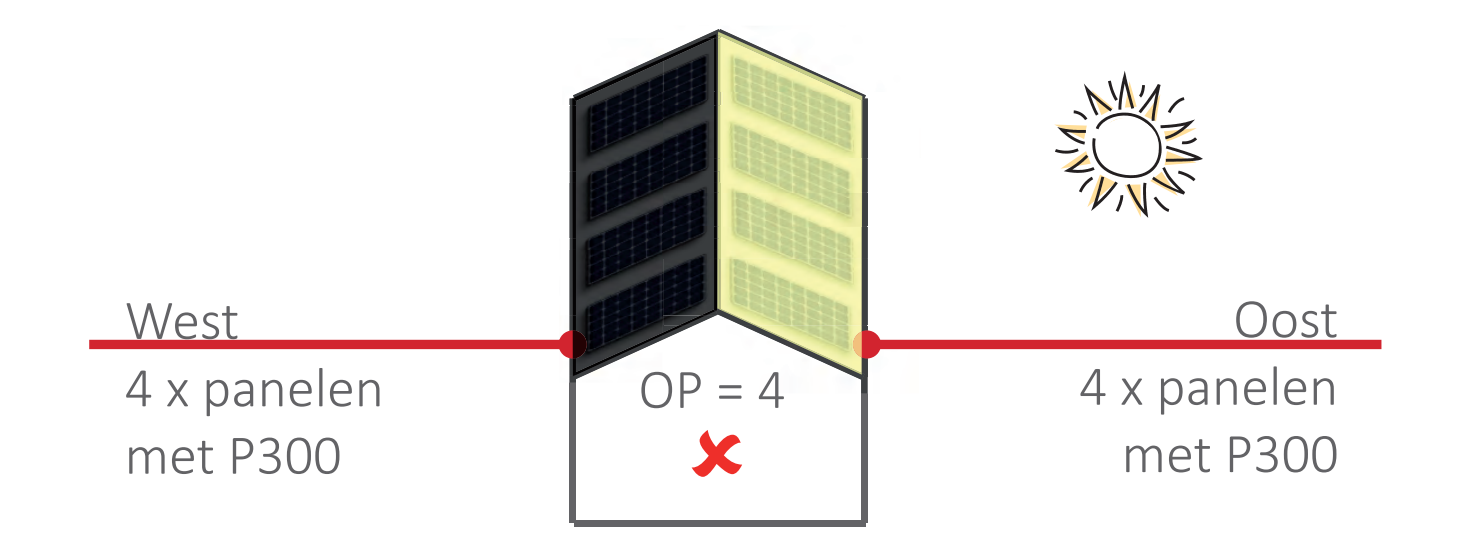

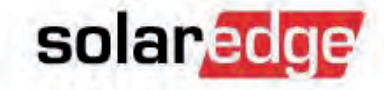

- Ontwerprichtlijn P300
  - 1-fase: min 8 optimizers per string

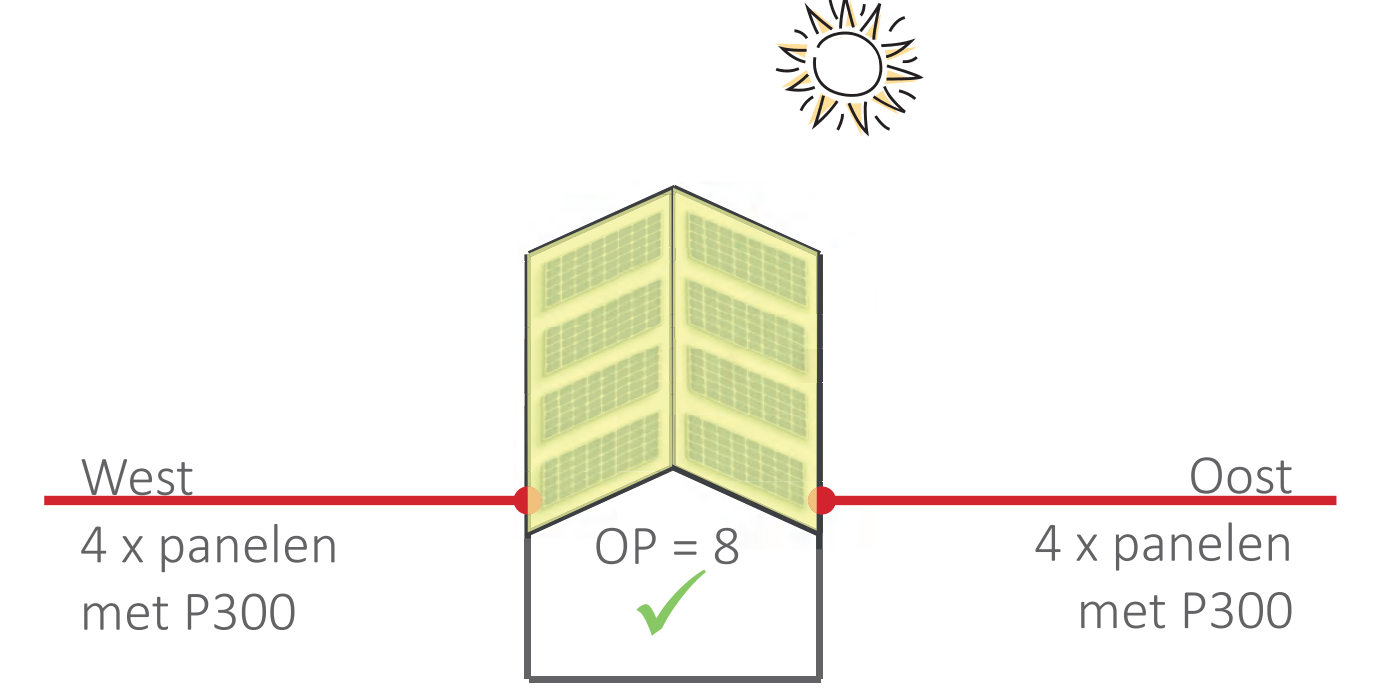

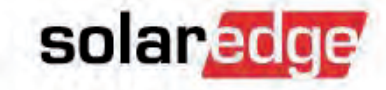

- Ontwerprichtlijn P300
  - 1-fase: min 8 optimizers per string

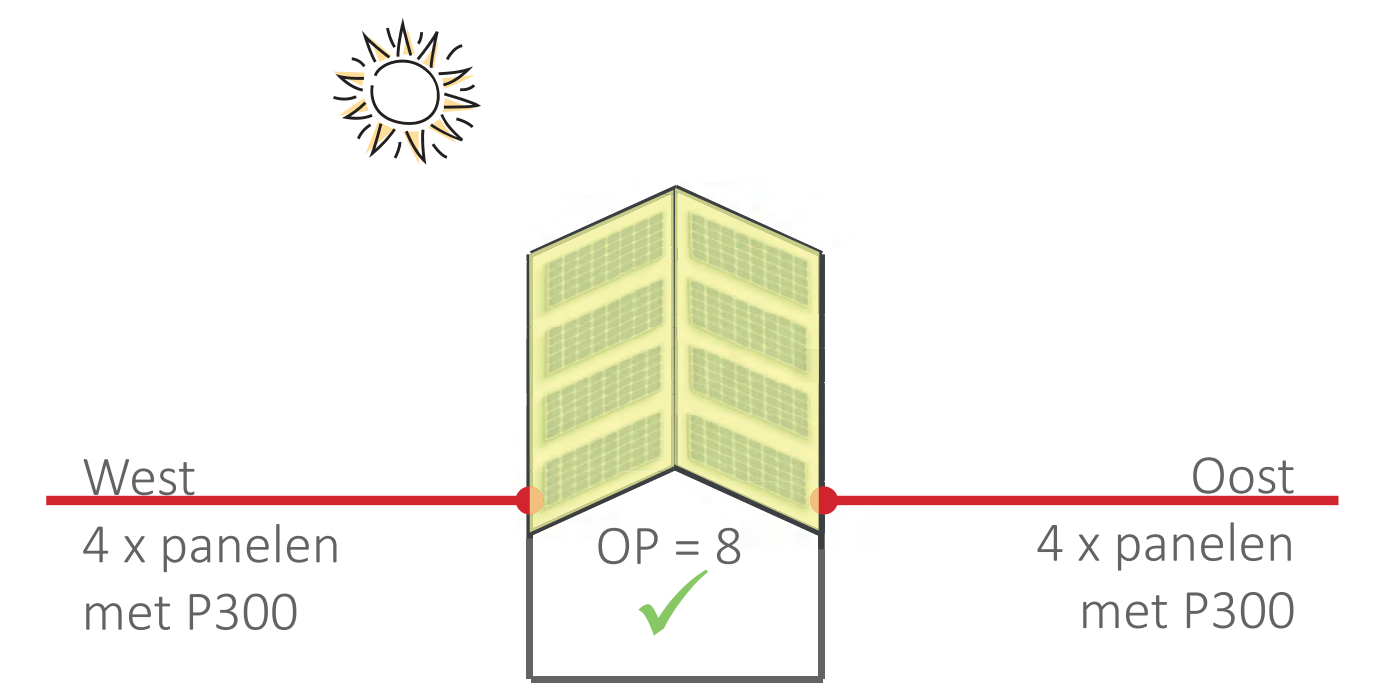

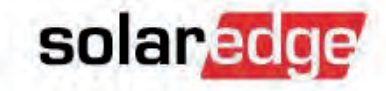

- Ontwerprichtlijn P300
  - 1-fase: min 8 optimizers per string

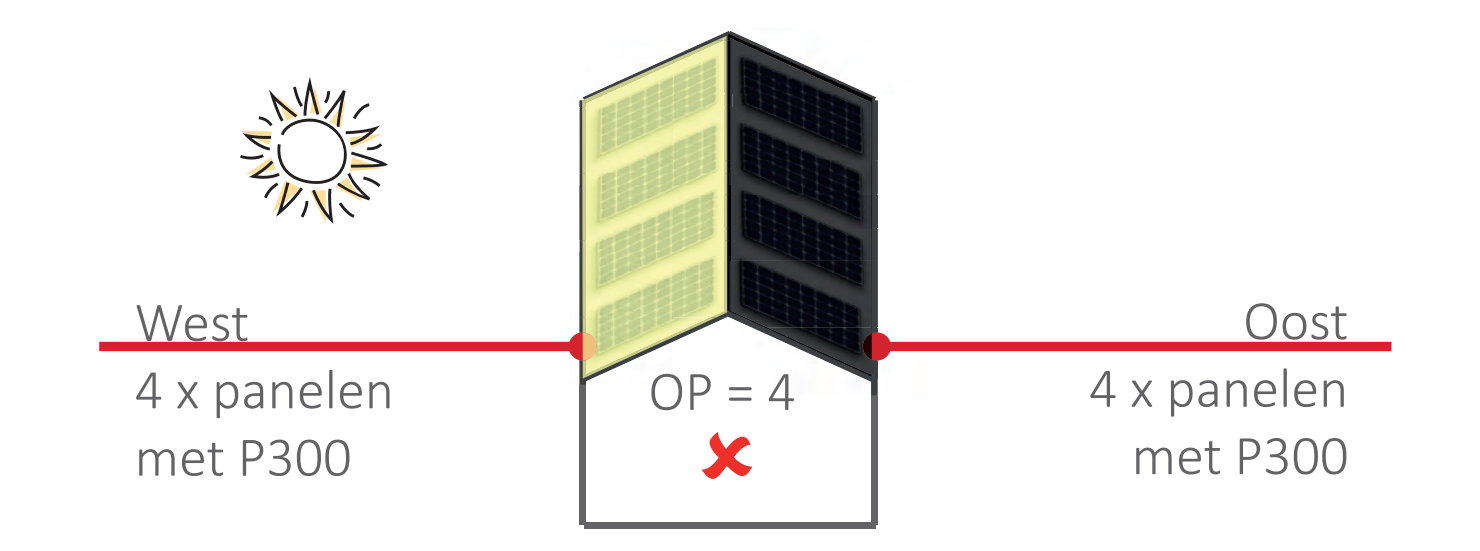

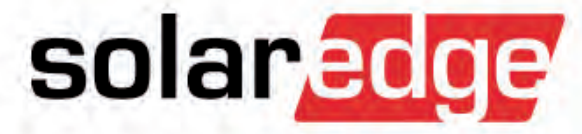

# Optie-3 Ontwerp-tools van andere leveranciers

#### **PVsyst: workflow**

- Stap-1:
  - Bepaal de PV-layout in de 3D scene.
- Stap-2:
  - Verdeel het PV-gebied in kleine "strings" van het formaat van een subpaneel.
  - Selecteer "According to module strings" in het dialoogvenster.
- Stap-3:
  - Ontwerp de omvormers/strings in het systeemscherm. Mismatch-verlies wordt automatisch op nul gezet.
  - Gebruik SolarEdge Site Designer voor de materialenlijst.

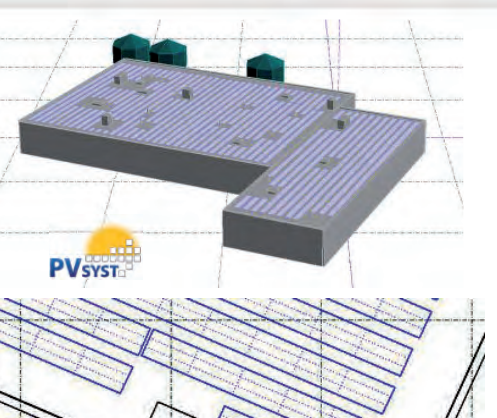

solaredge

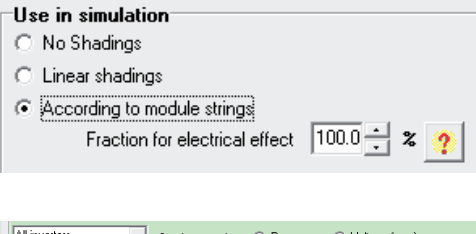

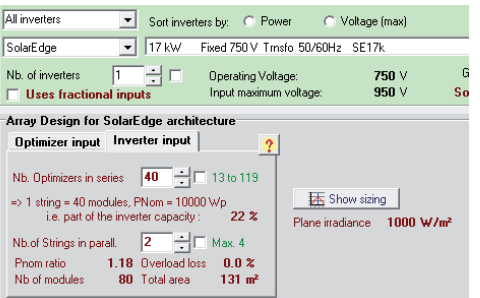

Download de toepassingsnotitie

### **PV\*SOL: workflow**

- Stap-1:
  - Bepaal de PV-layout op het dak.
- Stap-2:
  - Selecteer de juiste power optimizer.
  - Wijs automatisch power optimizers aan panelen toe.
- Stap-3:
  - Wijzig mismatch-verliezen naar 0% en voer de simulatie uit.
  - Gebruik SolarEdge Site Designer voor de materialenlijst.

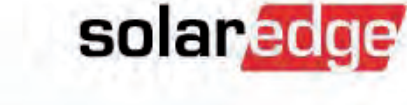

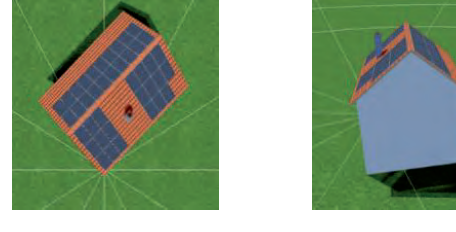

| <br>AND NO.             | _                  |                                    |
|-------------------------|--------------------|------------------------------------|
|                         |                    | 1 <b>E E E 1</b>                   |
| 111<br>3.1<br>9.1       |                    | 12.1<br>  15.1<br>  18.1<br>  20.1 |
| 2.1.1<br>5.1.1<br>8.1.1 | ····· <b>?</b> ··· | 11.1.<br>14.1.<br>17.1.<br>19.1.   |
| 1.1.1<br>1.1.1<br>7.1.1 |                    | 10.1.1<br>13.1.1<br>16.1.1         |
| <br>Hand                | ++++++++++++       | at the bat there                   |

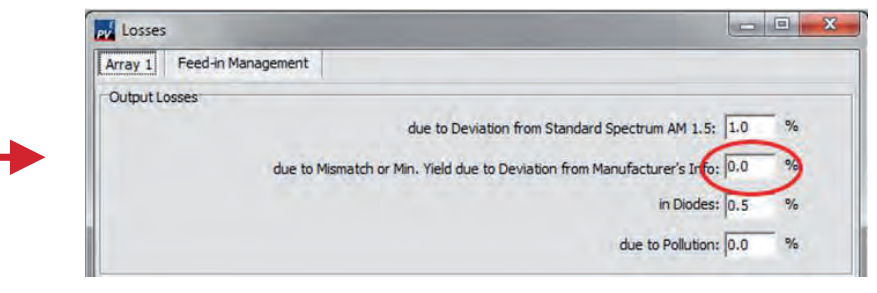

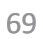

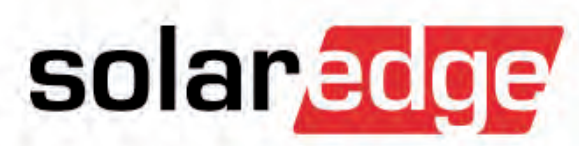

## Overdimensionering

#### Overdimensionering

71

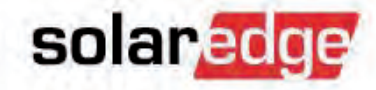

- Een omvormer DC/AC overdimensionering tot 135% is toegestaan.
- Wanneer een omvormer wordt overgedimensioneerd, controleer dan dat de ontwerprichtlijnen voor strings altijd nauwkeurig gevolgd worden.

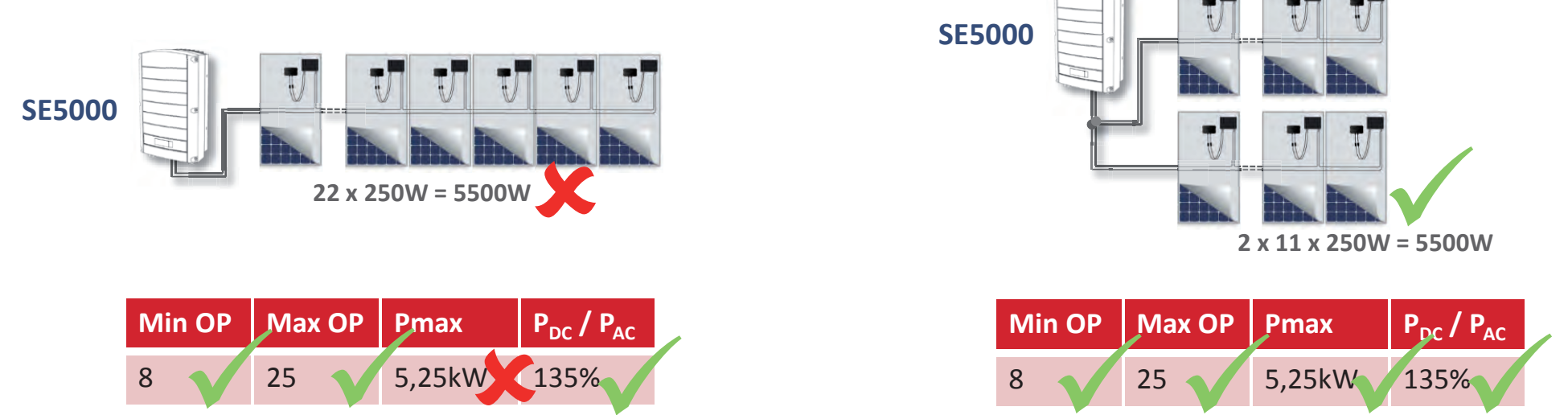

- Als er meer strings nodig zijn dan beschikbare ingangen, gebruik dan een externe stringbox of Y-connectoren.
- Het overdimensioneren van power optimizers is niet toegestaan.

#### **Overdimensionering uitzonderingen**

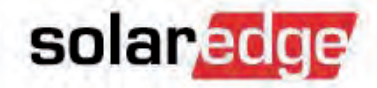

#### **–** SE27.6K

- Omvormer overdimensionering: t/m 135% (37.25kWp DC)
- Maximale string vermogen: 11.25kW
- String overdimensionering t/m 13.5kW per string is toegestaan, als:
  - P600 of P700 zijn gebruikt
  - EN 3 strings zijn aangelsoten op een omvormer
  - EN Maximale verschil van vermogen tussen de strings is: 2000W

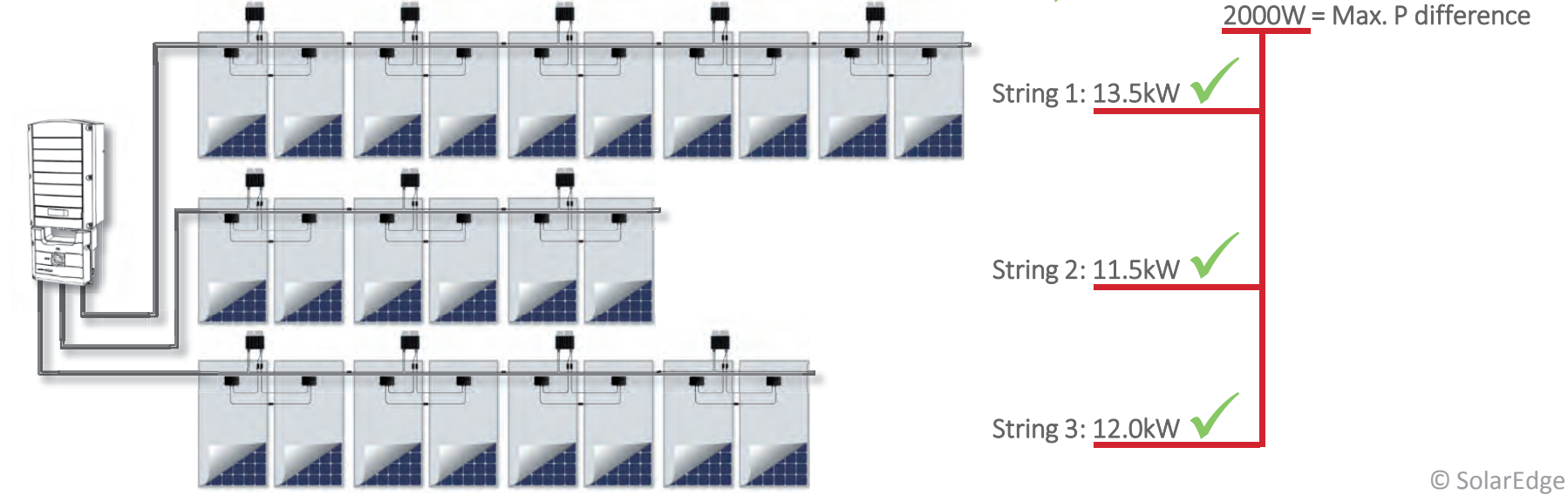

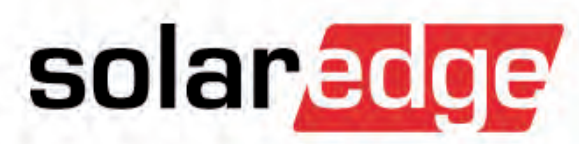

### Maximale stringstroom

#### Maximale stringstroom

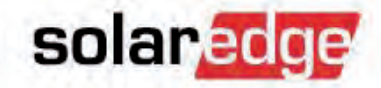

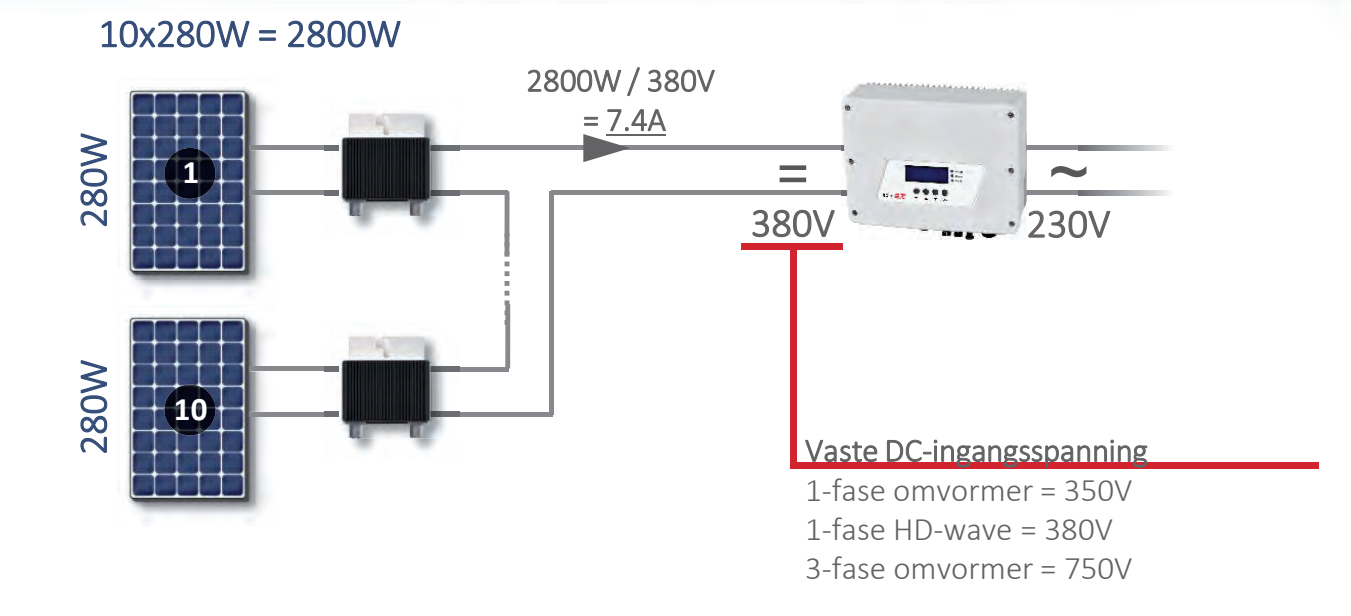

 De maximale stringstroom wordt berekend door de Wp (Wattpiek) van de panelen in een string te delen door de nominale DC-spanning van de omvormer.

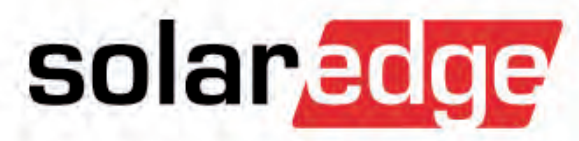

### Installatie

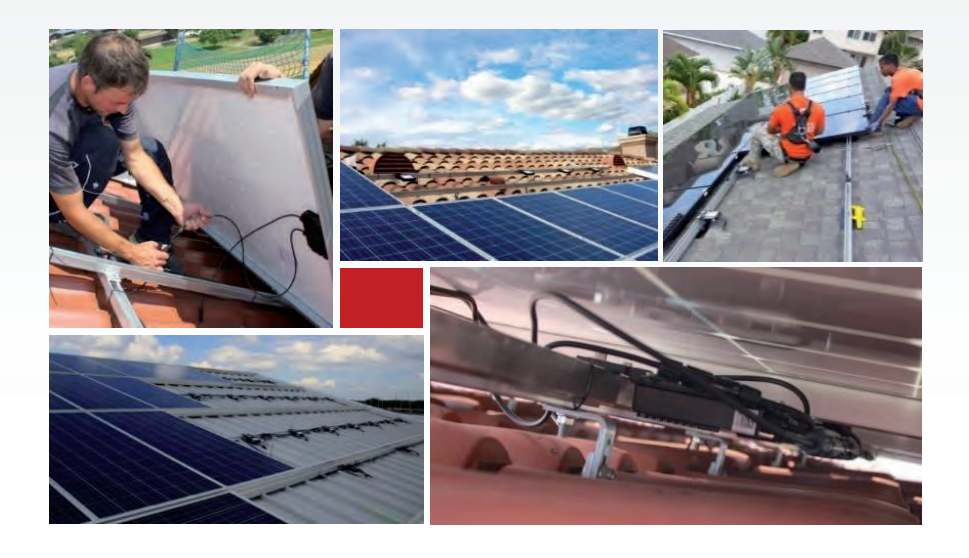

#### Installatie

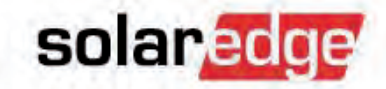

- Installatie
- Communicatie-opties
- Inbedrijfstelling van de installatie

#### Installatie: Wat is belangrijk?

Niet-aangesloten connectoren NIET aan water blootstellen!

Laat ruimte voor luchtventilatie (2,5 cm)!

Stickers!

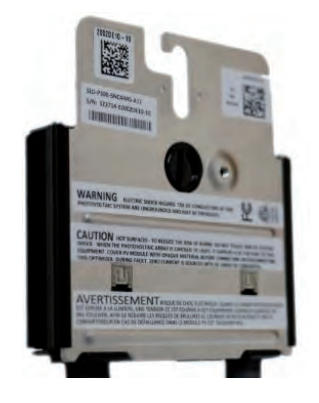

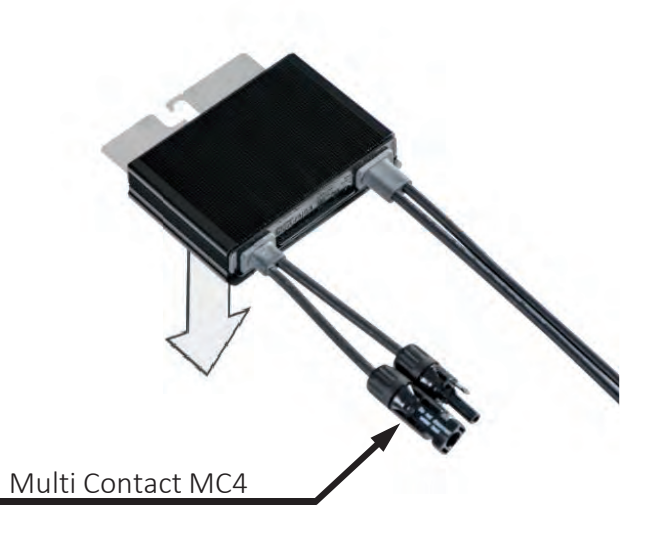

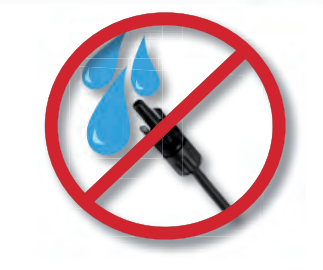

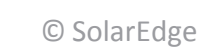

solaredge

77

#### Installatie: Wat is belangrijk?

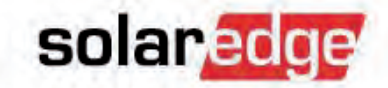

 Max. lengte van een stringextensie for ≤ SE17K: 300m or 2x150m for ≥ SE25K: 700m or 2x350m

 Controleer veiligheidsspanningen!

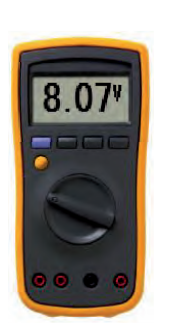

 Houd de opgegeven ruimteverdeling aan m.b.t. montage van de omvormer!

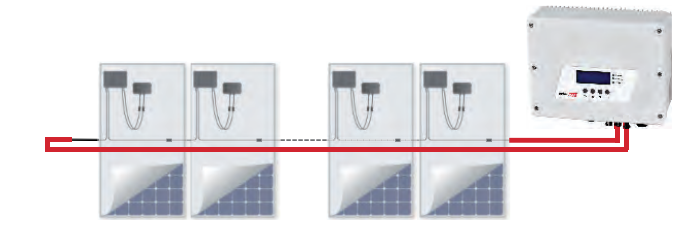

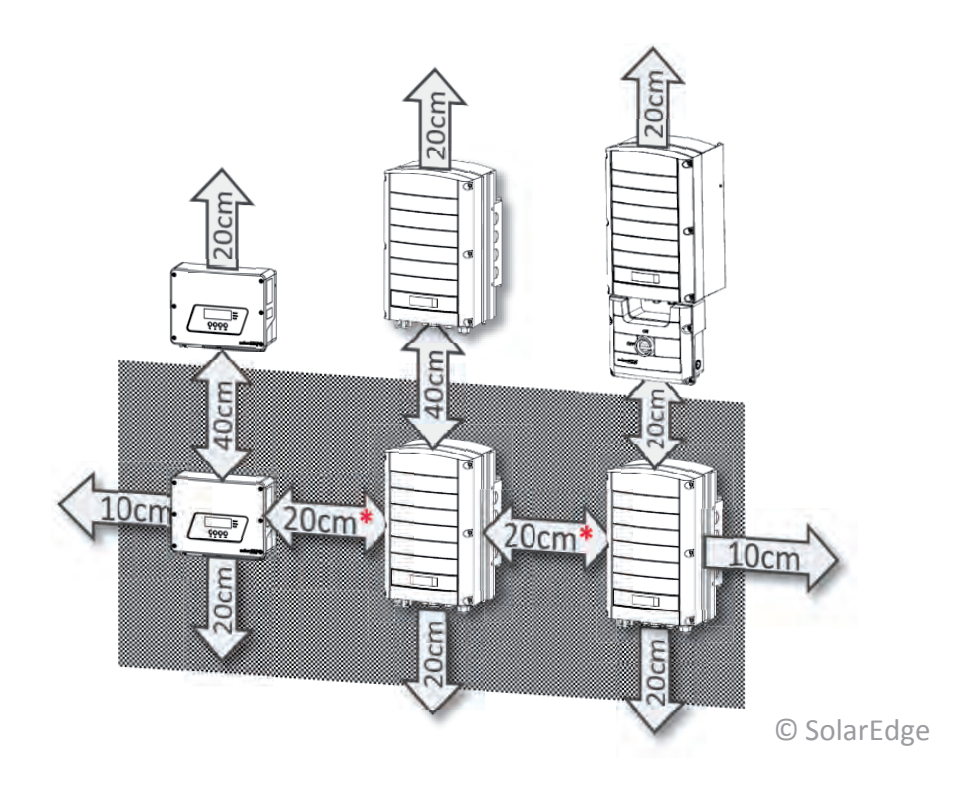

#### **Omvormer DC** aansluiting

80

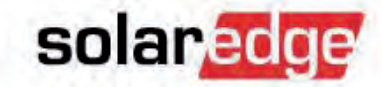

 De omvormers SE25K en groter kunnen optioneel met een DC Safety Unit besteld worden, dat wordt onder de omvormer gemonteerd.

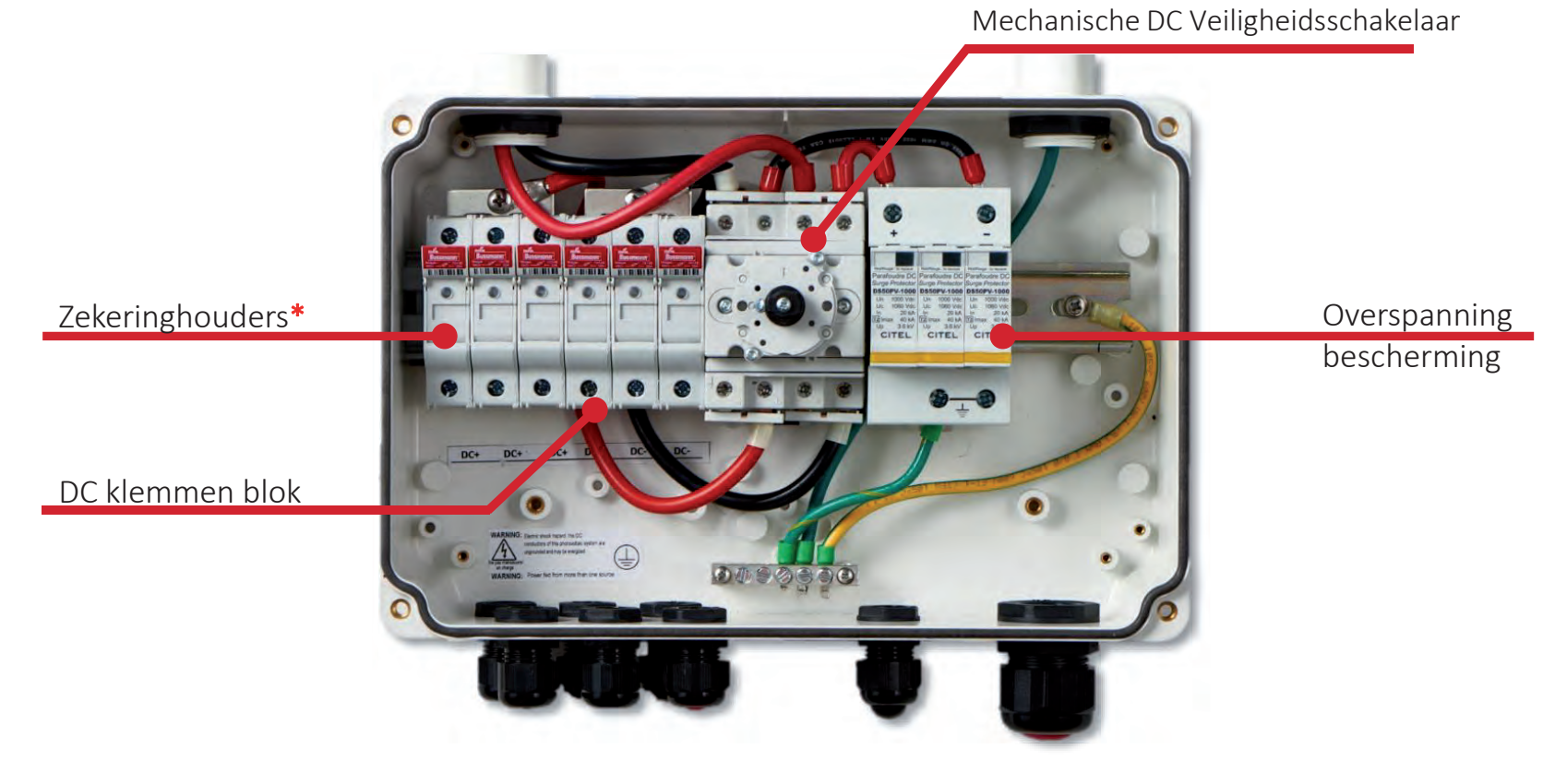
# Stringpolariteit

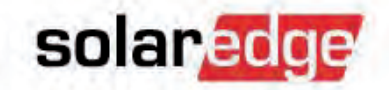

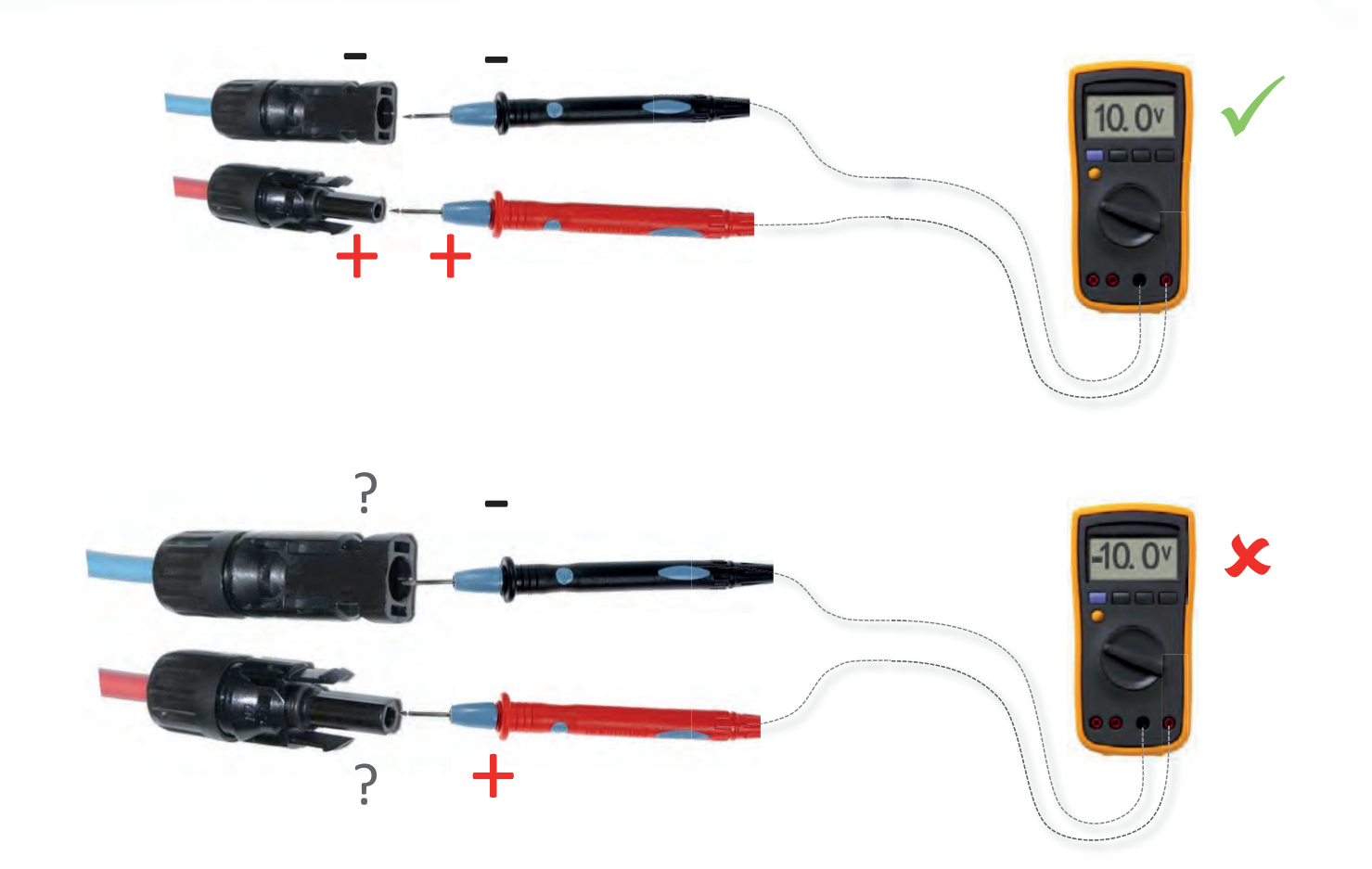

#### **Controleer stringspanning**

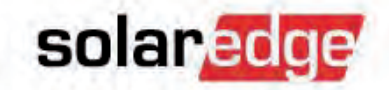

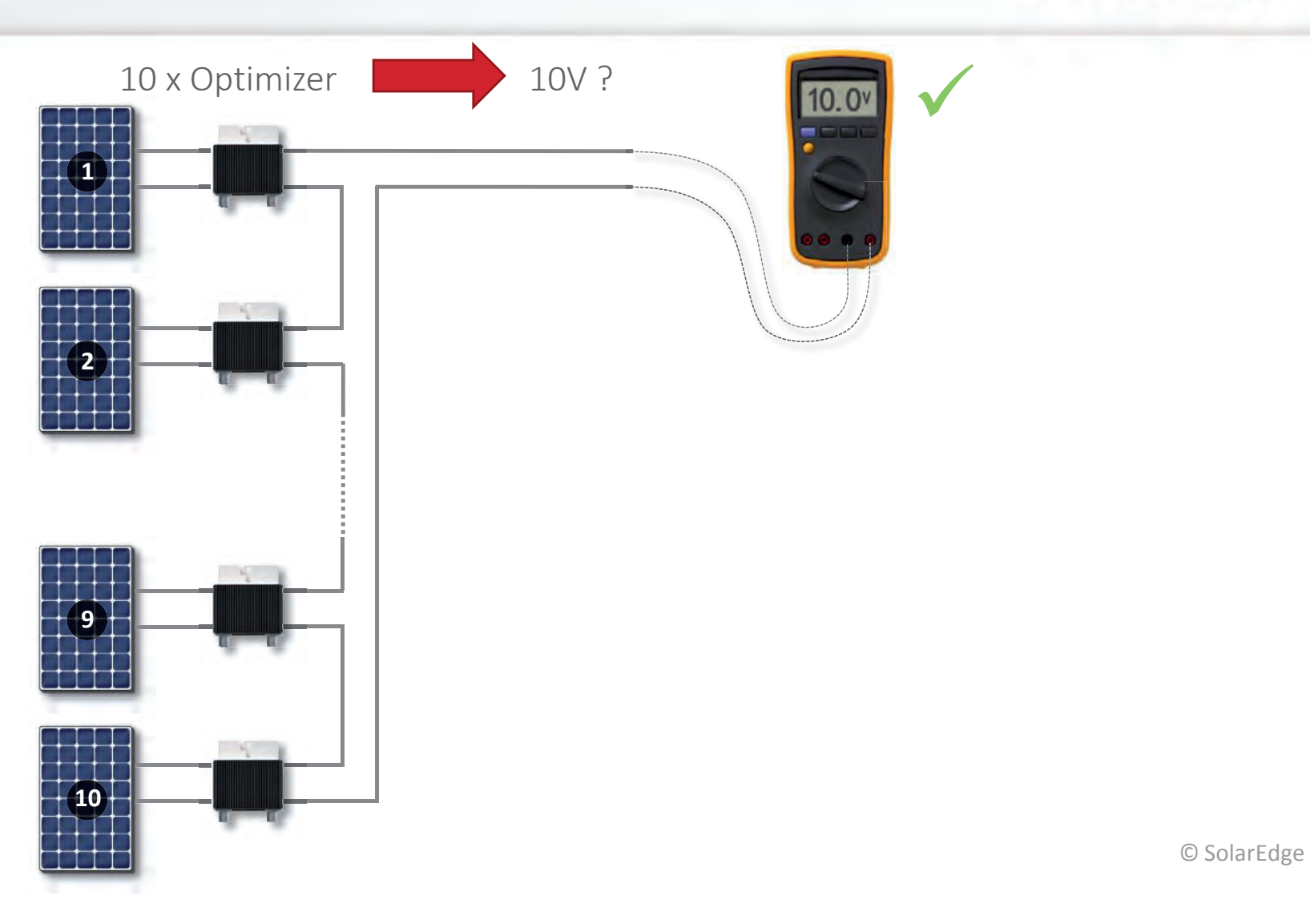

# Stringspanning is te hoog

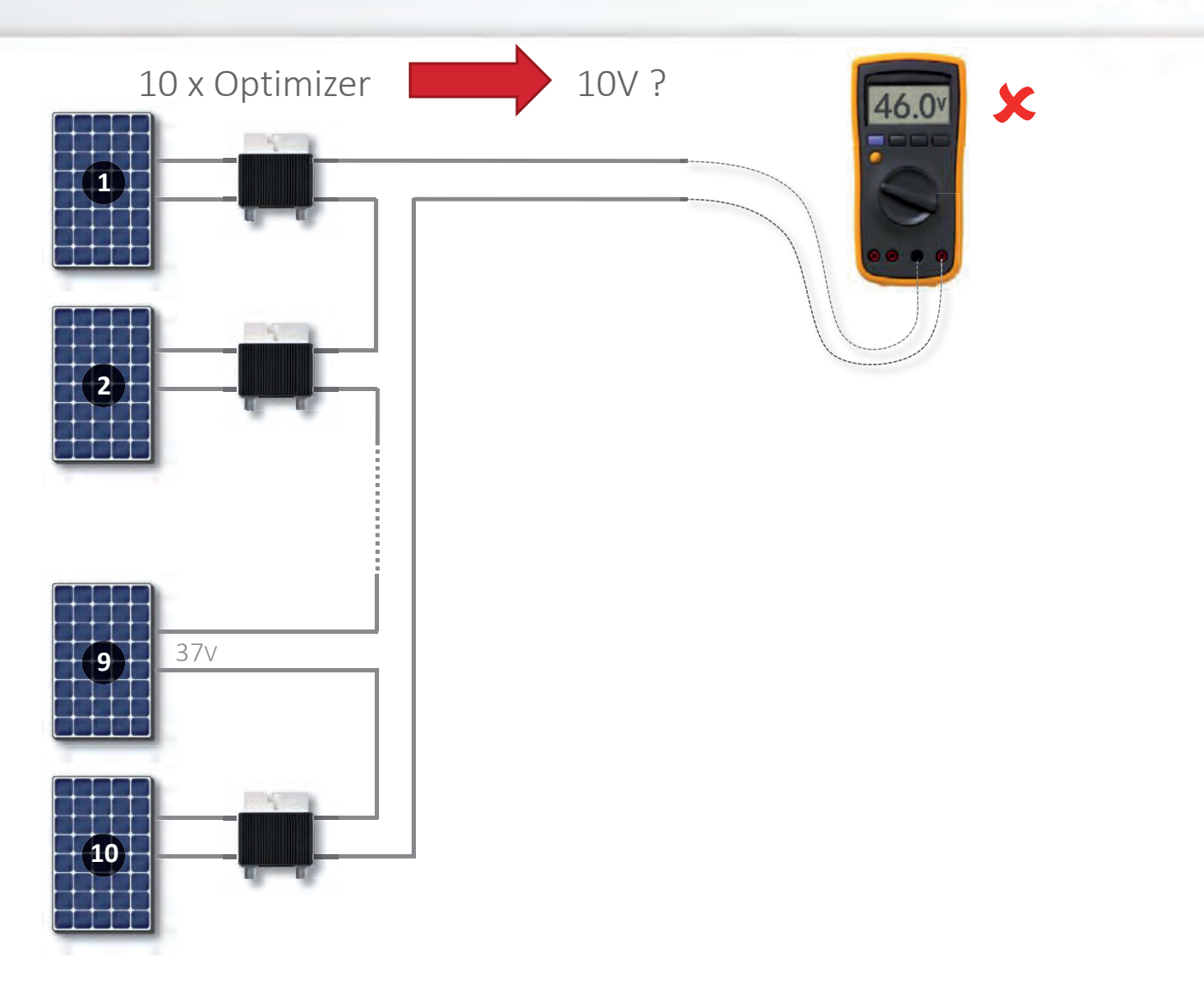

© SolarEdge

# Stringspanning is te hoog

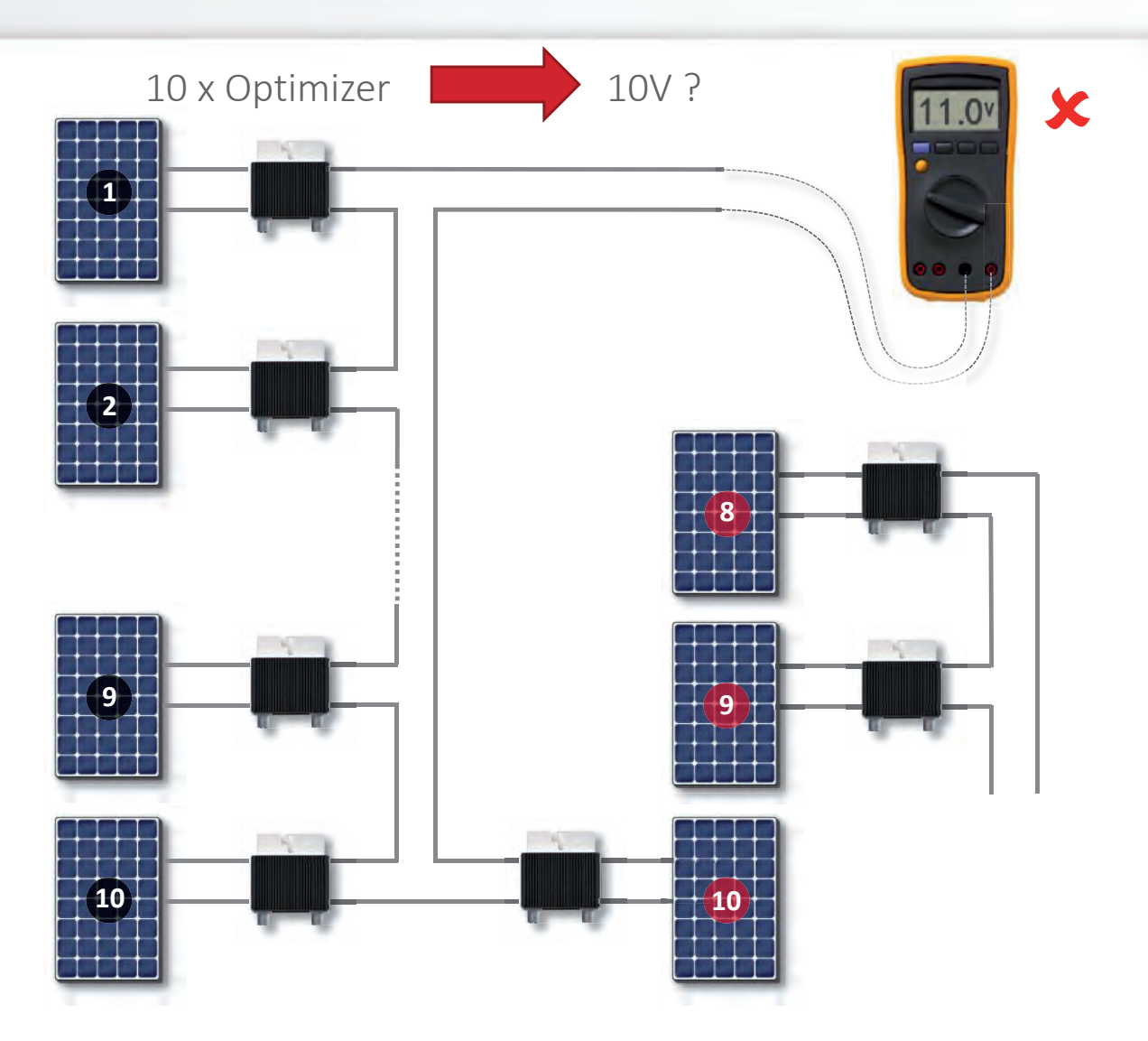

© SolarEdge

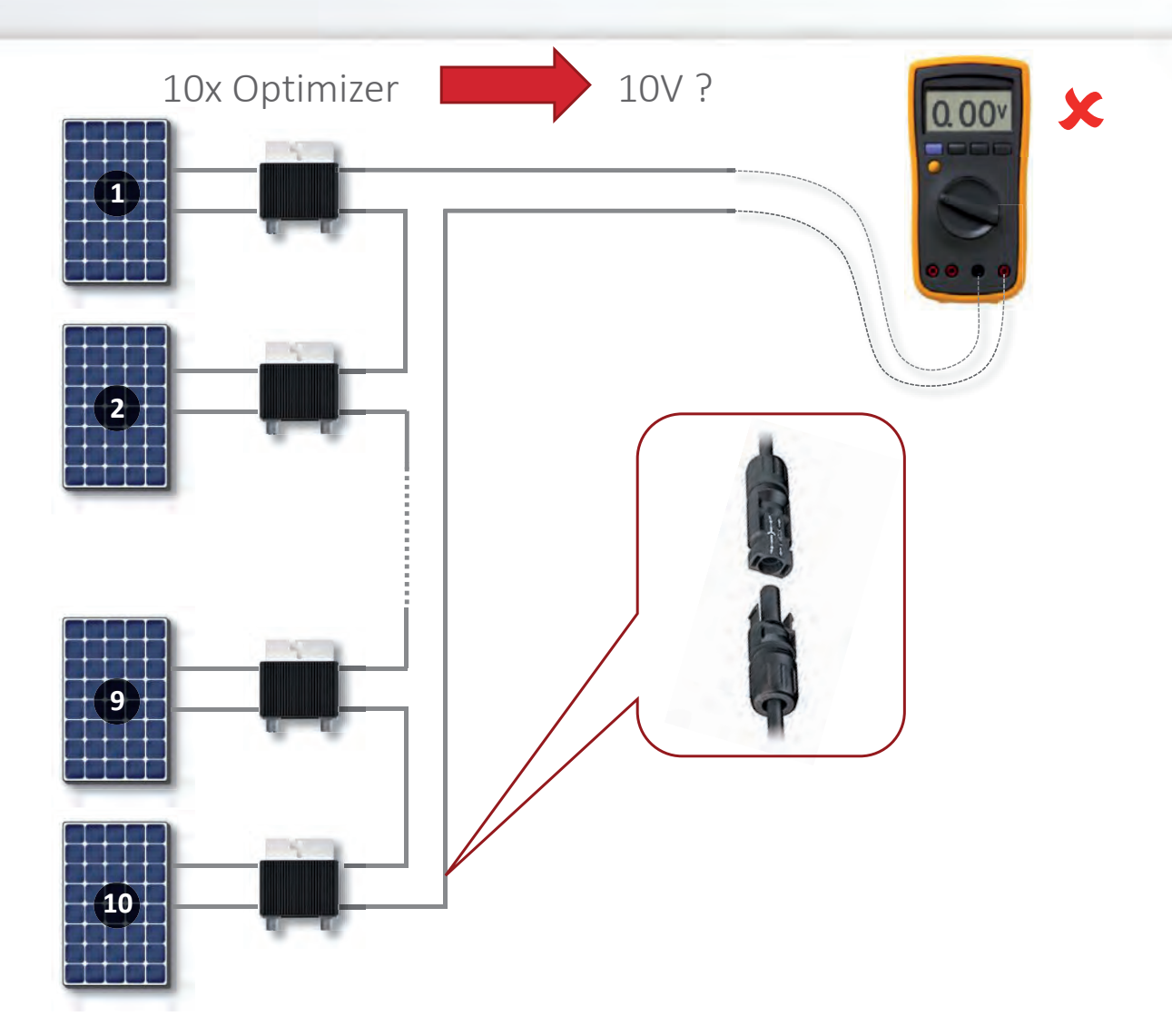

© SolarEdge

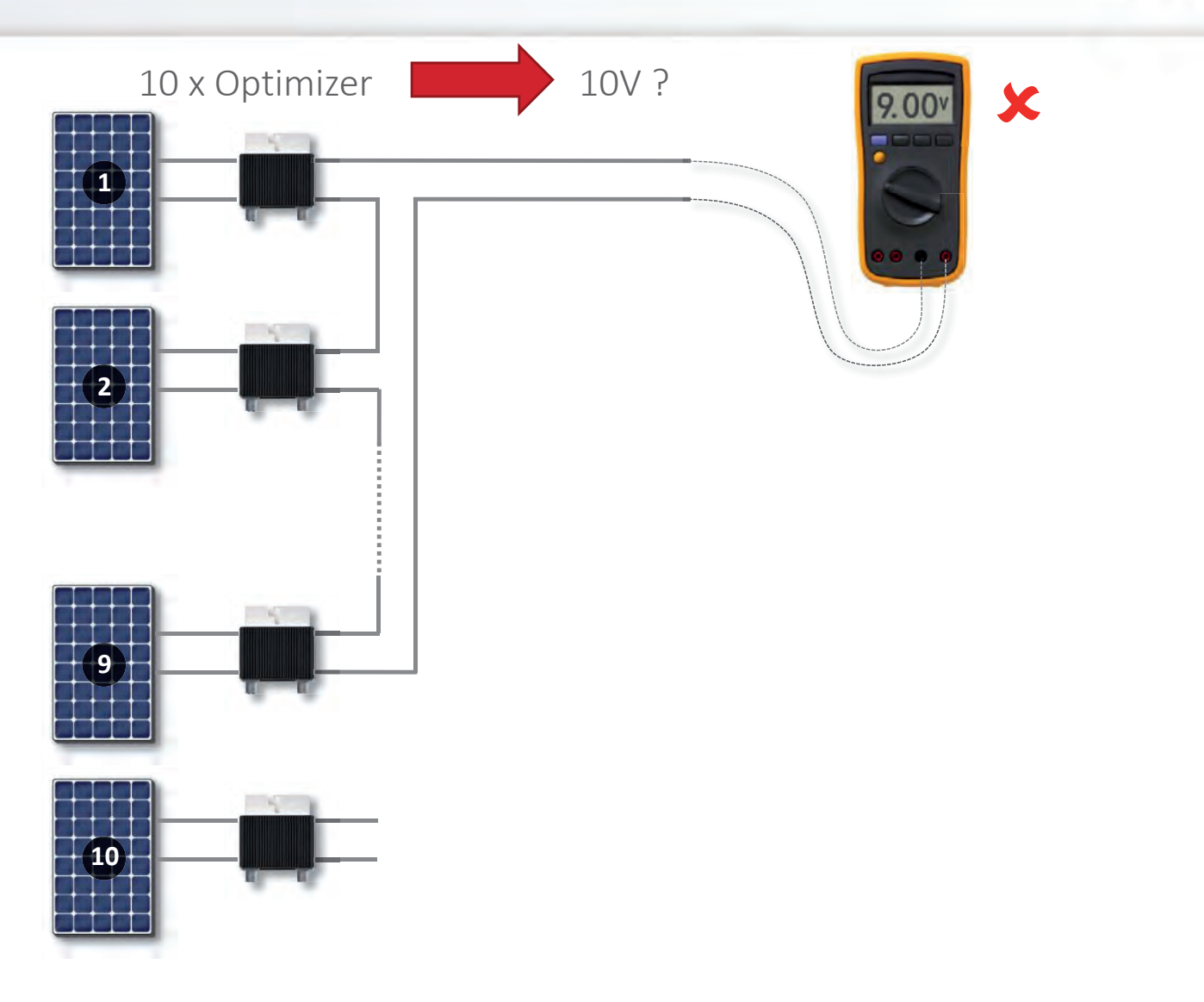

86

© SolarEdge

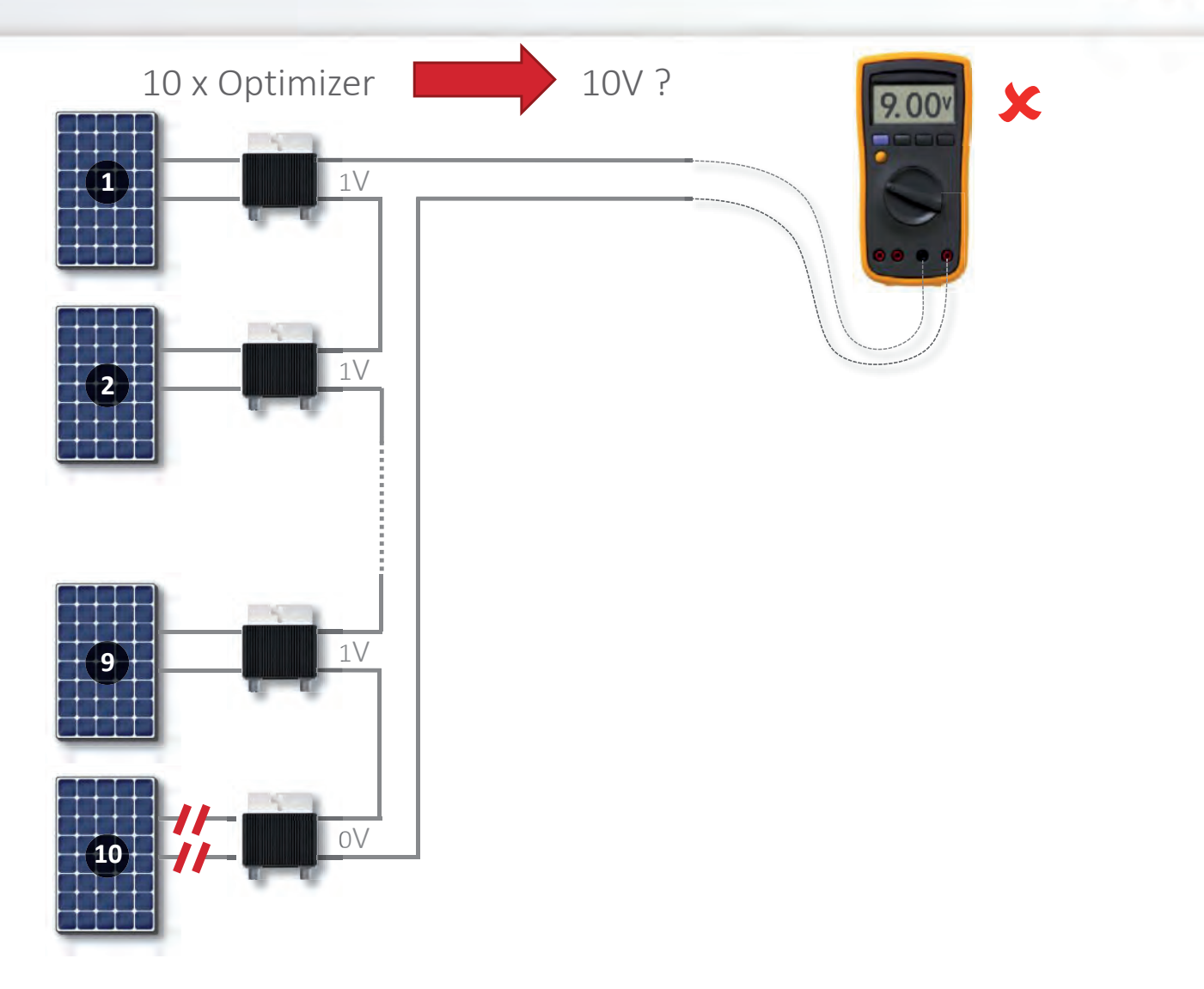

© SolarEdge

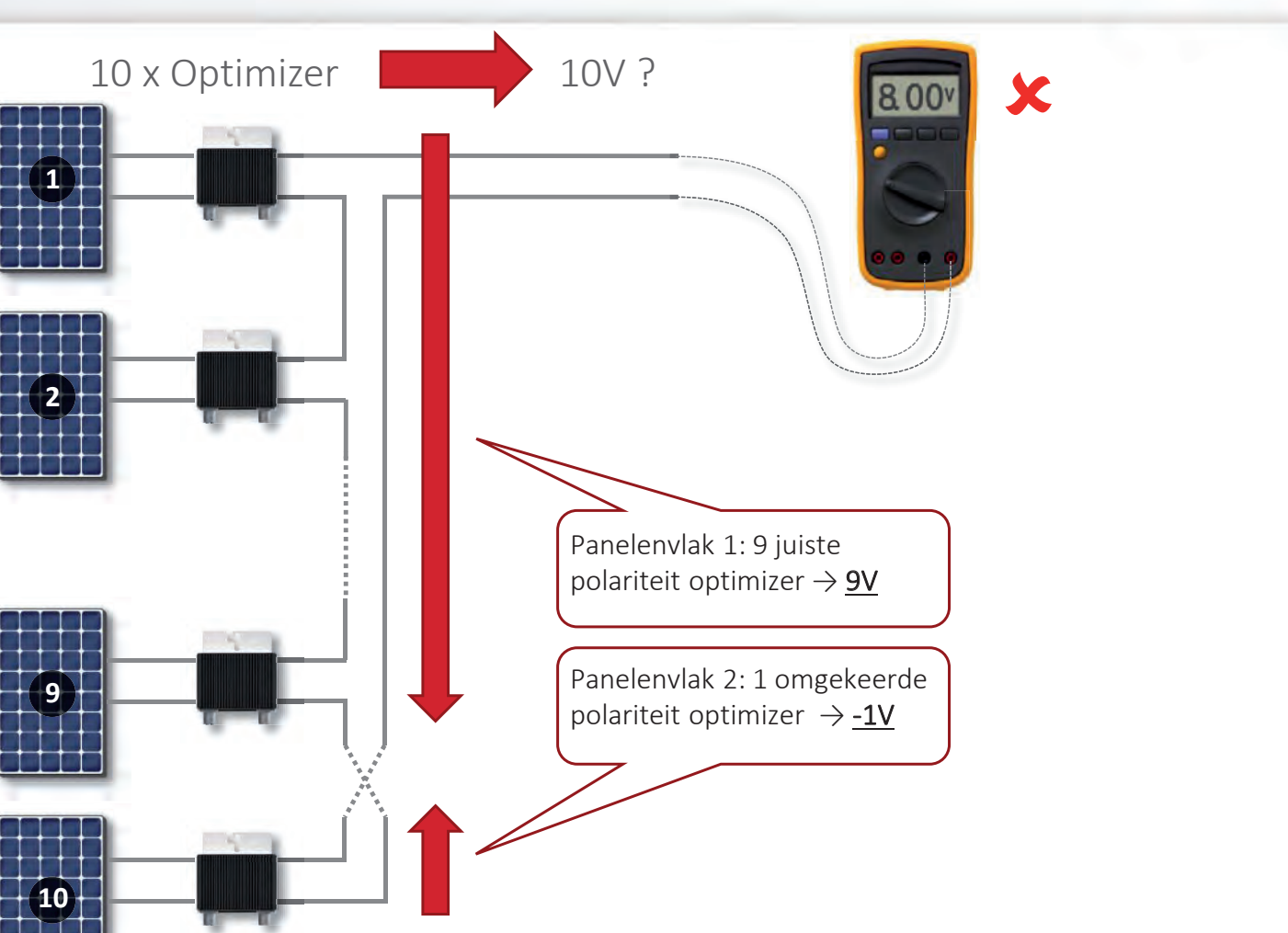

© SolarEdge

**Omvormer** activeren

Alvorens de omvormer aan te zetten, dient deze te worden geactiveerd.

SD CARD

- Activering verzekert correcte firmware, land- en taalinstellingen.
- Haal de SD-kaart uit de doos.
- Controleer of het serienummer op de kaart overeenkomt met het serienummer op de omvormer.
- Steek de SD-kaart in de daarvoor bestemde sleuf op de achterkant van communicatieinterface van de omvormer.
  - De SD-sleuf wordt aangeduid met een sticker:

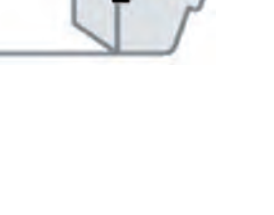

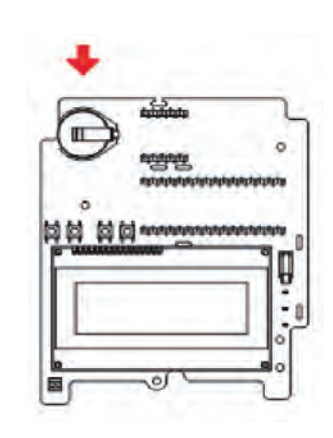

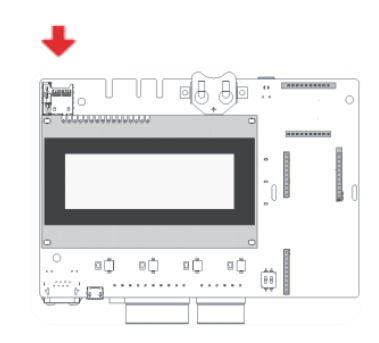

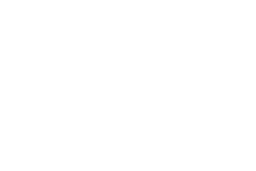

Solaradge

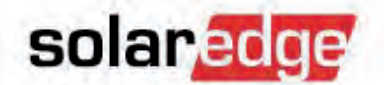

#### Omvormer activeren

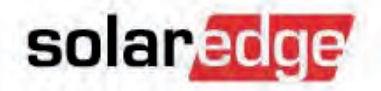

Zet AC aan.

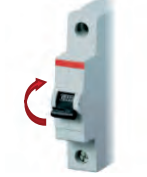

- De LCD geeft aan wanneer de activering bezig is wanneer deze gereed is.

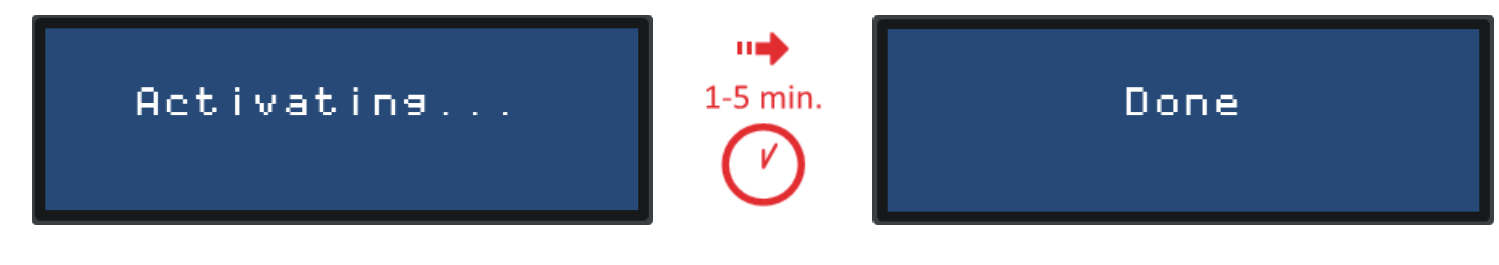

 Druk tijdens de activering geen knoppen van de omvormer in! En zet de AC stroom niet uit!

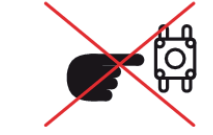

 Als de activering niet lukt, kunt u de omvormer handmatig activeren door middel van een activeringscode die op het specificatielabel van de omvormer staat of via het SolarEdge support team.

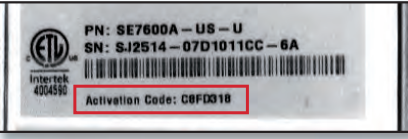

#### In de praktijk bewezen: omvormer updaten

- Om altijd verzekerd te zijn van de laatste software-versie kunt u uw omvormer updaten door een update-bestand aan te vragen bij SolarEdge Support.
- Kopieer dit .bsuf-bestand op een lege micro SD-kaart.
- Zet de AAN/UIT schakelaar UIT en wacht tot Vdc onder 50V daalt.
- Zet de AC-breaker van de omvormer UIT.
- Verwijder de SD-kaart voor activatie.
- Steek de micro SD-kaart met het update-bestand in de SD-sleuf. Sommige omvormers hebben een SD-adaptor nodig.
- Zet de AC-breaker weer AAN om de update te installeren.
- Zet de AAN/UIT schakelaar weer AAN om stroom te gaan produceren.

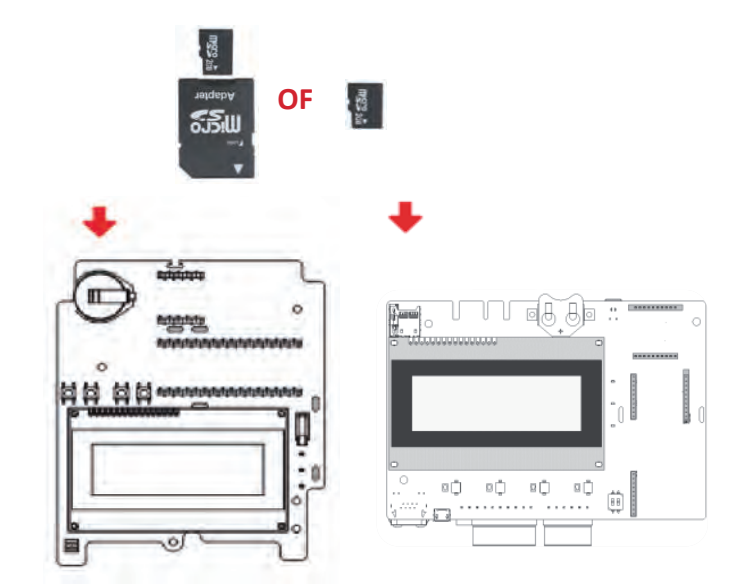

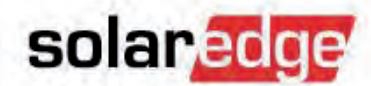

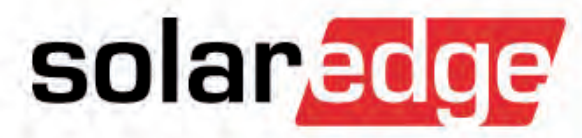

1. Interne drukknoppen

#### Menunavigatie instellen

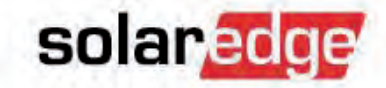

- Druk de Enter-knop (3<sup>4</sup>) in en houd deze 5 seconden ingedrukt.
- Voer het wachtwoord in: 12312312
- U bent nu in het instellingenmenu.
- Gebruik de knoppen  $(1\uparrow) / (2\downarrow)$  om de cursor omhoog/omlaag te bewegen.
- Druk op Enter (3<sup>4</sup>) om het gelecteerde menu te kiezen.
- Gebruik de knop (ESC) om terug te gaan.

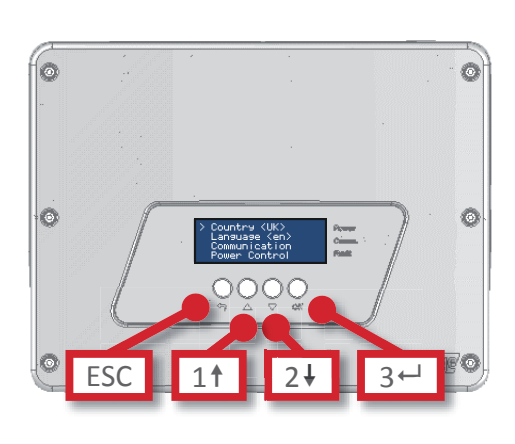

93

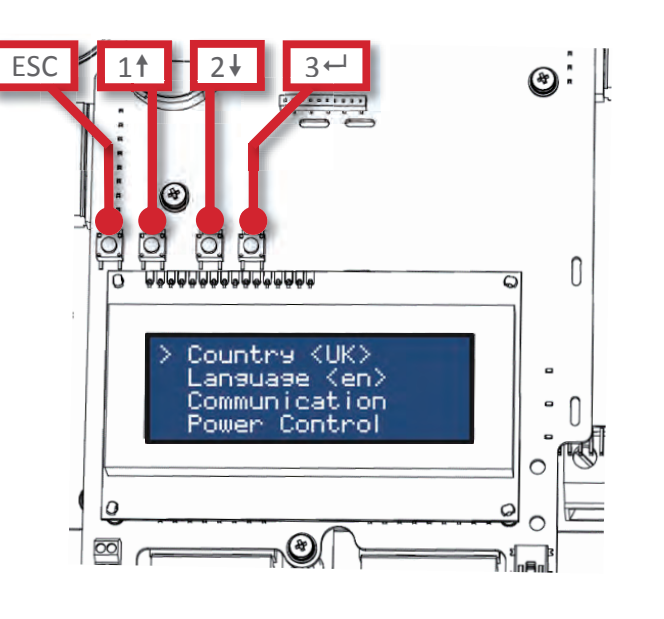

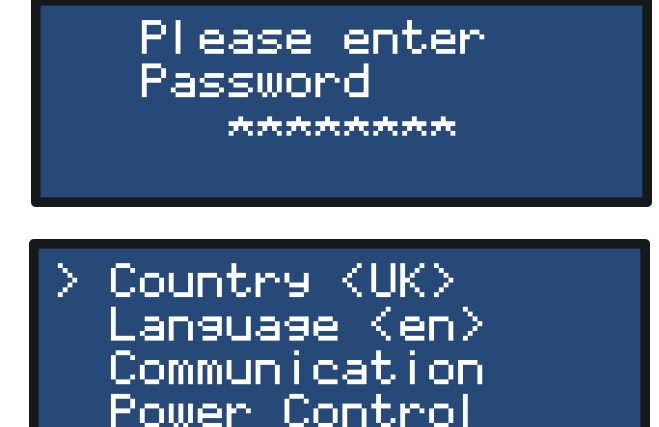

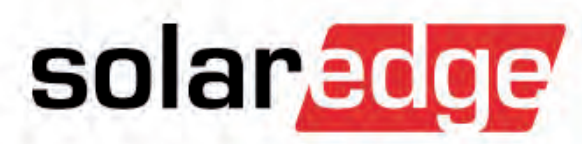

2. LCD-knop

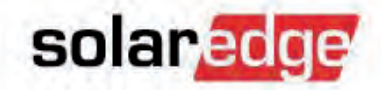

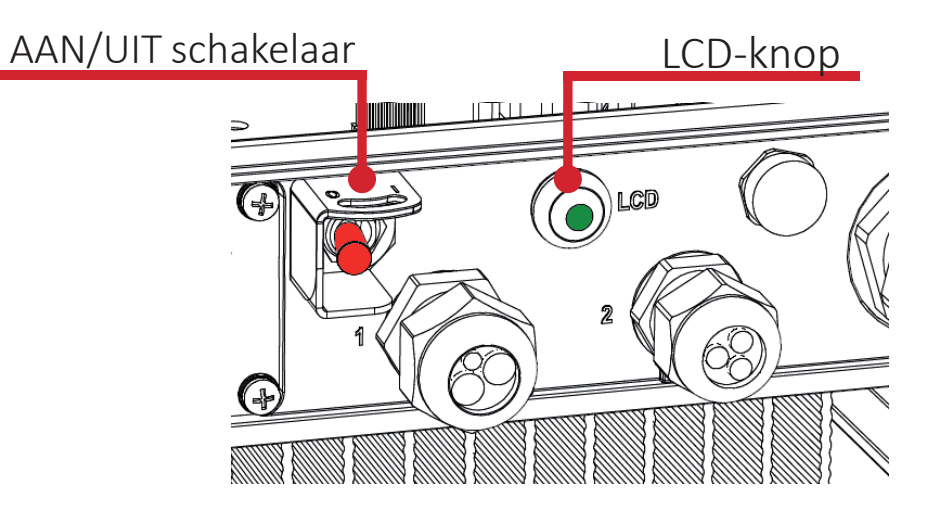

- Druk de LCD-knop in en houd deze 5 seconden ingedrukt.
- Als deze tekst op het scherm verschijnt, laat de knop dan los

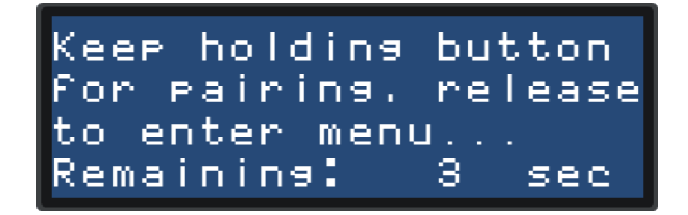

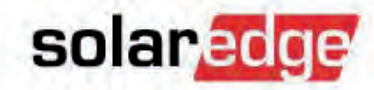

- U kunt in het menu navigeren door de LCD-knop kort of lang in te drukken.

- Kort indrukken om omlaag te bladeren naar de volgende menu-optie.
- Lang indrukken (3 sec.) om de geselecteerde optie te kiezen.
- Om naar een hogere menu-laag te gaan of om het menu te verlaten, kies dan "Exit".
- Alle instellingen die relevant zijn voor vermogensproductie (land, vermogenscontrole) zijn niet toegankelijk via de externe LCD-knop en moeten met interne drukknoppen ingesteld worden.

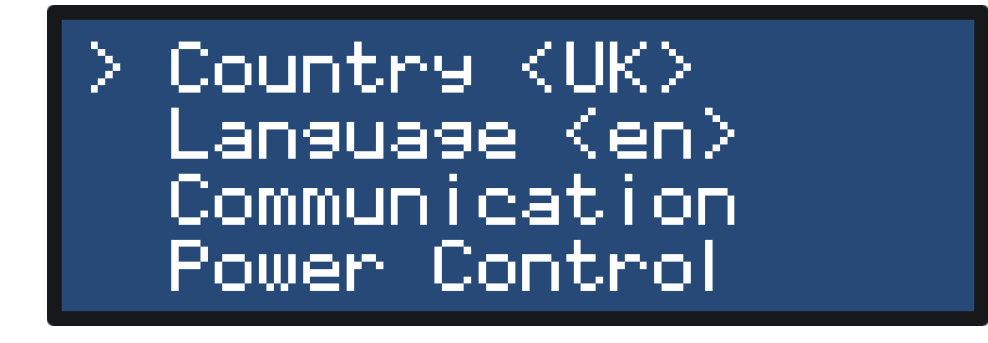

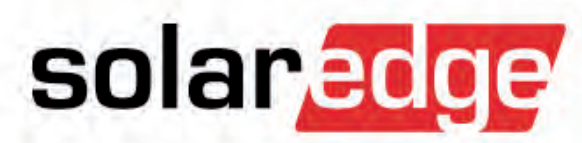

# **Basis communicatie-opties**

# **Communicatie-opties**

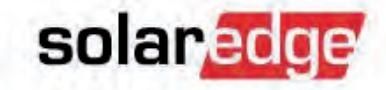

#### Ingebouwd

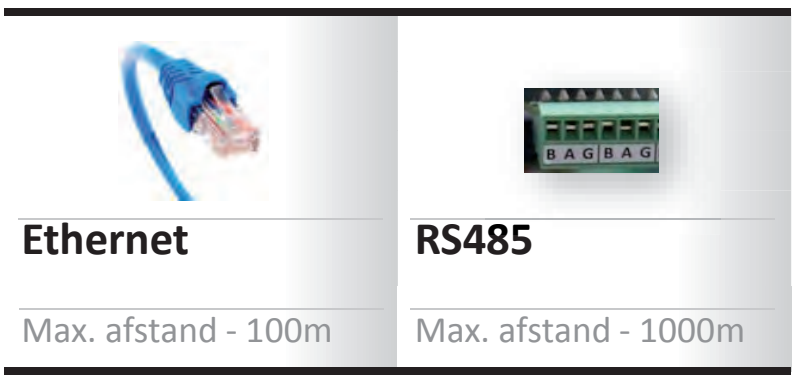

#### Optioneel

| ZigBee                                        | Wifi                                          | GSM | Secondary RS485      |
|-----------------------------------------------|-----------------------------------------------|-----|----------------------|
| Max. afstand –<br>~50m binnen<br>~400m buiten | Max. afstand –<br>~50m binnen<br>~400m buiten |     | Max. afstand - 1000m |

#### Communicatie-interface

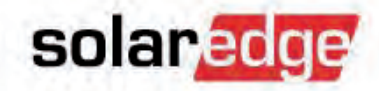

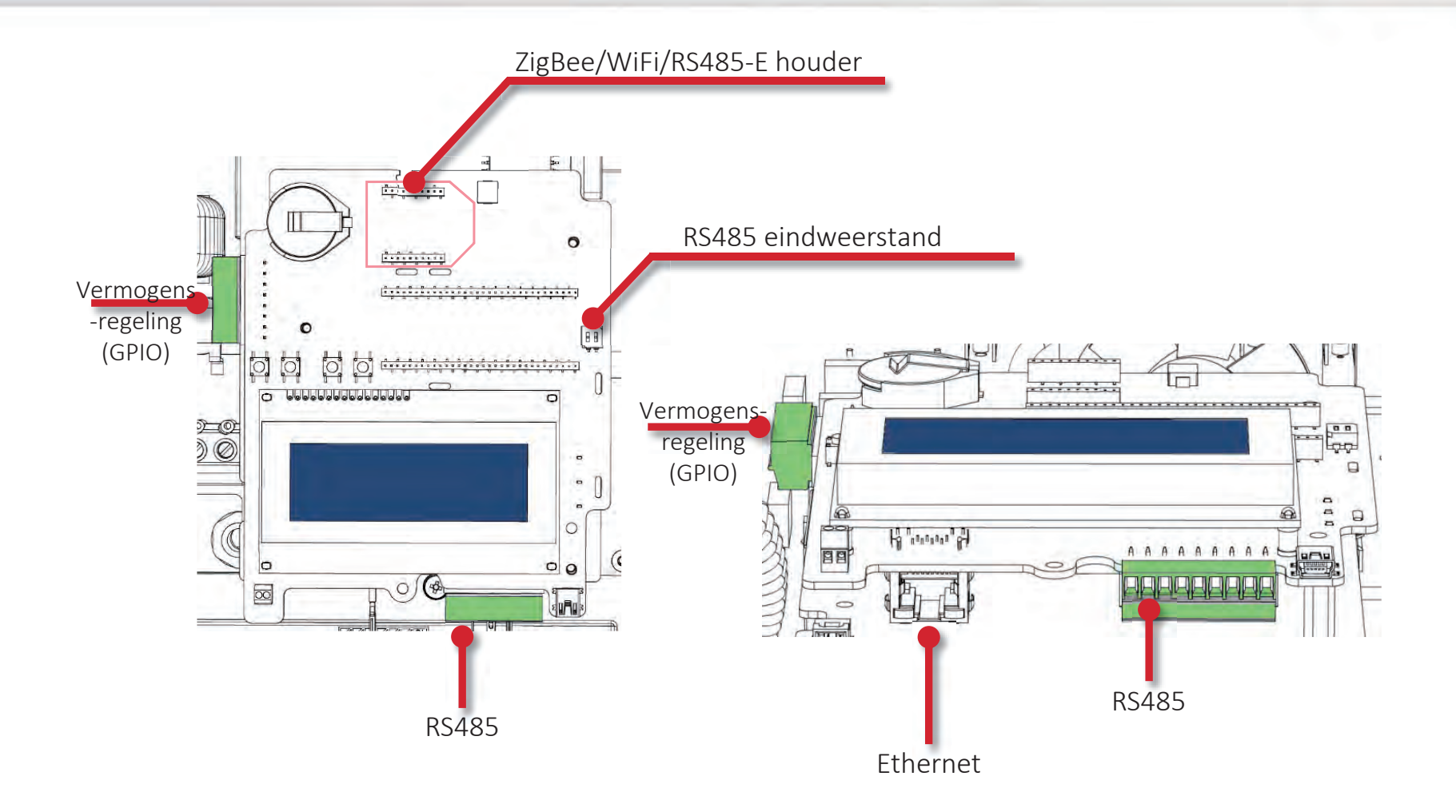

#### **Communicatie-interface**

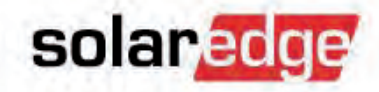

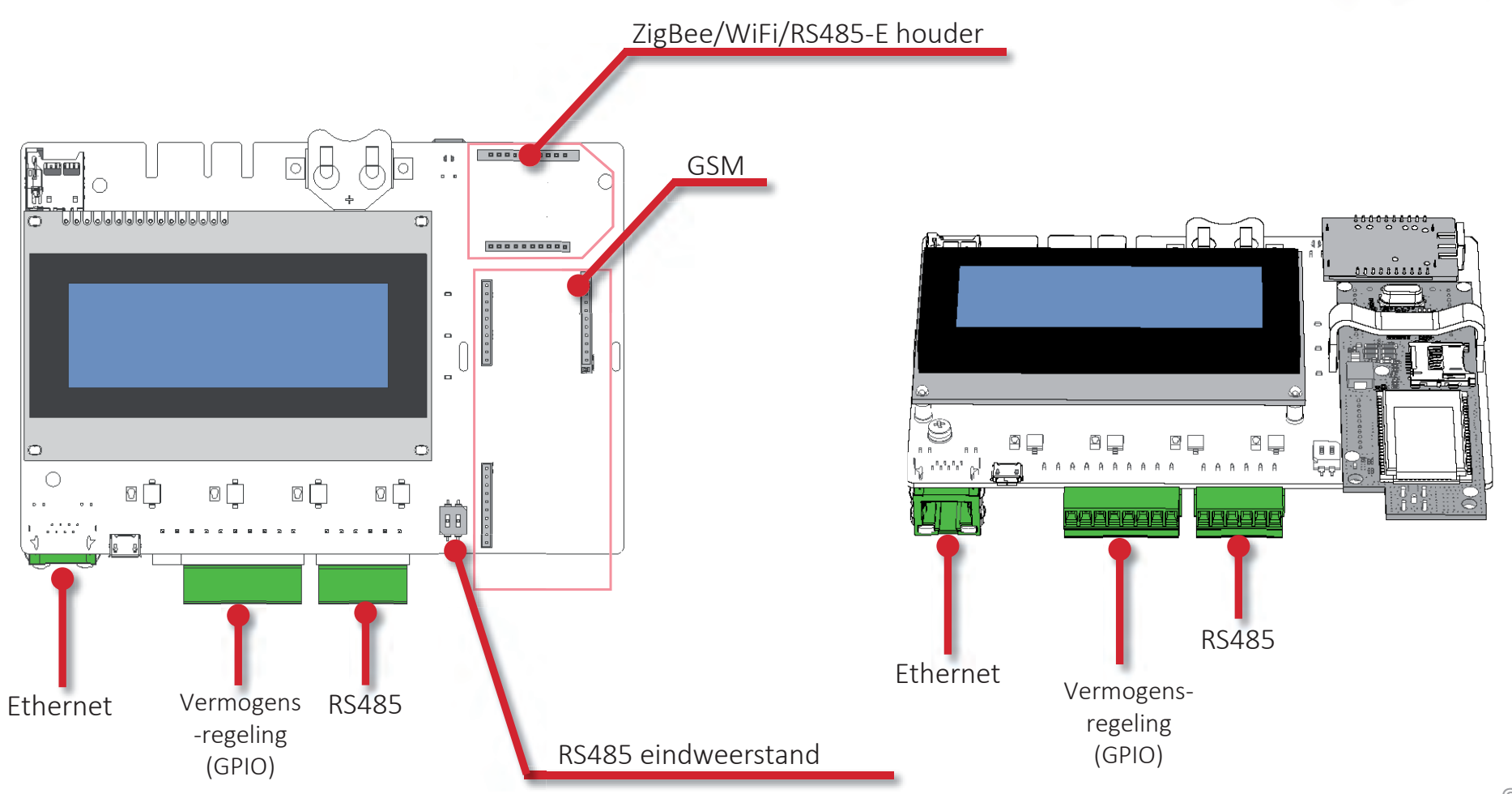

#### We adviseren u om de communicatie tijdens de initiële installatie van de omvormer aan te sluiten en niet in een later stadium.

- Het helpt u om niet aangesloten of niet werkende omvormers en/of panelen in een heel vroeg stadium op te sporen.
- Het geeft SolarEdge Support de mogelijkheid om in uw systeem in te loggen wanneer u met een probleem of vraag zit en ondersteuning op afstand nodig heeft.

#### Tips & tricks: communicatie aansluiten

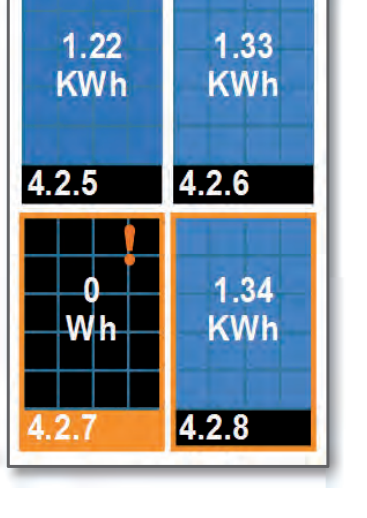

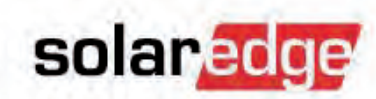

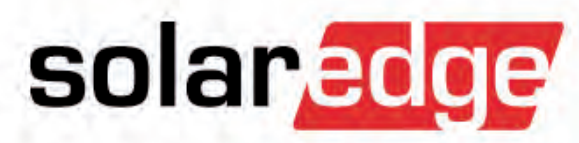

# Ethernet

#### **Ethernet** aansluiten

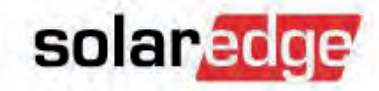

- Ethernet-kabels worden gebruikt om omvormers aan te sluiten aan het SolarEdge monitoring portaal via een ethernet router en het internet.
- CAT5/6 ethernet-kabel tot 100 m per omvormer.
- LAN is standaard voorgeconfigureerd.

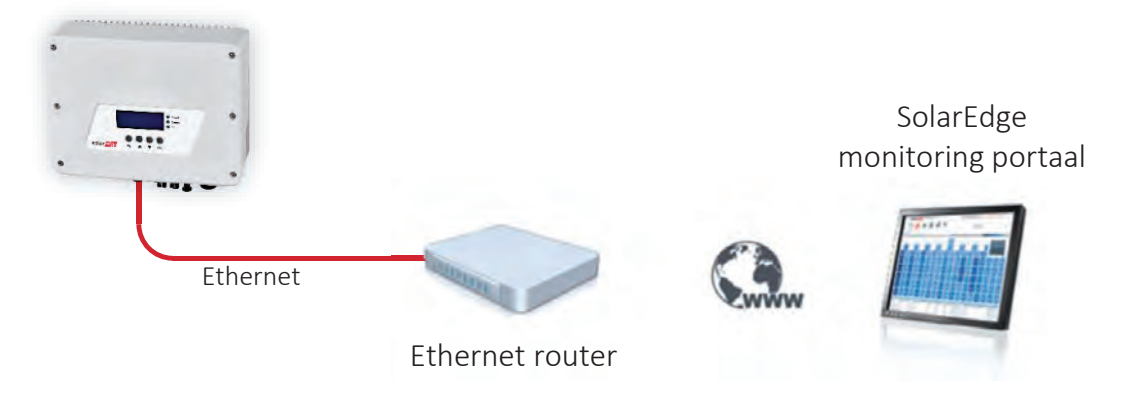

#### Ethernet aansluiten

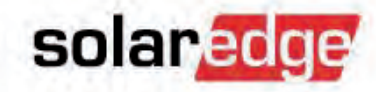

- Voer de ethernet-kabel door de kabelwartel.
- Plug de RJ45-plug van de ethernet-kabel in het RJ45-contact op de communicatie-bord.

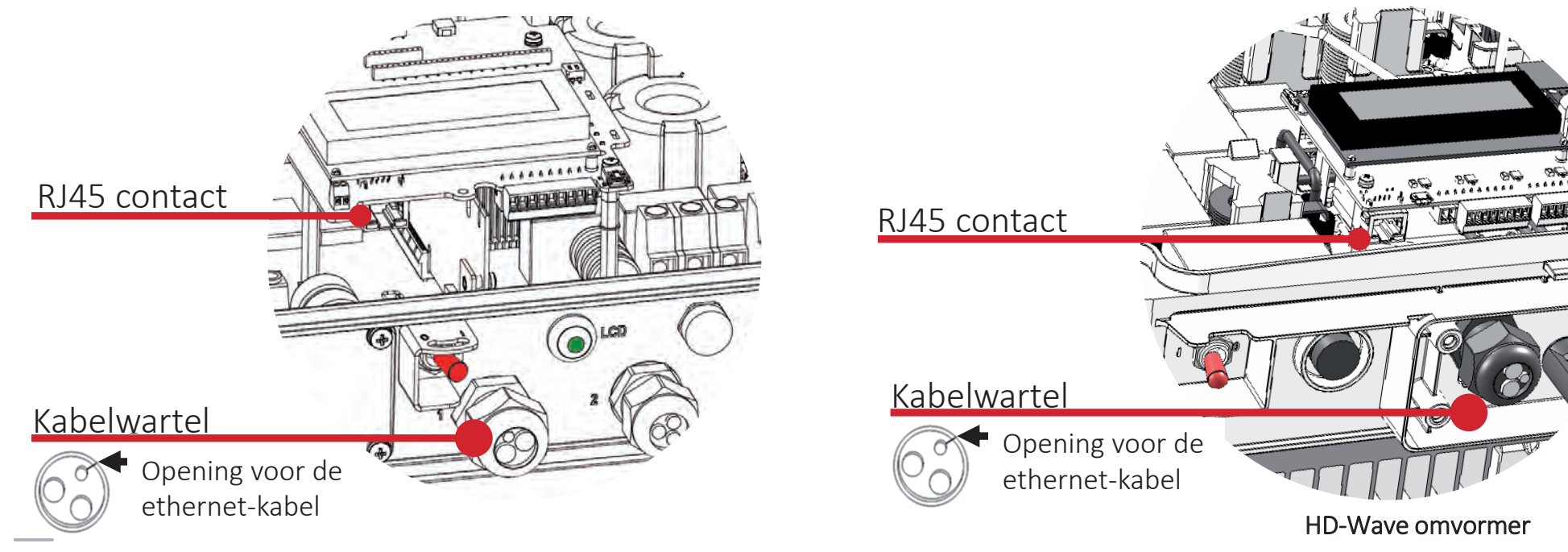

#### Ethernet-kabel crimping

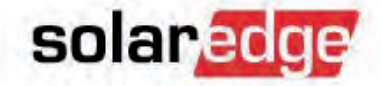

Er bestaan twee kleurcodestandaarden voor ethernet kabels.

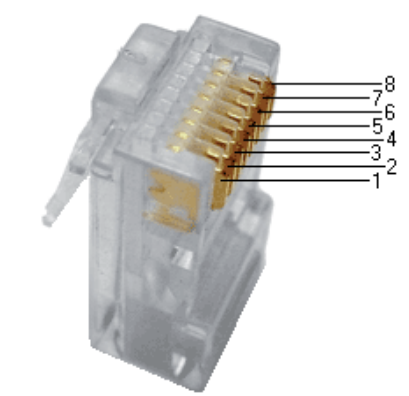

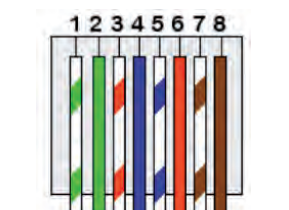

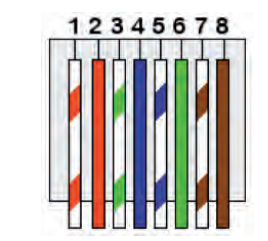

| RJ45 pin | <u>T568-A</u> standaard | <u>T568-B</u> standaard |
|----------|-------------------------|-------------------------|
| 1        | Wit/groen               | Wit/oranje              |
| 2        | Groen                   | Oranje                  |
| 3        | Wit/oranje              | Wit/groen               |
| 4        | Blauw                   | Blauw                   |
| 5        | Wit/blauw               | Wit/blauw               |
| 6        | Oranje                  | Groen                   |
| 7        | Wie/Bruin               | Wit/bruin               |
| 8        | Bruin                   | Bruin                   |

#### Tips & tricks: ethernet aansluiten

- De meest eenvoudige en stabiele communicatie wordt bereikt door ethernet-bekabeling te gebruiken tussen omvormer en router.
- Als het gebruik van ethernet-kabels niet praktisch is, adviseren wij om SolarEdge draadloze producten(ZigBee, Wifi) te gebruiken.
- Producten van andere leveranciers (Wifi extenders, PLC adaptors) kunnen problemen geven met de configuratie, kunnen slechte verbindingen tot stand brengen en worden niet ondersteund.
- Uit onze ervaring is gebleken dat PLC-adaptors niet betrouwbaar zijn.
  Ze raken de verbinding makkelijk kwijt in storende netaansluitingen.

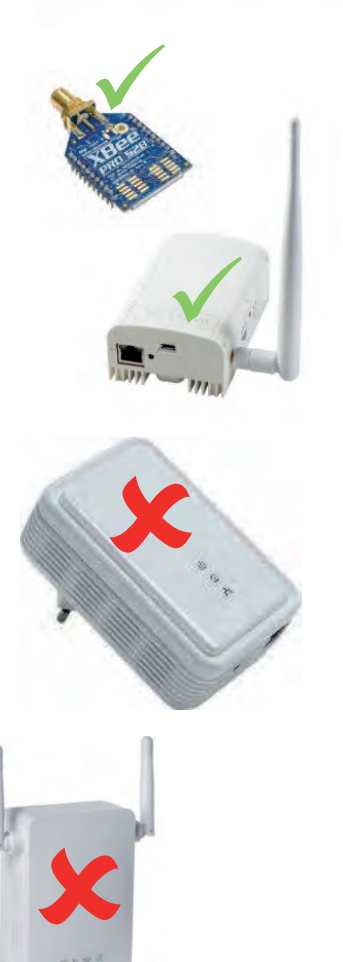

solared

#### **Ethernet-configuratie**

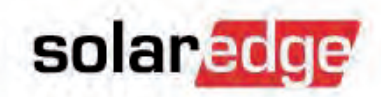

 De omvormer is voorgeconfigureerd om de ethernet-poort aan te sluiten op de monitoring server.

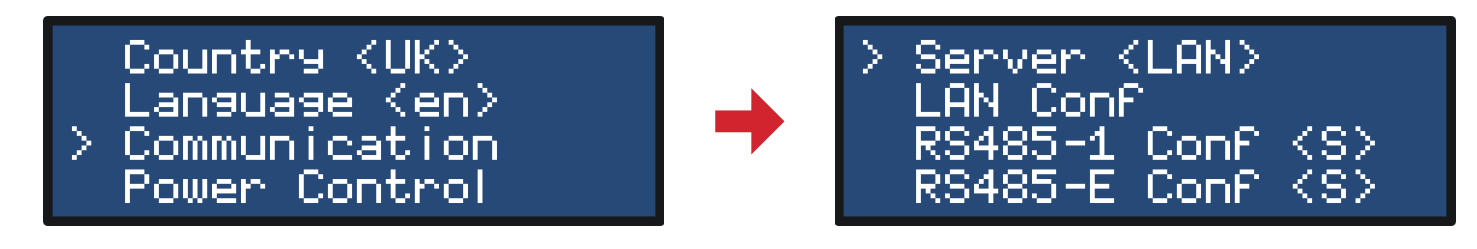

- DHCP wordt standaard gebruikt om automatisch een IP-adres van de router op te halen.
- Om de instellingen te controleren of handmatig een statisch IP-adres in te stellen:
  - Kies "Communication".
  - Controleer dat "Server" op "LAN" staat.
  - Open het menu "LAN Conf".

# Statische IP-configuratie

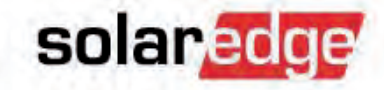

IP handmatig instellen:

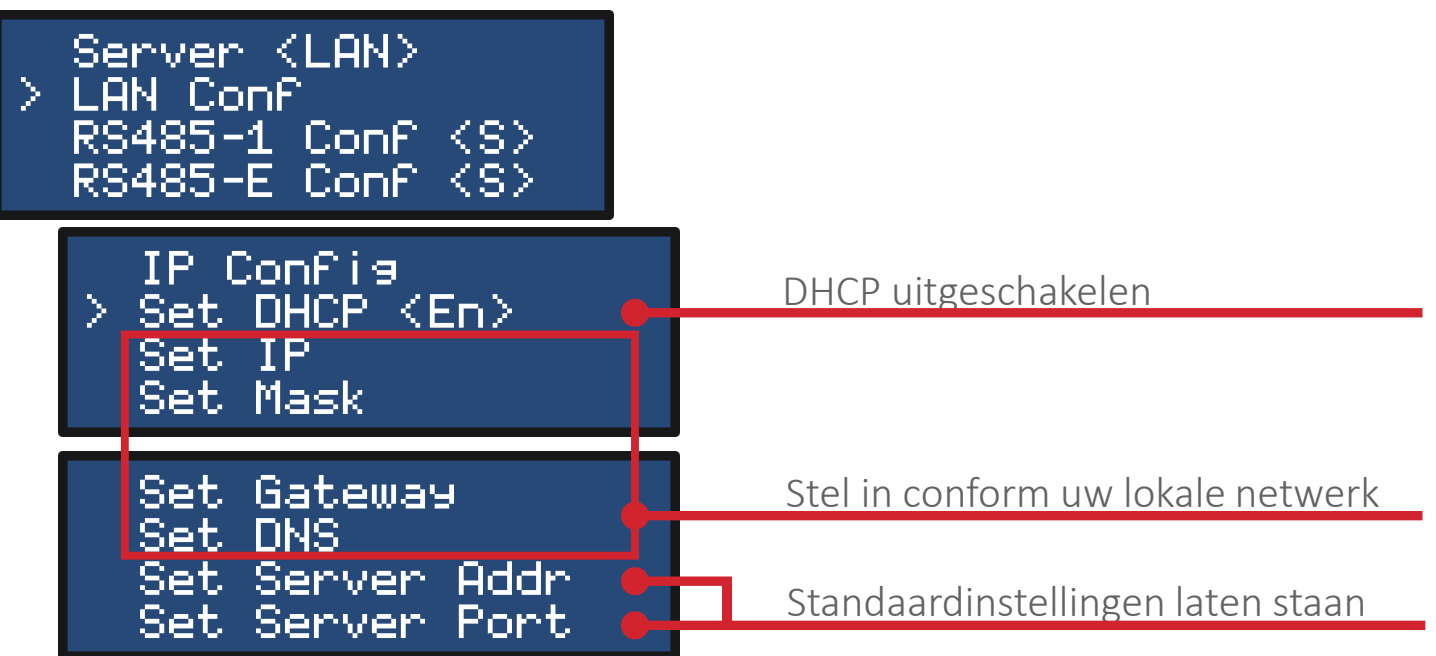

 Nadat u uw eigen netwerk ingesteld heeft, klikt u op de ESC-toets om het omvormermenu te verlaten en naar het scherm communicatiestatus te gaan om te controleren of de server connection <S\_OK> is.

#### Communicatie controleren

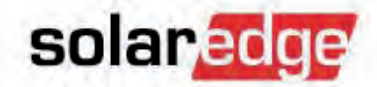

- Verlaat het menu instellingen van de omvormer door de ESC-knop in te drukken.
- Blijf nu de groene LCD-knop onder aan de omvormer indrukken tot het scherm "Server / Status" verschijnt.

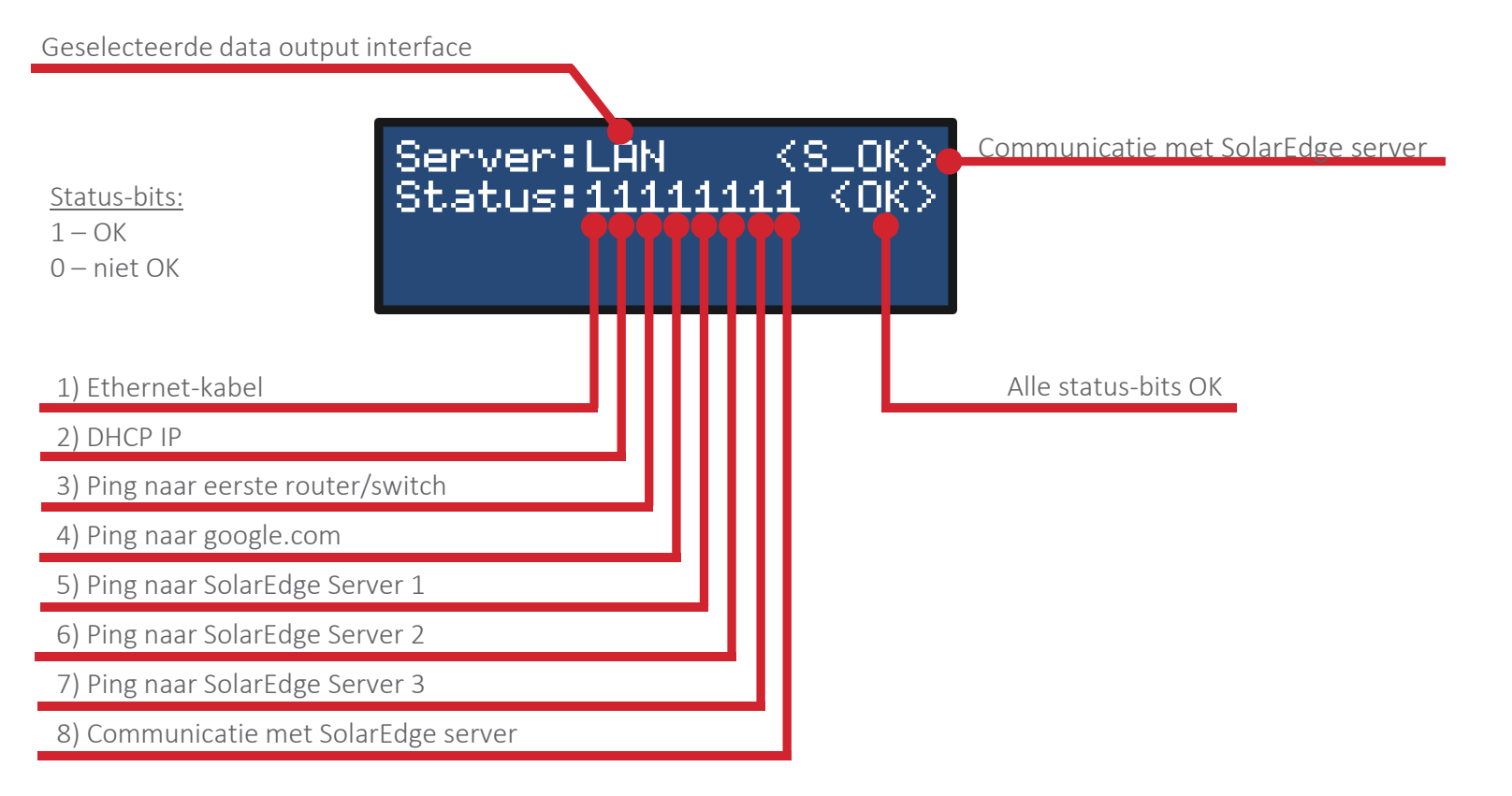

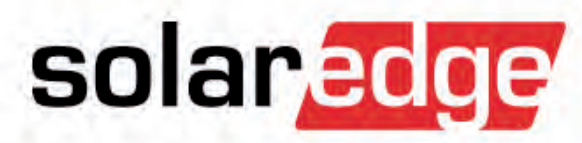

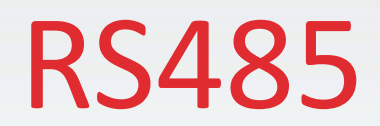

#### RS485 aansluiten

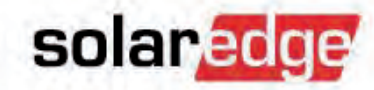

- Sluit meerdere omvormers (max. 32) op elkaar aan met een RS485 bus.
- Vierdraads twee-aderige kabel tot 1000 m.
- Alleen de "master" moet, via een ethernet-poort, fysiek aangesloten zijn op het internet.
- "Slaves" zijn standaard voorgeconfigureerd.

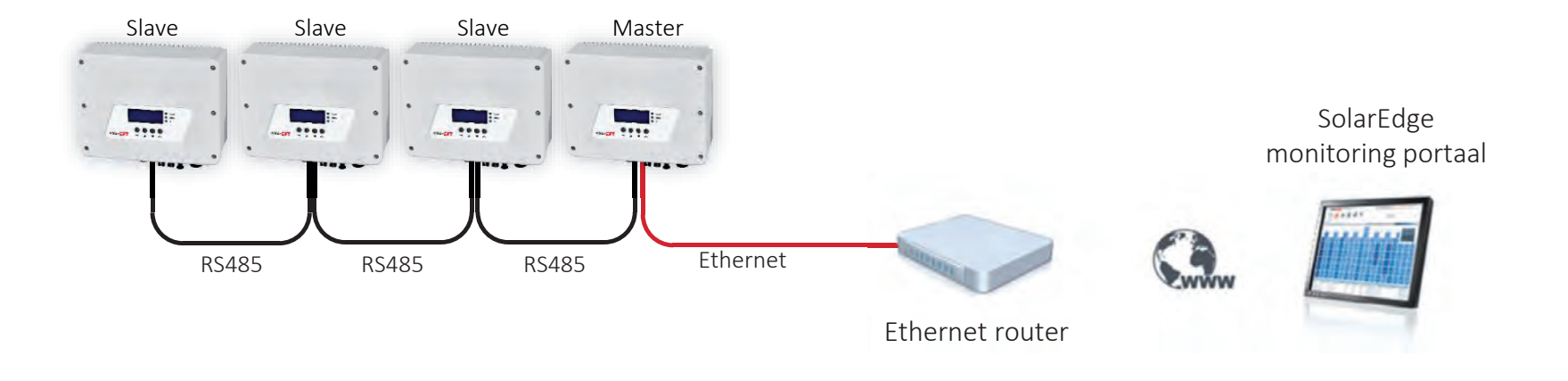

#### 112

#### © SolarEdge

**RS485** bekabeling

- Sluit de bus en gebruik daarvoor alleen de linker RS485-1 poort
- Gebruik een twee-aderige kabel voor A en B
- De eindweerstand-schakelaars op de eerste en laatste omvormer van de bus moeten geactiveerd worden.

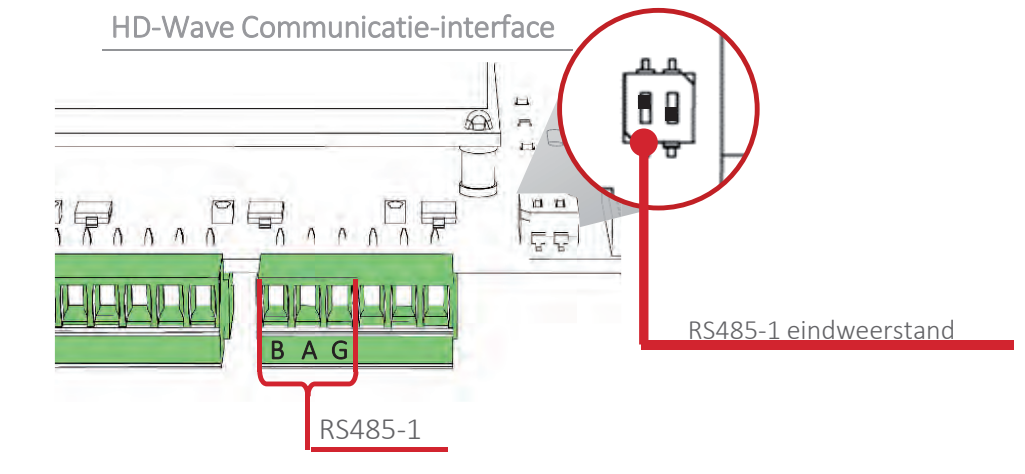

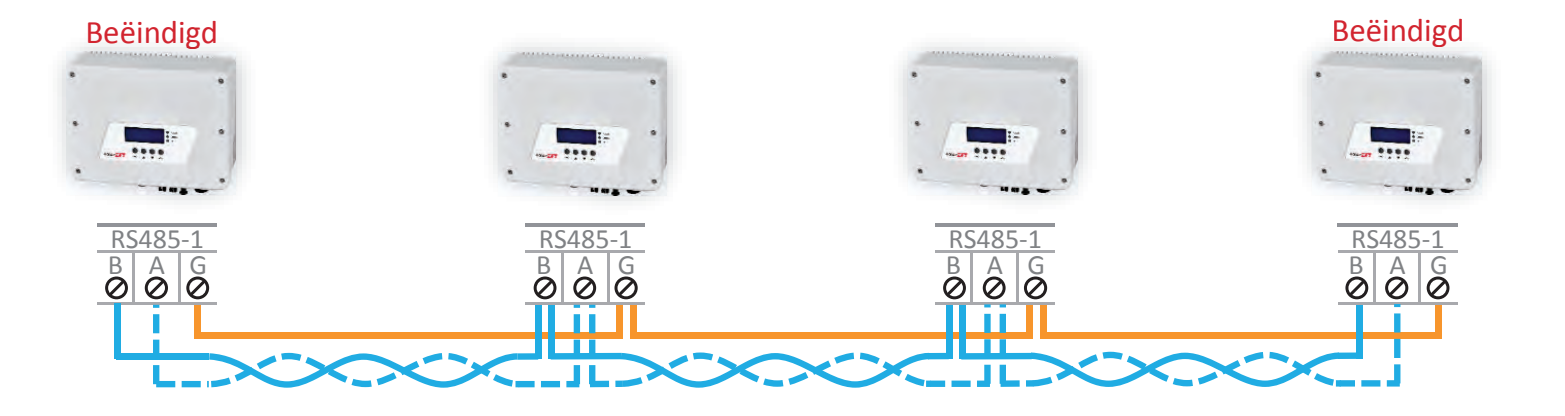

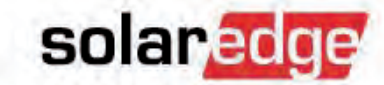

#### RS485 configuratie van de master

- Ga naar het instellingenmenu van de master omvormer.
- Selecteer "<u>Communication</u>"
- Selecteer "<u>RS485-1 Conf</u>"
- Stel "<u>Device Type</u>" in op <u>SolarEdge <SE></u> (standaard).
- Stel "<u>Protocol</u>" in op <u>Master <M></u>.
- Selecteer "<u>Slave Detect</u>" en bevestig (selecteer yes)
  Wanneer de detectie beëindigd is, zou het display het juiste aantal aangesloten slaves moeten weergeven.

Server (LAN) LAN ConF > RS485-1 ConF (S) RS485-E ConF (S) > Device Type (SE) Protocol (S) Device ID (1) Slave > Master Device Type (SE) Protocol (M) Device ID (1) > Slave Detect (0)

Let op: De slaves hoeven niet opnieuw te worden geconfigureerd!

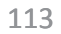

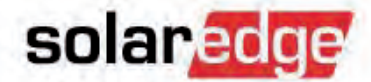

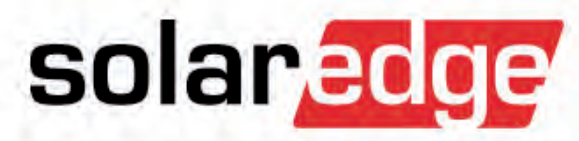

ZigBee

#### Zigbee Gateway thuisset

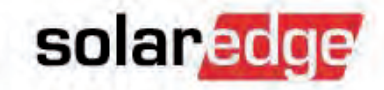

#### ZigBee Gateway thuisset:

- 1 x ZigBee Home Gateway
- 1 x ZigBee slave set (ZigBee kaart, antenne, montagebeugel, RF-kabel)

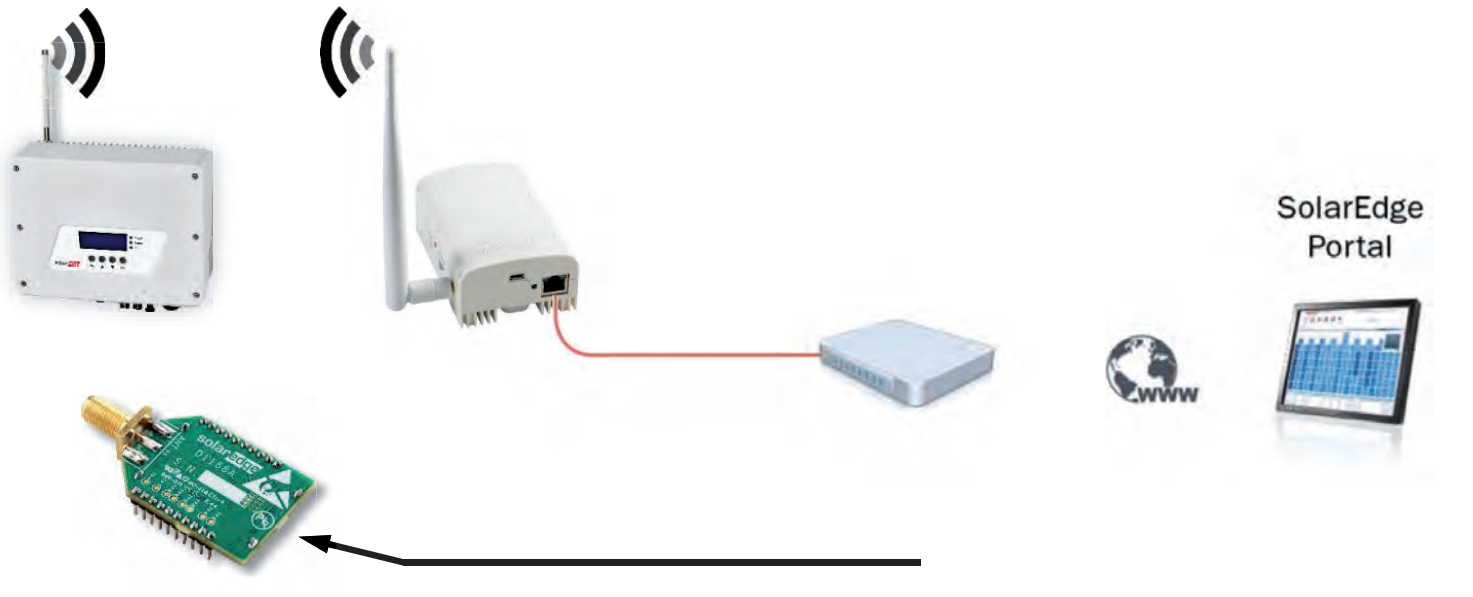

Ingebouwd in de omvormer

#### Extra slave units

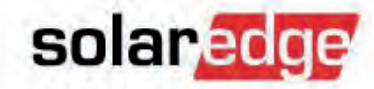

- Er kunnen tot 15 apparaten op een enkele ZigBee Gateway aangesloten worden.
- ZigBee slave set:
  - ZigBee kaart, antenne, montagebeugel, RF-kabel

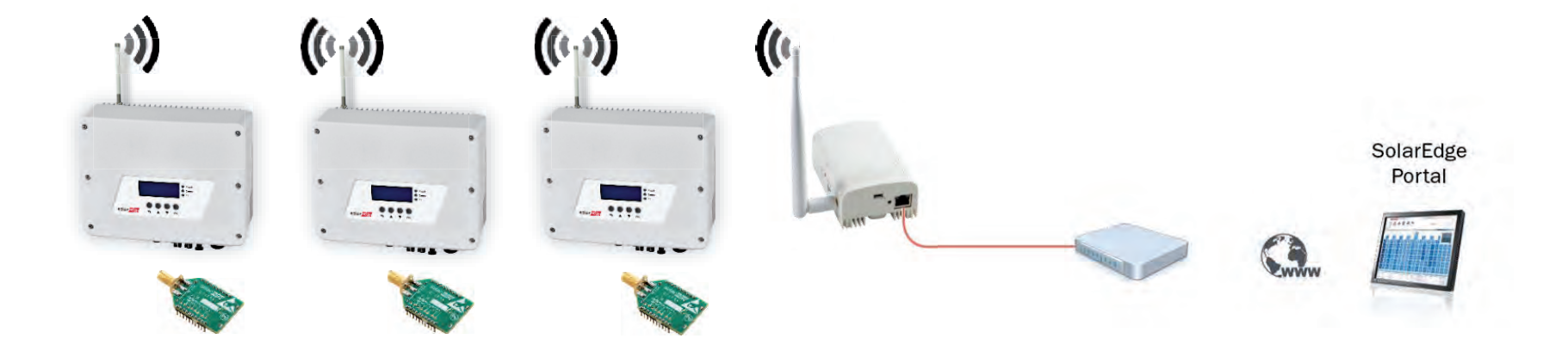
### Het ZigBee-bereik versterken

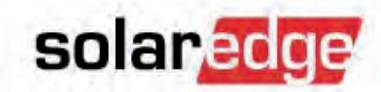

 De repeater wordt tussen de omvormers en de thuis gateway geïnstalleerd om het ZigBee-bereik te versterken.

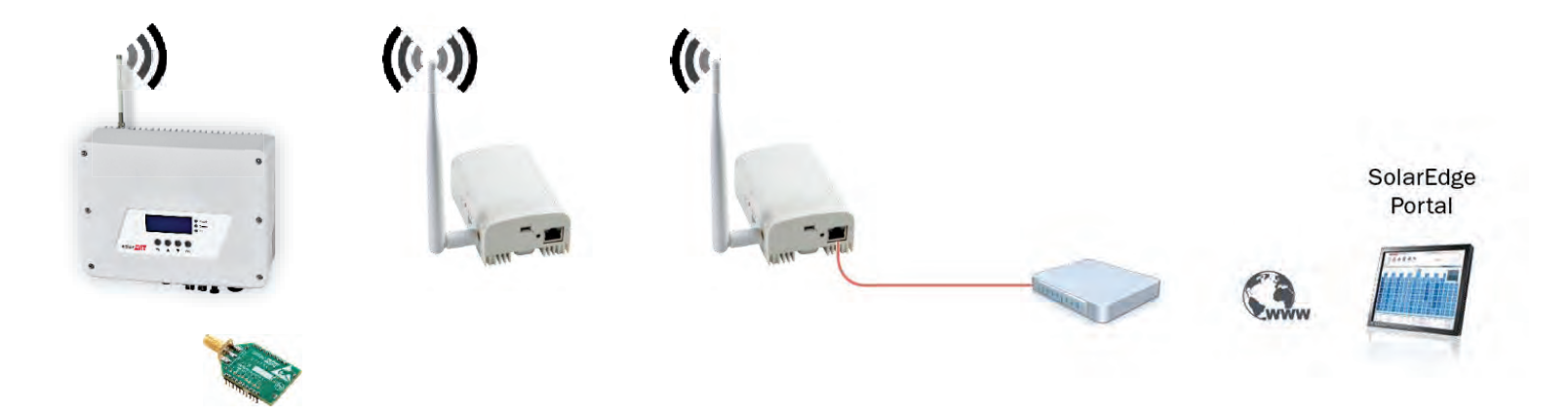

- De ZigBee repeater heeft geen specifieke configuratie nodig.
- Zijn signaal wordt gedetecteerd en hij wordt, net als de andere ZigBee slaves (zoals omvormers), door de ZigBee thuis Gateway opgegeven.

### ZigBee slave-set installeren

- Zet de AC-stroom van de omvormer OFF/UIT en wacht 5 minuten.
- Sluit de antenne aan op de montageclip.
- Bevestig de montageclip met de antenne verticaal boven op de omvormer. De clip kan bevestigd worden aan de vinnen van het ventilatiegedeelte of aan de zijkant van de omvormer.
- Open de kap van de omvormer en voer de antennekabel door de kabelwartel die zich aan de onderkant van de omvormer bevindt. Verwijder de rubberen afdichting en duw de kabel door de opening in rubberen afdichting.
- Maak de kabelwartel vast en controleer of de rubberen afdichting goed geplaatst is.

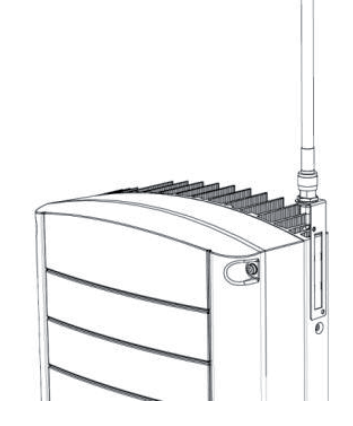

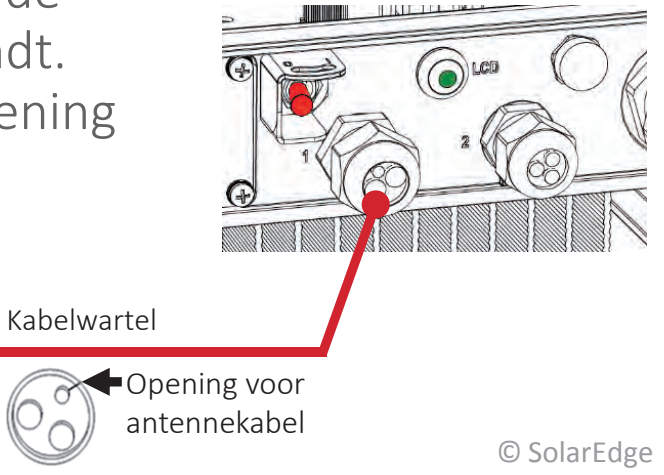

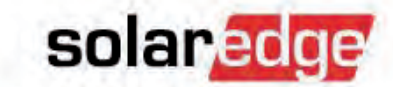

### ZigBee slave-set installeren

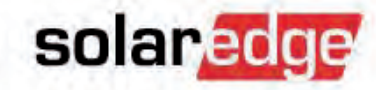

- Sluit de antennekabel aan op de ZigBee-kaart.
- Plaats de ZigBee-kaart in de daarvoor bestemde plek op de communicatie-interface.
  De antennekabelconnector bevindt zich rechts.
- Sluit de omvormerkap en zet de AC-stroom van de omvormer AAN.

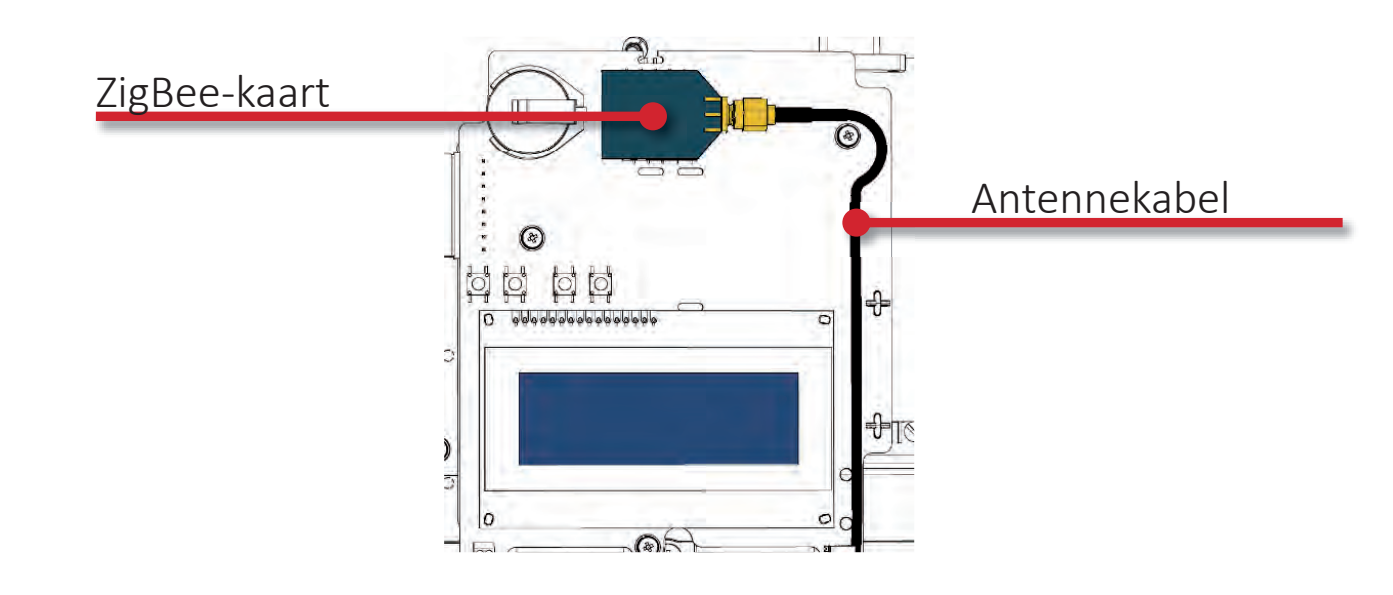

### ZigBee Home Gateway installeren

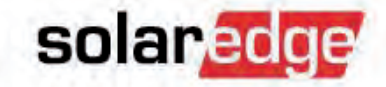

- Sluit de Home Gateway aan op antenne, ethernet en stroom.
- Controleer dat de antenne altijd verticaal staat.

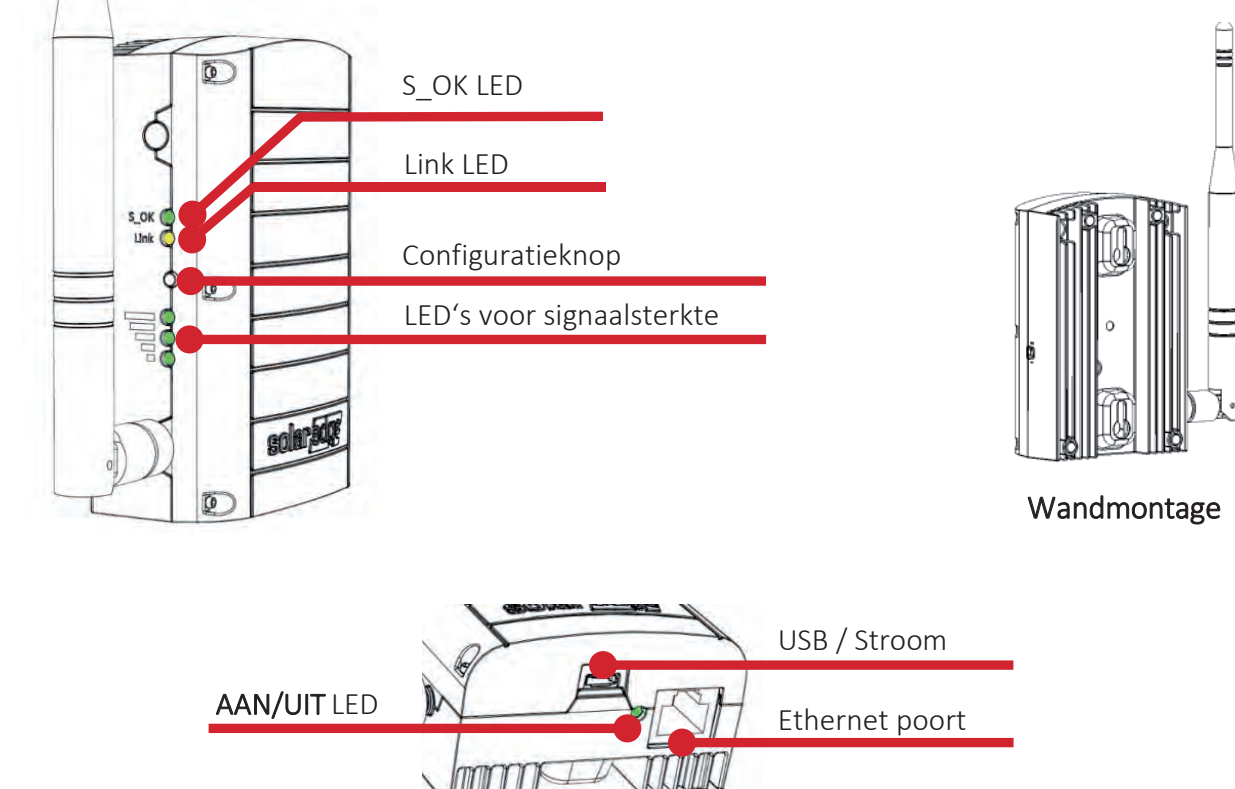

### ZigBee Home Gateway installeren

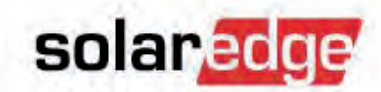

- Druk de configuratieknop op de Home Gateway in gedurende 5 tot 10 seconden en laat de knop los als alle LED's branden.
  - De gateway gaat op zoek naar slave apparaten.
  - Het zoeken naar apparaten kan 2 tot 3 minuten duren en tijdens het zoeken knipperen alle LED's.
    Daarnaast zullen de LED's voor signaalsterkte ook oplichten om de signaalsterkte van de ZigBee-kaart aan te duiden.

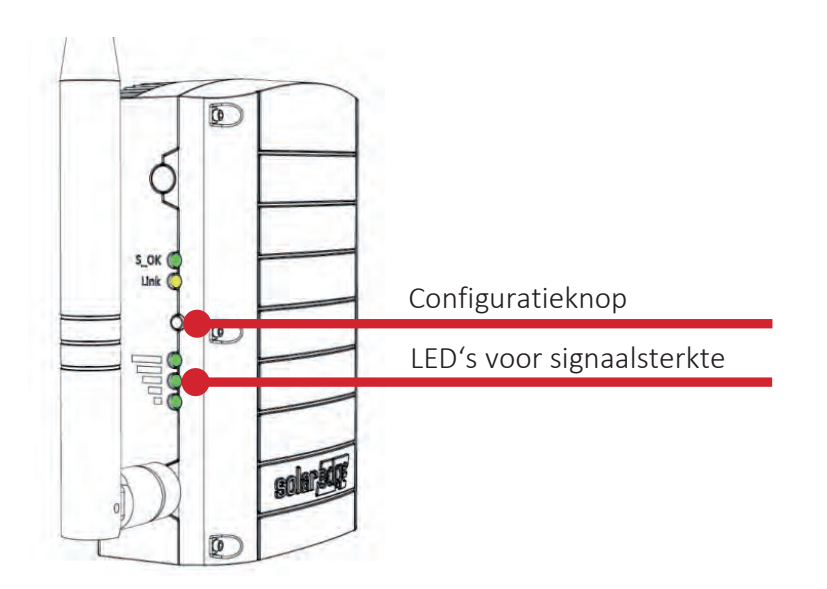

### ZigBee-link controleren

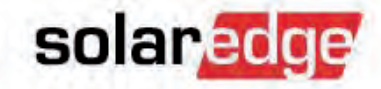

### Controleer dat de S\_OK LED AAN is.

 Dit betekent dat de verbinding met de SolarEdge server tot stand is gebracht (dit kan ongeveer vijf minuten duren).

- Controleer dat de gele LED (link) knippert en het juiste aantal slaves aangeeft.

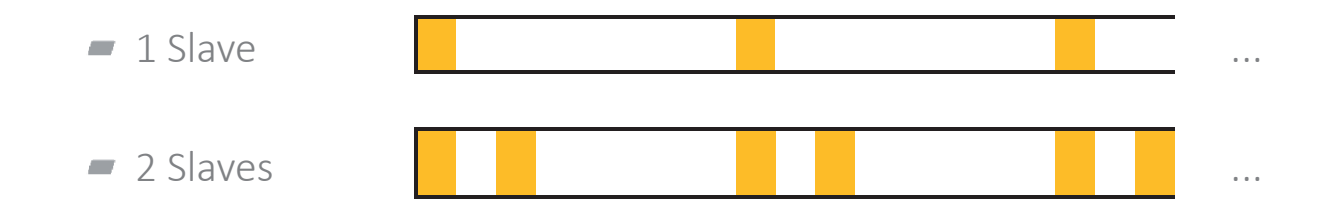

Controleer dat <S\_OK> op elk van de LCD('s) van de omvormer wordt weergegeven.

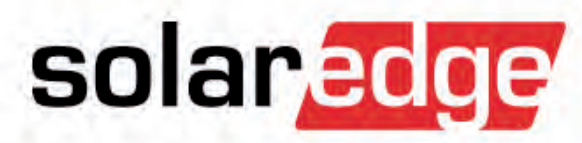

## Wi-Fi

### Wi-Fi set

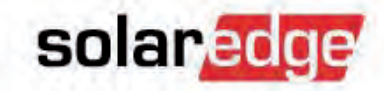

#### 🗕 Wi-Fi set

- Wi-Fi-kaart
- Antenne, montagebeugel, RF-kabel
- Ondersteunde standaarden: 802.11b/g/n
- Ondersteunde beveiliging: WEP, WPA-PSK, WPA2-PSK

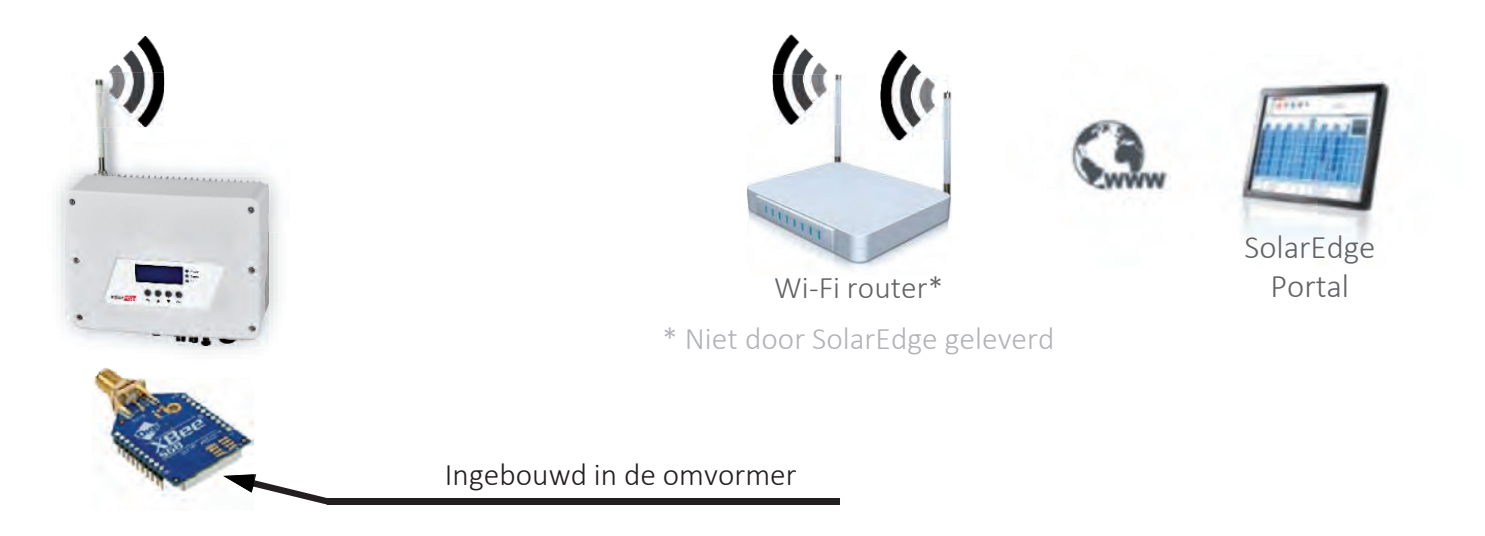

#### 125

### Wifi-set installeren

- Monteer de antenne op de omvormer en voer de kabel door de kabelwartel
- Sluit de antennekabel aan op de wifi-kaart
- Plaats de wifi-kaart op zijn plaats op de communicatie bord.
- De antenne kabel moet aan de rechte kant geplaats worden
- Sluit de omvormer en zet de AC op AAN

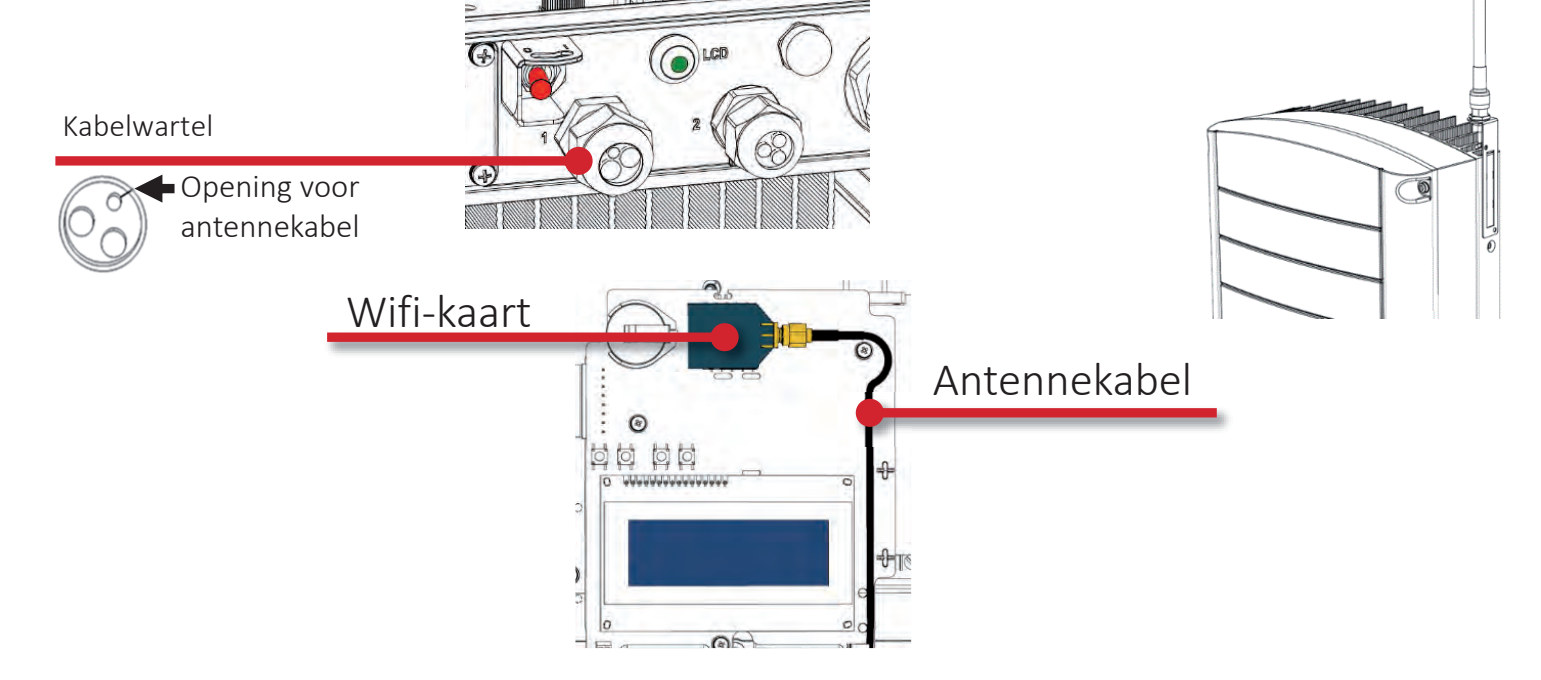

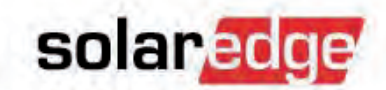

## Wifi configureren

- Ga naar het communicatiemenu en verander "Server" naar "Wi-Fi".
- Ga in het "Wi-Fi Conf" menu:
  - Kies "<u>Scan Networks</u>" om een wifi-netwerk te selecteren en typ het netwerkwachtwoord handmatig in.
  - Kies "<u>WPS mode</u>" als u een wifi-router met WPS heeft.
    Als het scherm "waiting" geeft, druk dan op de WPS-knop op de router.
    Netwerk en netwerkwachtwoord worden automatisch ingesteld.

Controleer de verbinding op het scherm communicatiestatus.

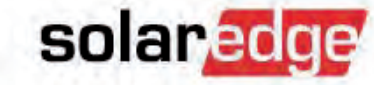

· Server 〈Wi-Fi〉 LAN Conf RS485-1 Conf 〈M〉 Wi-Fi Conf

> Scan Networks Set key WPS mode Load defaults

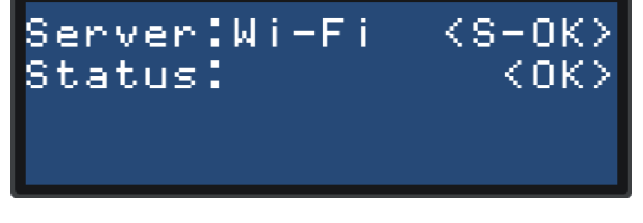

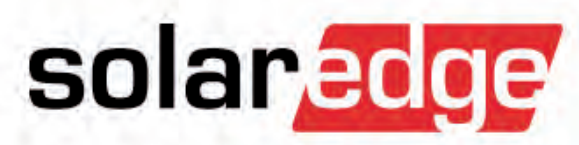

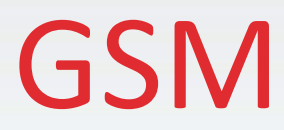

### **GSM Kit**

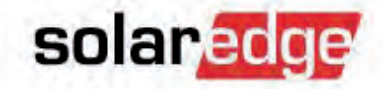

### **–** GSM Kit

- GSM module
- Antenne, montage beugels, RF kabel
- Firmware upgrade kaart

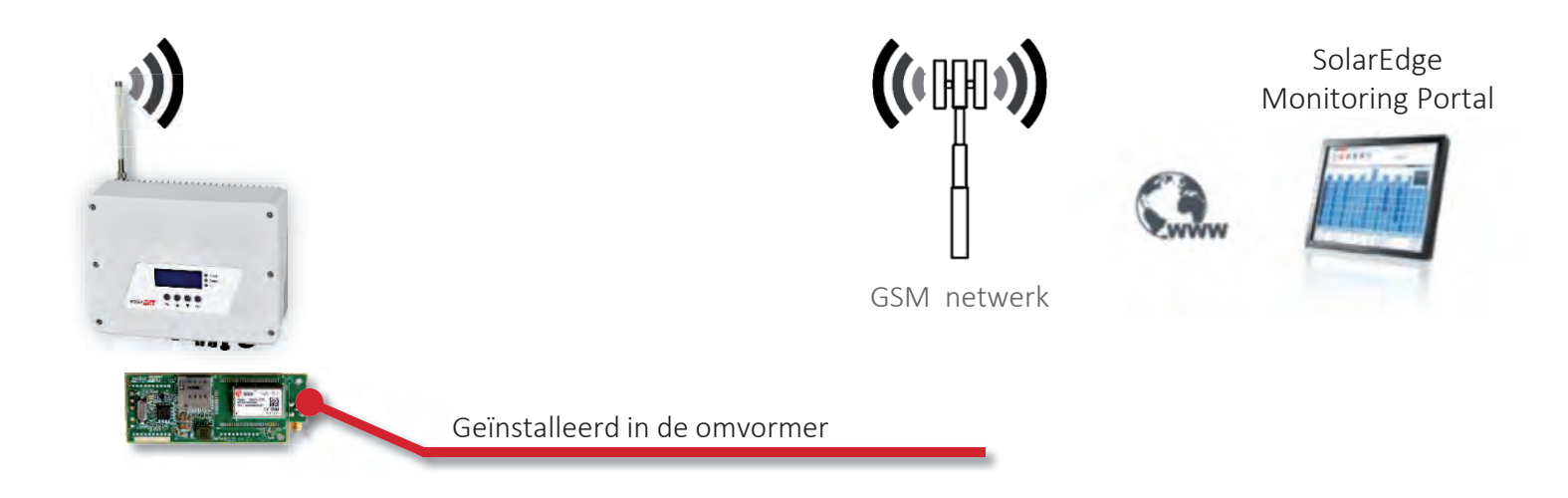

### **GSM Kit**

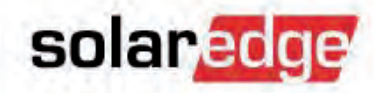

# 2 bedrijfsmodes: <u>Low bandwidth</u>

- Maakt om de 4 uur verbinding
- Verzamelt elke 15 minuten data
- Alleen voor één enkele omvormer

|               | MB/maand |
|---------------|----------|
| per omvormer  | 2,6      |
| per optimizer | 0,05     |
| per meter     | 1,3      |
| per batterij  | 1,2      |

- 3G GSM Micro SIM card is nodig
  - Met data en SMS mogelijkheid

#### High bandwidth

- Constante verbinding
- Verzamelt elke 5 minuten data
- Voor meerdere omvormers tegelijk (max. 32)

|               | MB/maand |
|---------------|----------|
| per omvormer  | 7,8      |
| per optimizer | 0,15     |
| per meter     | 3        |
| per batterij  | 3        |

### **GSM Kit - installatie**

- Bevestig de antenne aan de montageclip
- Monteer de antenne aan het koelelement of de omvormer
- Antenne moet verticaal staan
- Voer de antennekabel door de kabeldoorvoer. Draai de wartel los, verwijder de rubber afdichting en druk de kabel in de inkeeping van de rubber afdichting
- Draai de wartel goed vast en zorg dat de rubber afdichting juist ingevoegd is

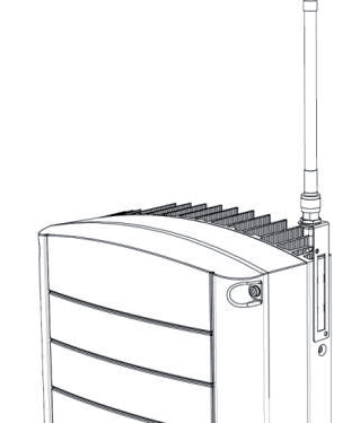

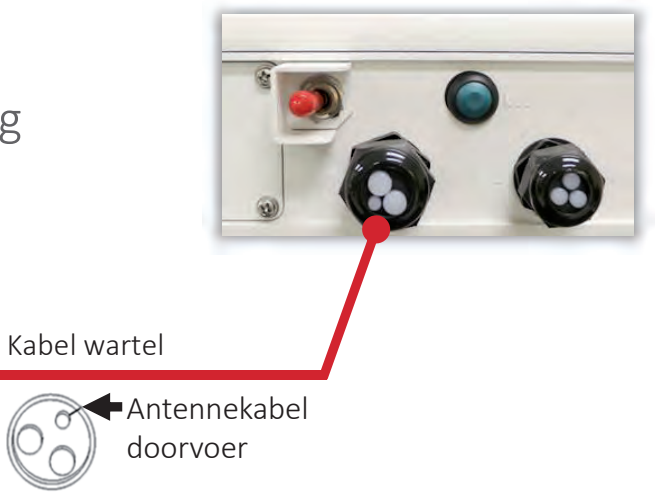

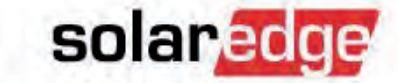

### GSM Kit - installatie

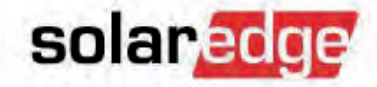

- Bevestig de plastic houder met de bijbehorende schroef
- Druk de GSM module voorzichtig in de aansluit connectoren
- Verbind de antenne met de antenne aansluiting en maak de kabel vast met een tie-wrap
  - Installeer de SIM card SIM card slot GSM module Antenne aansluiting Tie-wrap

### GSM Kit - configuratie

- Ga naar de "main settings" menu van de omvormer
- Selecteer: "<u>Communication</u>"
- Selecteer: "<u>Server</u>"
- Kies optie: "<u>Cellular</u>"
- Ga terug naar: "<u>Communication</u>" en selecteer: "<u>Cellular Conf</u>"
- Ga naar de configuratie van het GSM netwerk provider: APN, Username\*, Password\*, PIN\* (\* = laat het leeg als het niet gegeven is)
- Kies de gewenste data bedrijfsmode (high or low bandwidth)
  - Opmerking: voor verandering van "Low BW" naar "High BW" moet contact opgenomen worden met SolarEdge Support

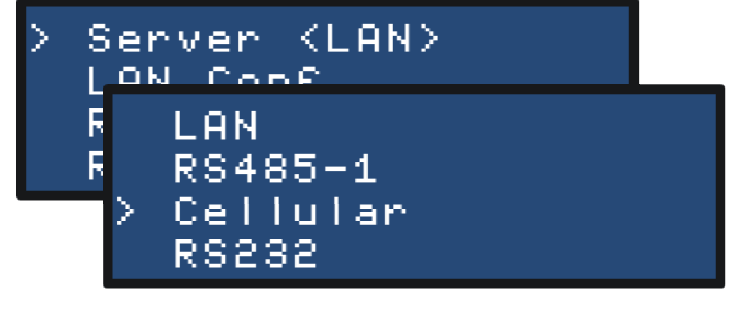

solaredge

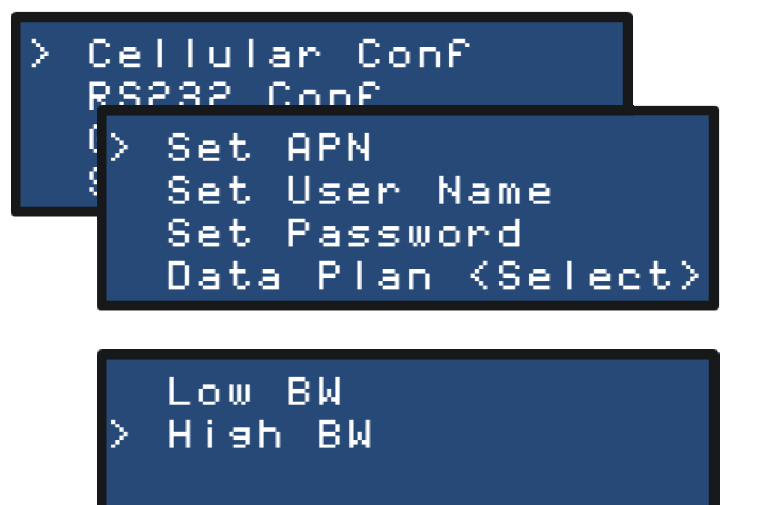

## GSM Kit – connectie bevestiging

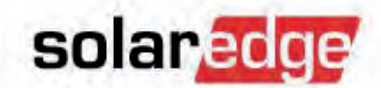

 Na afsluiting van het configuratie menu, bekijk de communicatie status scherm

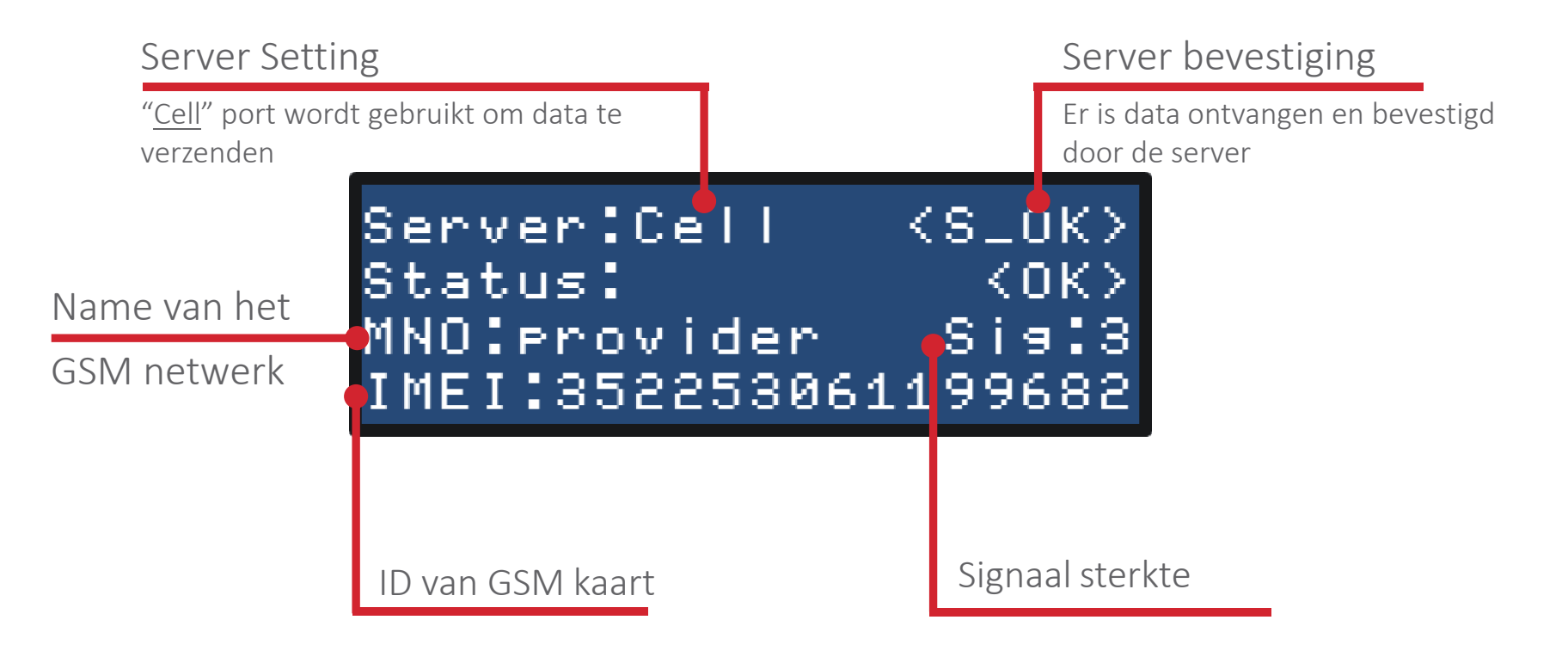

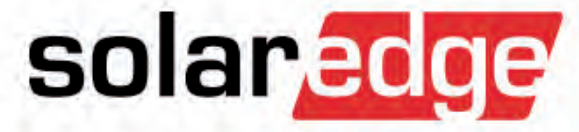

## RS485 uitbreidingskit voor extra RS485-poort

### RS485 uitbreidingskit

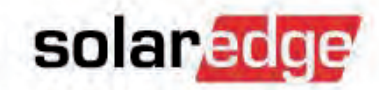

- Maakt het mogelijk om de omvormer of CCG uit te breiden met een extra RS485-poort.
  - Sluit een meter of datalogger aan wanneer meerdere omvormers gebruikt worden.

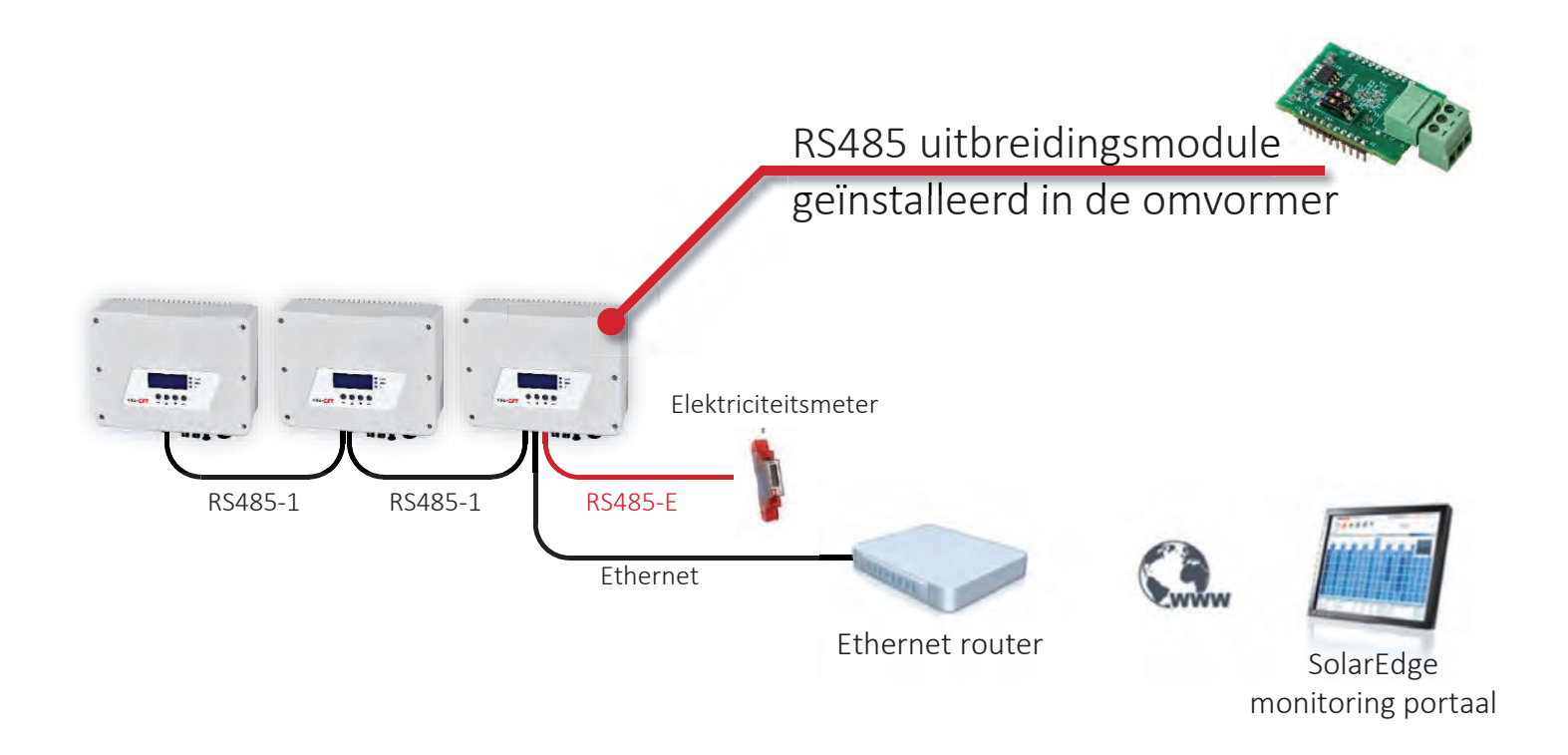

### RS485 uitbreidingskit

136

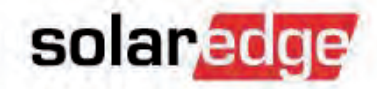

Maakt het mogelijk om de omvormer of CCG uit te breiden met een extra RS485-poort.

Staat serieschakeling van RS485-bussen toe voor grote installaties.

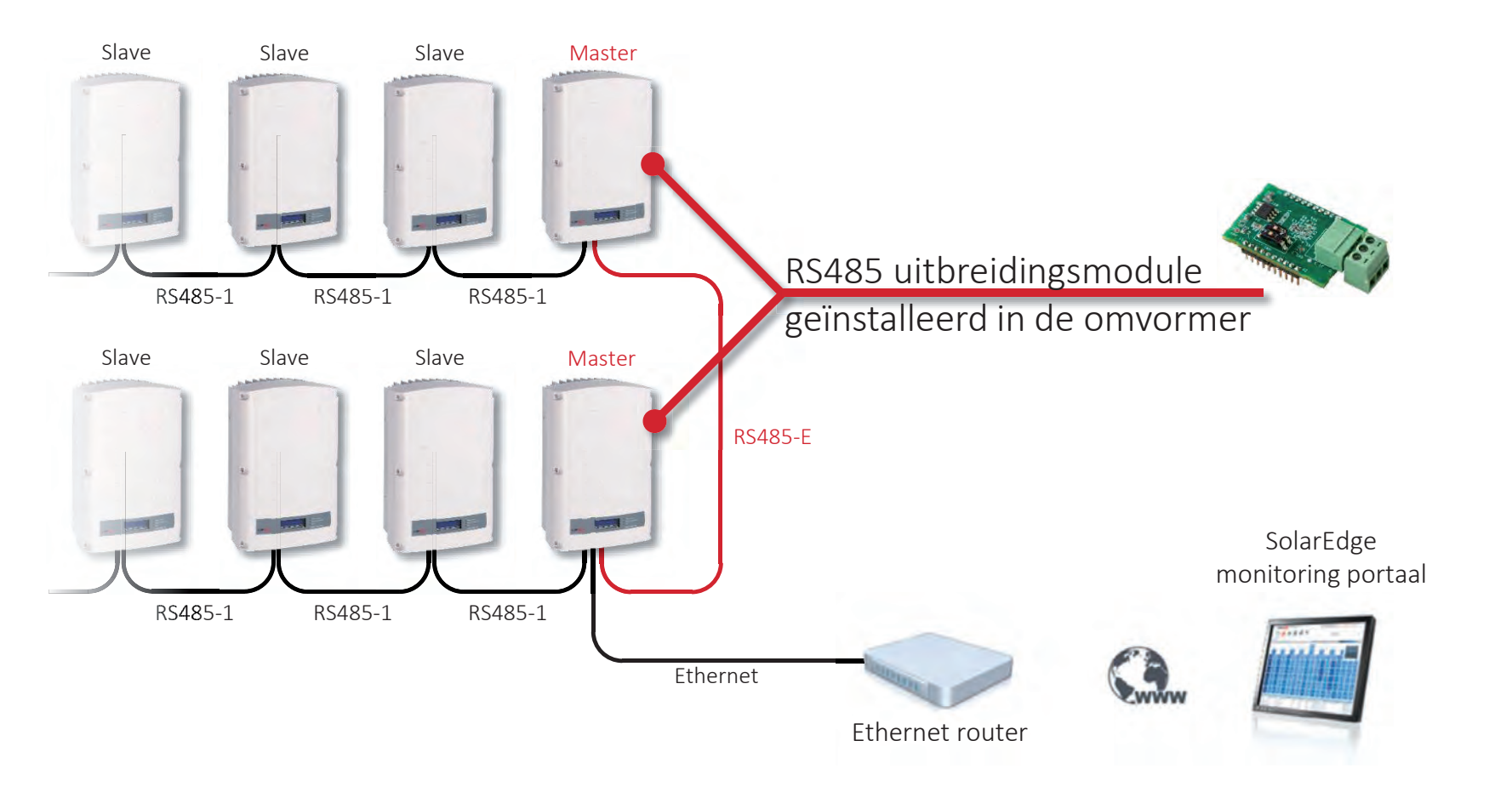

### RS485 uitbreidingskit: beperkingen

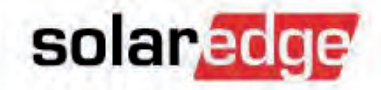

- Maximum aantal apparaten per RS485-bus: 32
- Maximum aantal doorgeschakelde RS485-bussen: 16

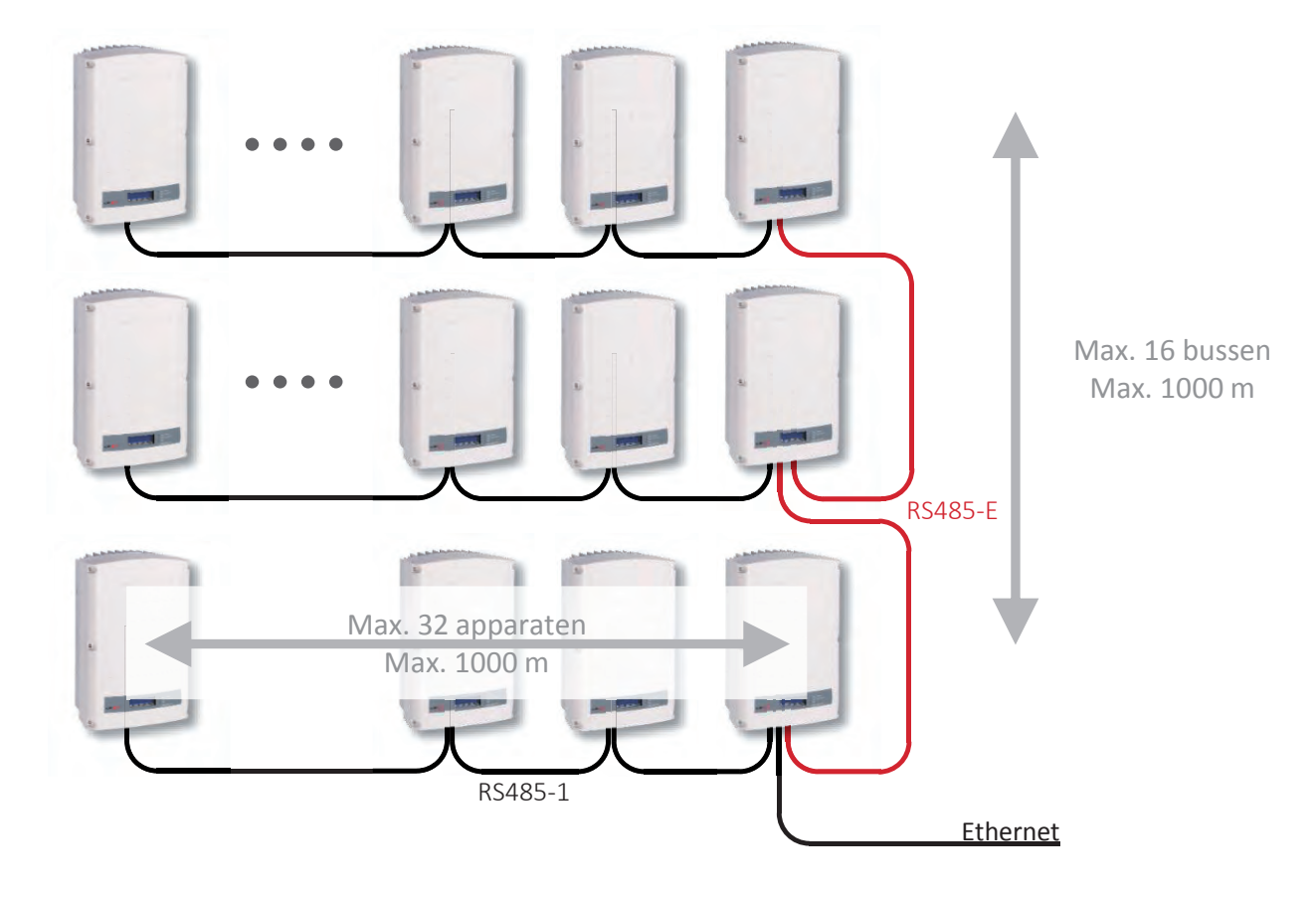

### RS485 uitbreidingskit: installatie

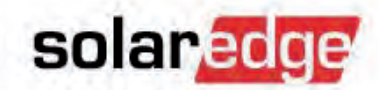

- Installeer de RS485 uitbreidingsmodule op de communicatie-interface.
  De klemmenblokken moeten naar rechts staan.
- De openingen in de communicatie-interface kunnen gebruikt worden om de kabel vast te zetten.
- Afsluiting van het eerste en laatste apparaat met behulp van afsluit-weerstandschakelaar.

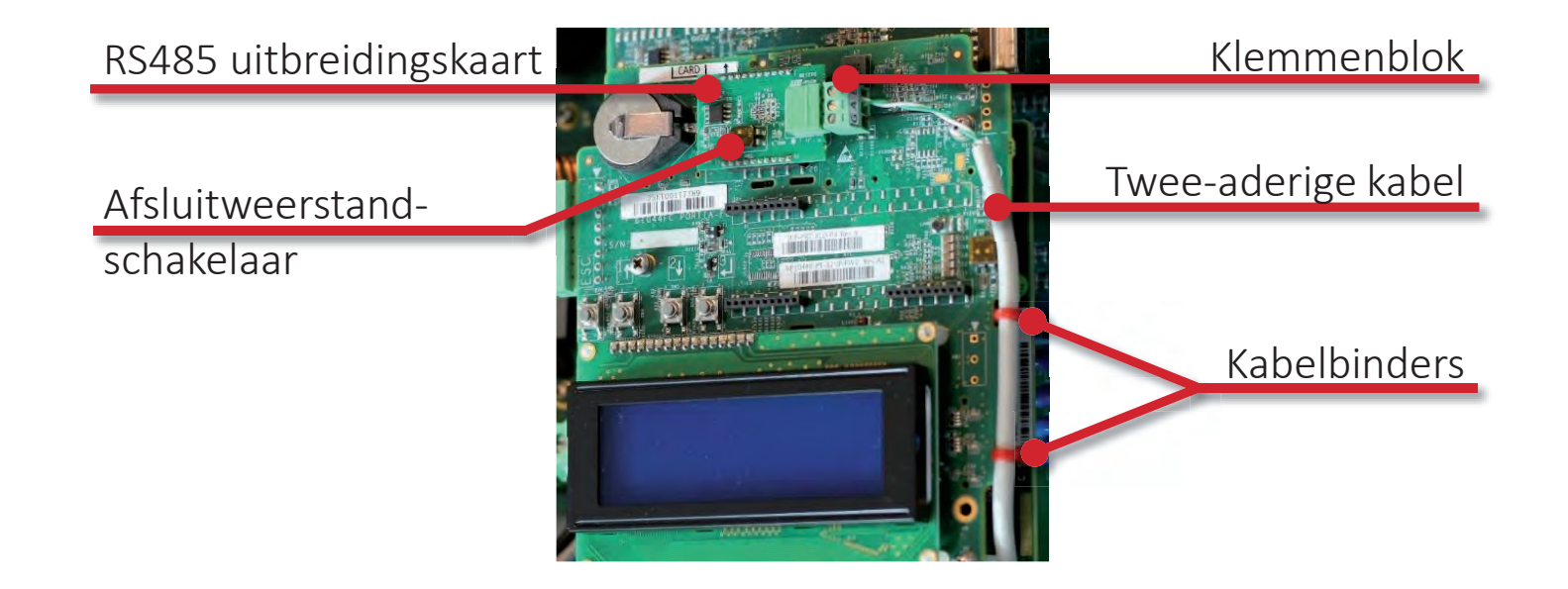

### RS485 uitbreidingskit: configuratie

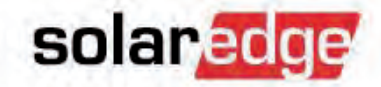

- Ga naar het instellingen hoofdmenu van de omvormer.
- Selecteer "<u>Communication</u>".
- Selecteer "<u>RS485-E Conf</u>".
- Wijzig "<u>NO</u>" naar "<u>YES</u>" om de RS485 module in te schakelen en bevestig.
- In het volgende scherm kunt u de RS485-E instellingen naar uw behoefte wijzigen.

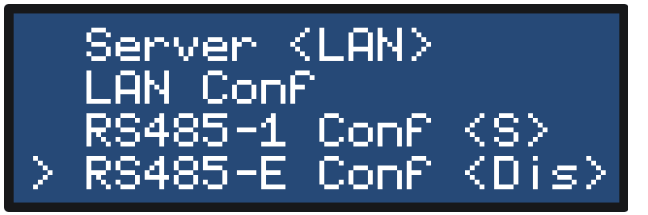

Enabling external RS485 module. Verify module inserted. Continue? NO

Device Type (SE) <u>Protocol (S)</u> Device ID <1> Disable

### RS485 uitbreidingskit: voorbeeld

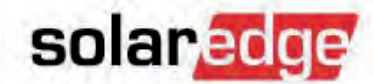

Voorbeeldconfiguratie voor meerdere omvormers en SolarEdge Modbus-meter.

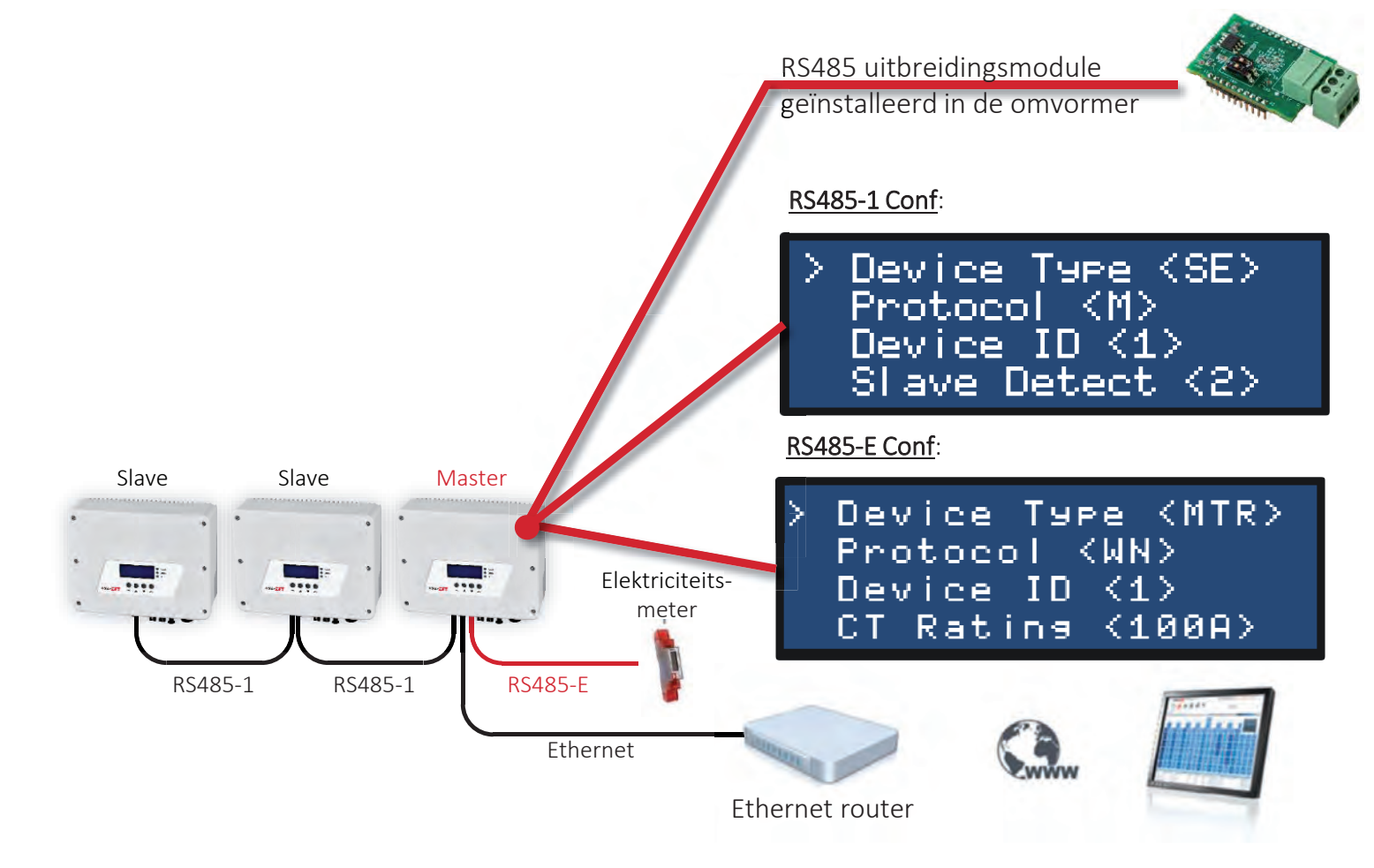

## RS485 uitbreidingskit: voorbeeld

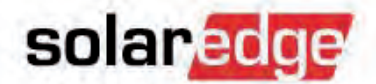

Voorbeeldconfiguratie om RS485-bussen serie te schakelen.

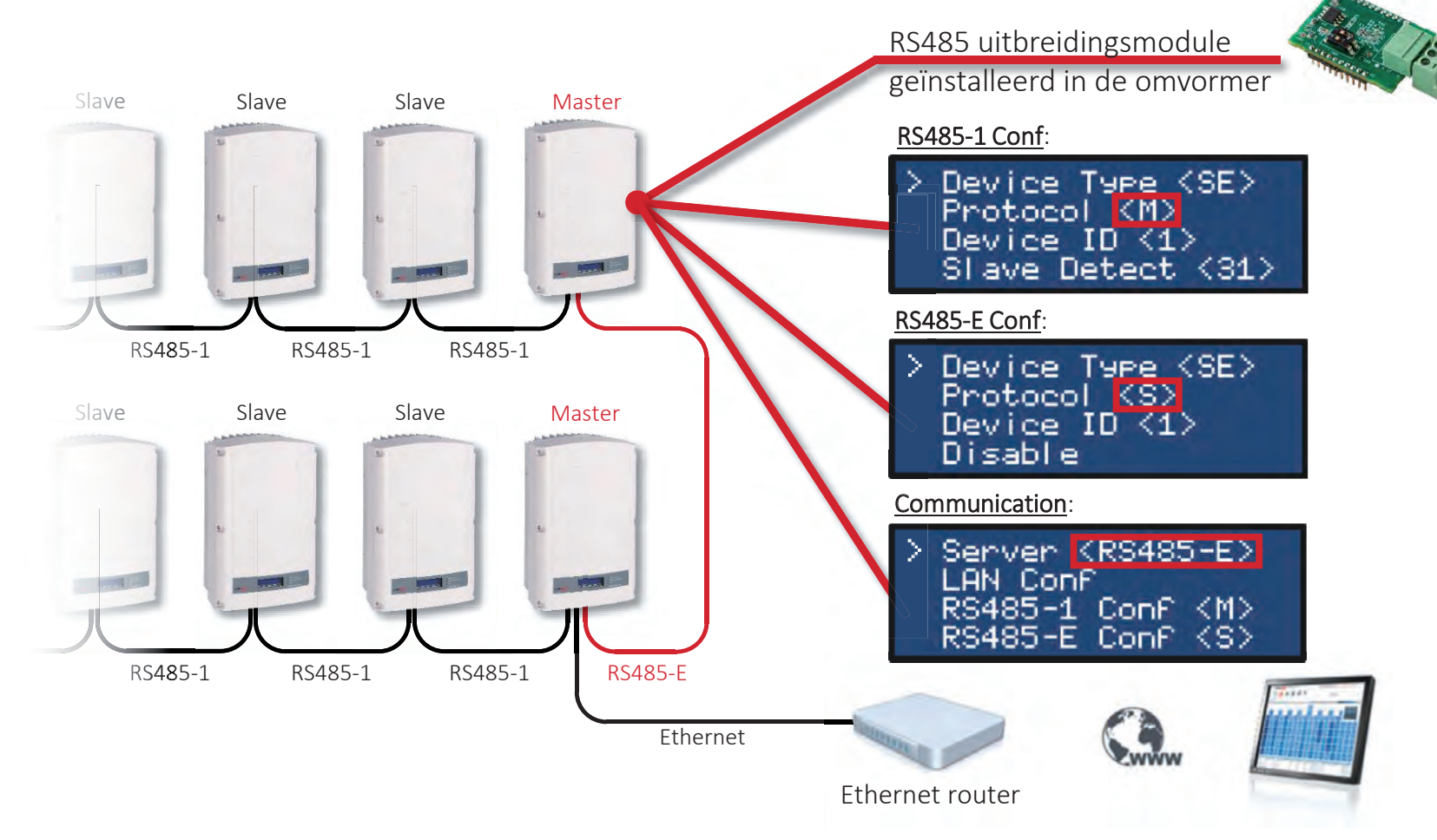

### RS485 uitbreidingskit: voorbeeld

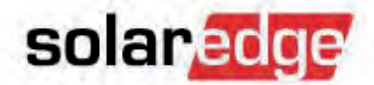

Voorbeeldconfiguratie om RS485-bussen serie te schakelen.

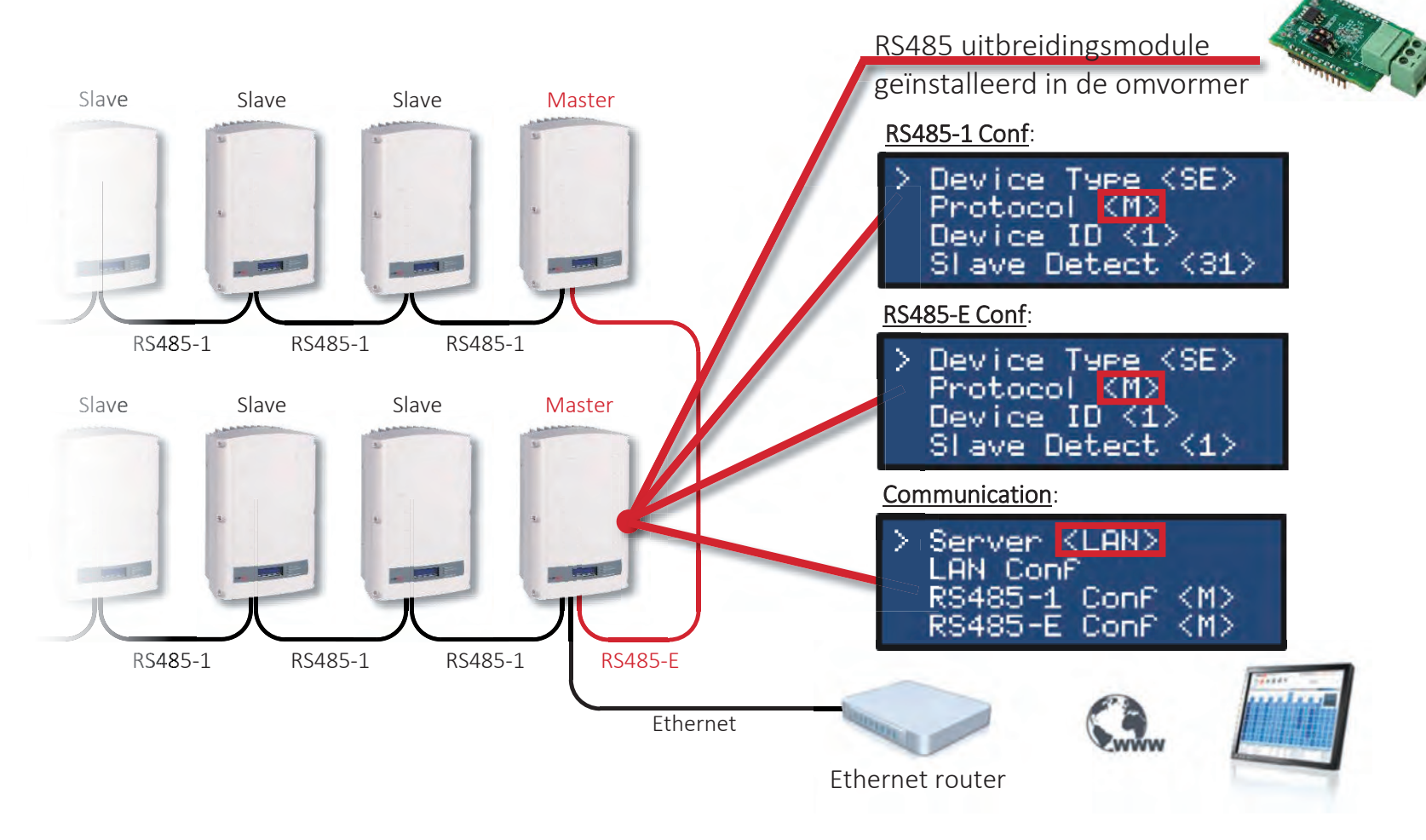

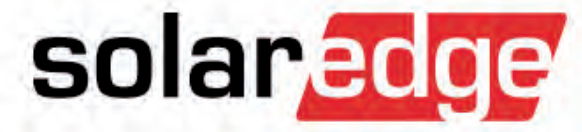

## Inbedrijfstelling van de installatie

## Inbedrijfstelling van de installatie

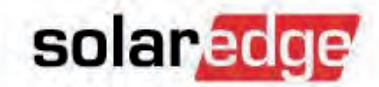

- Controleer of de AC-bekabeling juist is aangesloten
- Controleer of de DC-connectoren juist zijn aangesloten

Controleer of de communicatiekabels juist zijn aangesloten.

- Sluit de omvormerkap
  - Beschadig de communicatiekabels niet bij het sluiten van de kap!
  - Zorg dat het uitstekende stuk aan de onderkant van de omvormer in de uitsparing van de kap valt
- Draai de 6 inbusbouten vast in de aangegeven volgorde
  - HD-Wave omvormers met een kracht van 3Nm
  - Alle andere omvormers met een kracht van 9Nm

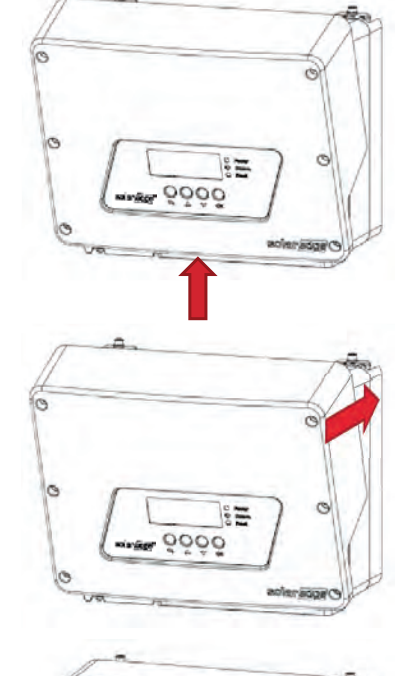

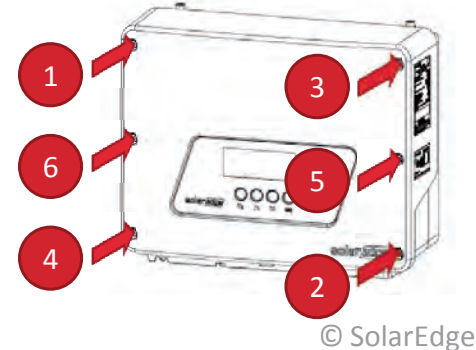

### Het koppelingsproces

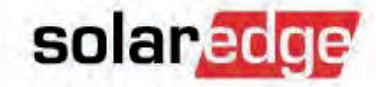

- Dit proces "koppelt" de omvormer aan de aangesloten power optimizers.
- Voer dit proces uit tijdens de initiële installatie en wanneer de stringconfiguratie verandert (optimizers toegevoegd, vervangen etc.)
- Druk de LCD/OK-knop van de omvormer in en houd deze ongeveer 10 seconden ingedrukt.

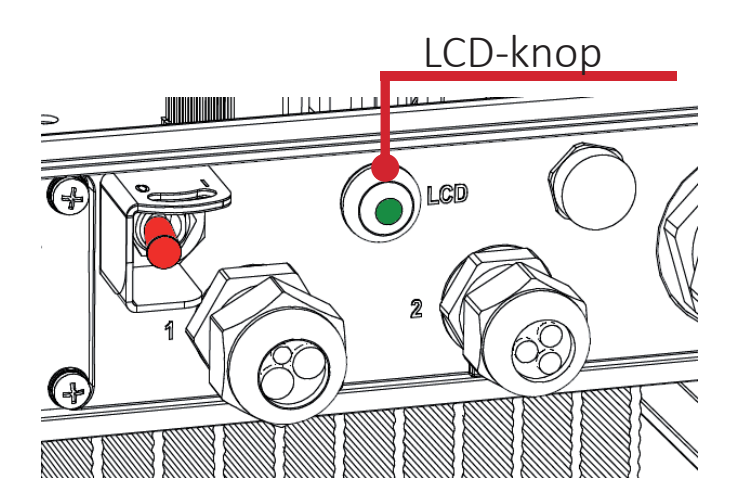

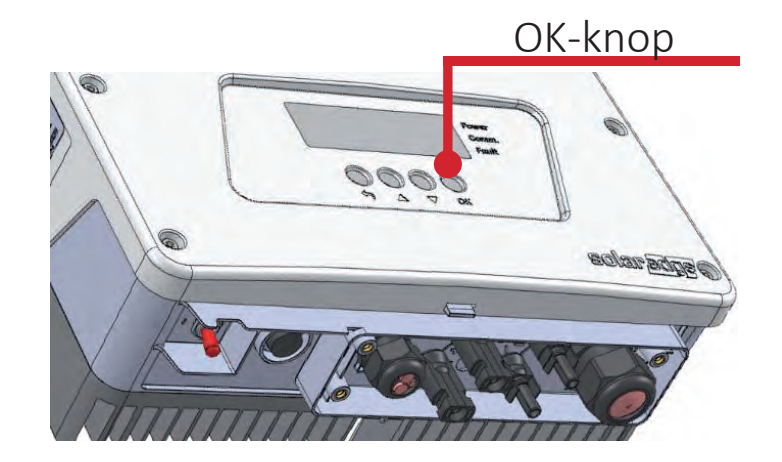

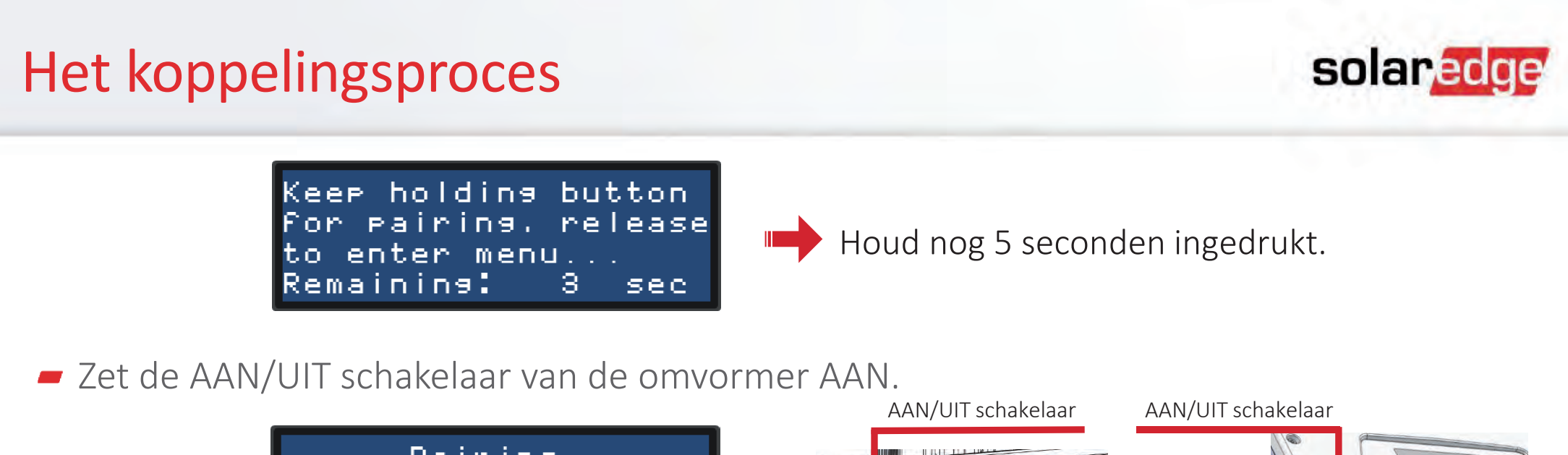

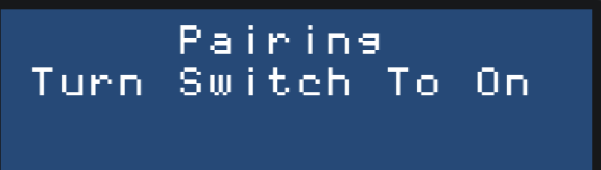

Het koppelingsproces gaat beginnen.

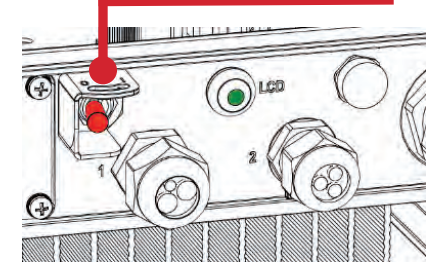

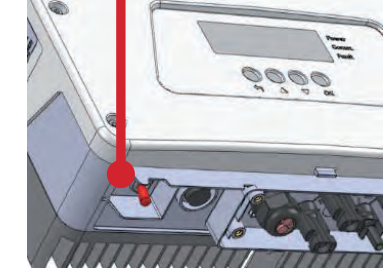

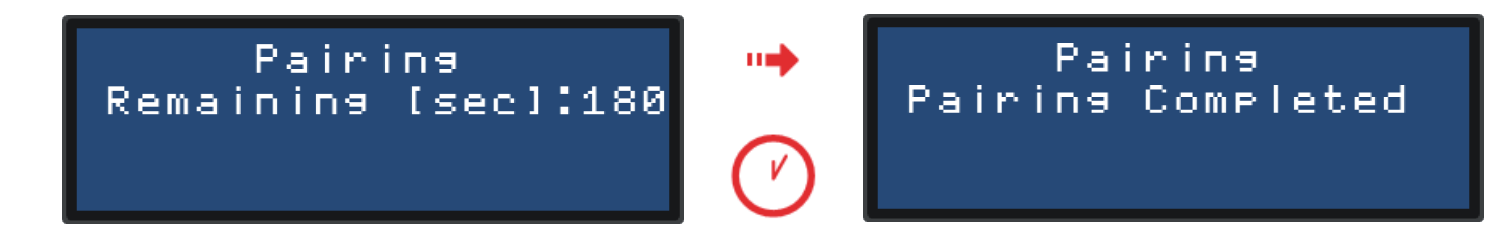

### solaredge

### **Controle stroomproductie**

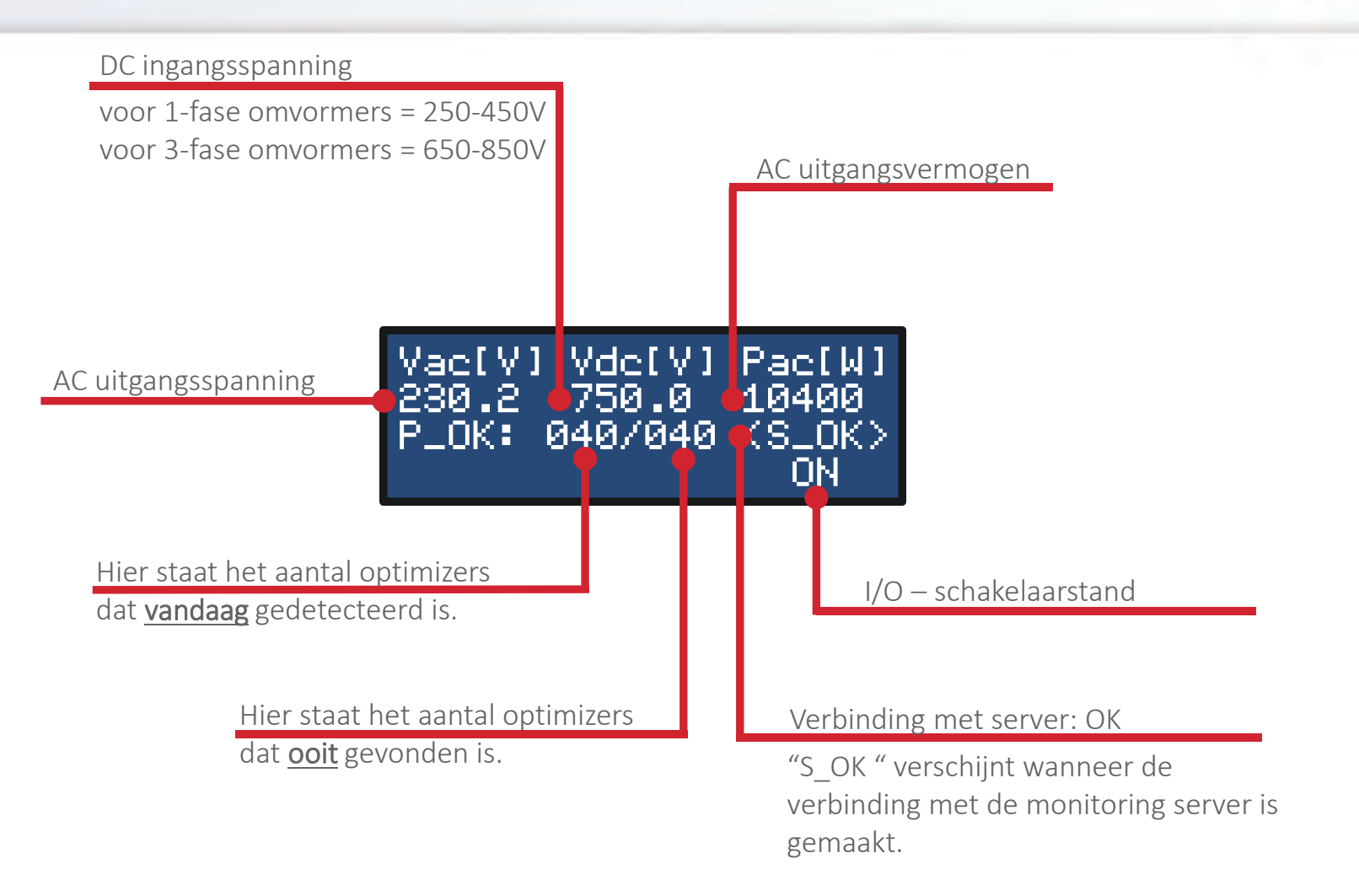

### Tips & tricks: pairen op afstand

- Voor het koppelingsproces zijn actieve optimizers nodig (met zonlicht op de panelen).
- Als de installatie na zonsondergang gereed is, kan het koppelingsproces pas de volgende morgen uitgevoerd worden.
- Koppeling kan op afstand gebeuren vanaf het monitoring portaal.
  - Zorg ervoor dat de omvormer een werkende internetverbinding heeft (S\_OK).
  - Zet de AAN/UIT schakelaar van de omvormer AAN wanneer u weggaat.
  - Na het opzetten van de monitoring site kunt u de omvormer koppelen door met de rechtermuisknop de omvormer aan te klikken in het menu Layout en achtereenvolgens "Choose Operation" (Bewerking kiezen) en "Pair" (Koppelen).
  - Vernieuw uw browservenster 30 minuten nadat het koppelen gereed is.

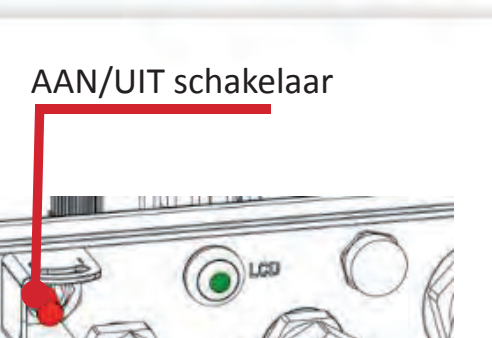

solaredge

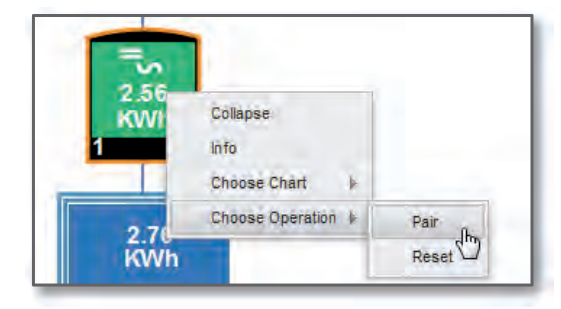

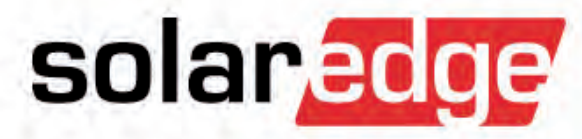

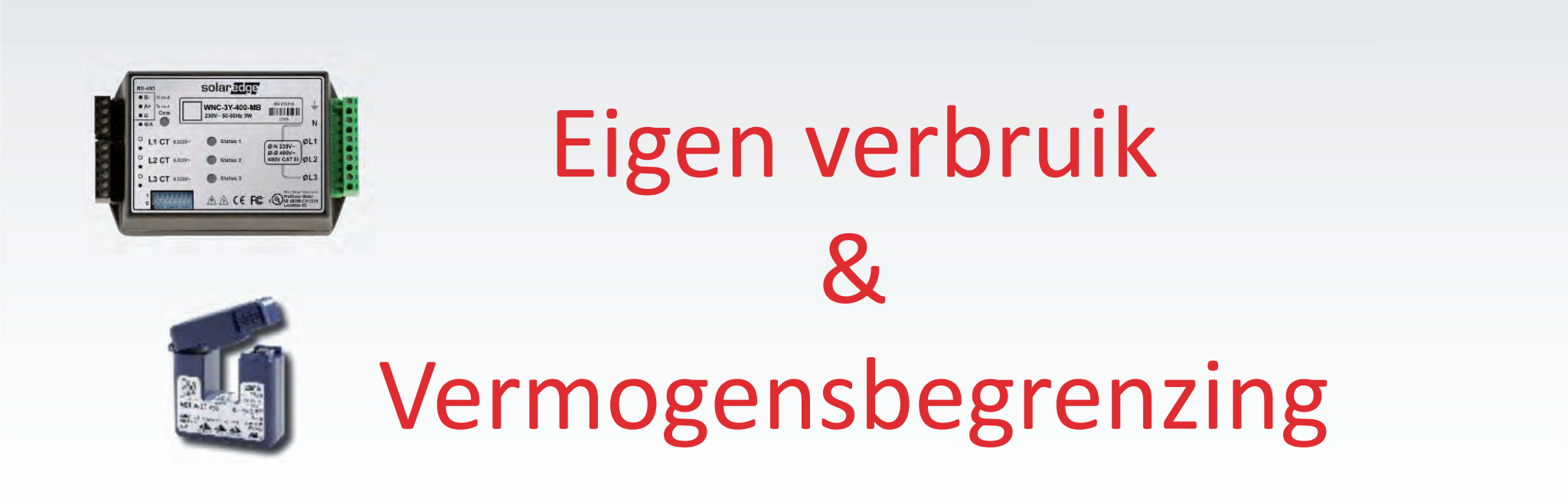

### Meter installeren

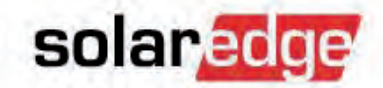

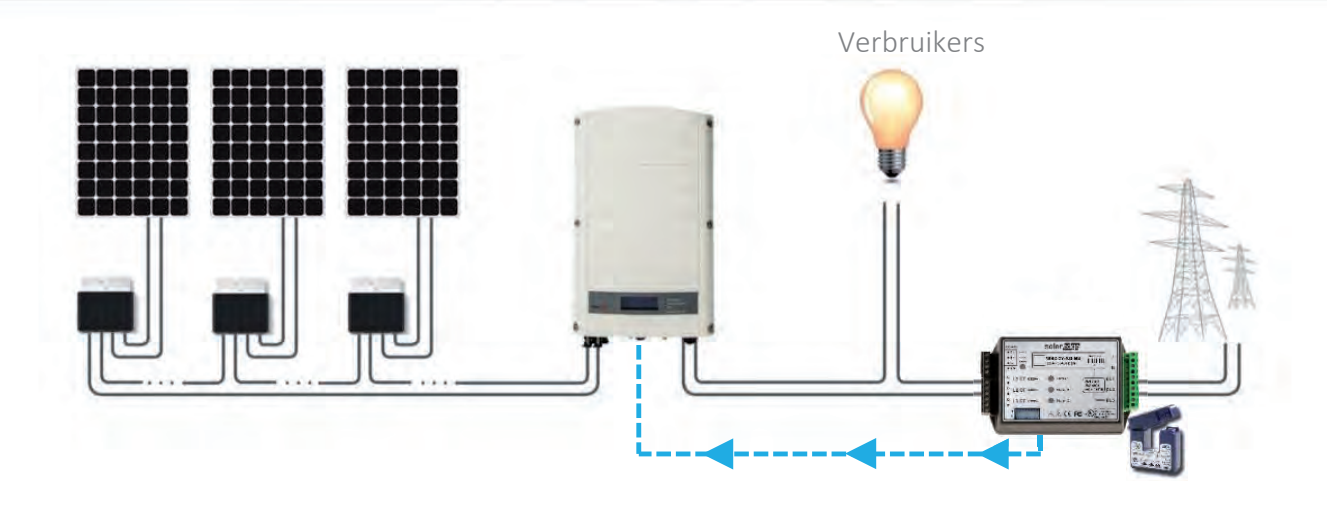

metingen

- Meteroptie A
  - CCS SolarEdge Modbus meter
  - Stroomtransformatoren
- Meteroptie B
  - S0-meter v/e andere leverancier
  - SolarEdge SO-adapterkabel

- Directe dataverbinding d.m.v. RS485
- Uiters accuraat, snelle responstijd
- Bruikbaar naast bestaande SO-meters
- Minder accuraat

### Meterlocatie

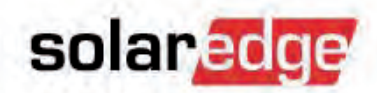

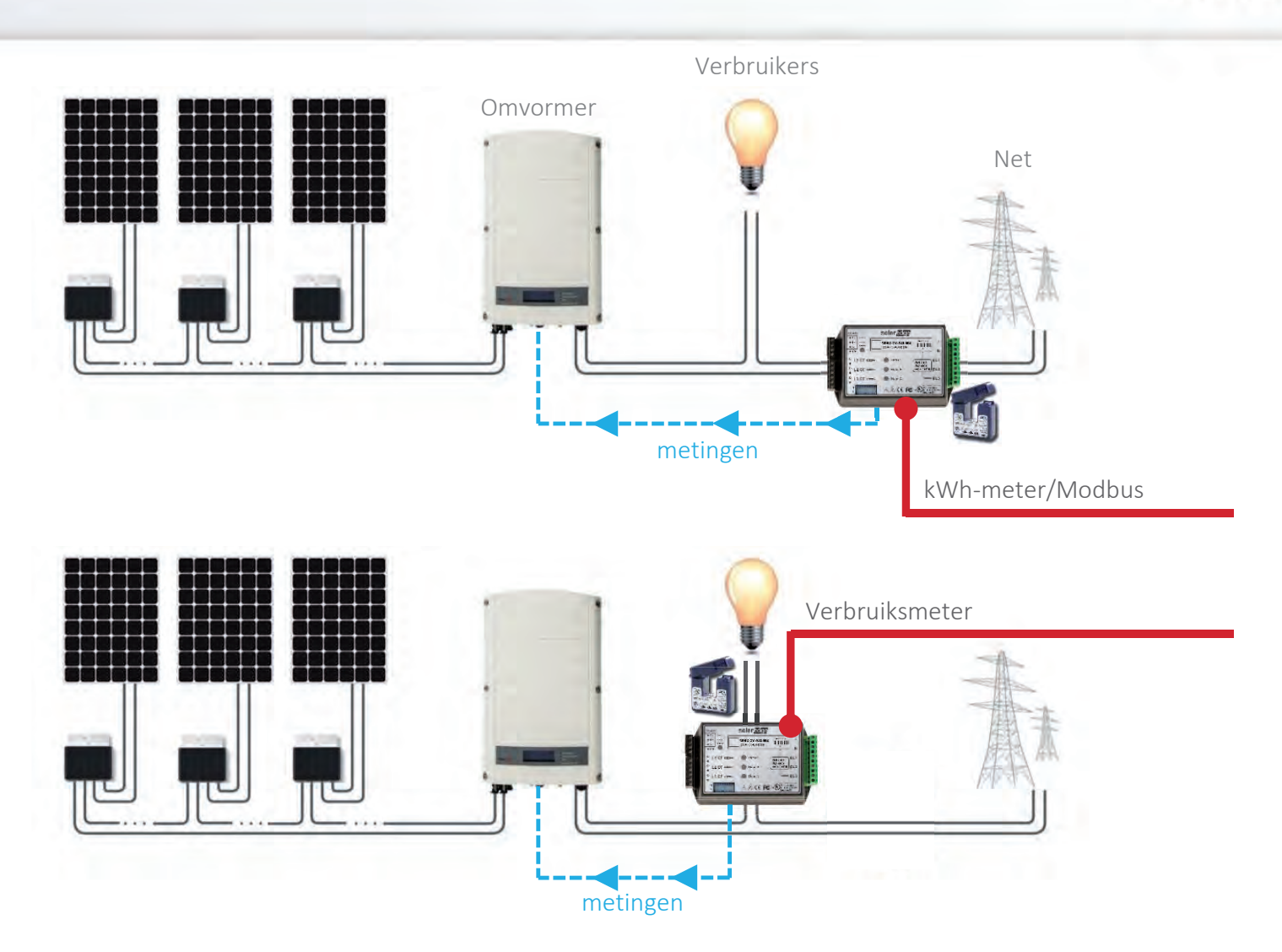

## SolarEdge Modbus-meter

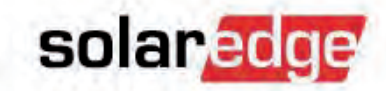

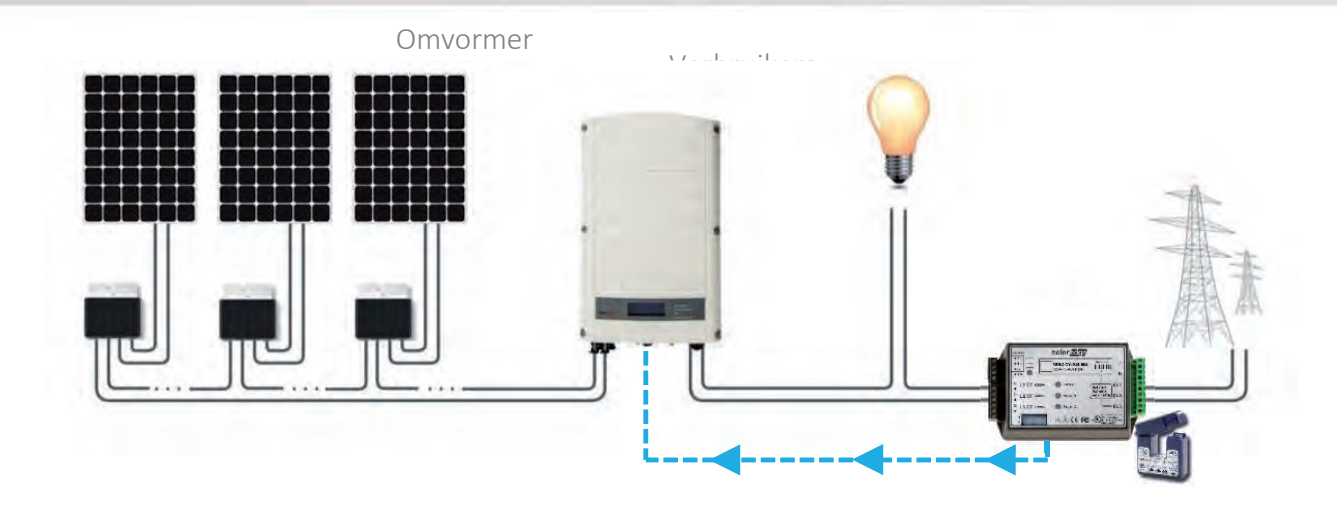

#### SolarEdge Modbus-meter

- Een stroomspoel per fase
  - Stroomspoelmodellen (nominaal RMS stroom): 50A, 100A, 250A, 1000A
- AC ingang voor spanningsmetingen
- RS485-busaansluiting

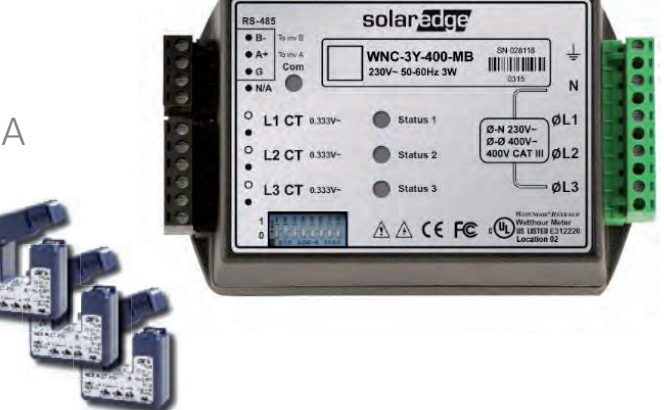
#### Meter monteren

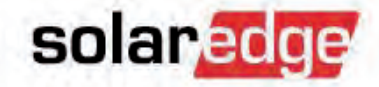

 De SolarEdge meter kan gemonteerd worden m.b.v. 2 schroeven of een DIN-rail.

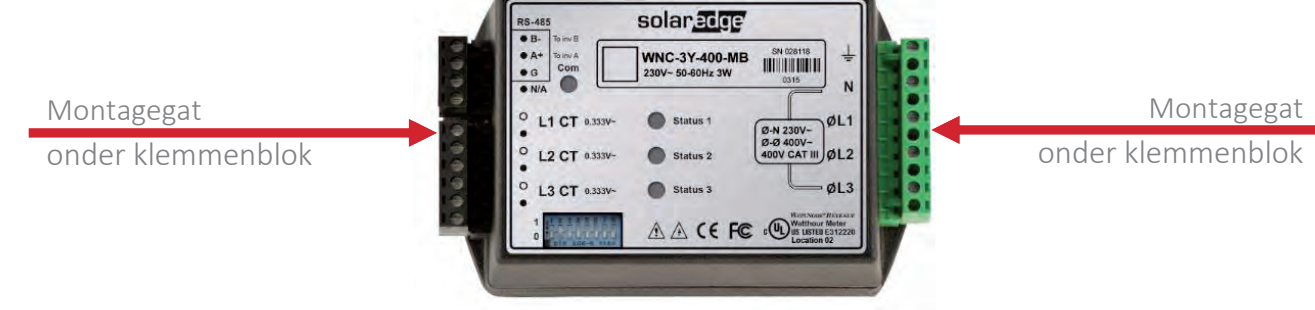

- Verwijder de klemmenblokken om bij de montagegaten te kunnen.
- Gebruik de montagegaten om:
  - de meter aan de wand te monteren.
  - de meter aan DIN-rail adapters te monteren.

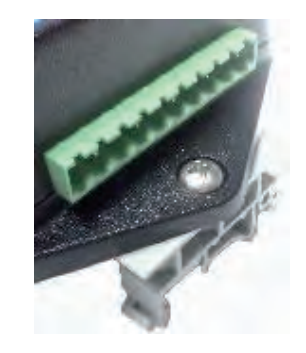

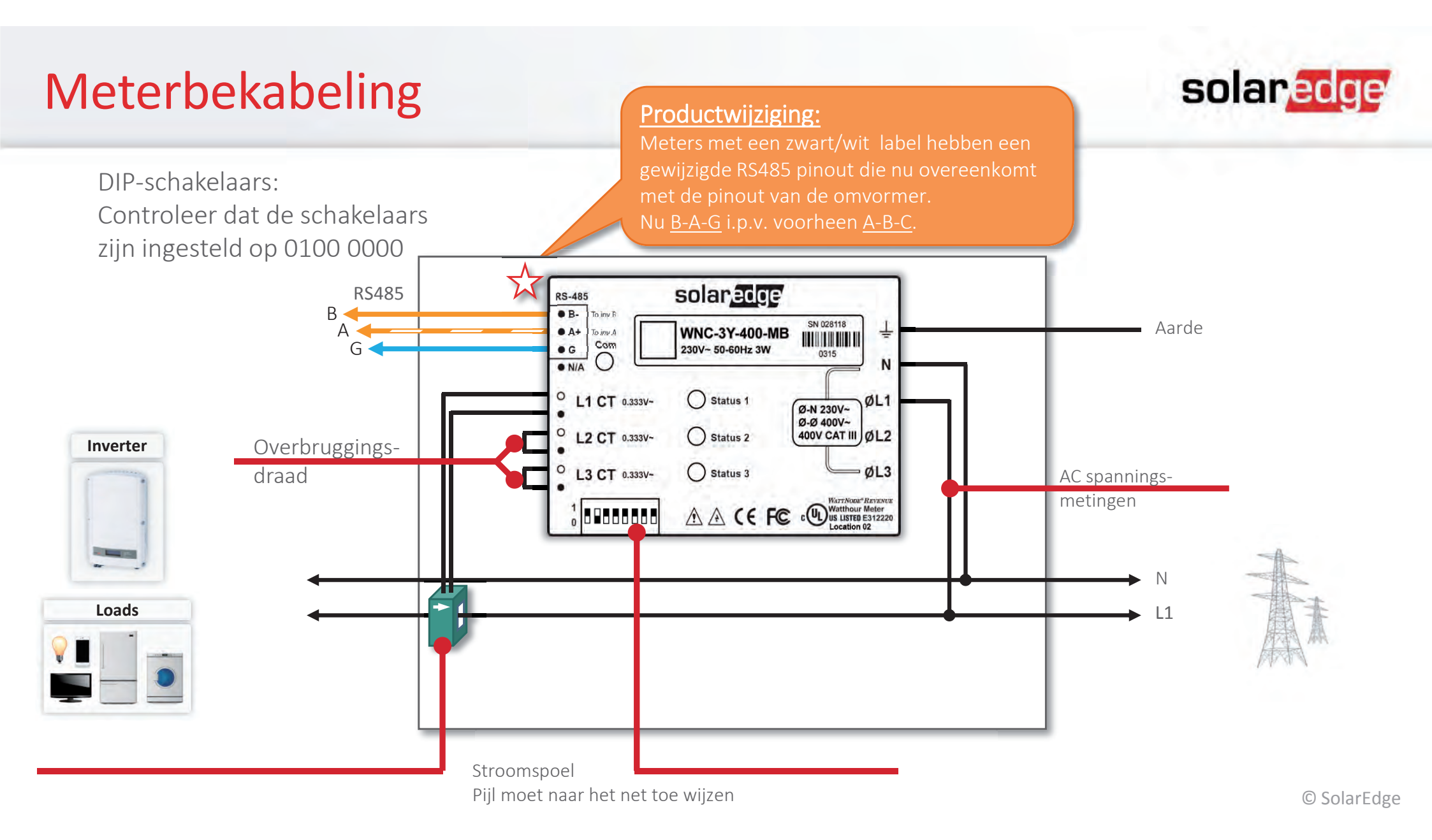

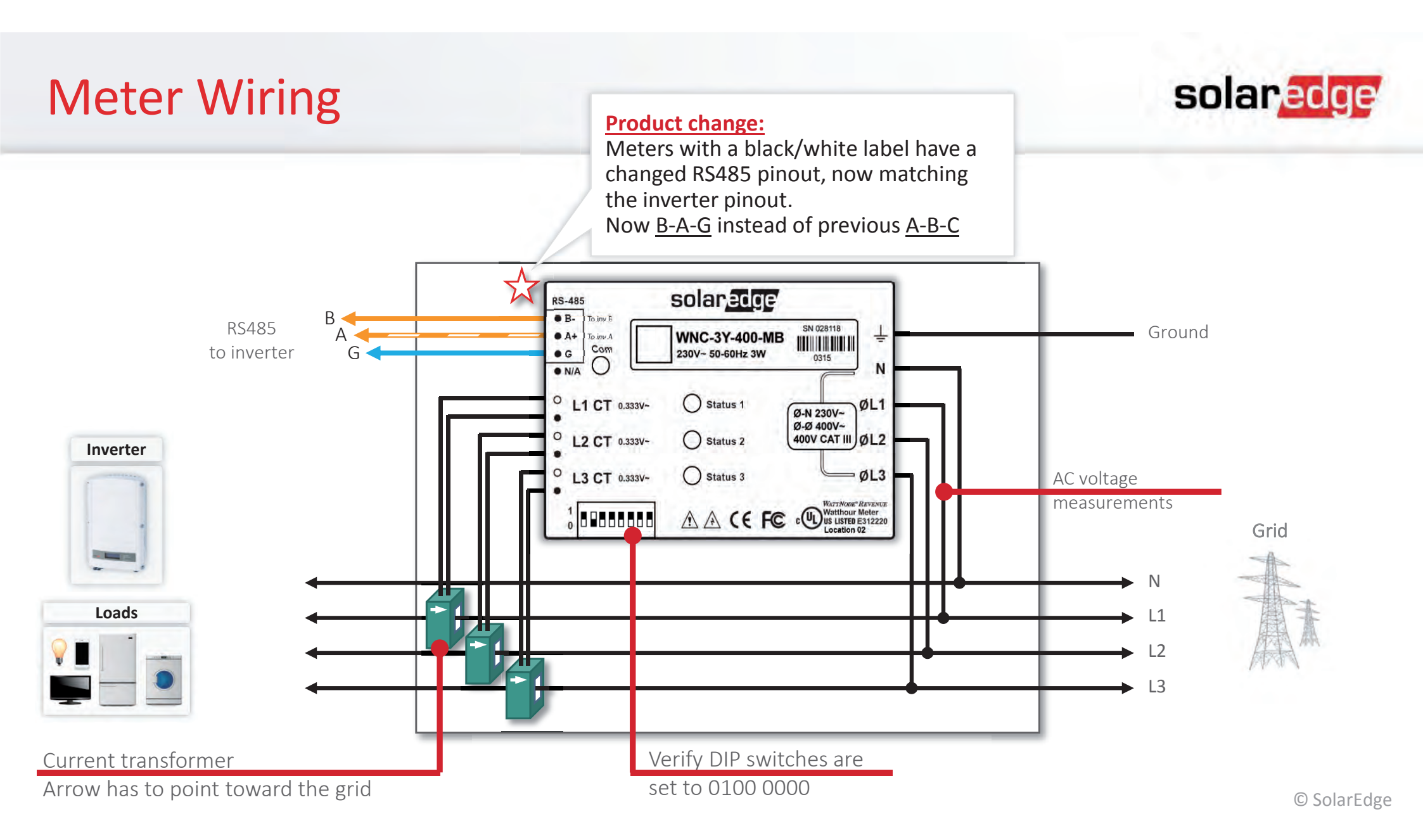

# SolarEdge Meter installeren

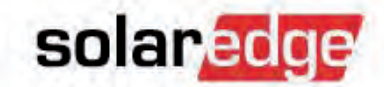

Meerdere omvormers (met een Controle &Communicatie Gateway)

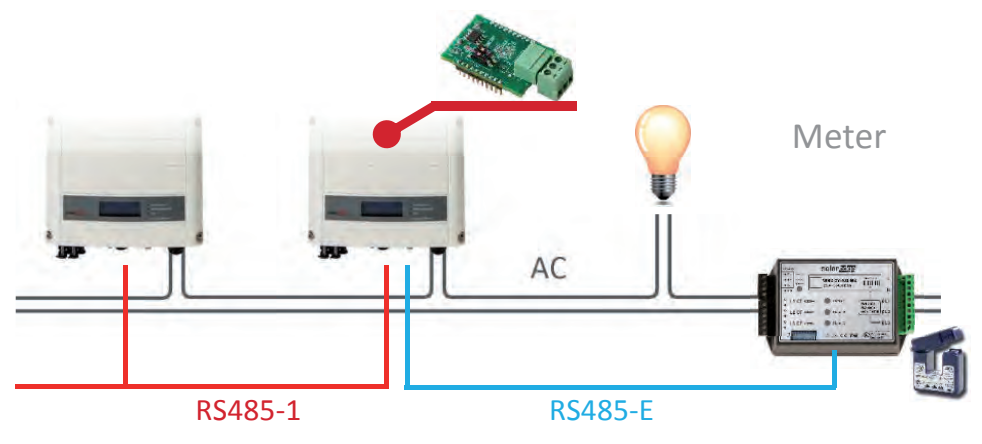

Meerdere omvormers (met een RS485 expansion kit):

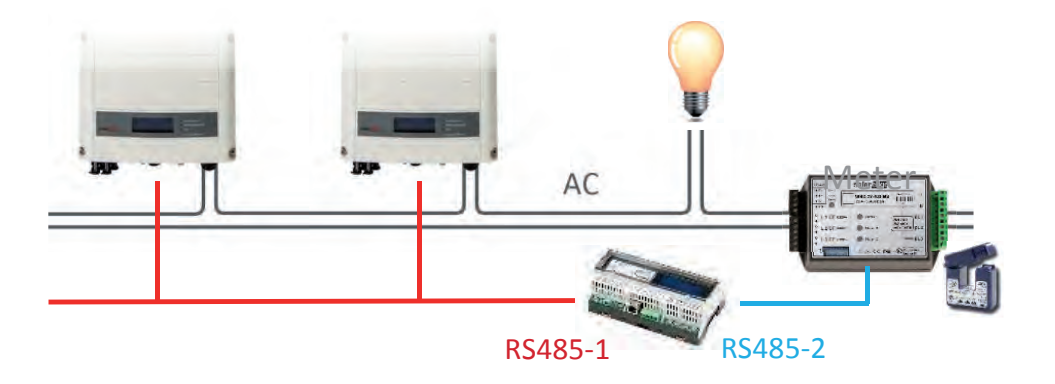

# Meter installeren: SolarEdge Modbus

- Configuratie
  - Ga naar het menu "Communication".
  - Kies het menu "RS485-X"
    - (X = the RS485-poort waarop de meter is aangesloten)

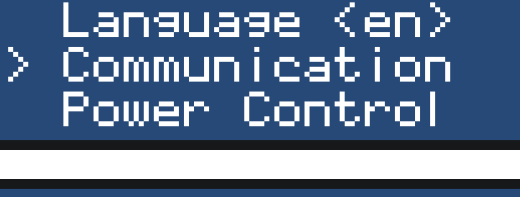

Country (UK)

solaredge

Server <LAN> LAN ConF > RS485-1 ConF <S> RS485-E ConF <S>

> Device Type (SE> Protocol (S> Device ID (1>

SolarEdge Non-SE Logger (S) > Multi Devices (M) None

# Meter installeren: SolarEdge Modbus

- Configuratie
  - Ga naar het menu "Communication".
  - Kies het menu "RS485-X"
    - (X = the RS485-poort waarop de meter is aangesloten)

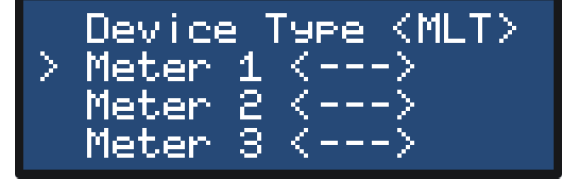

solaredge

| Device Type (MTR)<br>Protocol (WN)<br>Device ID (2) | <ul><li><b>"MTR</b>" voor opbrengstmeter</li><li><b>"WN</b>" voor SolarEdge Modbus Meter</li><li>Zet op "2"</li></ul> |  |
|-----------------------------------------------------|----------------------------------------------------------------------------------------------------|--|
| CT Rating (xxxxA>                                   | Volgens huidige CT rating                                                                                             |  |
| > Meter Func. (E+I)                                 | Meestal "Netinjectie+gekochte"<br>of "Verbruik".                                                                      |  |

# Meter installeren: SolarEdge Modbus

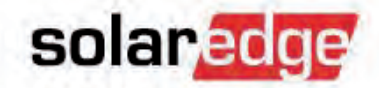

- RS485-instelling controleren
  - Verlaat het configuratiemenu.
  - Druk de LCD-knop diverse malen in tot het volgende scherm verschijnt.

 Dev Prot ##
 Controleer of het juiste aantal meetapparaten

 RS485-1
 MLT><01><01</td>

 met succes communiceert.

 Instellingen voor "Device type" en "Protocol"

Ga door tot het volgende statusscherm.

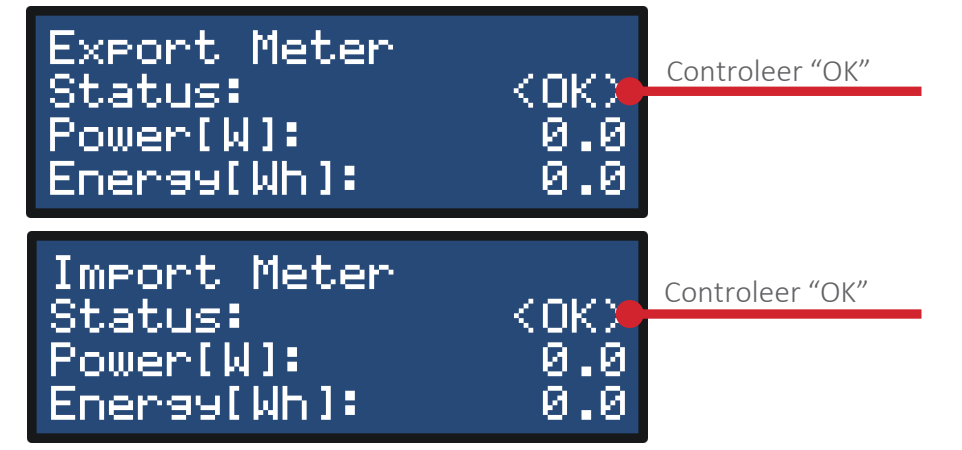

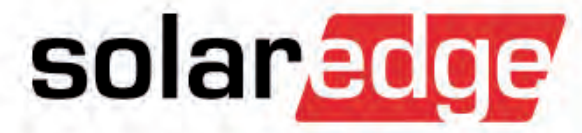

# **Dynamic Power Limitation**

### **Export Limitatie**

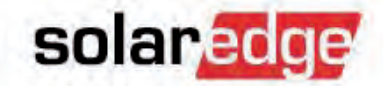

- Ga naar "Power Control" menu
- Enter het "<u>Energy Manager</u>" menu

Selecteer: "Limit Control"

Country Language Communication Power Control

Grid Control (En) Energy Manager RRCR Conf. Reactive Pwr Conf.

> Limit Control <P> Energy Ctrl <MSC> Set Operation Advanced

| Control Mode (E) | Zet naar " <b>Feed-in Ctrl"</b>                       |
|------------------|-------------------------------------------------------|
| Sita Limit (5 0) | Zet limiet in kW                                      |
| Limit Mode (Tet) | "Total" of "Per Phase"                                |
| LIMIC Mode (1002 | ("Per Phase" is het limiet van elke afzonderlijk fase |
|                  | naar 1/3 van de totale site limiet)                   |
|                  | © SolarEdge                                           |

# Meterinstelling controleren

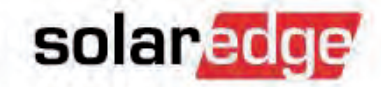

Druk de LCD-knop meerdere keren in totdat het volgende scherm verschijnt:

| Site Limit:   | 4.6kW |
|---------------|-------|
| Site Prod:    | 2.5kW |
| Site Feed:    | 1.8kW |
| Self-consume: | 1.0kW |

In een operationeel systeem ziet u dit getal

veranderen wanneer het verbruik verandert.

Ga door naar het volgende statusscherm:

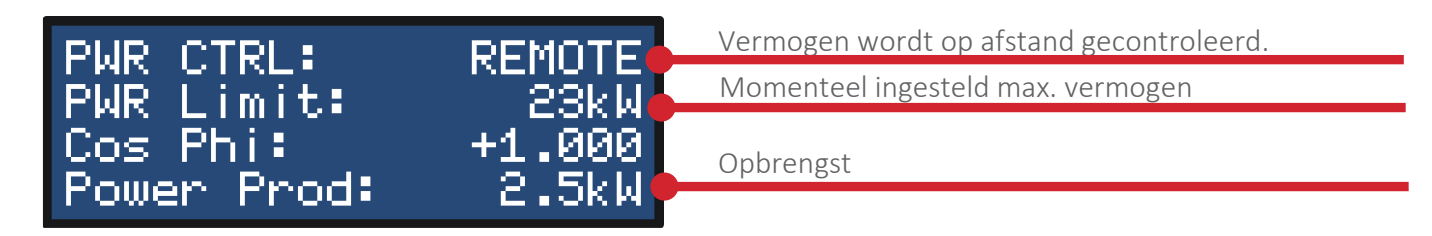

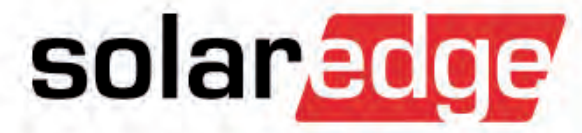

# **Static Power Limitation**

# Vermogensbegrenzing opties

Ga naar het menu "Power Control".

 Er zijn meerdere opties om het vermogen van de omvormer te beheren.

"Grid Control" moet geactiveerd zijn om de reactieve en actieve opties voor vermogensbeheer beschikbaar te krijgen. Country (GBR1) Language (en) Communication Power Control

Grid Control (En) Energy Manager RRCR Conf. Reactive Pwr Conf.

Active Pwr Conf. Phase Balance(Dis) Wakeup Conf. P(f)

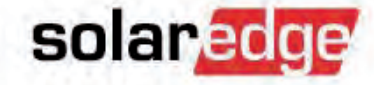

### Actieve vermogensgrens

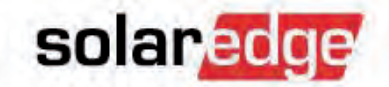

- Ga naar het menu "Active Pwr Conf.".

- Energy Manager RRCR Conf. Reactive Pwr Conf. Active Pwr Conf.
- > Power Limit <100%> Current Lim<56.5A> Wakeup Gradien<En> Grad Time <0>
- De instelling "Power Limit" maakt het mogelijk om de stroomproductie van de omvormer(s) te begrenzen naar een percentage van de maximale AC-opbrengst van de omvormer.
  - Bijv. begrenzing SE6000 naar 5,5 kW → 5500W / 6000W = 91%
- Via de instellingen "Current Lim" kan de AC-uitgangsstroom van de omvormer begrensd worden.

#### Reactieve vermogensgrens

 Ga naar het menu "Reactive Pwr Conf."

- Volgens de netvereisten kunt u kiezen tussen meerdere verschillende reactieve "Modes" van vermogen.
- Standaard is "CosPhi" met een waarde van 1.000.

solaredge

Grid Control (En) Energy Manager RRCR Conf. (Dis) Reactive Pwr Conf.

> Mode <CosPhi> CosPhi <1.000> CosPhi(P) Q <0>

> Q(U) Q(P) Unom <230>

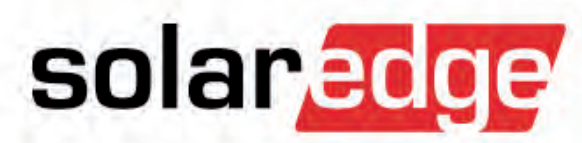

# **Remote Power Limitation**

# **RRCR** configureren

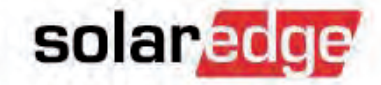

 Met de RRCR (Radio Ripple Control Receiver) interface kan de stroomproductie van de omvormer beheerd worden via 4 digitale ingangen.

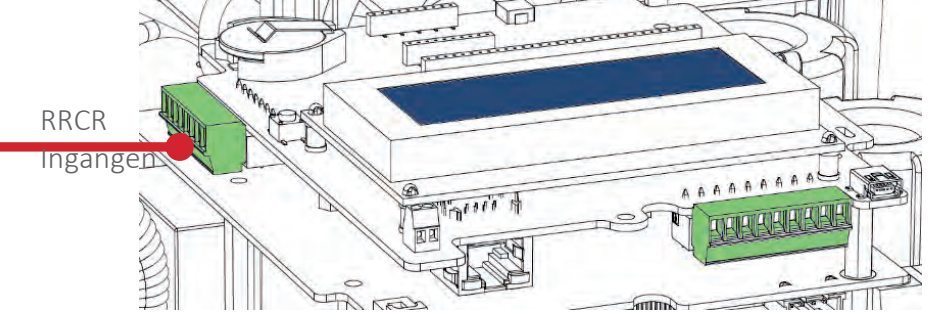

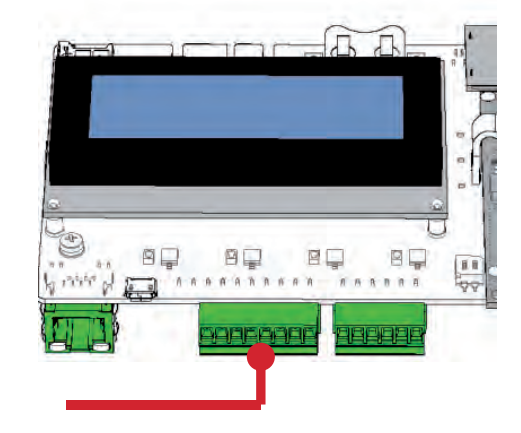

 In de meeste gevallen zult u u de omvormer koppelen met 4 relaiscontacten zoals hier.

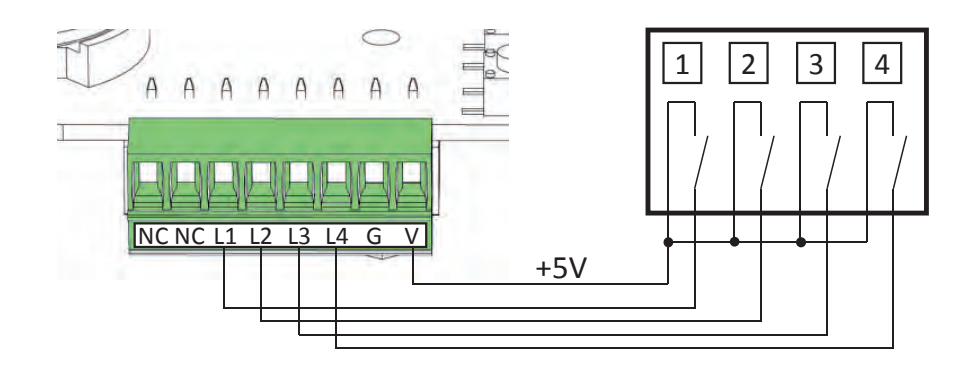

# RRCR configureren

Ga naar het menu "RRCR Conf".

Schakel de interface in.

172

- "Set Values" maakt het mogelijk om vermogensbegrenzing in kaart te brengen volgens de RRCR ingangen.
- De standaard is:
   L1=0%, L2=30%, L3=60%, L4=100%

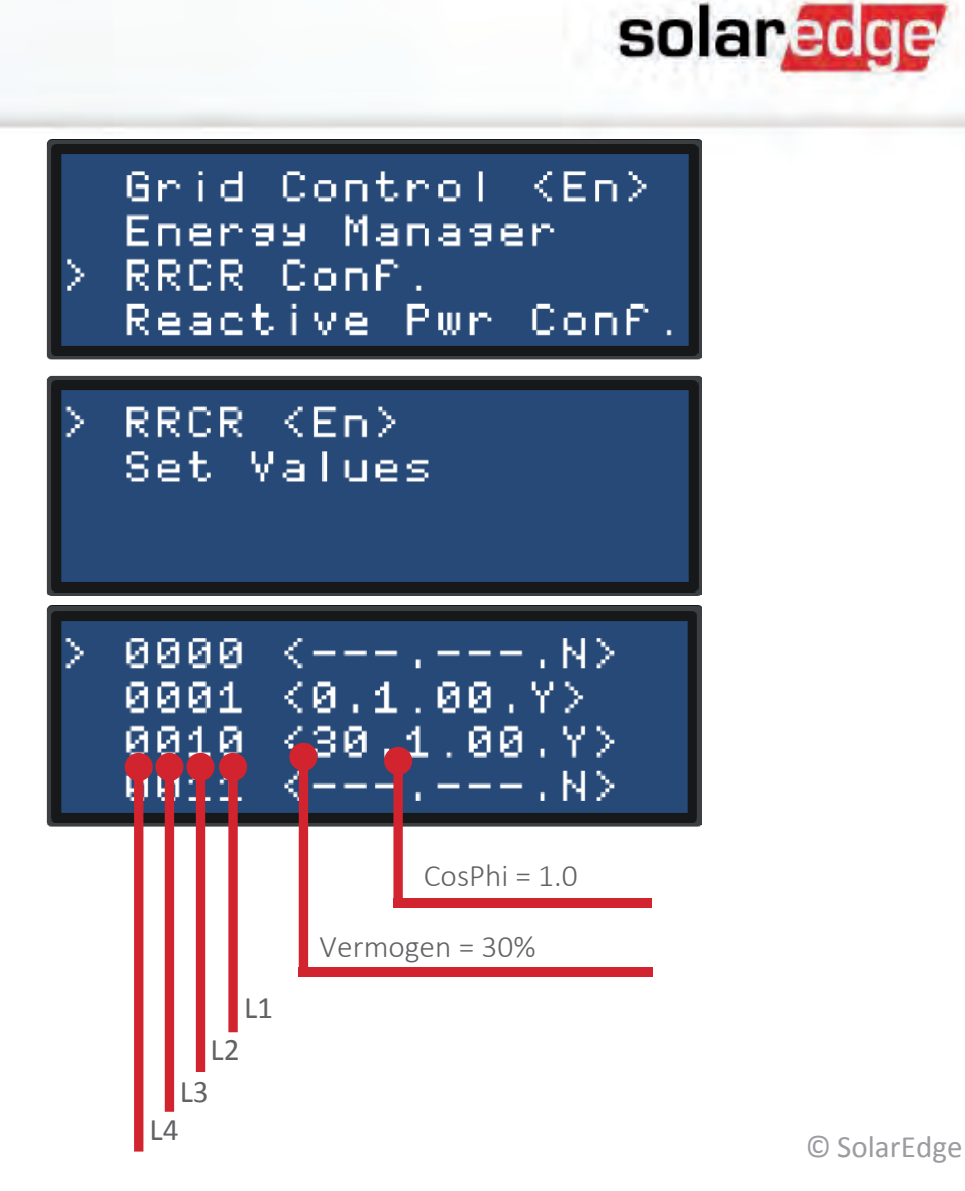

### Status vermogensbegrenzing

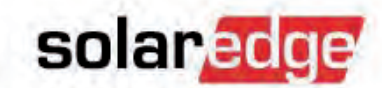

 Controleer het statusscherm "PWR CTRL" (Power Control) na het verlaten van het configuratiemenu.

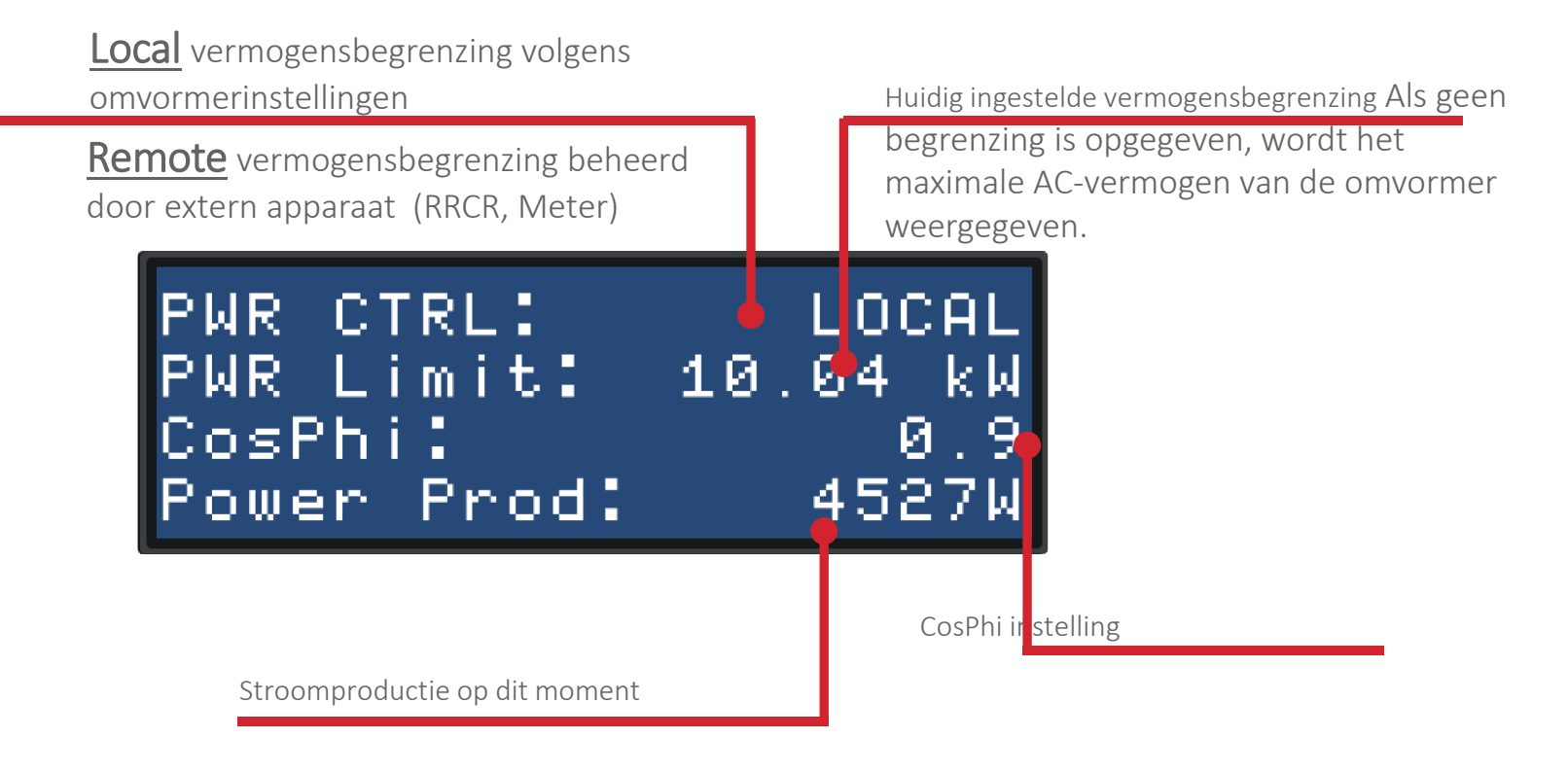

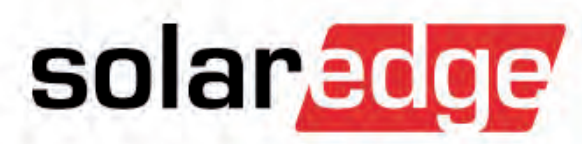

# Extra accessoires

### **Controle & Communicatie Gateway**

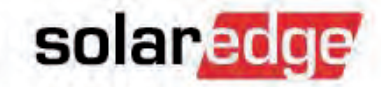

| Communicatie | Voor het verzenden van productiegegevens via ethernet, RS485,<br>ZigBee (optioneel) of wifi (optioneel).  |
|--------------|----------------------------------------------------------------------------------------------------|
| Meting       | Voor het meten van het elektriciteitsverbruik van een installatie.                                        |
| Sensoren     | Biedt ruimte aan maximaal drie analoge sensoren; een selectie van sensoren is verkrijgbaar via SolarEdge. |
| Controle     | Vermogensreductie-interface voor de omvormer power controle.                                              |

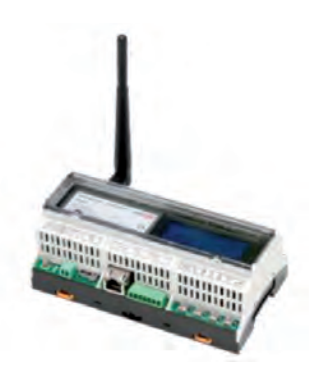

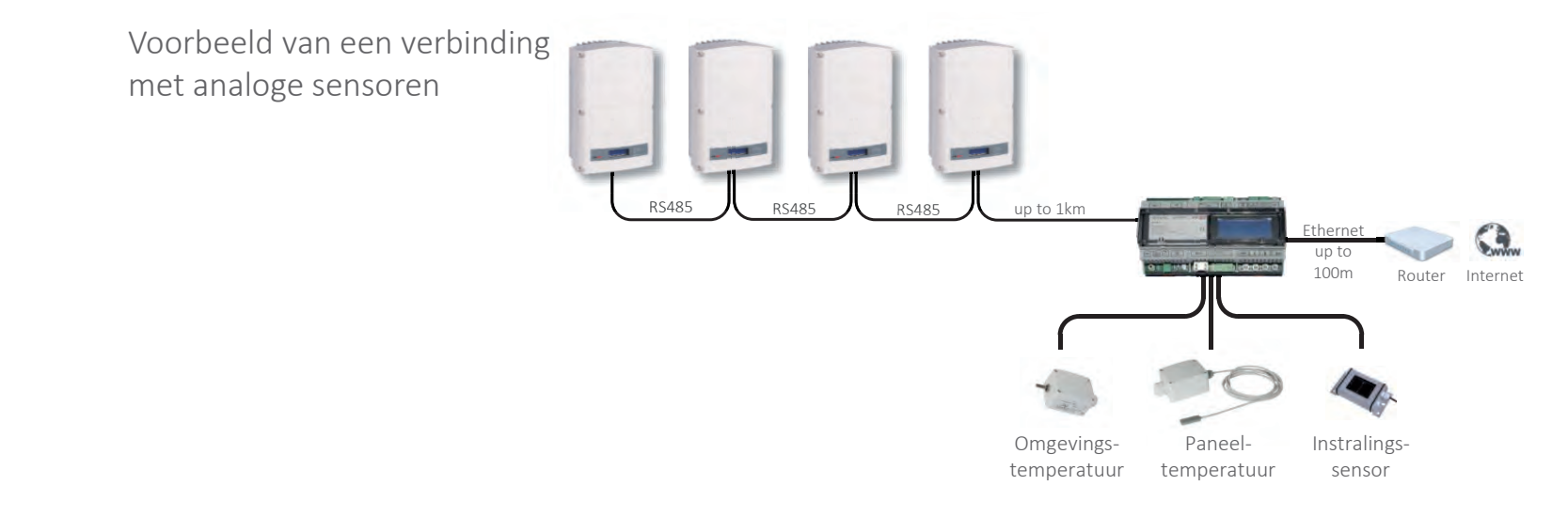

#### Sensoren

#### Controle & Communicatie Gateway

| Analog Sensor Inputs | Range          | Accuracy       | Resolution |
|----------------------|----------------|----------------|------------|
| Input 1              | 0-2V or 0-10V  |                | 10-bit     |
| Input 2              | 0-20mV or 0-2V | +/- 1%<br>f.s. |            |
| Input 3              | -20mA – 20mA   |                |            |

- Elke sensor met bovenstaand uitgangsbereik kan gebruikt worden.
- Een selectie sensoren is verkrijgbaar via SolarEdge:
  - Instraling
  - Omgevingstemperatuur
  - Paneeltemperatuur
  - Windsnelheid

Een lijst van ondersteunde/aanbevolen accessoires staat op: http://www.solaredge.com/articles/se-supported-devices

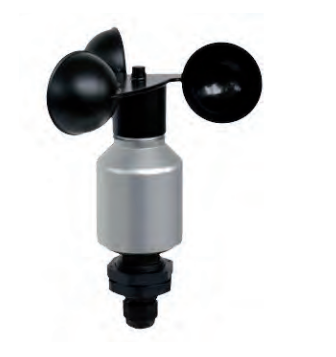

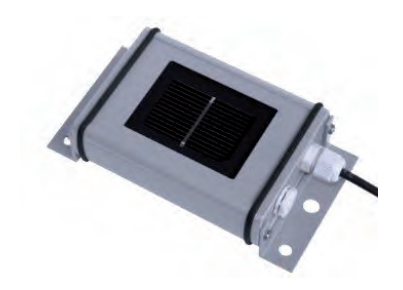

solaredge

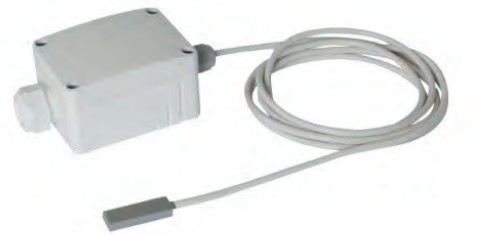

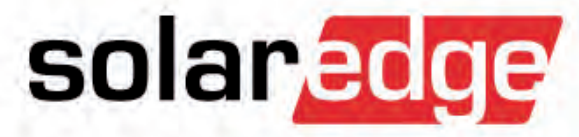

# Monitoring

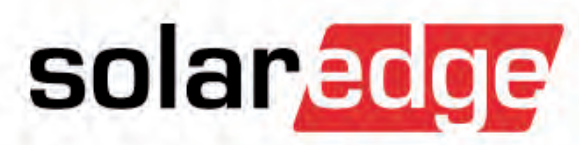

# Dashboard

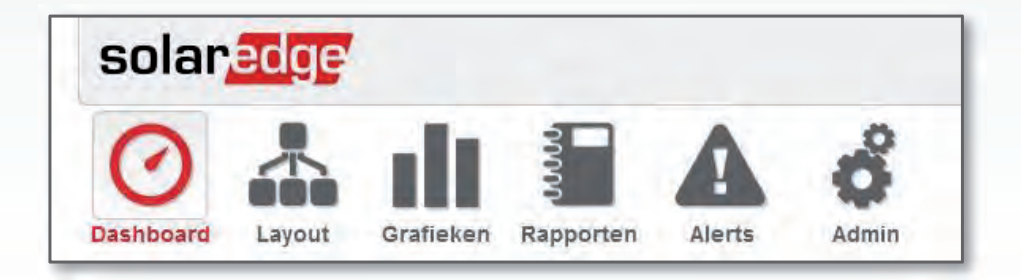

### Dashboard: overzicht

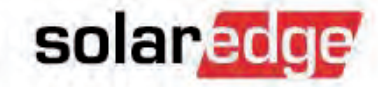

 Dit scherm is beschikbaar wanneer er een Controle & Communicatie Gateway is geïnstalleerd om de benodigde instralings- en temperatuurmetingen te leveren.

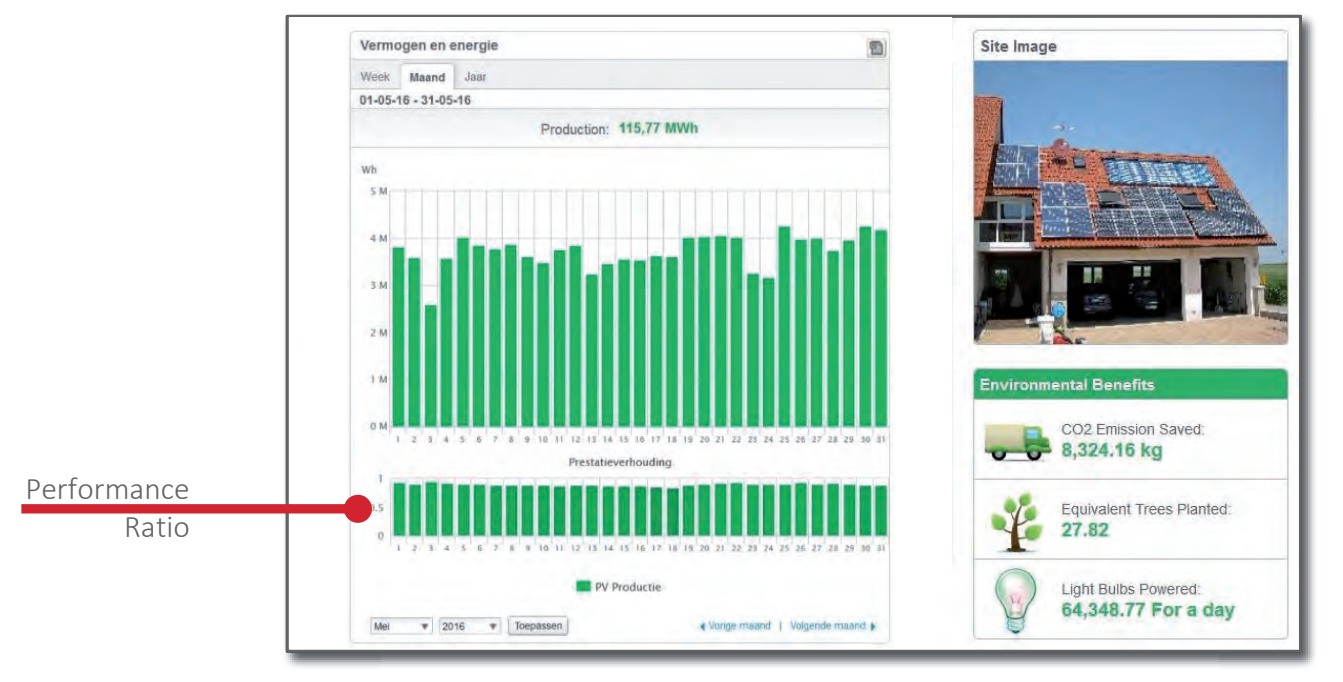

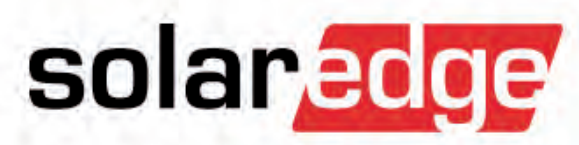

# Layout

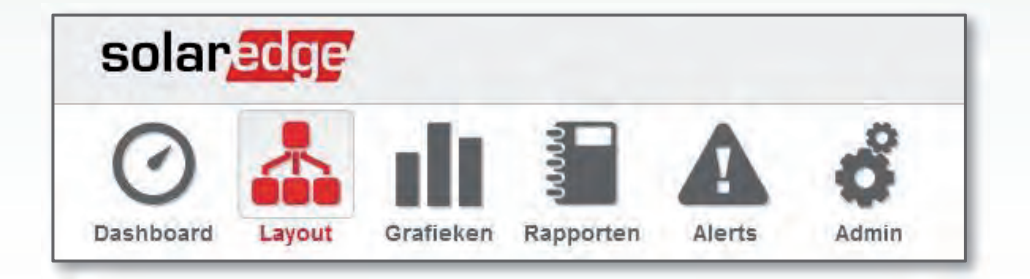

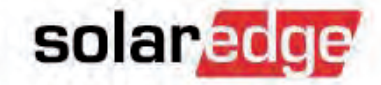

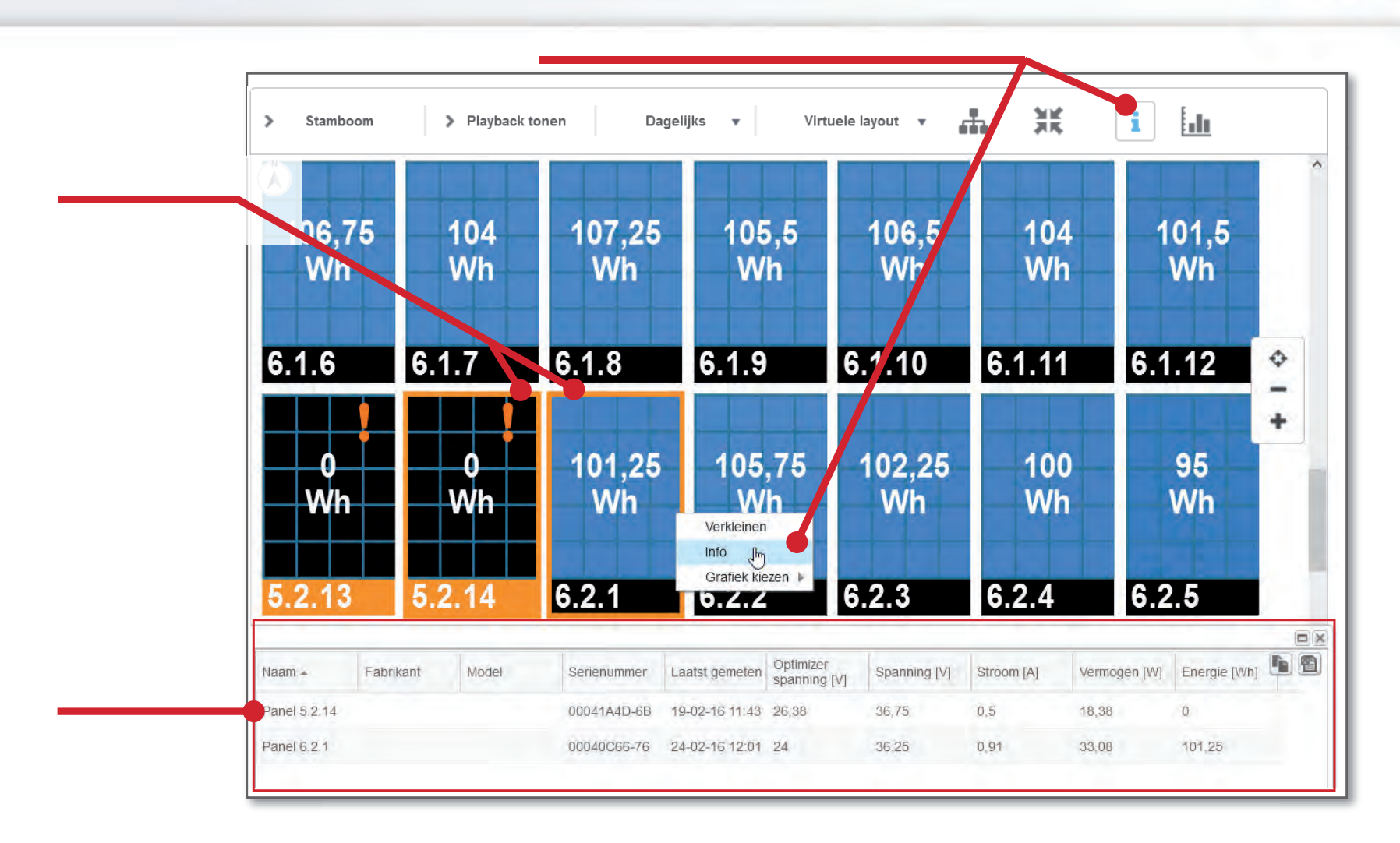

### Layout - Omvormer

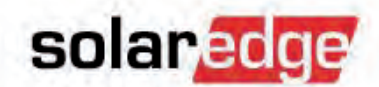

 U kunt aanvullende informatie over de omvormer bekijken door met de rechtermuis-knop op de omvormer te klikken.

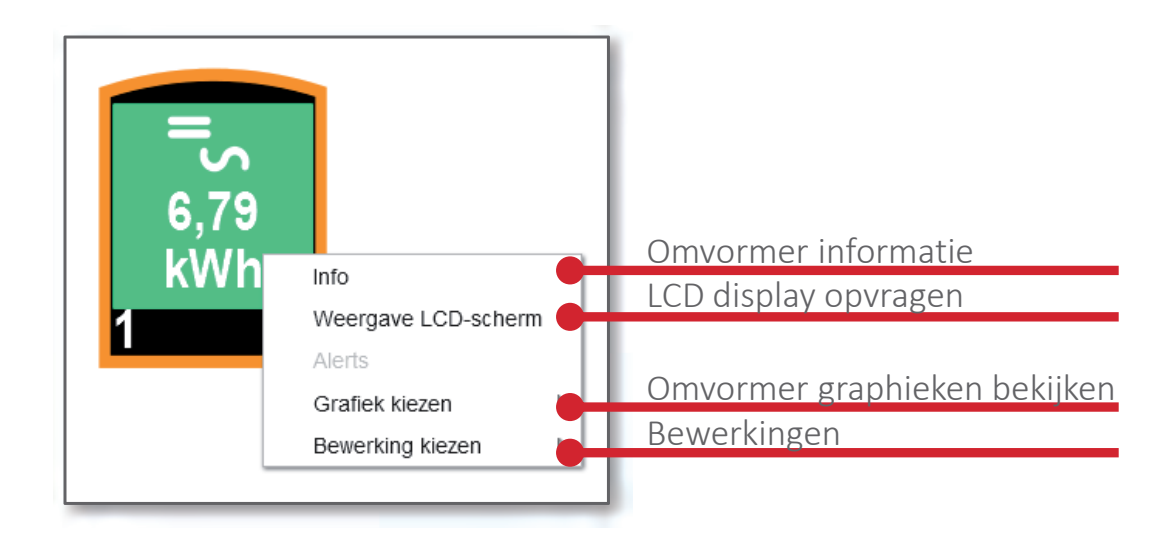

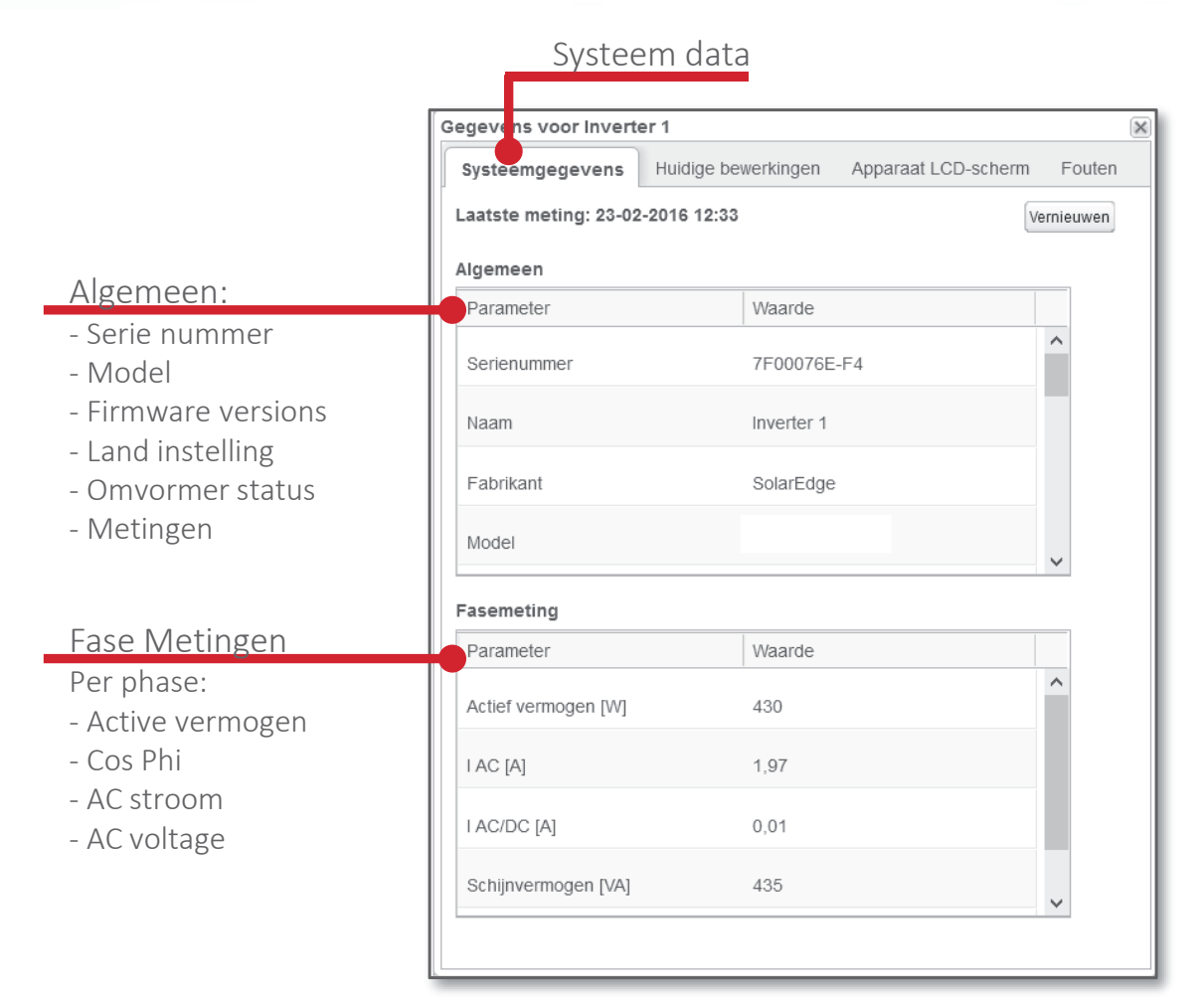

#### solaredge

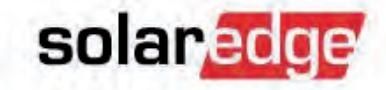

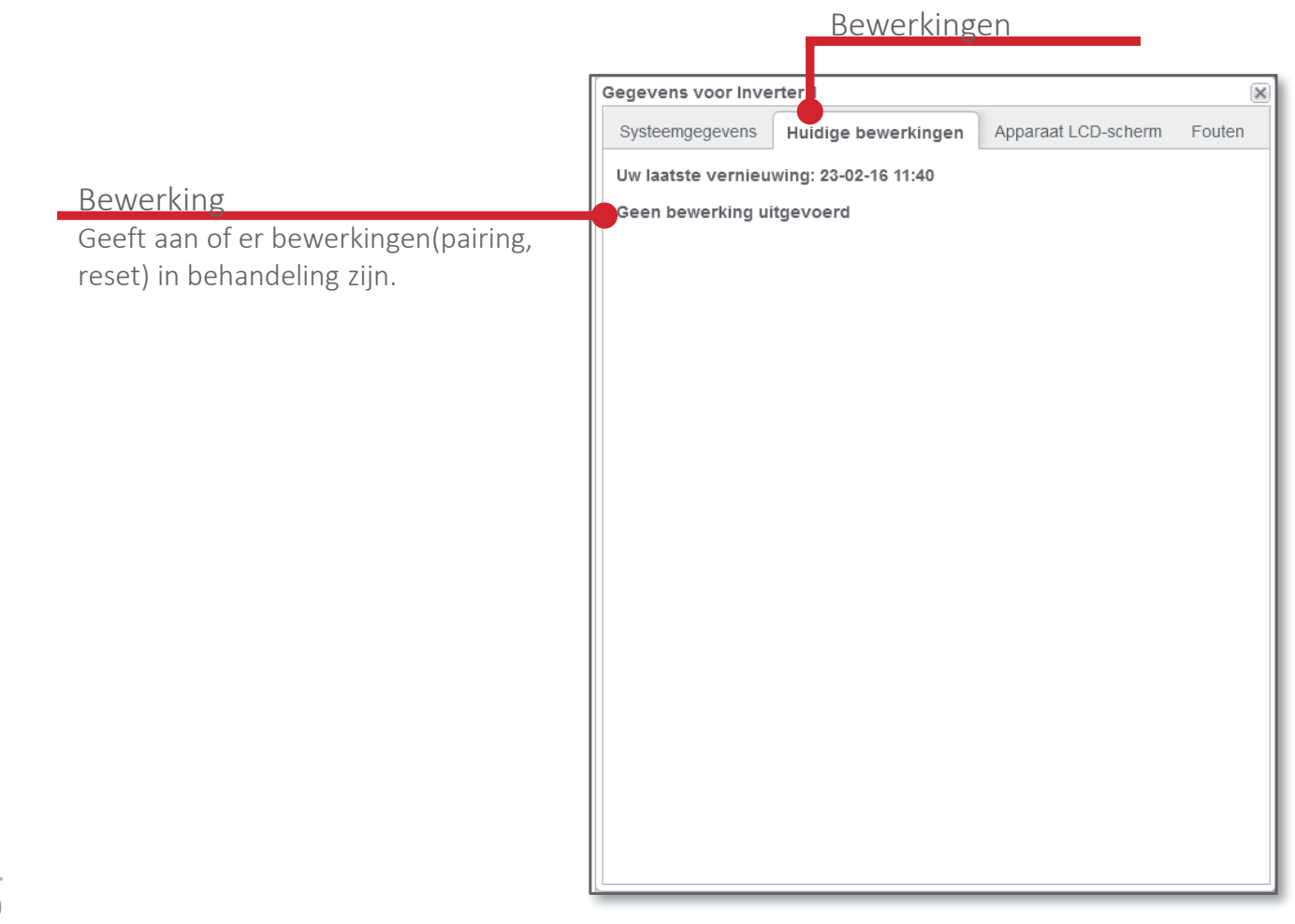

### solaredge

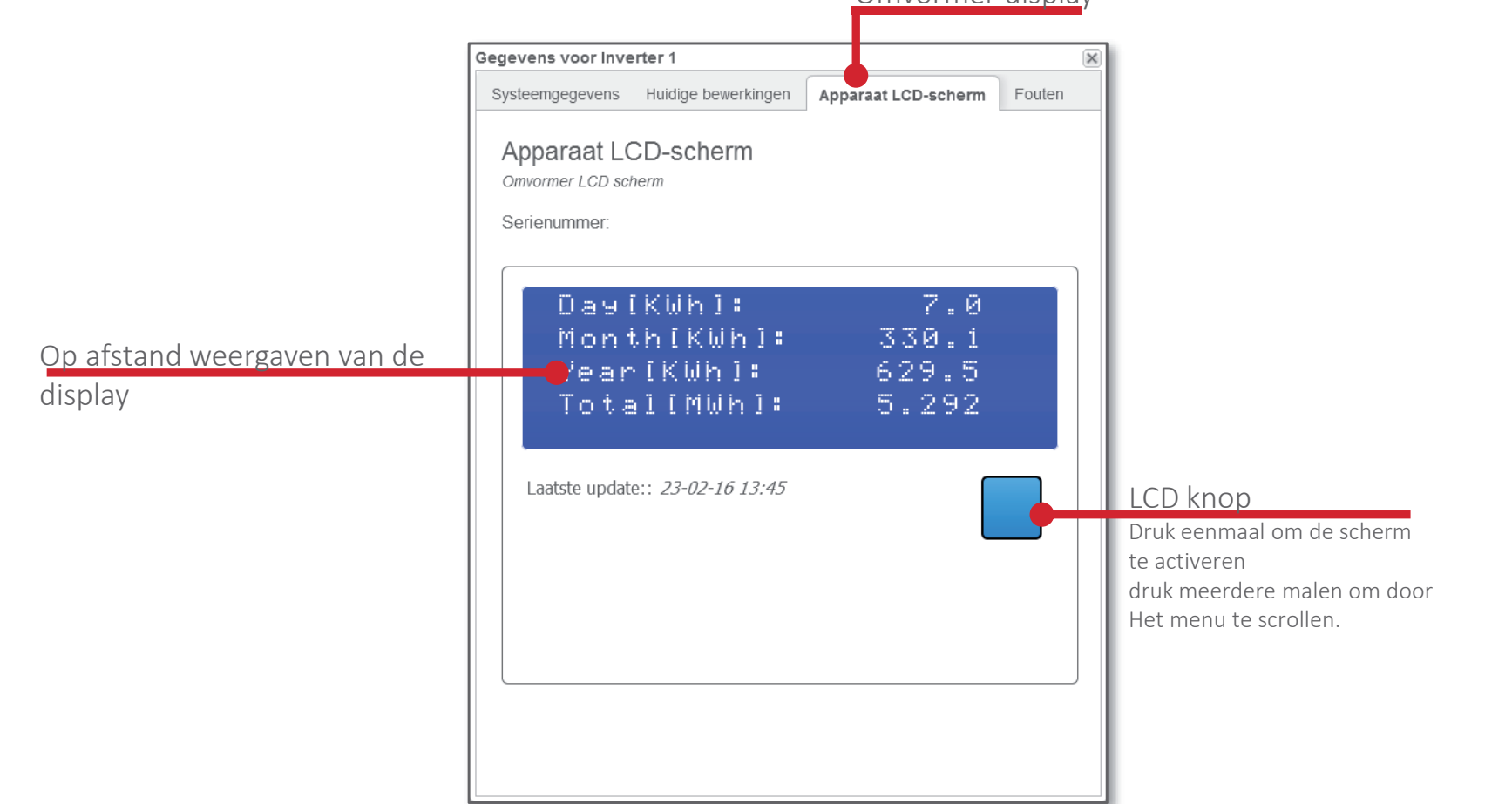

<u>Omvormer display</u>

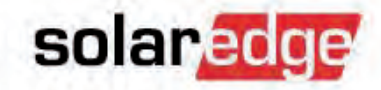

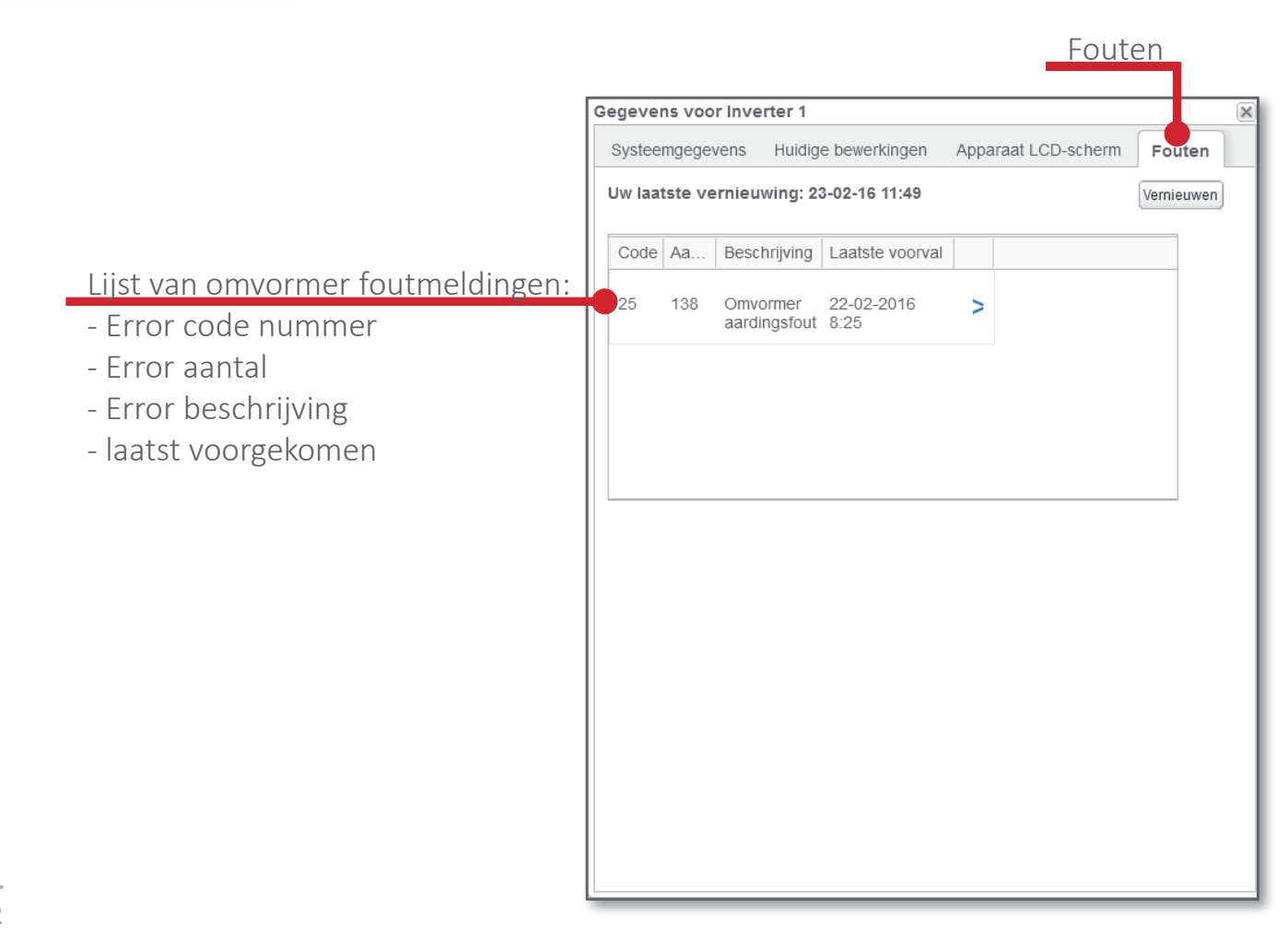

### Layout - Omvormer Bewerkingen

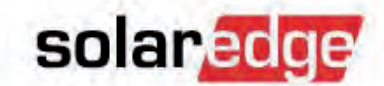

 Er kunnen een aantal bewerkingen op afstand uitgevoerd worden op een omvormer.

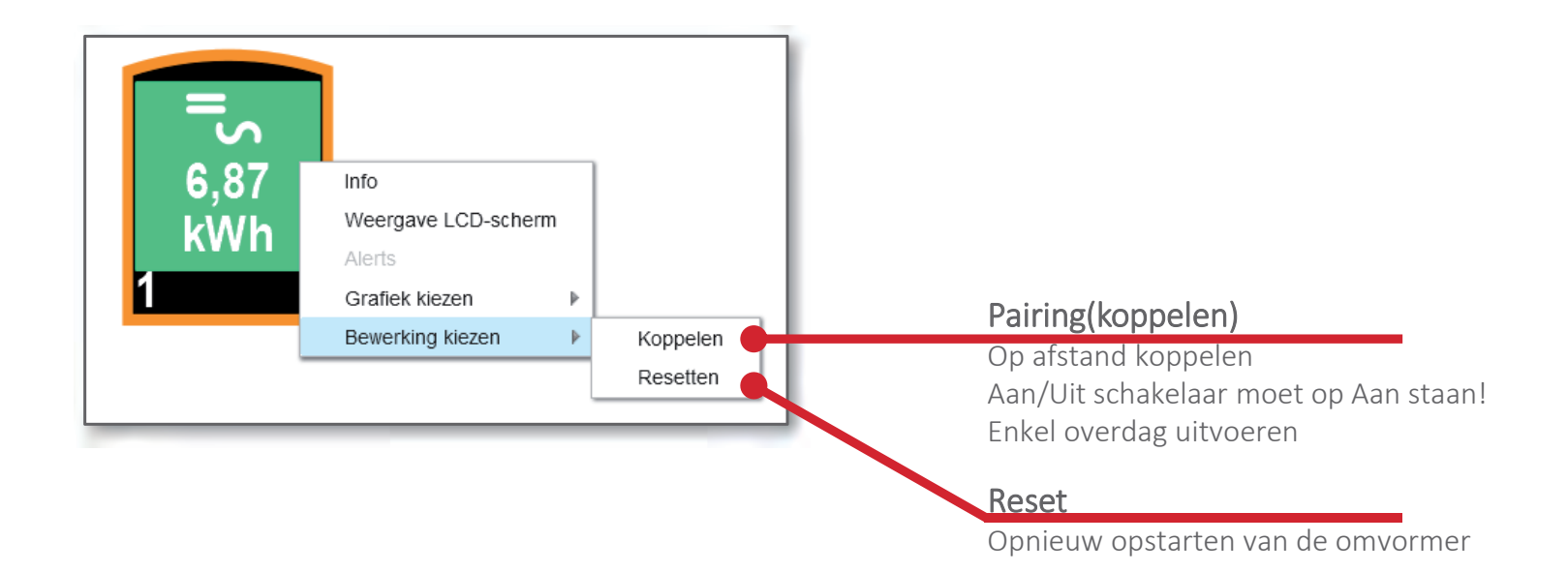

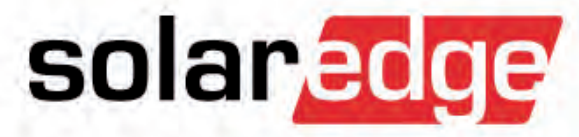

# Admin

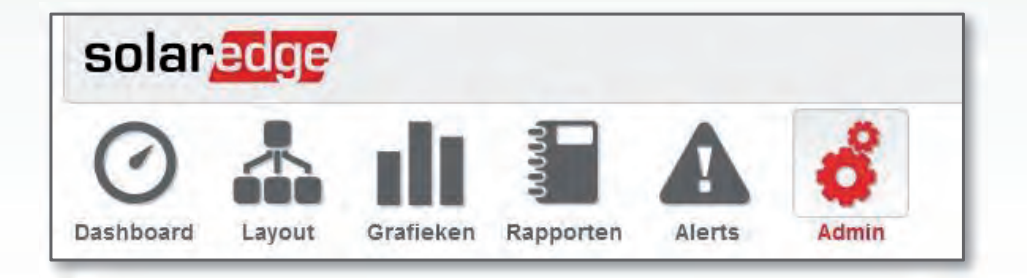

# Admin

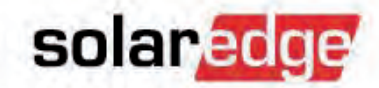

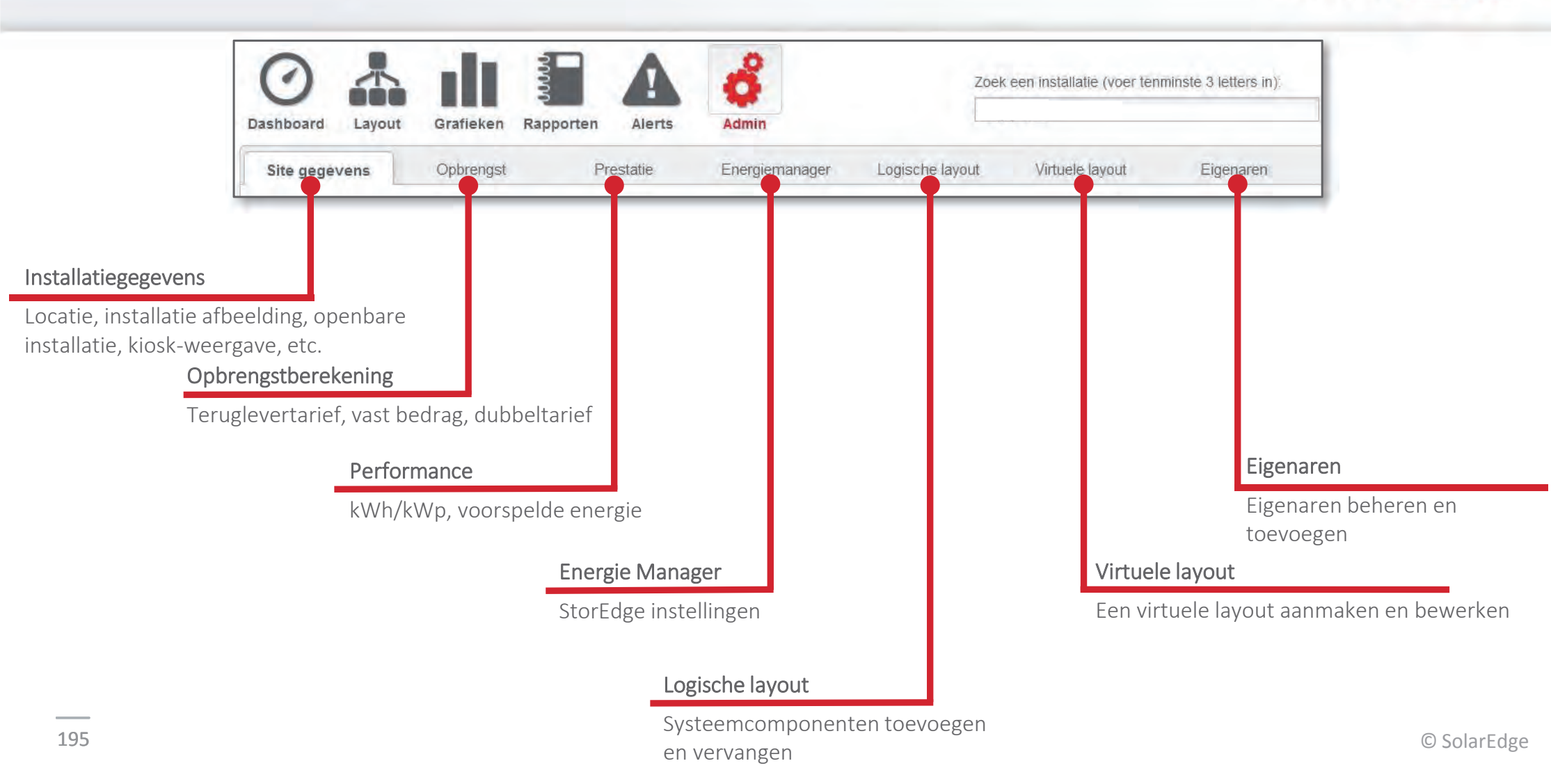

### **Openbare installatie instellen**

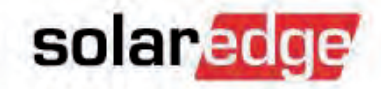

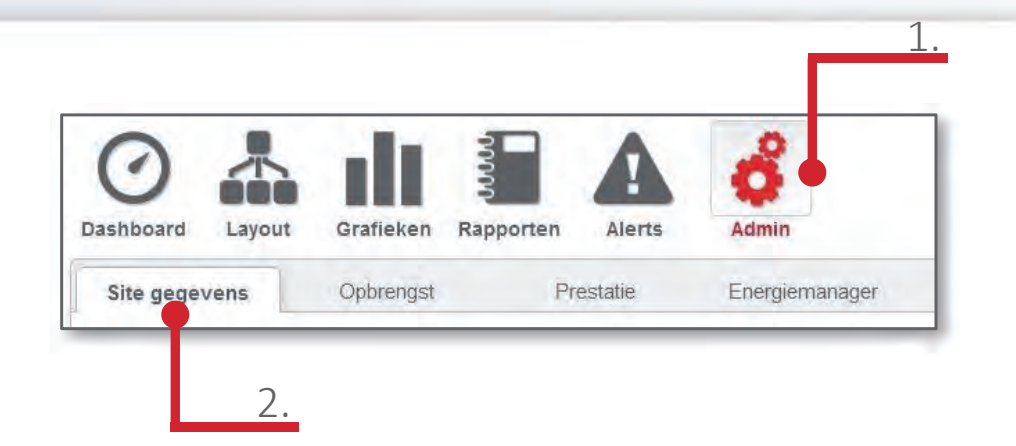

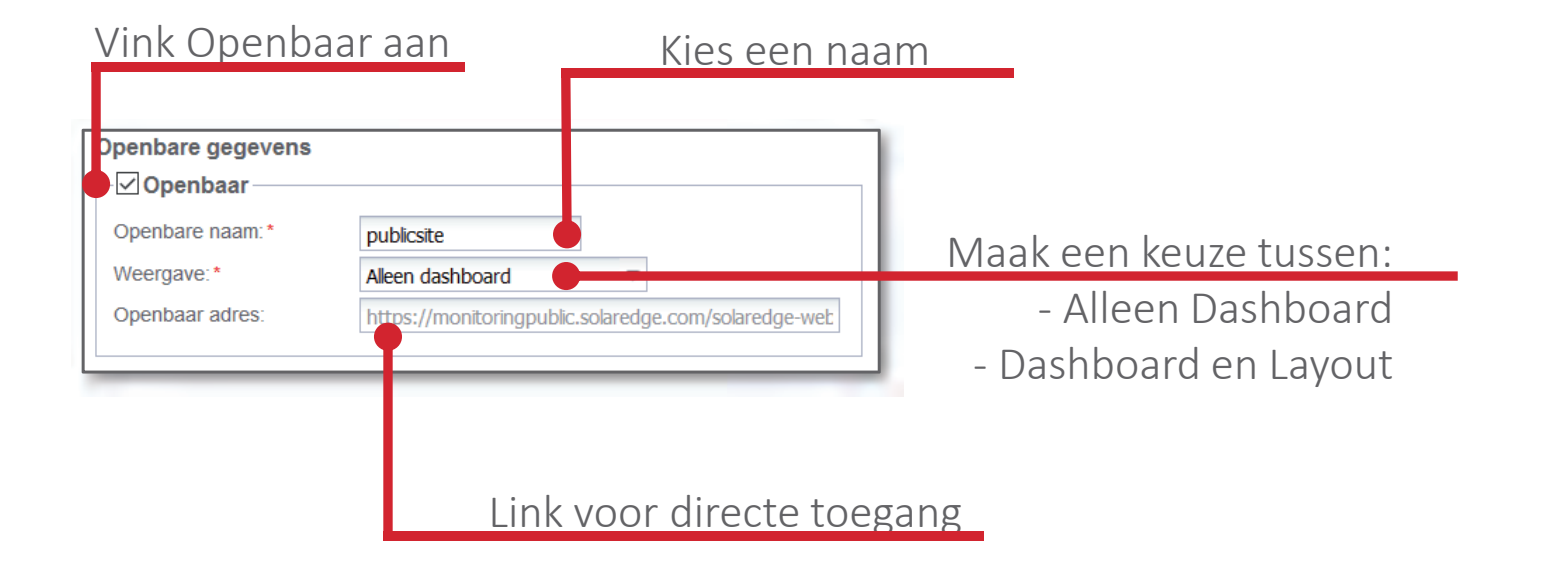

#### solaredge

© SolarEdge

#### **Openbare installaties**

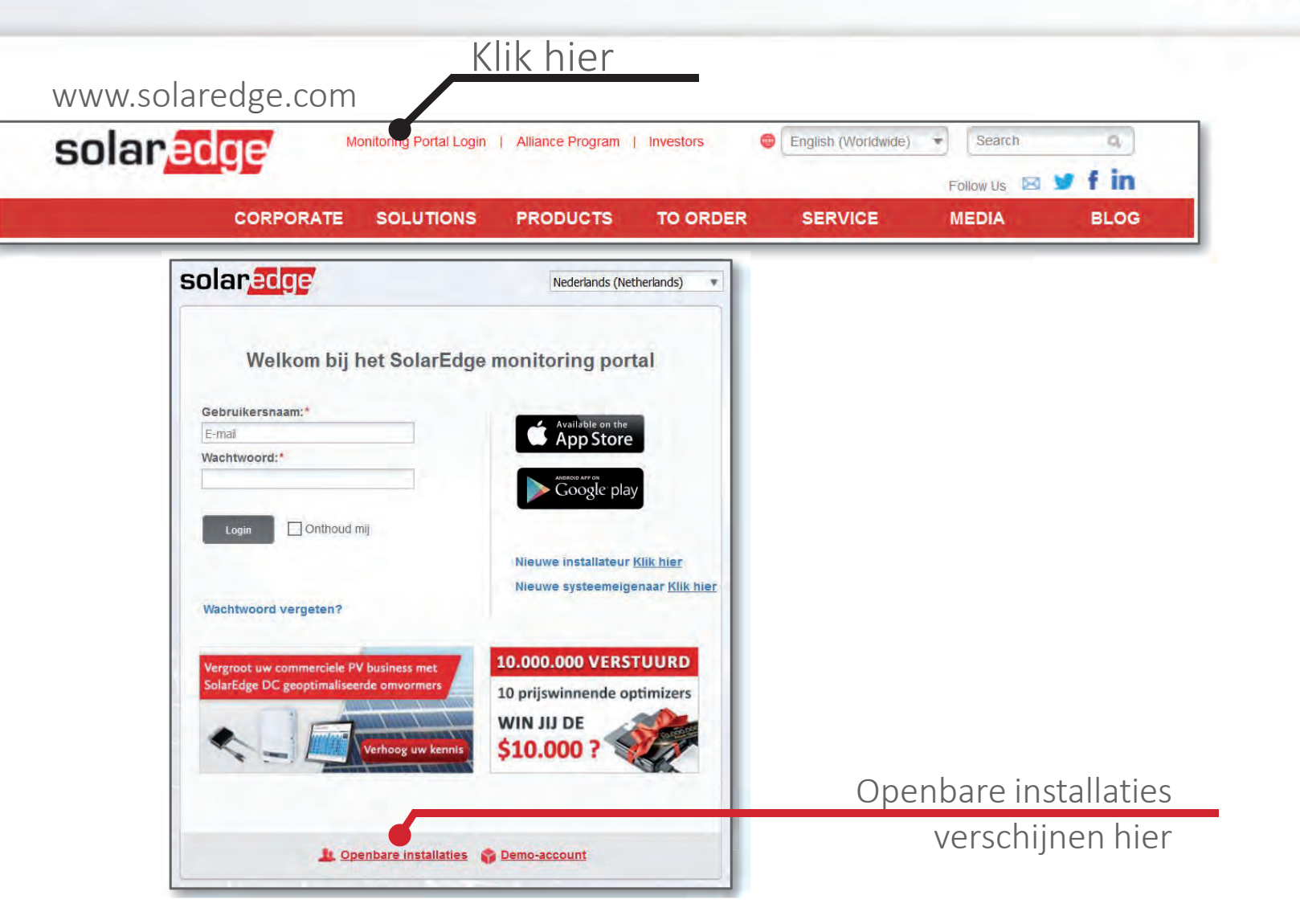
#### Kiosk-weergave instellen

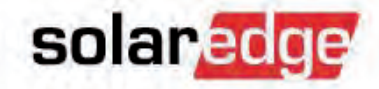

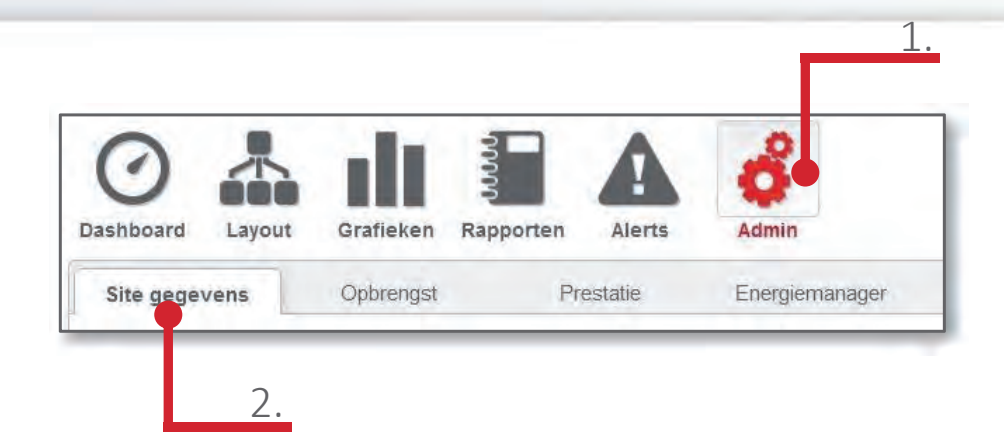

| Vink Kiosk-wee                             | ergave                                 | Kies een naam               |
|--------------------------------------------|----------------------------------------|-----------------------------|
| aan                                        | _                                      |                             |
| Kiosk-weergave<br>── Kiosk ────            |                                        |                             |
| Weergavenaam installatie:*<br>Kiosk-adres: | Kiosksite<br>https://monitoringpublic. | solaredge.com/solaredge-web |
|                                            |                                        |                             |
|                                            | Link                                   | voor directe toegang        |

### Kiosk-weergave bekijken

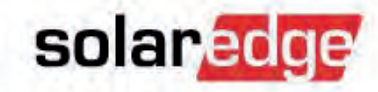

- Gebruik het scherm van Kiosk-weergave instellen om toegang te krijgen tot de kiosk-weergave.
- Dit scherm wordt automatisch vernieuwd.

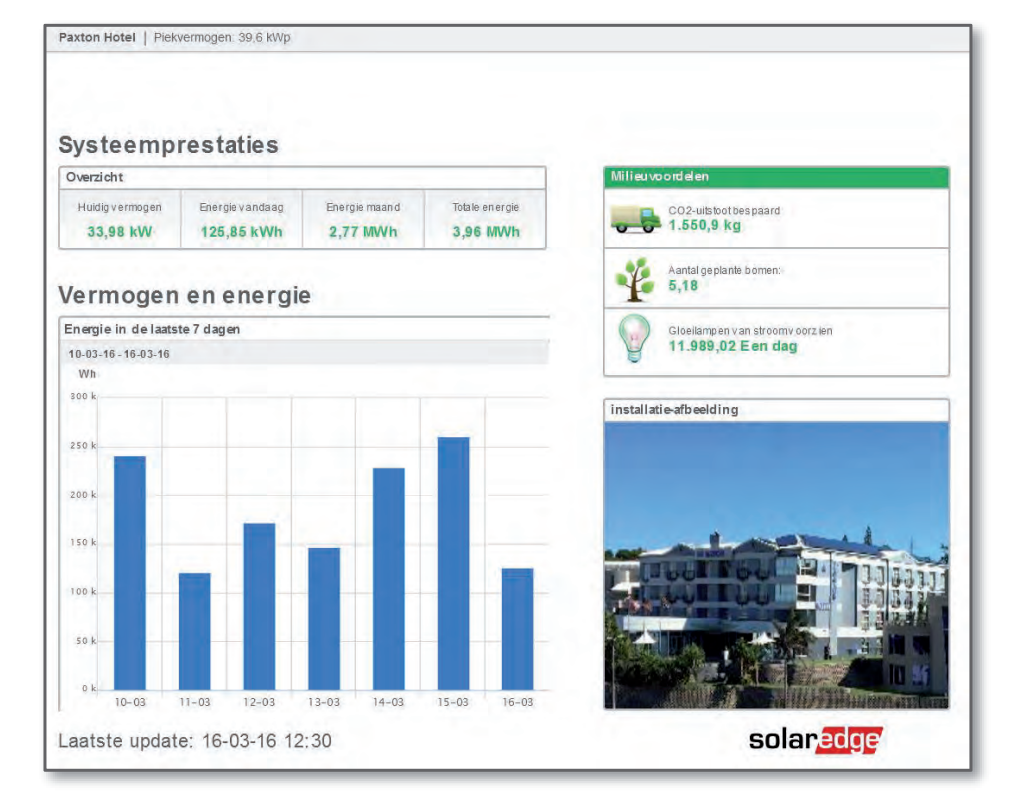

#### Logische layout

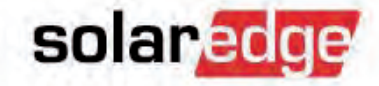

- "Logical Layout" biedt de mogelijkheid om
  - Componenten toe te voegen.
  - Componenten in/uit te schakelen.
  - Serienummers van vervangen componenten bijwerken.
  - Instellen kWp per omvormer

| Site gegevens Op                                                                                     | brengst             | Prestatie    | Logische layout | Virtuele layou |
|----------------------------------------------------------------------------------------------------|---------------------|--------------|-----------------|----------------|
| Toevoegen Vervangen 🔳 Pane                                                                           | elfabrikant updaten |              |                 |                |
|                                                                                                    | 2 0                 |              |                 |                |
| <ul> <li>■ Paxton</li> <li>■ Inverter 1 (7E19E561-DD)</li> <li>■ Inverter 2 (7E19E55A-D6)</li> </ul> | Omvor               | mer Gegevens | 0               |                |
| Meters<br>Purchased Meter<br>Consumption Meter                                                       | Se                  | rienummer:*  | 7E19E561 -      | DD             |
| Consumption Meter                                                                                    | Fal                 | brikant: *   | SolarEdge       |                |
| Feed In Meter                                                                                        | Mo                  | del:         | SE17k           |                |
|                                                                                                    | Vol                 | gorde:*      | 1               | \$             |
|                                                                                                    | Sta                 | tus *        | Ingeschakeld    | *              |

#### Logische Layout

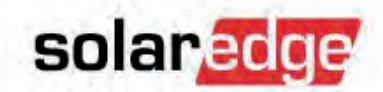

- Om de juiste berekening te maken van de kWh / kWp waarden op een locatie met meerdere omvormers, is het noodzakelijk het vermogen van een module die is verbonden met een omvormer in kWp te definiëren.
  - Klik op de locatie naam
  - Pas de kWp DC van elke omvormer aan met juiste hoeveelheid van de aangesloten modules.

| Site Details Revenue                                  | Logical Layout Physica              | Layout Or              | wners                        |                     |  |  |
|-------------------------------------------------------|-------------------------------------|------------------------|------------------------------|---------------------|--|--|
| Add Repare Update Panel Man.                          |                                     |                        |                              |                     |  |  |
| CustomerSite123                                       | Cashe more service as a             | and the second         |                              |                     |  |  |
| Inverter 1 (7E123456-AB)     Inverter 2 (7E123457-AC) | Site Inverters Peak DC Power Data   |                        |                              |                     |  |  |
|                                                       | Enter each inverter's peak DC po    | wer to enable normaliz | ed inverter level calculated | ations              |  |  |
|                                                       | Note: partial data is not supported | 1.                     |                              |                     |  |  |
|                                                       | Site Peak DC Power:                 | 27.6 kWp DC            |                              |                     |  |  |
|                                                       | Total Inverter Peak DC Power:       | 0 kWp DC               |                              |                     |  |  |
|                                                       | Inverter                            | Model                  | Inverter Peal                | c DC Power (kWp DC) |  |  |
|                                                       | Inverter 1 (7E123456-AB)            | SE16k                  | 7                            |                     |  |  |
|                                                       | Inverter 2 (7E123457-AC)            | SEQK                   | 7                            |                     |  |  |

## Admin: Virtuele layout

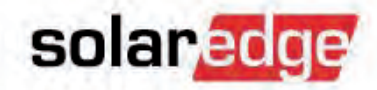

| te gegevens                               | Opbrengst                      | Prestatie            | Logische layout         | Virtuele layout                 |
|-------------------------------------------|--------------------------------|----------------------|-------------------------|---------------------------------|
|                                           |                                |                      |                         | "Site-Mapper"-bestand uploaden  |
| Installatie layou<br>Installatie layout-b | ut-bestanden laden<br>bestand: | Kies een layout-best | tand 🔄 🔜 🗶              |                                 |
| Direct weergev<br>Virtuele layout sys     | ven<br>steemsjabloon:          | Kies een layout-best | and 🖪 🗙 🎯               |                                 |
| Virtuele layout                           | bewerken                       | nlie                 | uwe-layout aanmaken     | Nieuwe virtuele layout aanmaken |
|                                           |                                | Cat                  | ncept favout bewerken   | Concept layout bewerken         |
|                                           |                                | Weerg                | gegeven layout bewerken | Weergegeven layout bewerken     |
|                                           |                                | Virtu                | rele lavout verwijderen | Layout verwijderen              |
|                                           |                                | - Ville              |                         |                                 |

#### Layout editor

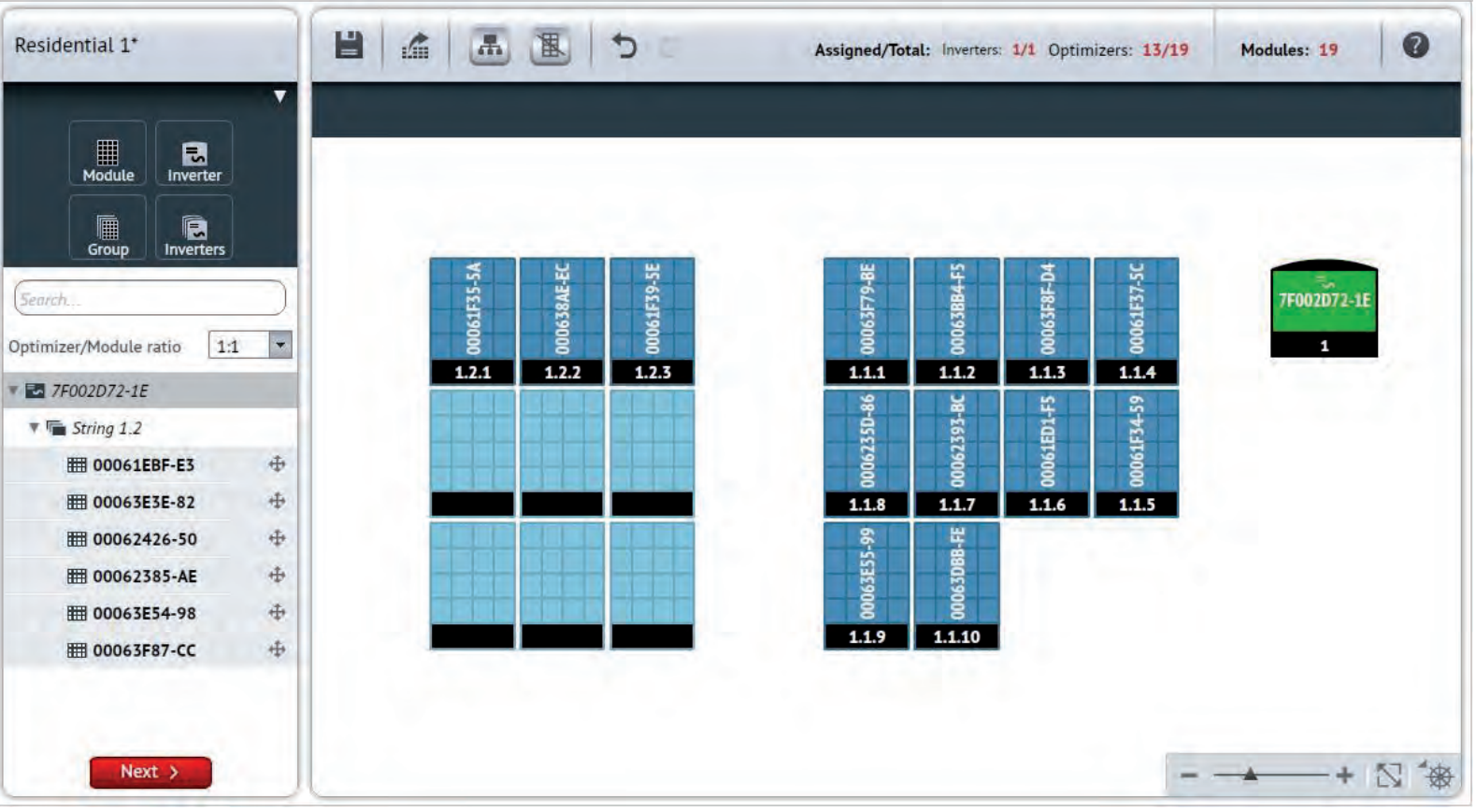

Meer informatie vindt u op onze YouTube-zender:

Physical Layout Editor - Part I - Residential systems and basic capabilities

Physical Layout Editor - Part II - Commercial systems and advanced capabilities

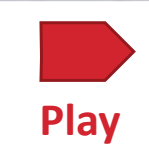

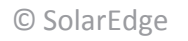

solaredge

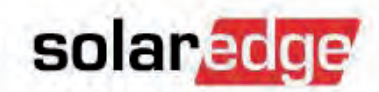

## Admin: Eigenaren

| <b>O</b><br>Dashboard | Layout     | Grafieken | Rapporten  | Alerts    | Admin           | _               |                             |
|-----------------------|------------|-----------|------------|-----------|-----------------|-----------------|-----------------------------|
| Site gege             | vens       | Opbrengs  | st         | Prestatie | Logische layout | Virtuele layout | Eigenaren                   |
| Totaal - 0            |            |           |            |           |                 |                 | + Nieuwe eigenaar toevoeger |
| Uw                    | voornaam 🗕 | -         | Uw achterr | naam      | E-mail          | Telefoon        | Functie                     |
|                       |            |           |            |           |                 | _               |                             |

|                                                                                                    |                                             |                       | Dashboard    | Layout       | Charts       | Reports | Alerts       | Admin |
|----------------------------------------------------------------------------------------------------|---------------------------------------------|-----------------------|--------------|--------------|--------------|---------|--------------|-------|
| Voer e-mail in om een nieuwe eigenaar aan te maken<br>Vervolginstructies worden naar dit e-mailadres gestuurd<br>E-mail: * |                                             | Volledige<br>toegang  | $\checkmark$ | $\checkmark$ | $\checkmark$ | ~       | $\checkmark$ |       |
| Taal:*<br>Functie:*                                                                                                    | Nederlands (Netherlands)   Alleen dashboard | Dashboard<br>& Layout | ~            | $\checkmark$ |              |         |              |       |
|                                                                                                    |                                             | Alleen<br>Dashboard   | $\checkmark$ |              |              |         |              |       |

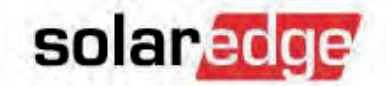

#### "Nieuwe gebruiker"

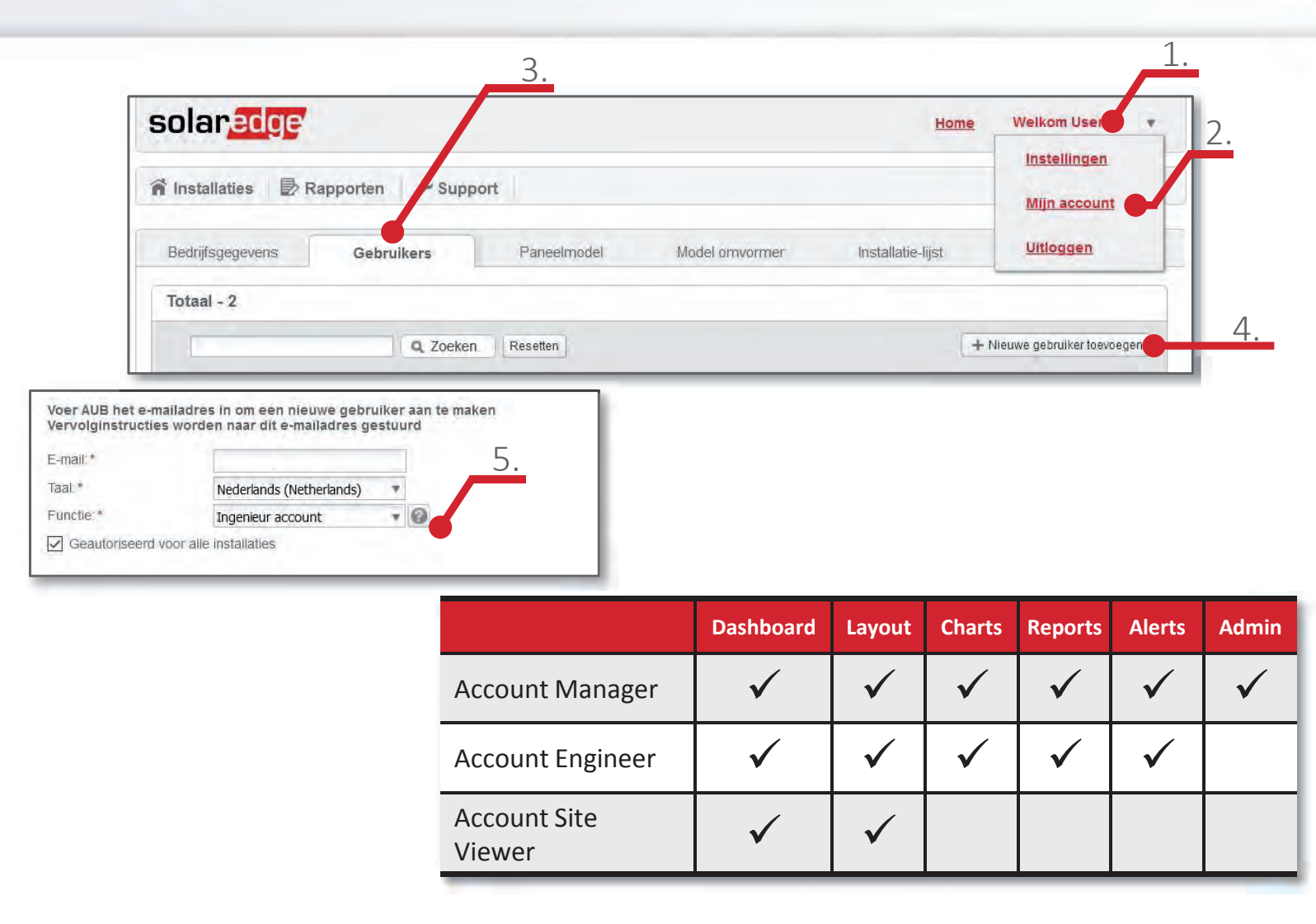

#### "Nieuwe installateur"

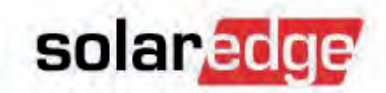

| olaredge           |                     |      | Home | Welkom User             |   |
|--------------------|---------------------|------|------|-------------------------|---|
|                    |                     |      |      | Instellingen            | E |
| Installaties / 🕏 R | apporten 🧳 Supp     | port |      | Mijn account            |   |
|                    | And an and a second |      |      | ( material and a second |   |

| Voer AUB het e-ma<br>aan te maken<br>Vervolginstructies | ailadres in om een nieuwe installateur<br>s worden naar dit e-mailadres |
|---------------------------------------------------------|-------------------------------------------------------------------------|
|                                                         |                                                                         |
| gestuurd                                                |                                                                         |
| gestuurd<br>E-mail:*                                    |                                                                         |

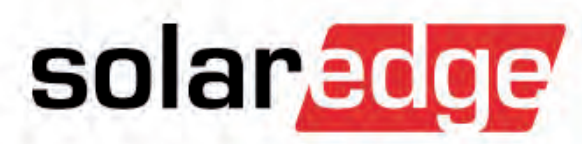

# **Account Level Reports**

| solared     | ge        |           |
|-------------|-----------|-----------|
| nstallaties | Rapporten | 🖌 Support |

#### Account Level Reports

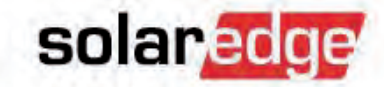

Hier kunnen de rapporten voor alle/specifieke locaties worden aangemaakt.

| solaredge                                                                                                    | Home Welkom User |
|----------------------------------------------------------------------------------------------------|------------------|
| installaties Rapporten                                                                                                    |                  |
| Rapport genereren Opgeslagen rapport                                                                                                    |                  |
| Rapporttype selecteren:* Maandelijks overzicht.                                                                                                    |                  |
| Maandelijks overzicht                                                                                                    |                  |
| Een maandelijks overzicht van performance en status voor geselecteerde locaties                                                                                                    |                  |
| Een maandelijks overzicht van performance en status voor geselecteerde locaties<br>Rapport naam.* Maandelijks overzicht                                                                                                    |                  |
| Een maandelijks overzicht van performance en status voor geselecteerde locaties           Rapport naam.*         Maandelijks overzicht           Maand start op dag 1 van de maand         Van de maand           Maandelijkse rapporten worden gegenereerd op de startdag van de geselecteerde maand tot dezelfde dag van de volgende maand                                             |                  |
| Een maandelijks overzicht van performance en status voor geselecteerde locaties          Rapport naam: *       Maandelijks overzicht         Maand start op dag 1       van de maand         Maandelijkse rapporten worden gegenereerd op de startdag van de geselecteerde maand tot dezelfde dag van de volgende maand         Locaties selecteren                                      |                  |
| Een maandelijks overzicht van performance en status voor geselecteerde locaties          Rapport naam:*       Maandelijks overzicht         Maand start op dag 1       van de maand         Maandelijkse rapporten worden gegenereerd op de startdag van de geselecteerde maand tot dezelfde dag van de volgende maand         Locaties selecteren <ul> <li>Alle installaties</li> </ul> |                  |

#### **Monitoring API**

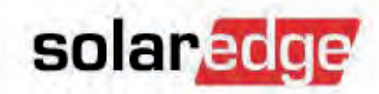

- Via de Monitoring API is externe "alleen-lezen" toegang mogelijk tot data van de SolarEdge Monitoring Portal.
- API-toegang op installatieniveau kan ingesteld worden in het menu "Admin" onder "Site Details" (Installatie-gegevens):

| API toegang                                       | Carto and      |          |
|---------------------------------------------------|----------------|----------|
| ☑ Ik heb gelezen, begrepen en ga akkoord met Sola | rEdge API T&C  |          |
| API sleu M6NC2LN6OW04EPR4W2RSED72YS6IGUU          | Nieuwe sleutel |          |
| Installati 220942                                 | e API nids     | API Gids |
|                                                   |                |          |

- API-toegang op gebruikersniveau kan ingesteld worden onder "My account" "Company Details".
- Aangezien de technische integratie van de API in een bestaande website behoorlijk ingewikkeld is, is het advies eerst de API gids na te lezen voor meer informatie.

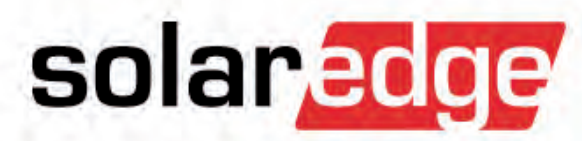

# Systeem Analyse op afstand

### Let op: koppelen op afstand

- Houd de status bij voor/na de koppelprocedure.
  - Schrijf het aantal communicerende optimizers op. "Last measured" (Laatst gemeten) kolom in de tabel onder de layout.
- Klik met de rechtermuisknop op "Choose Operation" (Bewerking kiezen) en dan "Pair" (Koppelen) om de koppeling uit te voeren (het liefst rond piektijd).
- Vernieuw uw browservenster 30 minuten na het koppelen.
- Controleer dat alle optimizers nog verbonden zijn.

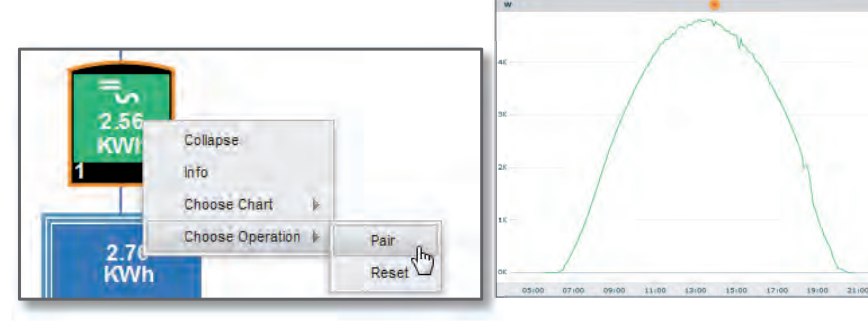

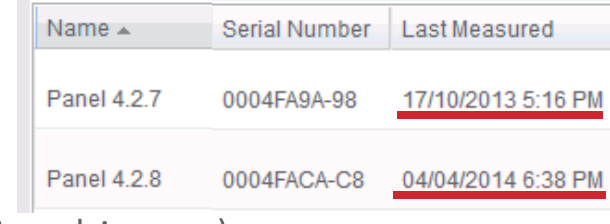

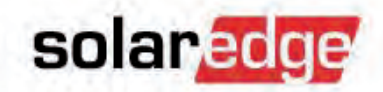

### Installatie meldingenlijst

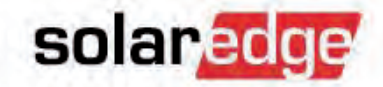

Installatie is aangemaakt maar heeft nog geen data verzonden.

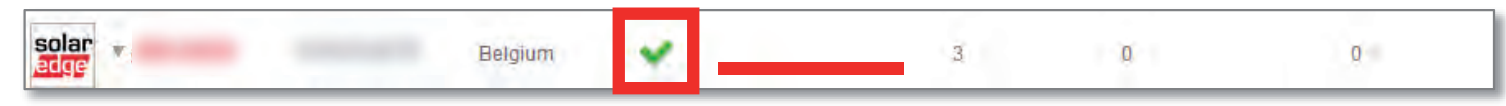

- Installatie heeft gecommuniceerd maar communiceert nu niet.
  - Belgium (?) 06/22/2014 06:38 4 0 0
- Installatie heeft een/meer "low" alarmmeldingen open staan: een paneel.

Installatie heeft een/meer "medium" alarmmeldingen open staan: een paneel of string.

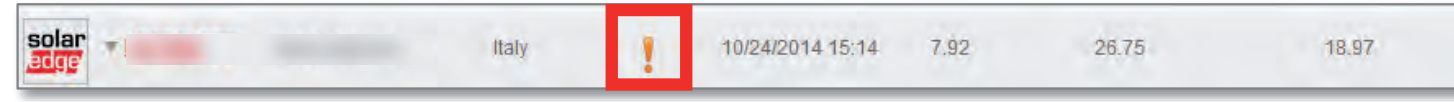

Installatie heeft een/meer "high" alermmeldingen open staan: omvormer of string produceert niet.

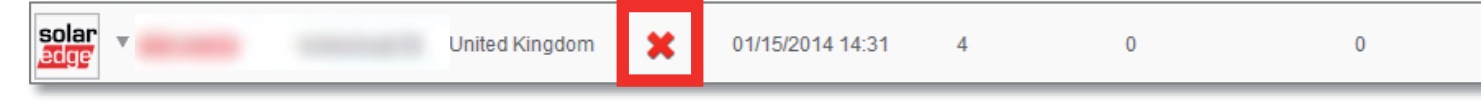

### Installaties met problemen vinden

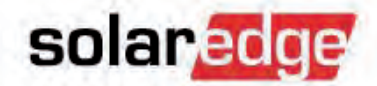

- Niet alle problemen activeren een alarmmelding.
- Als het nodig is, kunt u kijken naar de verhouding kWh/kWp vergeleken met installaties in de buurt.

| Site Name     | Address | Country       | Severity | Peak Po<br>[kWp] | Yesterday's Energy<br>[kWh] |                       |
|---------------|---------|---------------|----------|------------------|-----------------------------|-----------------------|
| solar<br>adge |         | United States | *        | 9.71             | 21.12                       | 21.12 / 9.71 = 2.17 🗸 |
| solar -       |         | United States | *        | 5.2              | 11.76                       | 11.76 / 5.2 = 2.26    |
| solar<br>edge |         | United States | *        | 5.2              | 9.31                        | 9.31 / 5.2 = 1.79 ?   |
| solar<br>edge |         | United States | *        | 4.16             | 9.2                         | 9.2 / 4.16 = 2.21 🗸   |

 Let op: Verschillen in liggingsrichtingen en beschaduwings-scenario's zullen deze verhouding ook beïnvloeden!

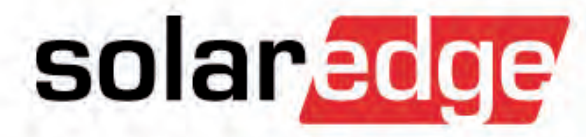

## Stap 1) Controleer op omvormer niveau

1a) Communiceert de omvormer?1b) Produceert de omvormer?1c) Presteert de omvormer slecht?

#### Stap 1a. Communiceert de omvormer?

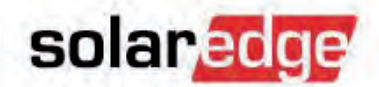

Hoe komen we daar achter?

| 69.5<br>kWh          | 68.59<br>kWh              | 67.88<br>kWh   | 5 71.7<br>KW                           | 18 69.24<br>h kWh      |           |
|----------------------|---------------------------|----------------|----------------------------------------|------------------------|-----------|
|                      | 100                       |                |                                        |                        |           |
|                      |                           | _              | Commu                                  | niceert <b>OF</b> prod | uceert ni |
| Name 🔺               | Manufacturer              | Model          | Commu<br>Serial Number                 | Last Measured          | uceert ni |
| Name 🛥<br>Inverter 1 | Manufacturer<br>SolarEdge | Model<br>SE17k | Commun<br>Serial Number<br>7E1815E0-8B | Last Measured          | uceert ni |

 Als de regel "No data from Inverter" is aangevinkt word er ook een melding gemaakt zoals onderstaand.

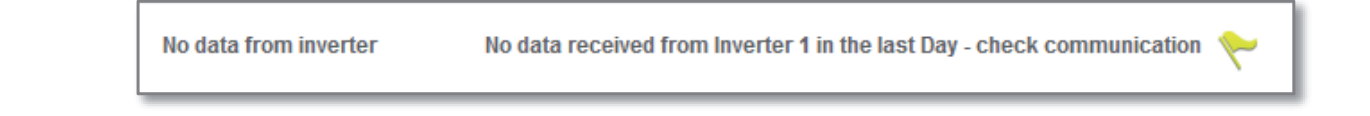

### Stap 1a. Communiceert de omvormer?

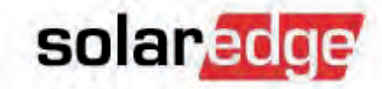

- Hoe lossen we dit probleem op?
  - Is de omvormer onlangs vervangen zonder dat het serienummer in de monitoring is aangepast?
    - Ga naar "Admin" "Logical Layout" om het serienummer van de vervangen omvormer alsnog te wijzigen.

#### Neem contact op met uw klant om te controleren of

- De omvormer ingeschakeld is (LCD-knop indrukken).
- De AC van de omvormer ingeschakeld is.
- De internetverbinding werkt.
- Het systeemstatusscherm van de omvormer "S\_OK" geeft
  - Als hij "S\_OK" geeft maar de monitoring geeft geen data van deze omvormer weer, neem dan contact op met SolarEdge.
  - Als hij geen "S\_OK" geeft, controleer dan het communicatiestatusscherm van de omvormer voor meer gegevens omtrent de status van de communicatie.

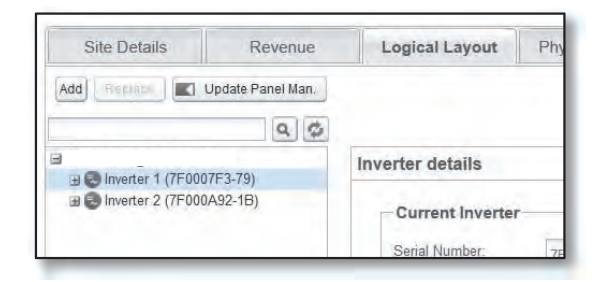

#### Stap 1b. Produceert de omvormer?

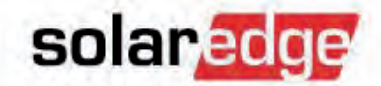

#### Hoe komen we daar achter?

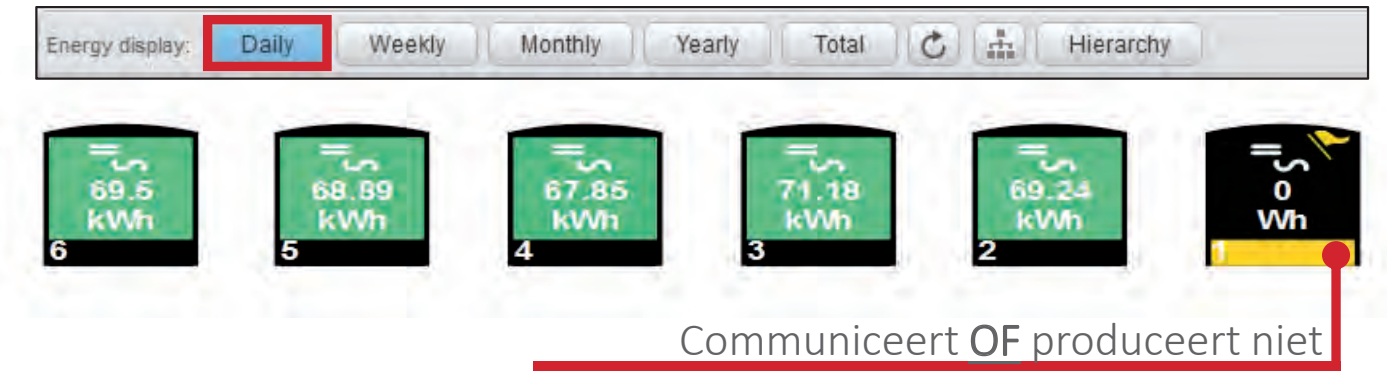

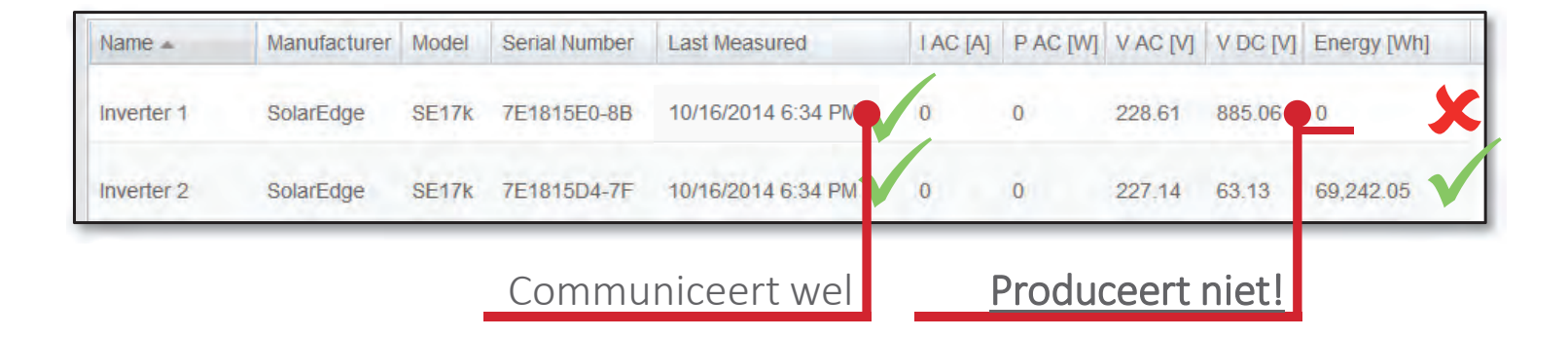

## Stap 1b. Produceert de omvormer?

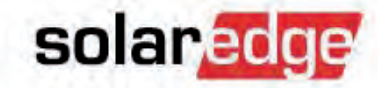

Hoe lossen we dit probleem op?

#### Controleer de DC-spanning van de omvormer in de tabel onder de layout.

| Name 🔺     | Manufacturer | Model | Serial Number | Last Measured      | IAC [A] | P AC [W] | V AC [V] | V DC [V] | Energy [Wh] |   |
|------------|--------------|-------|---------------|--------------------|---------|----------|----------|----------|-------------|---|
| Inverter 1 | SolarEdge    | SE17k | 7E1815E0-8B   | 09/19/2014 4:07 PM | 0       | 0        | 228.61   | 885.06   | 0           | X |

- Als <u>Vdc = veiligheidsspanning</u>, controleer:
  - Of de AAN/UIT schakelaar AAN staat.
  - Of het systeem gekoppeld is -> opnieuw koppelen!
- Als <u>Vdc hoger is dan de nominale Vdc</u> gedurende lange periodes, controleer:
  - De "Layout" voor foutmeldingen bij de omvormers.
  - Of de display van de omvormer een foutmelding weergeeft.

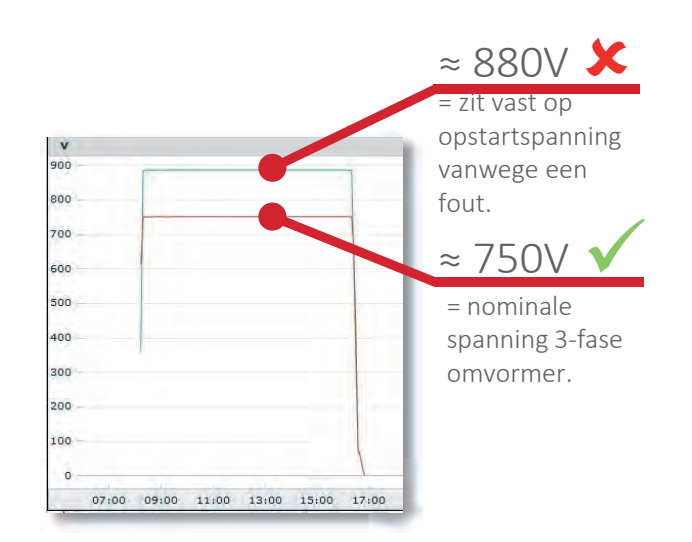

#### Stap 1b. Produceert de omvormer?

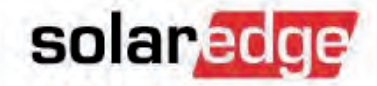

#### Hoe lossen we dit probleem op?

→ Controleer of het ontwerp voldoet aan de SolarEdge ontwerprichtlijnen.

Als er minder dan het minimum aantal optimizers geïnstalleerd zijn, is het mogelijk dat de omvormer niet opstart vanwege onvoldoende DC-spanning. Pas het ontwerp aan en herstel het systeem.

 Controleer of er foutmeldingen zijn m.b.t. de omvormer.
 Klik met de rechtermuisknop op de omvormer in de layout, selecteer "Info" en controleer "System data" en "Errors" voor eventuele

"System data" en "Errors" voor eventuele foutmeldingen. Er kunnen fouten in ACspanning & AC-frequentie voorkomen door een foutieve landinstelling bij de omvormer.

|         |                  | Min OPs/String | Max OPs/String | Pmax/String |
|---------|------------------|----------------|----------------|-------------|
| 1-phase | P300, P350, P500 | 8              | 25             | 5,25 kW     |
|         | P405             | 6              | 25             |             |
| 3-phase | P300, P350, P500 | 16             | 50             | 11,25 kW    |
|         | P405             | 13             | 50             |             |

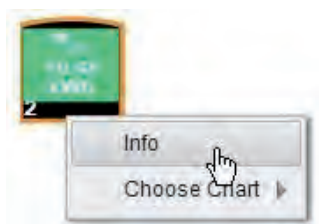

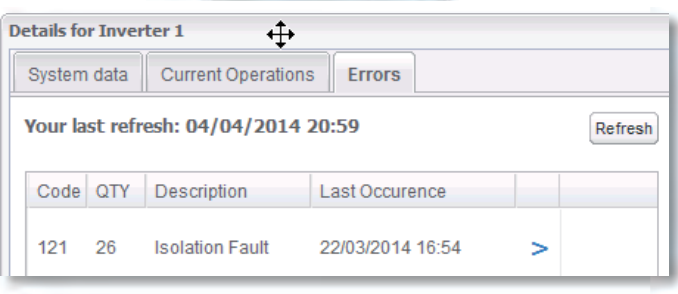

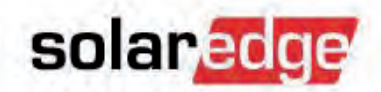

Hoe komen we daar achter?

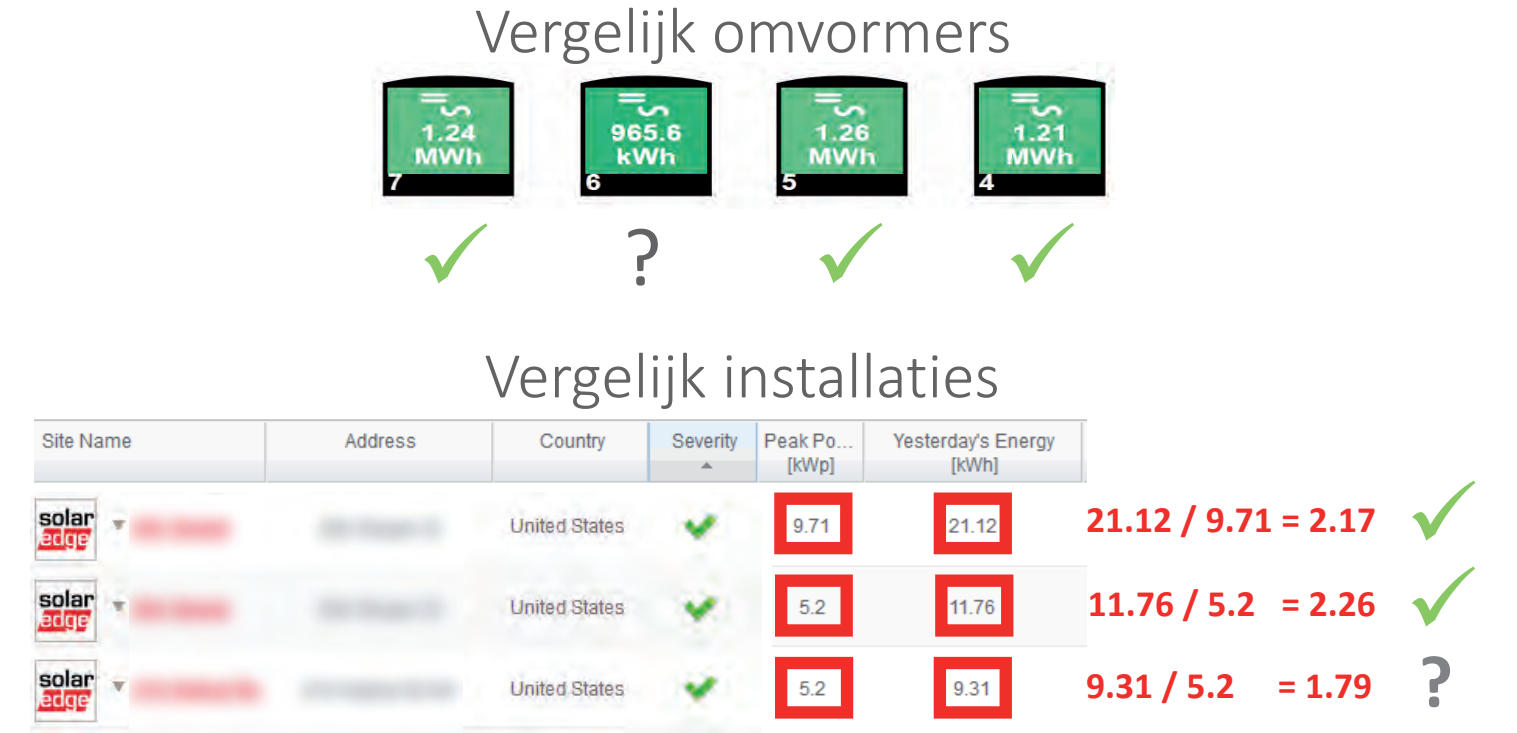

 Let op: Verzeker u ervan dat u de beschaduwing & orientatie van een systeem goed in beeld heeft voordat u de prestatie beoordeelt.

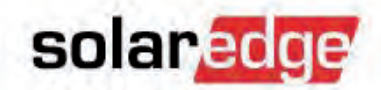

Hoe komen we daar achter?

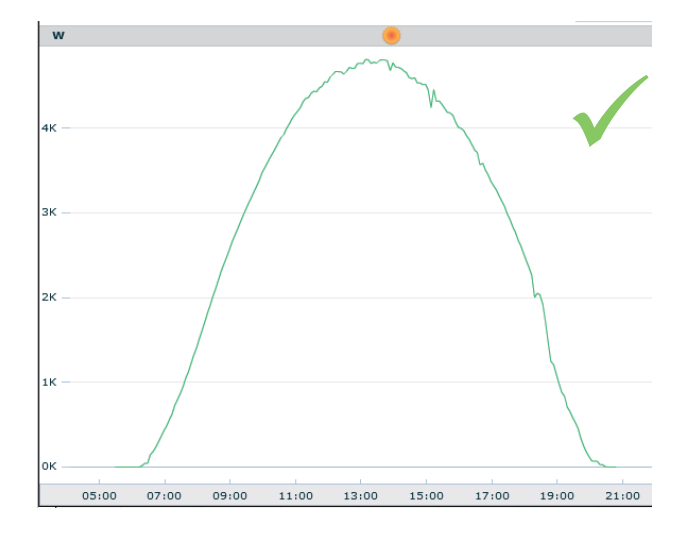

Kies de data van een zonnige dag om een systeem te controleren!
 Dat maakt het veel makkelijker om problemen op te sporen.

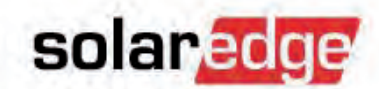

#### Hoe lossen we dit probleem op?

Controleer de AC vermogenscurve van de omvormer op aftopping van vermogen.

Controleer de DC-spanning ter controle; DC komt nl. ver boven nominale spanning.

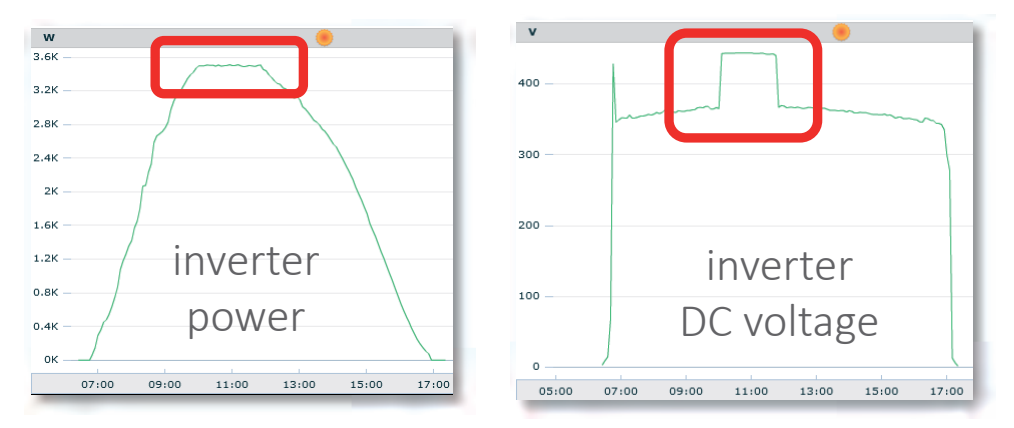

- AC-aftopping kan veroorzaakt worden door:
  - Ondermaatse omvormer -> als het zo bedoeld is, zo laten; anders een grotere omvormer installeren.
  - Slim energiebeheer die de opbrengst begrenst = juist systeemgedrag.
  - Oververhitting: maak ventilator/warmtegeleidingsklem schoon, controleer de openingen.
  - Een technisch of configuratiegerelateerd probleem: neem AUB contact op met SolarEdge.

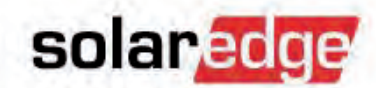

Hoe lossen we dit probleem op?

De vermogenscurve ziet er onderbroken uit ondanks perfect zonnige omstandigheden.
 Het kan zijn dat de omvormer afschakelt door een fout.

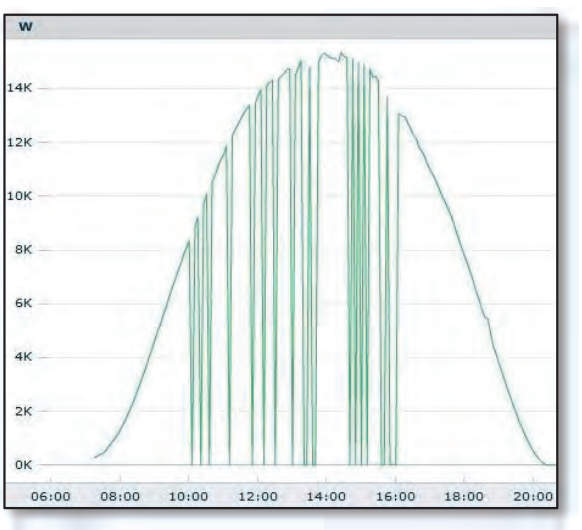

- Ga naar de layout, klik met de rechtermuisknop op de omvormer en kies "Info".
   Controleer het tabblad "Errors".
- Controleer het displayvenster van de omvormer voor een foutcode of –melding.

| Code | QTY | Description         | Last Occurence   |
|------|-----|---------------------|------------------|
| 99   | 1   | AC Voltage Too High | 09/19/2014 15:44 |

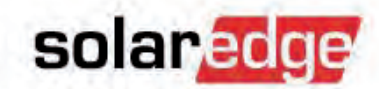

Hoe lossen we dit probleem op?

De omvormer produceert veel minder dan de andere omvormers in de installatie.
 Mogelijk is dit een probleem met een van de strings van de omvormer. Controleer dit later in stap 2.

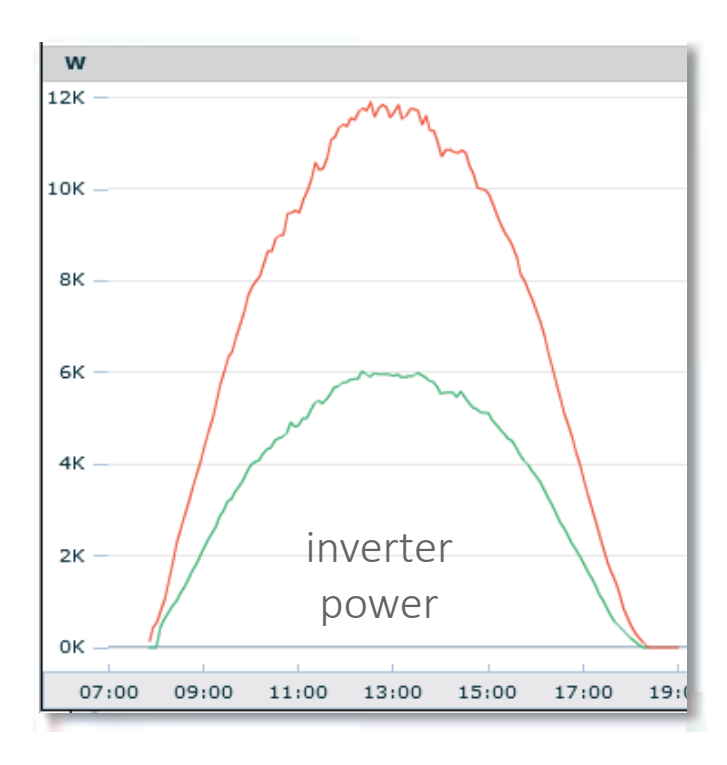

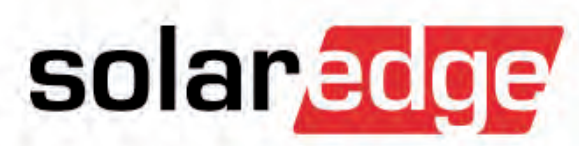

## **Omvormer voorbeelden**

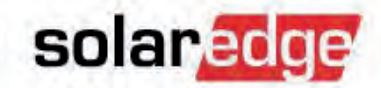

#### Slecht presterende string?

| Show playback + |              |              |             |             |              |              |               |
|-----------------|--------------|--------------|-------------|-------------|--------------|--------------|---------------|
| A               |              |              |             |             |              |              |               |
|                 |              |              |             |             |              | 92.75        | 93            |
|                 |              |              |             |             |              | Wh<br>1.2.4  | Wh            |
|                 | 108          | 95.75        | 101         | 94.5        | 102          | 102.75<br>Wh | 1.2.3         |
|                 | Wh           | Wh           | Wh          | Wh          | Wh           | 1.2.3        | 98<br>Wh      |
|                 | 1.1.1        | 1.1.2        | 1.1.3       | 1.1.4       | 1.1.5        | 105.5<br>Wh  | 1.2.6         |
|                 | 97.5<br>Wh   | 103.25<br>Wh | 84.75<br>Wh | 100<br>Wh   | 104.5<br>Wh  | 1.2.2        | 102.25<br>Wh  |
|                 | 1.1.10       | 1.1.9        | 1.1.8       | 1.1.7       | 1.1.6        | Wh<br>1.2.1  | 1.2.7         |
|                 | 349.75       | 356.25       | 349         | 356.25      | 360          | 352.25<br>Wh | 455.45        |
|                 | Wh           | Wh           | Wh          | Wh          | Wh           | 1.2.9        | -330.23<br>Wh |
|                 | 1.1.11       | 1.1.12       | 1.1.13      | 1.1.14      | 1.1.15       | 339.5<br>Wh  | 1.2.8         |
|                 | 300.75<br>Wh | 330<br>Wh    | 345.5<br>Wh | 347.5<br>Wh | 353.75<br>Wh | 1.2.10       | 254.76        |
|                 | 1.1.20       | 1.1.19       | 1.1.18      | 1.1.17      | 1.1.16       | Wh           | Wh            |
|                 | 333          | 333.25       | 255         | 291         | 309          | 339.75       | 1.2.11        |
|                 | Wh           | Wh           | Wh          | Wh          | Wh           | 1.2.13       | 347.75        |
|                 | 1.1.21       | 1.1.22       | 1.1.23      | 1.1.24      | 1.1.25       | 338.25<br>Wh | Wh            |
|                 |              |              |             |             |              | 1.2.15       | 1.2.14        |

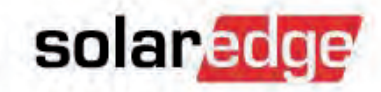

Door te schakelen naar een ander tijdsbestek blijkt dat alle panelen ongeveer hetzelfde produceren.

 Energy display:
 Daily
 Weekly
 Monthly
 Yearly
 Total
 Total
 Hierarchy

| Energy display: Daily | Weekly | Monthly          | Yearly        | Total        | C           | Hierarchy     |               |
|-----------------------|--------|------------------|---------------|--------------|-------------|---------------|---------------|
| Show playback 🔻       |        |                  |               |              |             |               |               |
| N                     |        |                  |               |              |             |               |               |
|                       |        |                  |               |              |             |               | _             |
|                       |        |                  |               |              |             | 909.27        | 905.29        |
|                       |        |                  |               |              |             | 1.2.4         | 125           |
|                       |        | 000 00           | 101           | 050 50       | 000 F       | 930.44<br>kWh | 1.2.9         |
|                       | MIN    | /h kWh           | MWh           | kWh          | kWh         | 1.2.3         | 911.15<br>kWh |
|                       | 1.1.1  | 1.1.2            | 1.1.3         | 1.1.4        | 1.1.5       | 922.89<br>kWh | 1.2.6         |
|                       | 973.   | 76 991.78        | 934.47        | 960.03       | 994.66      | 1.2.2         | 918.56        |
|                       | KW     | n kwn            | KWN           | KWN          | kwn         | 921.5<br>kWh  | kWh           |
|                       | 1.1.1  | 0 1.1.9          | 1.1.8         | 1.1.7        | 1.1.6       | 1.2.1         | 1.2.7         |
|                       |        |                  |               |              | 1976        | 1.1           |               |
|                       | MV     | 1 1.11<br>/h MWh | 1.12<br>MWh   | 1.09<br>MWh  | 1.1<br>MWh  | MWh<br>1.2.9  | 1.1<br>MWh    |
|                       | 1.1.1  | 1 1.1.12         | 1.1.13        | 1.1.14       | 1.1.15      | 1.1           | 4.2.0         |
|                       | 1.0    | 3 1.11           | 1.09          | 1.1          | 1.1         | 1.2.10        | 1.2.8         |
|                       | MM     | /h MWh           | MWb           | MWh          | MWh         | 1.1<br>MWb    | 1.09<br>MWb   |
|                       | 1.1.2  | 0 1.1.19         | 1.1.18        | 1.1.17       | 1.1.16      | 1.2.12        |               |
|                       | 1.0    | 9 1.05           | 935.23<br>kWb | 955.4<br>kWb | 1.01<br>MWb | 1.1<br>MWh    | 1.2.11        |
|                       | 112    | 1 1.1.22         | 1.1.23        | 1.1.24       | 1.1.25      | 1.2.13        | 1.07          |
|                       | 1.1.2  |                  | 11125         |              | Inters      | 1.06<br>MWh   | WW            |
|                       |        |                  |               |              |             | 1.2.15        | 1.2.14        |

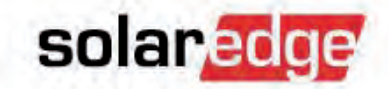

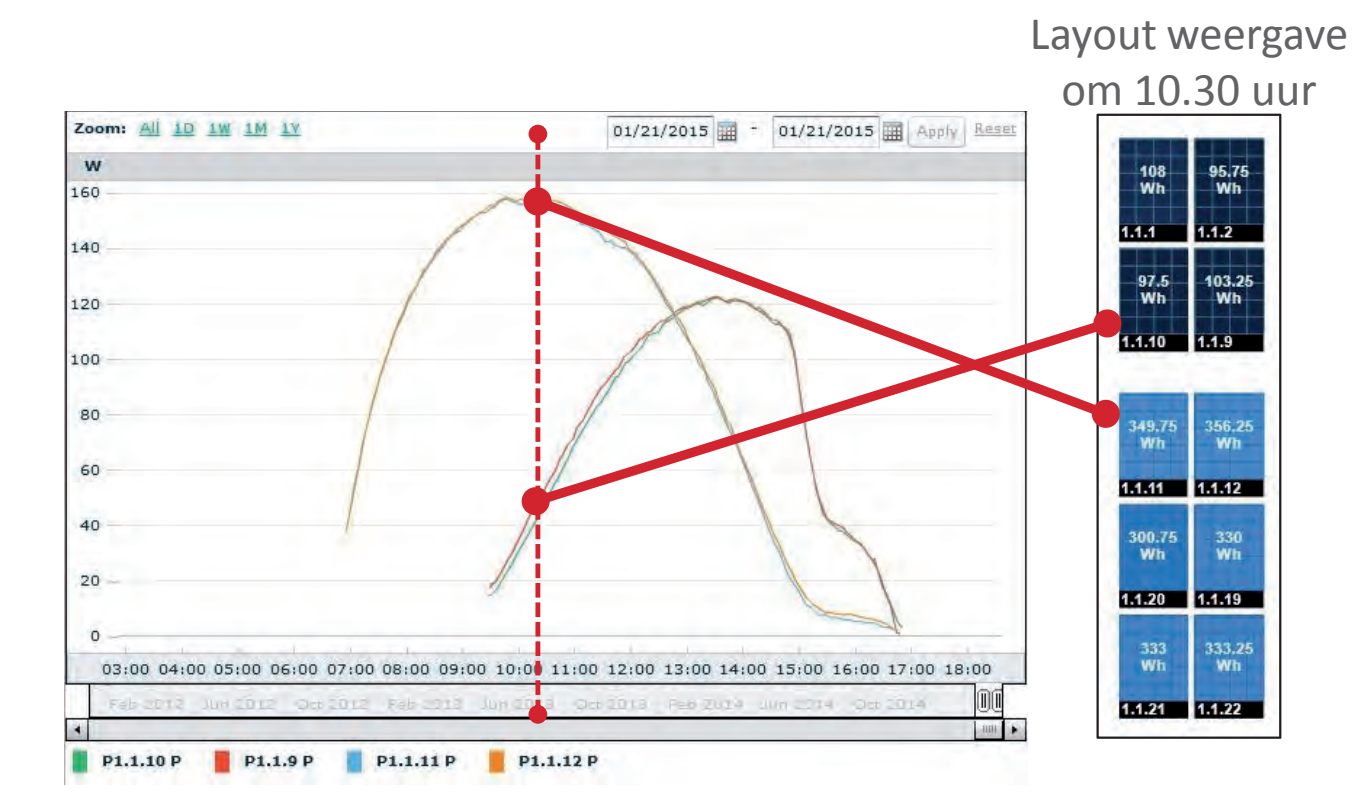

 Door de vermogensgrafieken van de panelen te bekijken, zien we dat de panelenvlakken in een oost/west-configuratie zijn opgesteld.

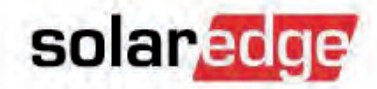

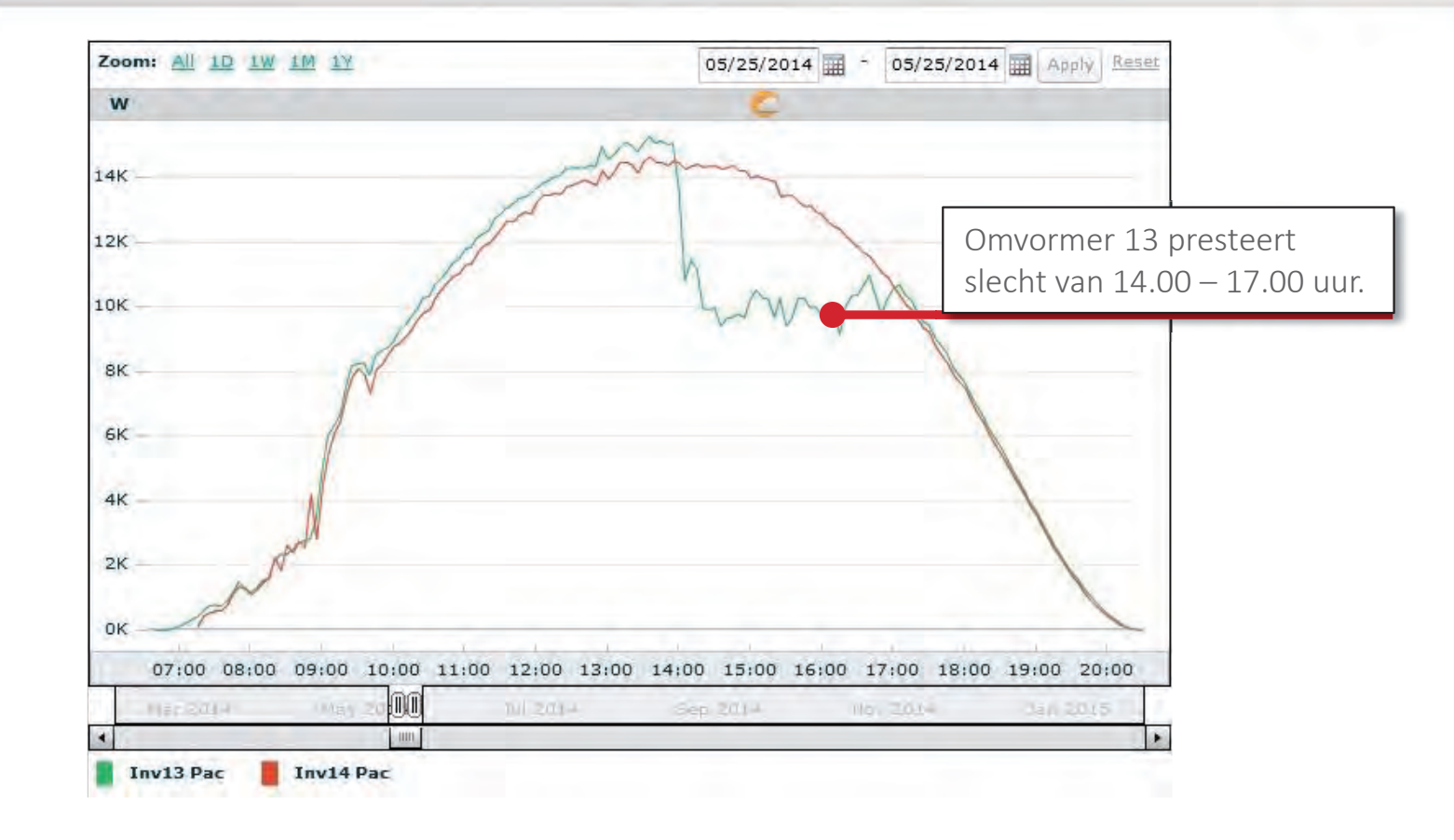

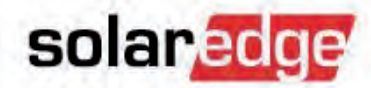

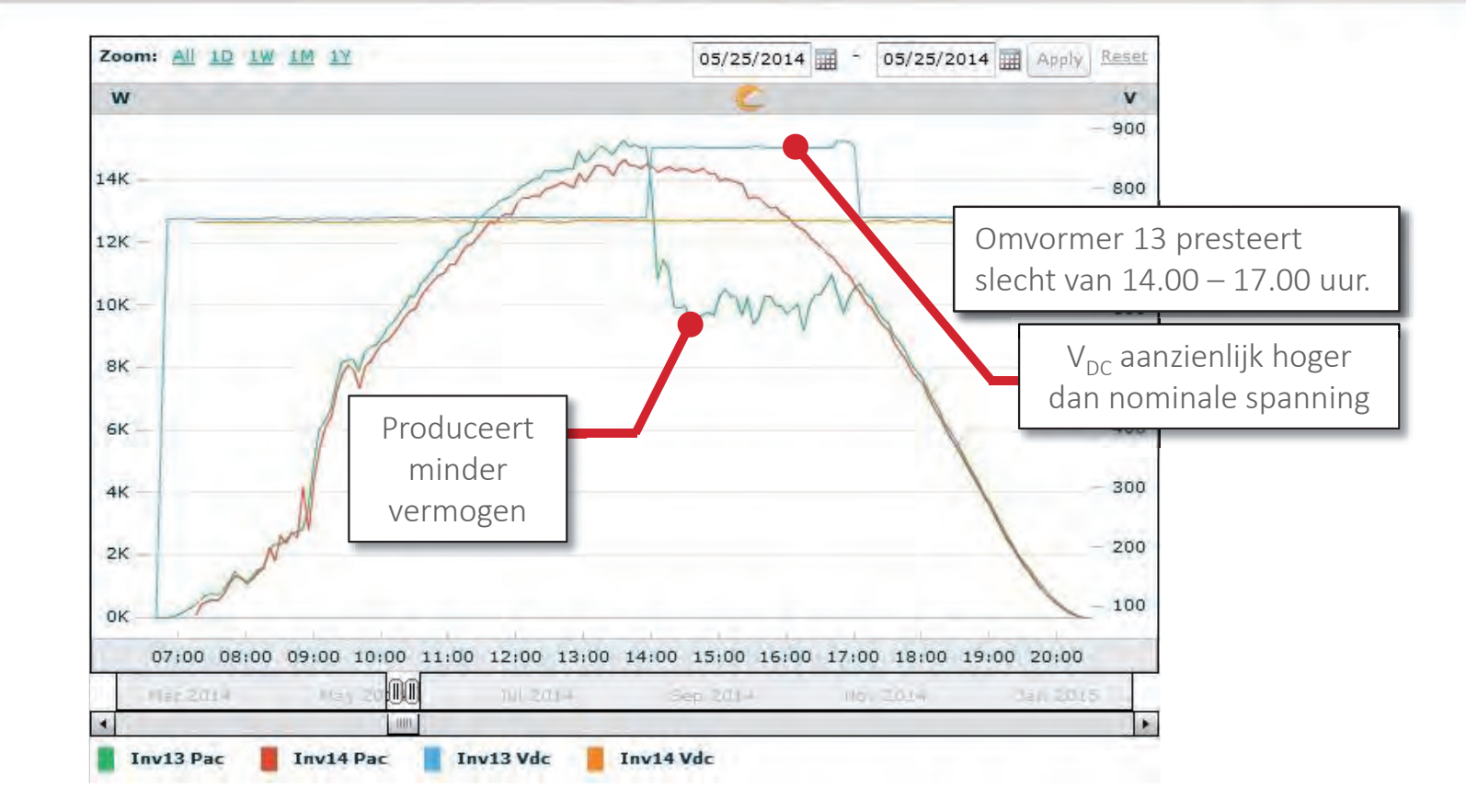

 Een duidelijke aanwijzing voor vermogensafname (dynamisch) (temperatuurreductie, slim energiebeheer).

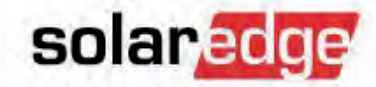

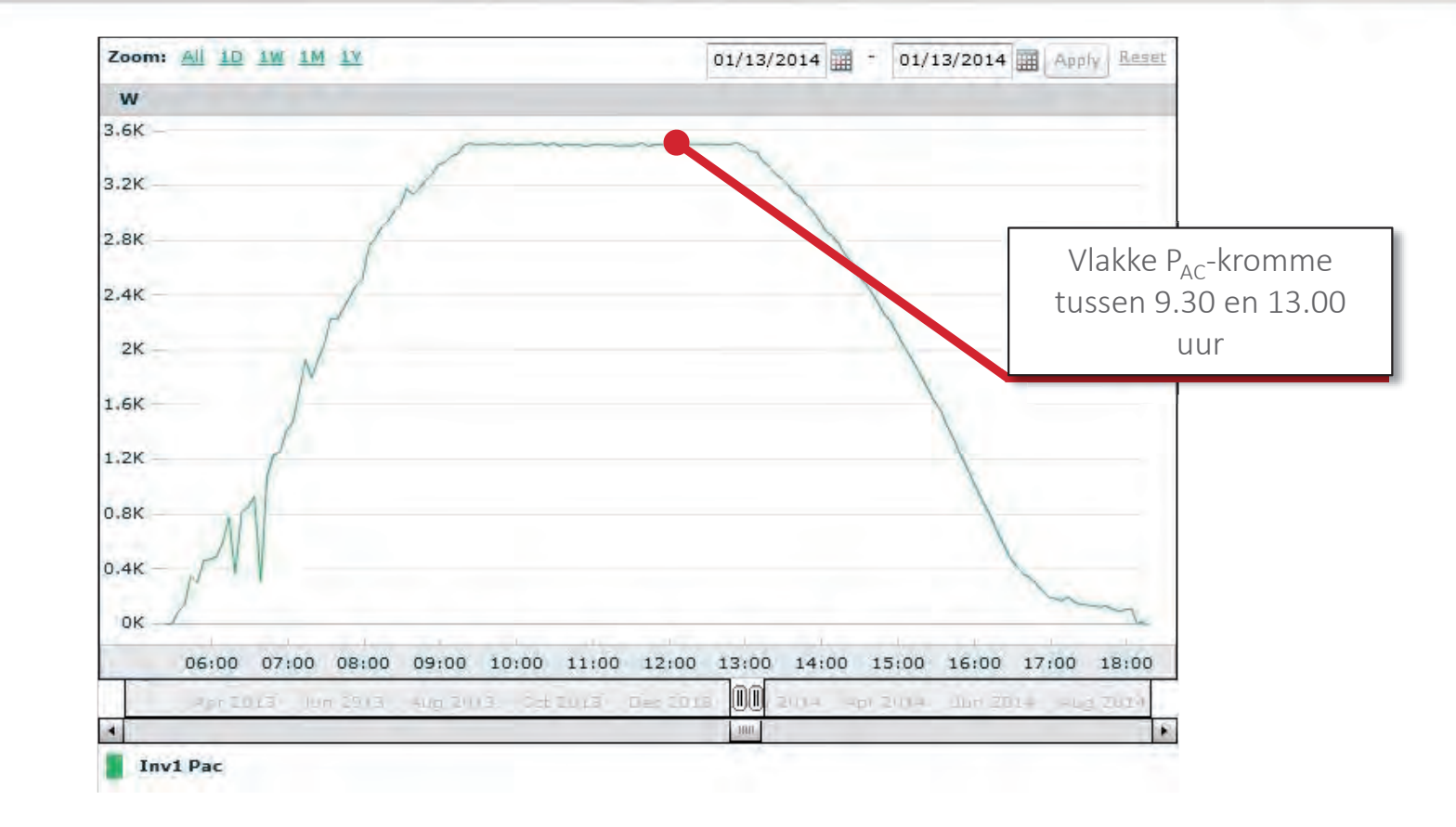

Eerste aanwijzing voor vermogensafname.

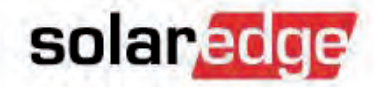

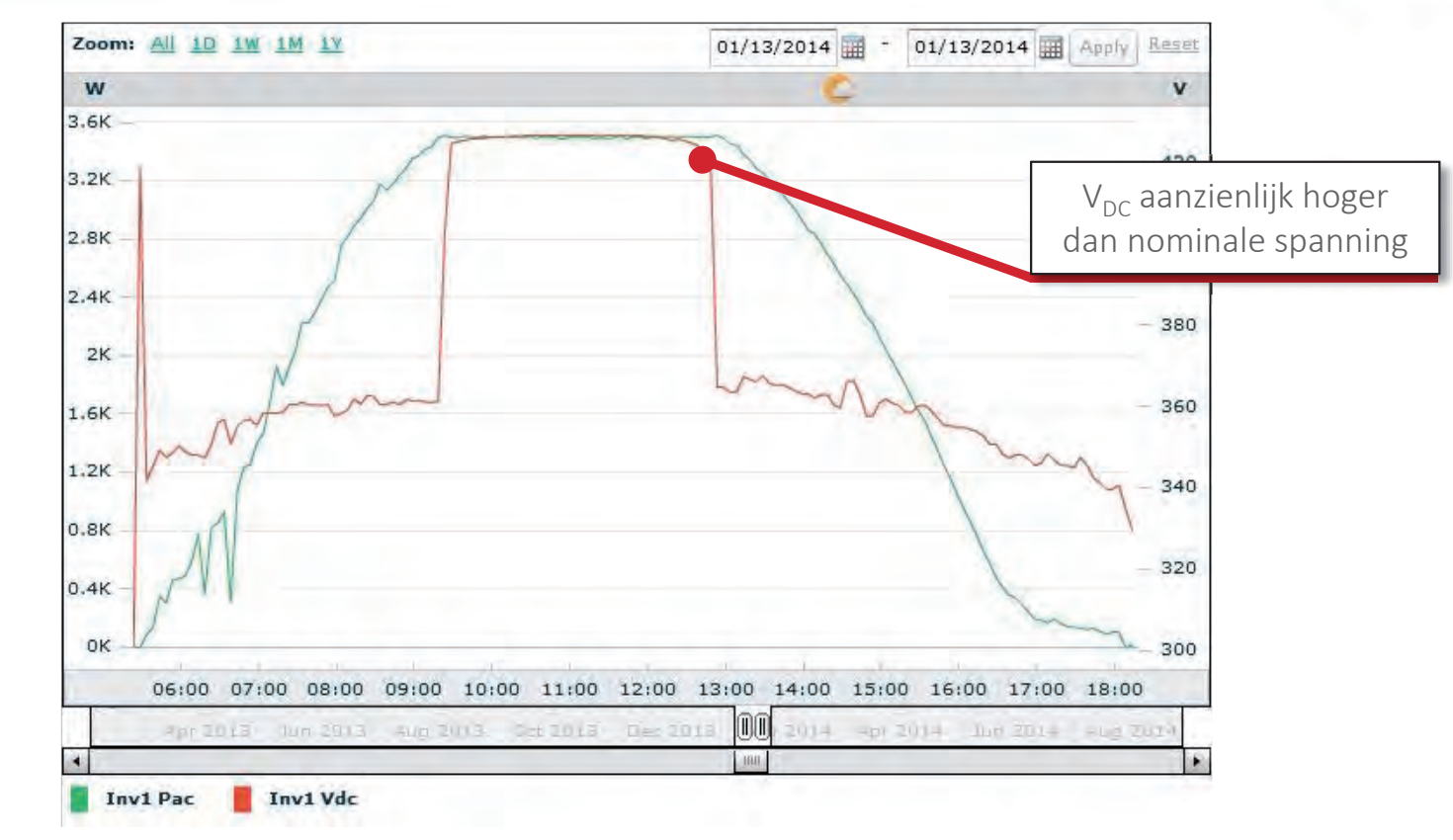

 Bevestiging van vermogensafname (statisch) (AC-limiet omvormers, geconfigureerde vermogen/stroom limiet).

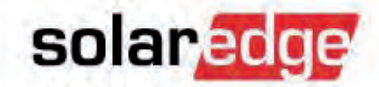

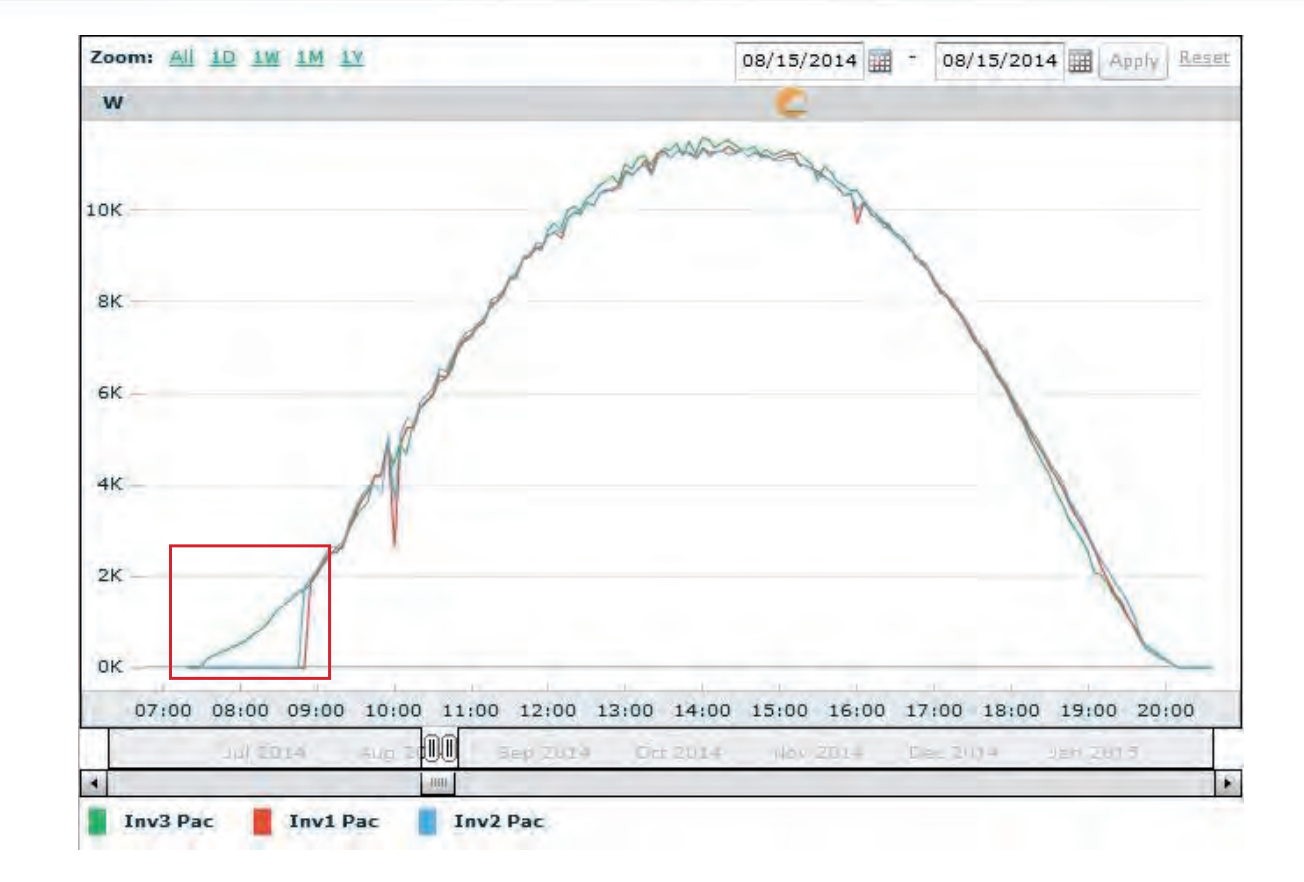

2 omvormers beginnen 1 uur later dan de andere omvormer.
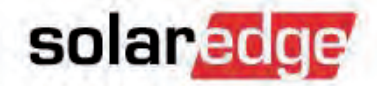

#### De omvormer: voorbeeld-4

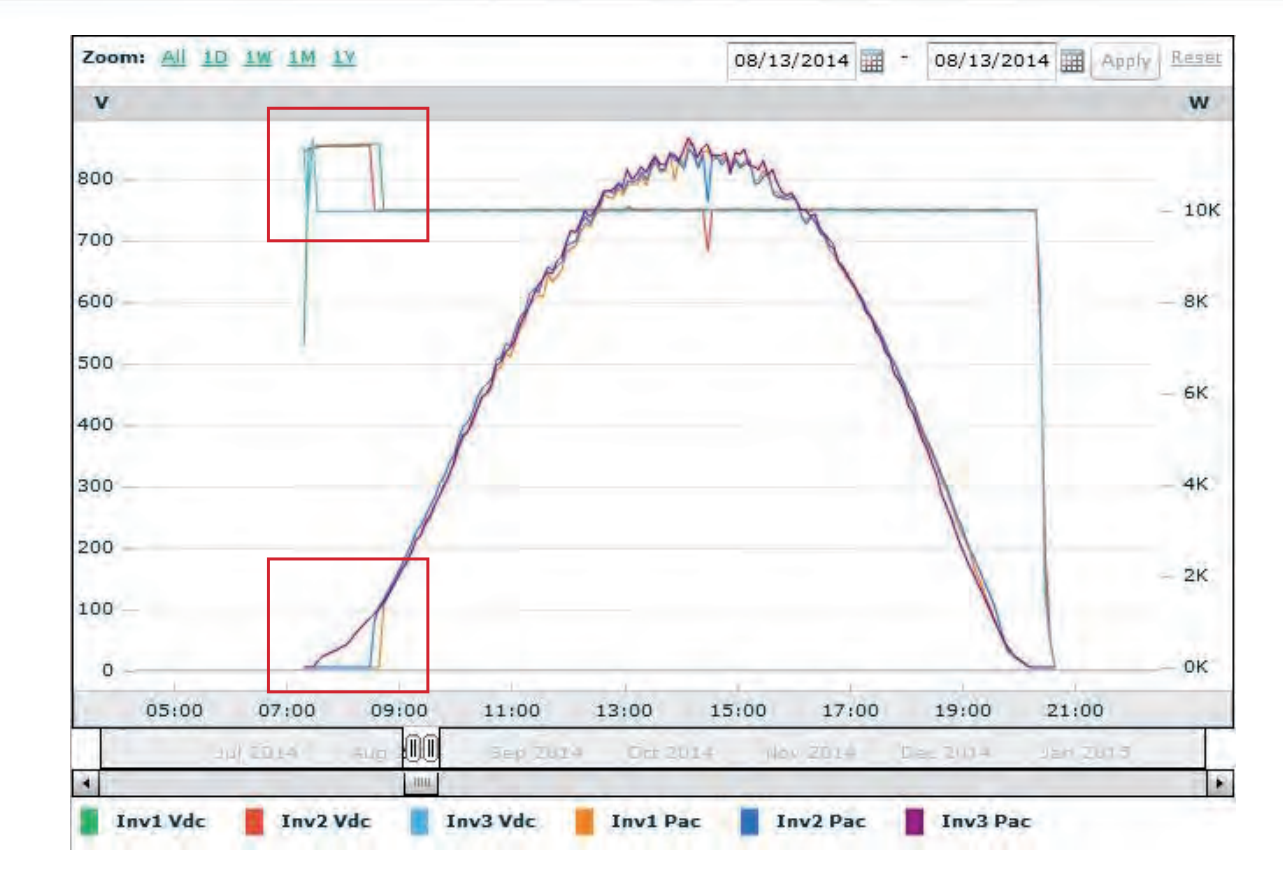

 Als een omvormer geen stroom produceert maar de DC-spanning blijft hoger dan de nominale DC-spanning, gaat het waarschijnlijk om een omvormerfout. In dit geval: isolatiefout.

### De omvormer: voorbeeld-5

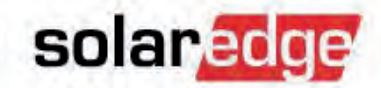

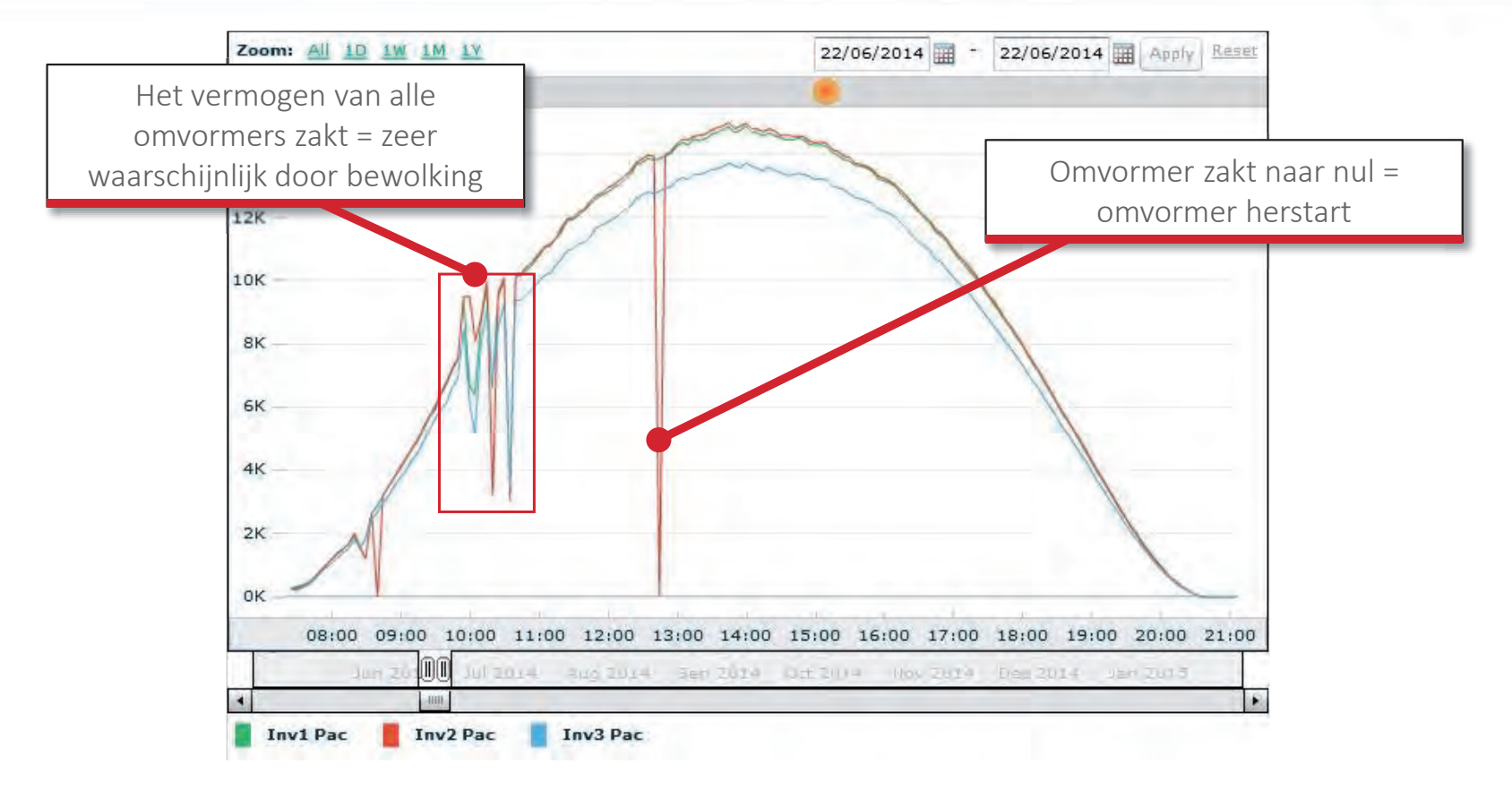

 In dit voorbeeld stoort de omvormer vanwege een foutieve landinstelling. Frequentie- of spanningsfout.

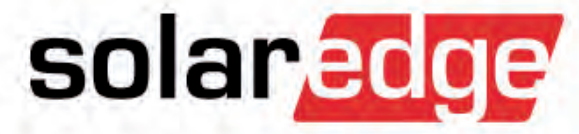

# Stap 2) Controleer optimizerniveau

2a) Communiceert de optimizer?2b) Produceert de optimizer?2c) Presteert de optimizer slecht?

# Stap 2a. Communiceert de optimizer?

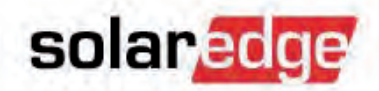

Hoe komen we daar achter?

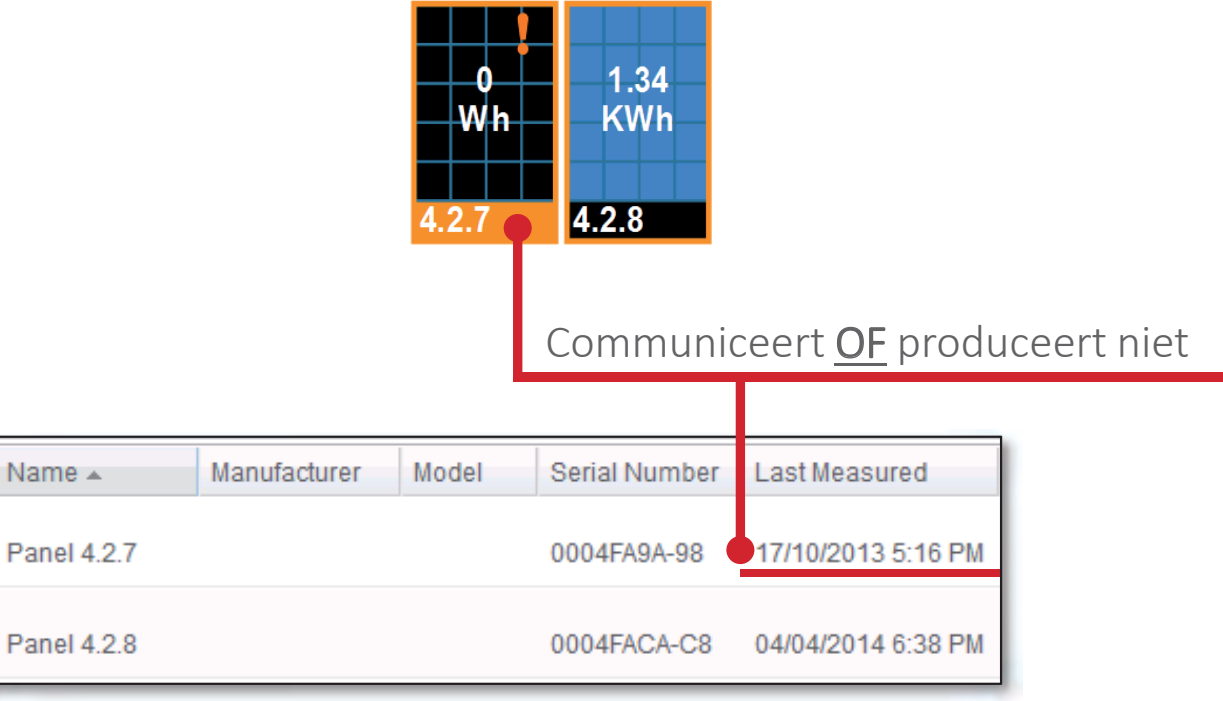

Als de regel "Power optimizer shutdown"met deze alarmmelding is aangevinkt.

Power optimizer shutdown No measurements received from Panel 33.2.1 in the last 2 Days

# Stap 2a. Communiceert de optimizer?

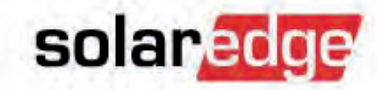

- Hoe lossen we dit probleem op?
  - Is de optimizer onlangs vervangen zonder dat het serienummer  $\rightarrow$ in de monitoring is aangepast?
    - Controleer de logische layout voor een overzicht van alle werkende optimizers.
    - Ga naar "Admin" "Logical Layout" om het serienummer van de vervangen optimizer alsnog te wijzigen.

| Site Details             | Revenue           | Logical Layout   |  |  |  |
|--------------------------|-------------------|------------------|--|--|--|
| Add Replace I            | Jpdate Panel Man. |                  |  |  |  |
|                          | 0.0               |                  |  |  |  |
| 9                        |                   | Inverter details |  |  |  |
| 3 🕞 Inverter 1 (7F000    | 7F3-79)           | inverter details |  |  |  |
| ☑ Solution (7F000A92-1B) |                   | Current Inverter |  |  |  |
|                          |                   |                  |  |  |  |

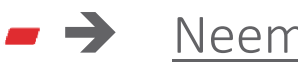

#### Neem contact op met uw klant om te controleren

- Of de panelen ondergesneeuwd, beschadigd of ernstig beschaduwd zijn.
- Het P-OK nummer op het scherm van de omvormer overdag.
  - Als het P-OK nummer te laag is, speelt er een technisch probleem ter plaatse. Stuur een service-monteur.
  - Als het P-OK nummer juist is, speelt er monitoring probleem. Bel SolarEdge.

# Stap 2a. Communiceert de optimizer?

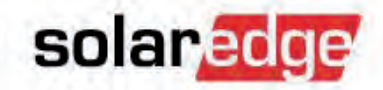

- Hoe lossen we dit probleem op?
  - → Is het probleem niet opgelost?
    - Meet de veiligheidsspanning van de string.

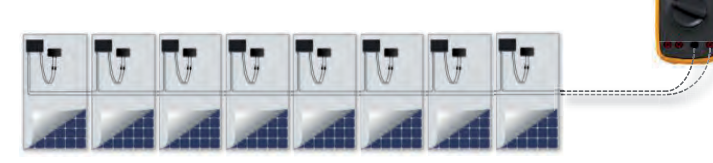

- Meet de veiligheidsspanning van de niet communicerende optimizer.
- Meet de spanning van het paneel dat op deze optimizer is aangesloten.

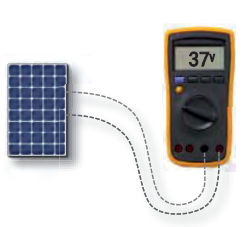

Voer koppeling uit.

# Stap 2b. Produceert de optimizer?

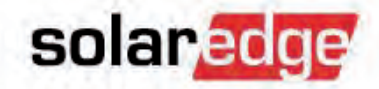

Hoe komen we daar achter?

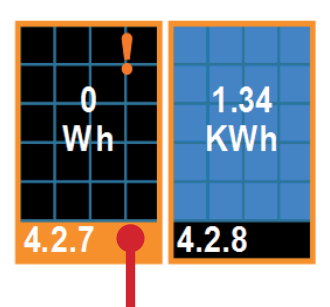

Communiceert **OF** produceert niet

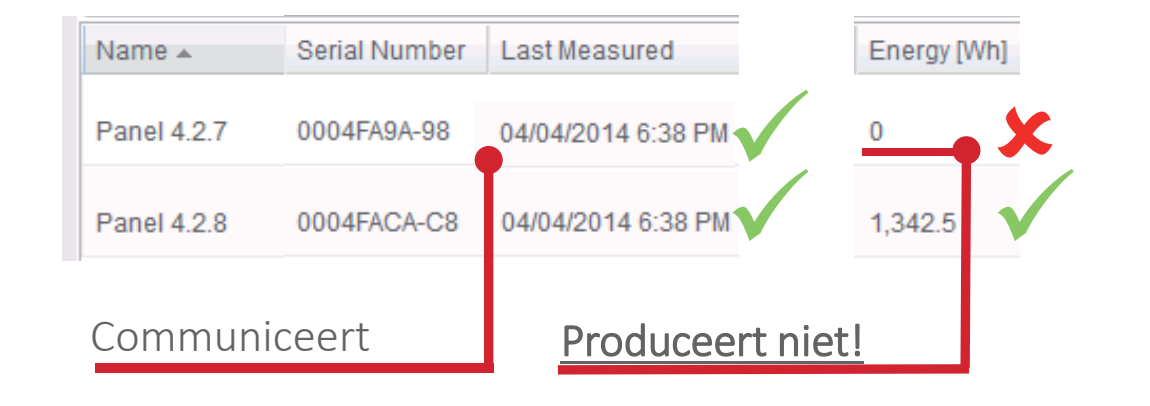

# Stap 2b. Produceert de optimizer?

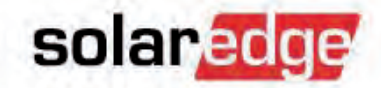

#### Hoe lossen we dit probleem op?

#### Werkt een (paar) optimizer(s) niet?

 <u>Voer koppeling uit</u> om u ervan te verzekeren dat de optimizer naar de juiste frequentie luistert voor het ontwakingssignaal van de omvormer.

#### Werkt een hele string optimizers niet?

Is het minimum aantal optimizers niet behaald?
 Controleer of de string volgens de ontwerprichtlijnen van SolarEdge is ontworpen.

1-phase P300, P400, P405

- → Opnieuw ontwerpen → Opnieuw koppelen
- Controleer alle serieschakelingen van de string ter plaatse:
   kabels, connectoren, verdeeldozen, DC-afschakelingen...

Een losse verbinding kan het communicatiesignaal doorlaten maar onvoldoende stroom voor vermogensopbrengst. Neem contact op met SolarEdge voor support.

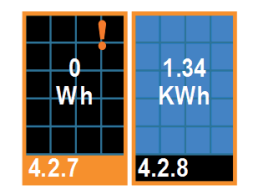

Max OPs/Stri

Min OPs/String

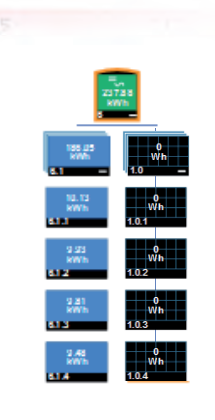

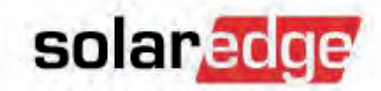

Hoe komen we daar achter?

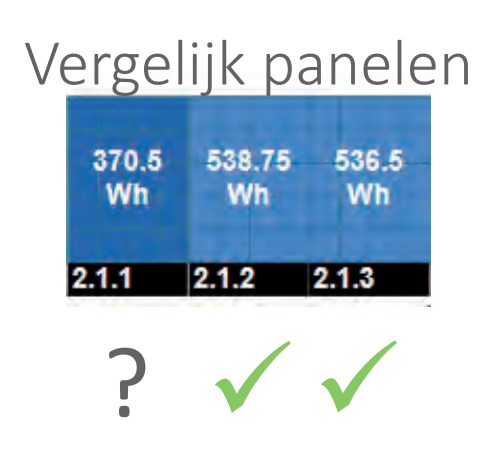

 Let op: zorg ervoor dat u de beschaduwing & liggingsrichting van een systeem goed begrijpt voordat u de prestatie beoordeelt.

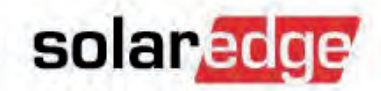

Hoe komen we daar achter?

#### → <u>4 manieren om beschaduwing te herkennen</u>

1) Controleer de grafiek <u>"Power</u>" (Paneelvermogen). Beschaduwing komt meestal maar tijdens een paar momenten van de dag voor.

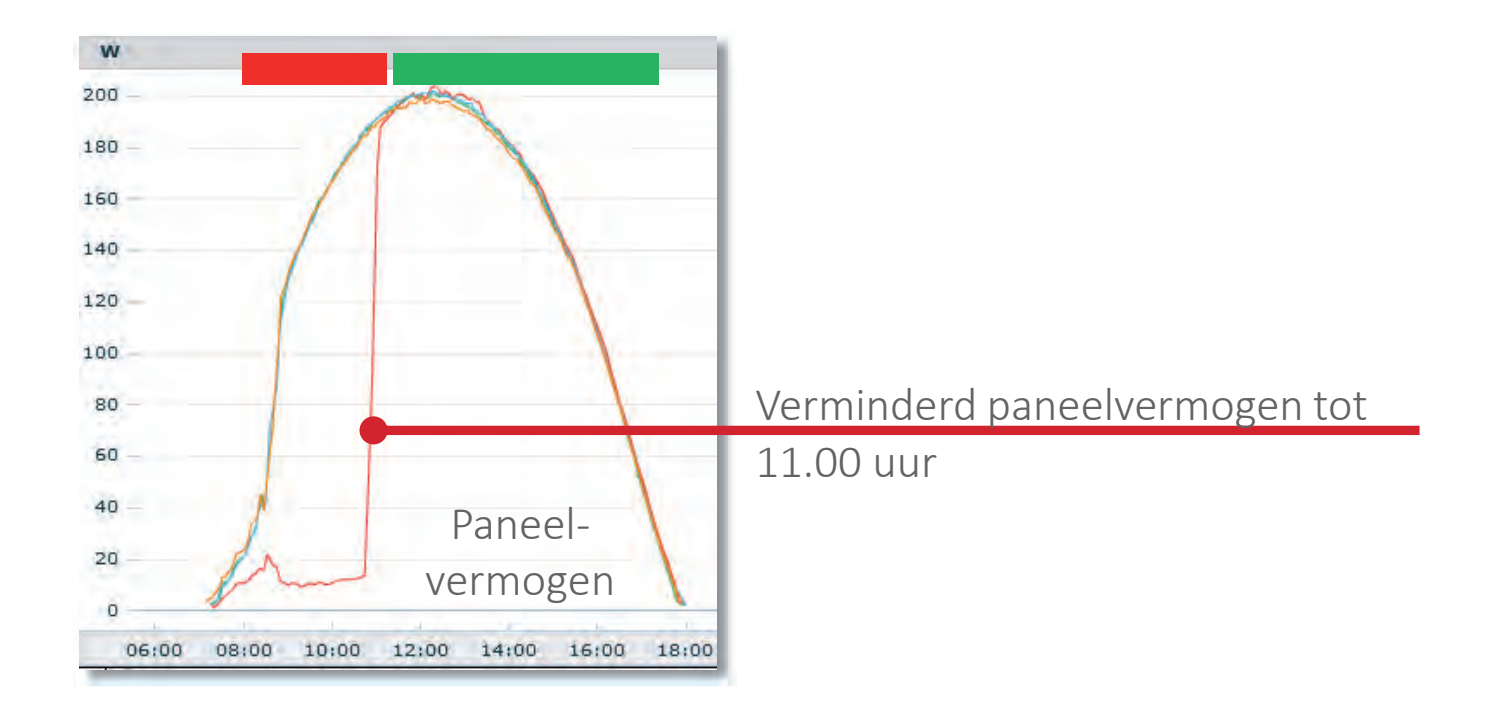

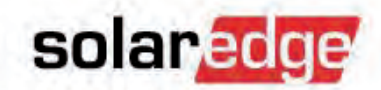

#### Hoe komen we daar achter?

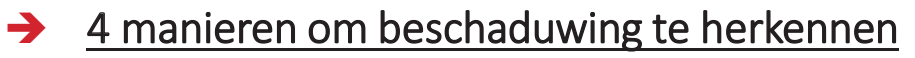

2) Controleer de grafiek <u>"Optimizer Voltage</u>" (Uitgangsspanning van de optimizer).

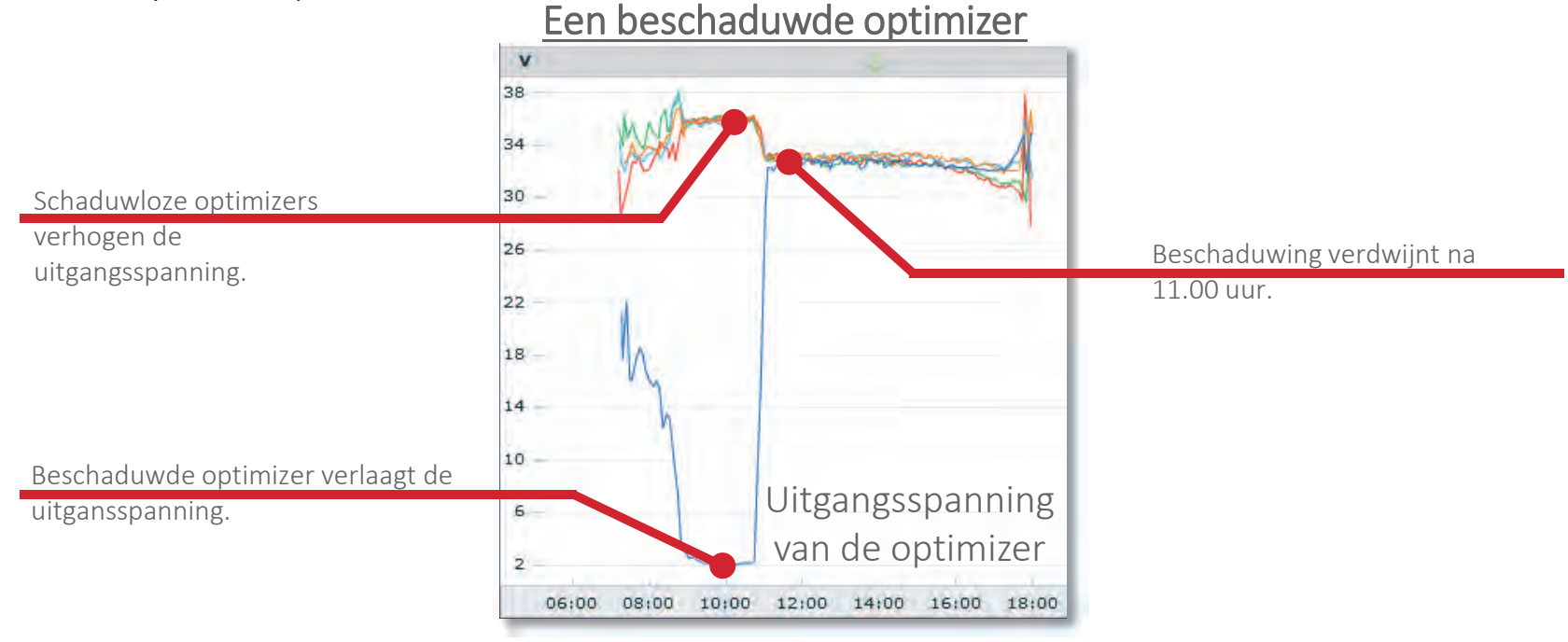

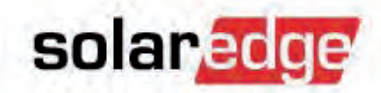

- Hoe komen we daar achter?
  - 4 manieren om beschaduwing te herkennen  $\rightarrow$ 
    - 2) Controleer de grafiek "Optimizer Voltage" (Uitgangsspanning van de optimizer).

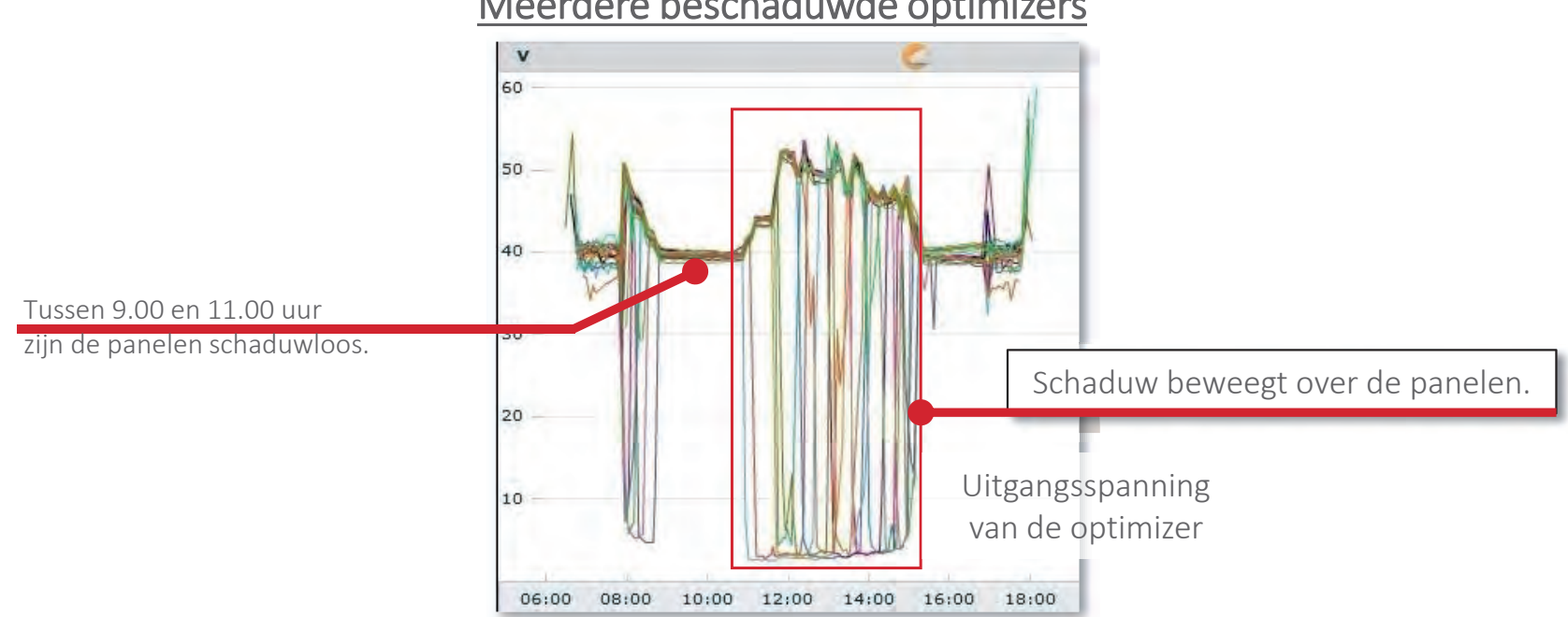

Meerdere beschaduwde optimizers

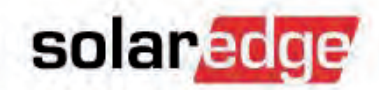

#### Hoe komen we daar achter?

- → <u>4 manieren om beschaduwing te herkennen</u>
  - 3) Controleer de grafiek <u>"Voltage</u>" (Uitgangsspanning van een paneel). Als gevolg van beschaduwing kiest een optimizer een afwijkende MPP.

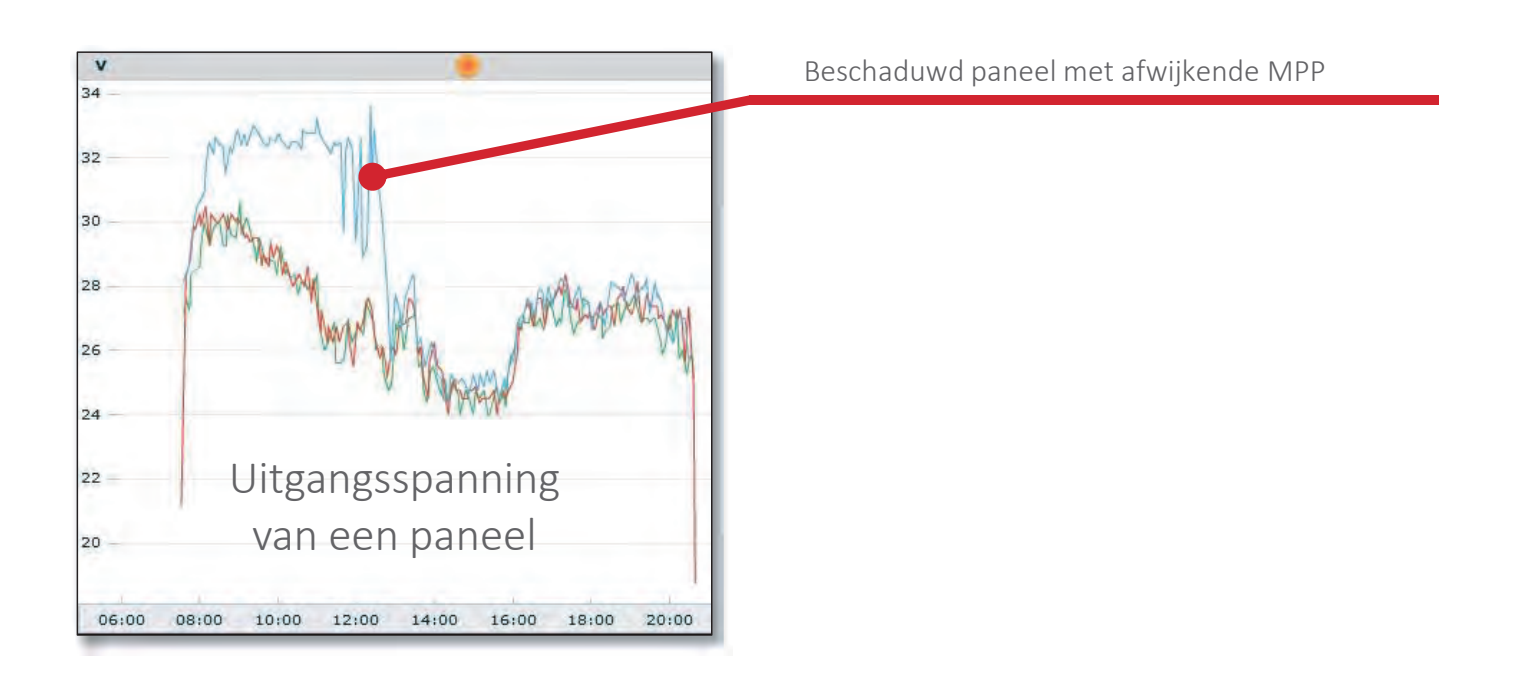

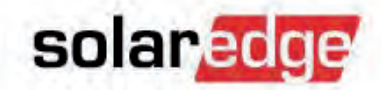

- Hoe komen we daar achter?
  - <u>4 manieren om beschaduwing te herkennen</u>
    4) Gebruik de functie <u>"Playback</u>" in de Layout.

| ŵ      | ŵ      | 0<br>W | ŵ      | ŵ      | 0<br>W | ŵ      | w<br>w   | e<br>W | ŵ      | w<br>w |
|--------|--------|--------|--------|--------|--------|--------|----------|--------|--------|--------|
| 1.1.1  | 1.1.2  | 1.1.3  | 1.1.4  | 1.1.5  | 1.1.6  | 1.1.7  | 1.1.8    | 1.1.9  | 1.1.10 | 1.1.11 |
| ŵ      | ŵ      | e<br>W | ŵ      | ŵ      | ŵ      | ŵ      | , e<br>w | e<br>w | ŵ      | o<br>W |
| 1.1.12 | 1.1.13 | 1.1.14 | 1.1.15 | 1.1.16 | 1.1.17 | 1.1.18 | 1.1.19   | 1.1.20 | 1.1.21 | 1.1.22 |

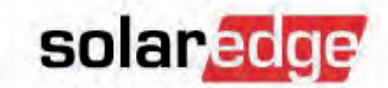

#### Hoe lossen we dit probleem op?

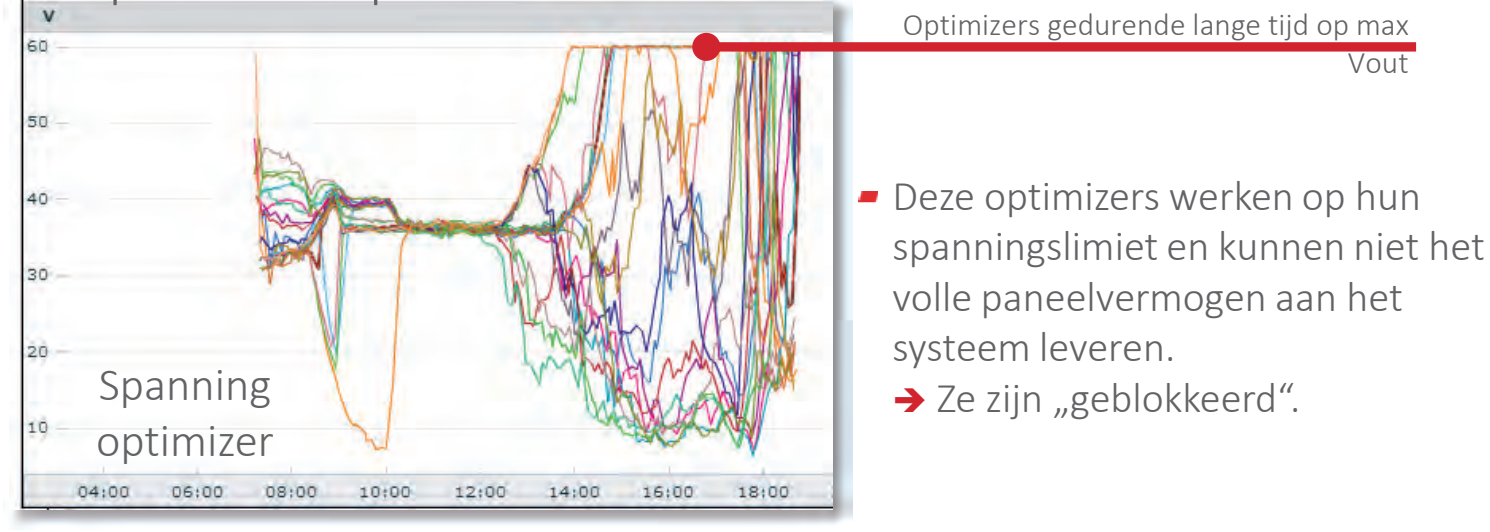

#### → "Geblokkeerde" optimizers

Controleer het ontwerp: minimum aantal optimizers per string. Verhoog het aantal optimizers volgens de ontwerprichtlijnen (bijv. door twee strings in serie te zetten).

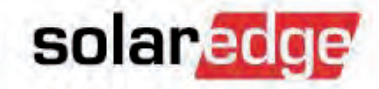

#### Hoe lossen we dit probleem op?

- → Paneel-mismatch
  - De <u>meettoleranties</u> van de optimizers kunnen een geringe mismatch vertonen.
  - <u>Vervuiling</u> kan een behoorlijke invloed hebben op mismatch.
  - Als de mismatch in de loop van de tijd toeneemt (gemeten met schone panelen), kan het nodig zijn om de IV-krommen van de panelen te bekijken.

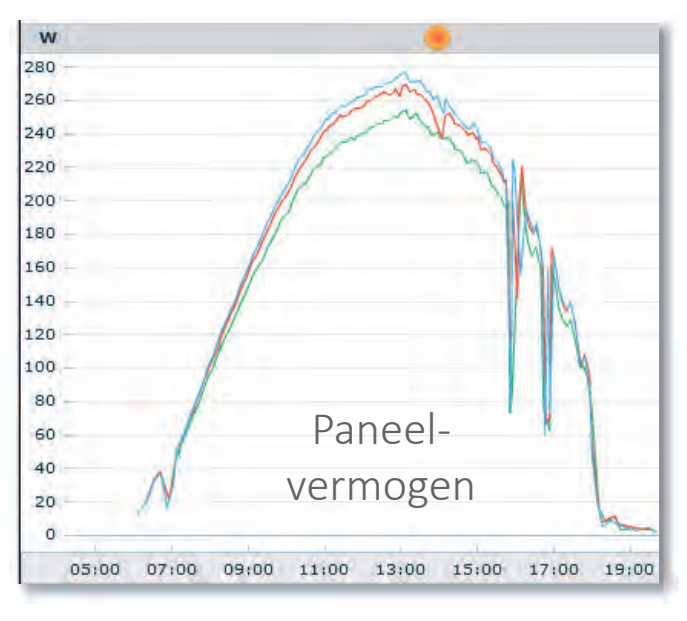

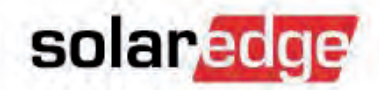

© SolarEdge

- Hoe lossen we dit probleem op?
  - → <u>PID-effect (potential induced degradation)</u>
    - Het paneelvermogen neemt af van + naar in een string.
      - → Controleer panelen.

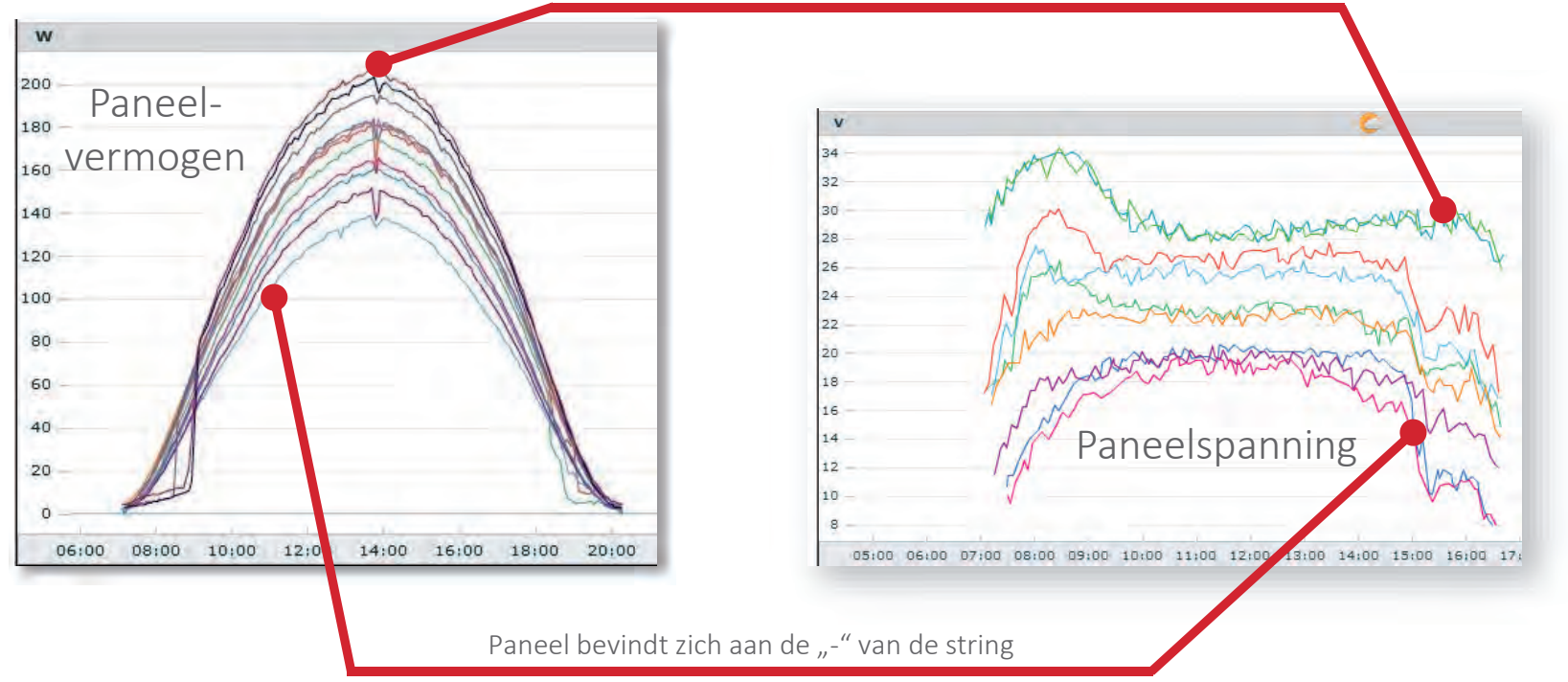

Paneel bevindt zich aan de "+" van de string

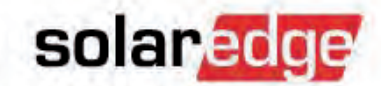

#### Hoe lossen we dit probleem op?

#### Defecte bypass-diode

 Een paneel is 1/3 (of 1/6)\* van zijn vermogen kwijt. Controleer of deze vermogensdaling veroorzaakt wordt door een daling van het paneelvermogen.

V

74

70

66

62

58

54

50

46

42

→ Controleer de bypass-diodes.

\* Let op: Standaardpanelen met 3 bypassdiodes zullen doorgaans 1/3 van hun vermogen verliezen. Met P600/P700 in 2:1 configuratie wordt de vermogensdaling 1/6.

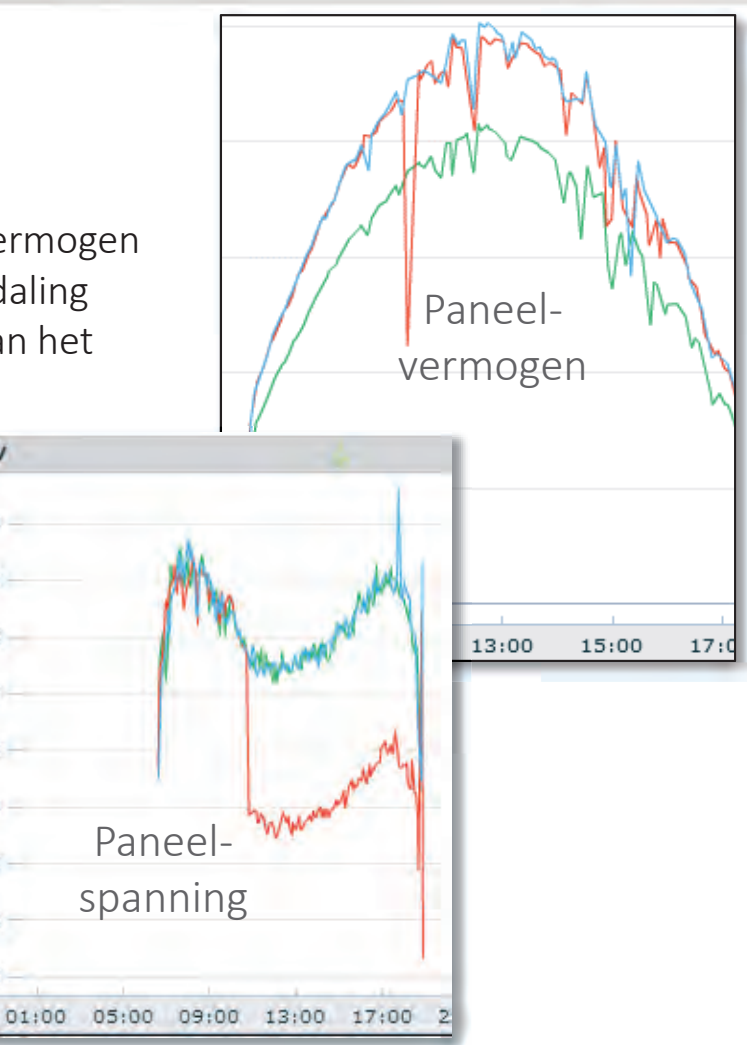

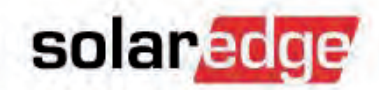

Hoe lossen we dit probleem op?

#### → Werkt de hele string van optimizers niet op vol vermogen?

 Controleer alle serieschakelingen van de string ter plaatse: kabels, connectoren, verdeeldozen, DC-afschakelingen...

Een losse verbinding kan een beetje stroom doorlaten, maar vonken veroorzaken bij hogere instraling.

Dit kan grillig gedrag van de optimizer veroorzaken: string afschakelen en opnieuw starten. Er kunnnen ook AFCI fouten optreden.

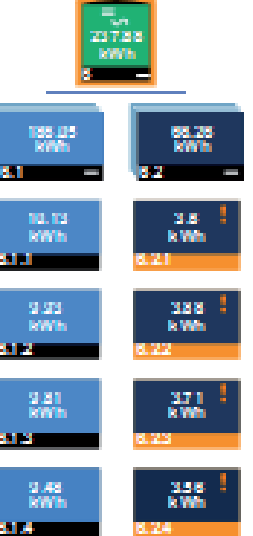

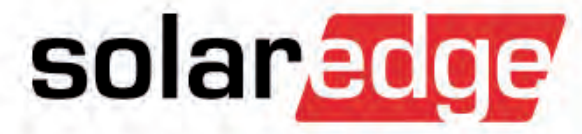

# **Optimizer voorbeelden**

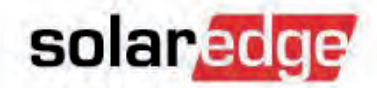

### De optimizer: voorbeeld 1

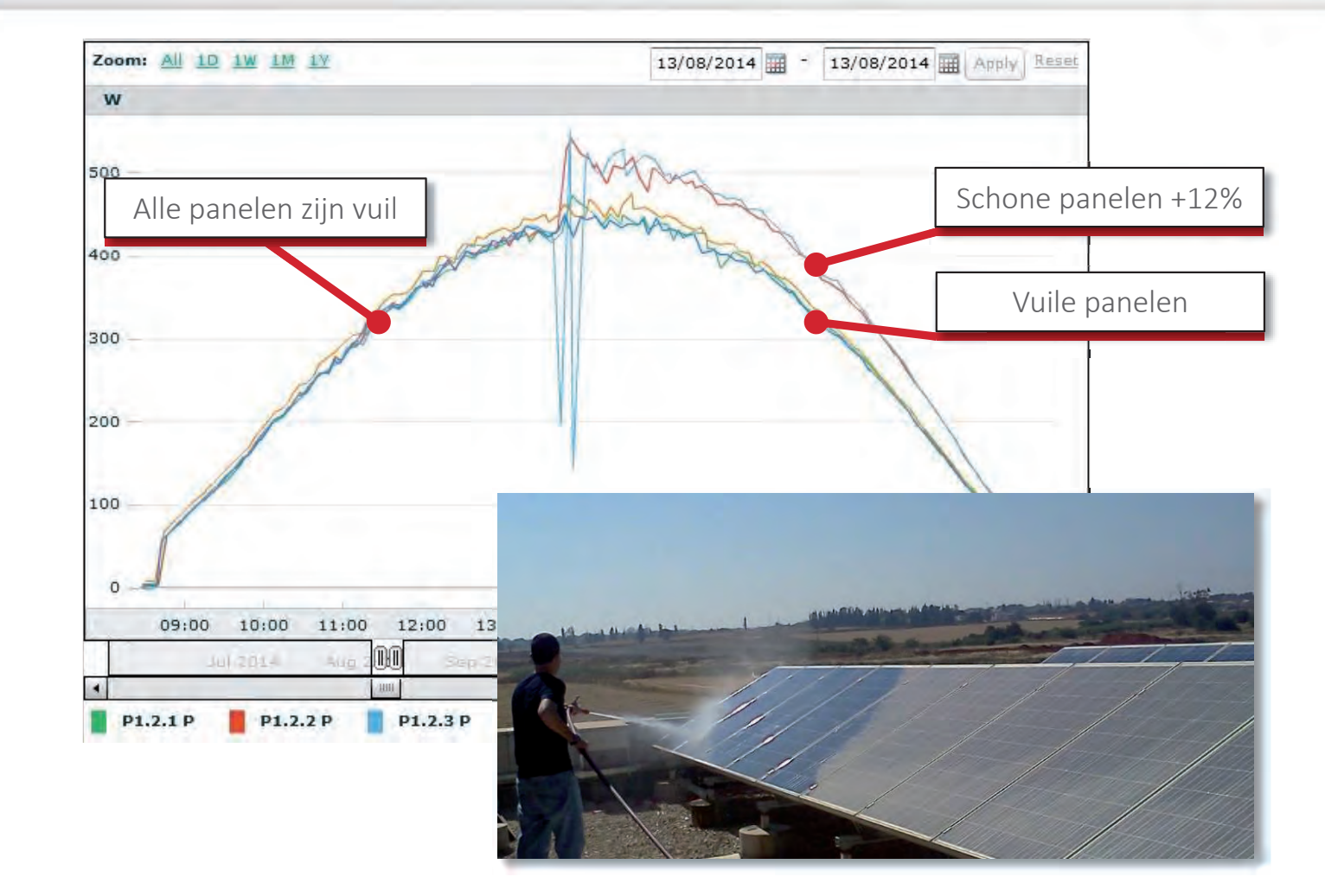

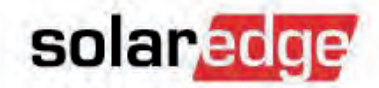

#### De optimizer: voorbeeld 2

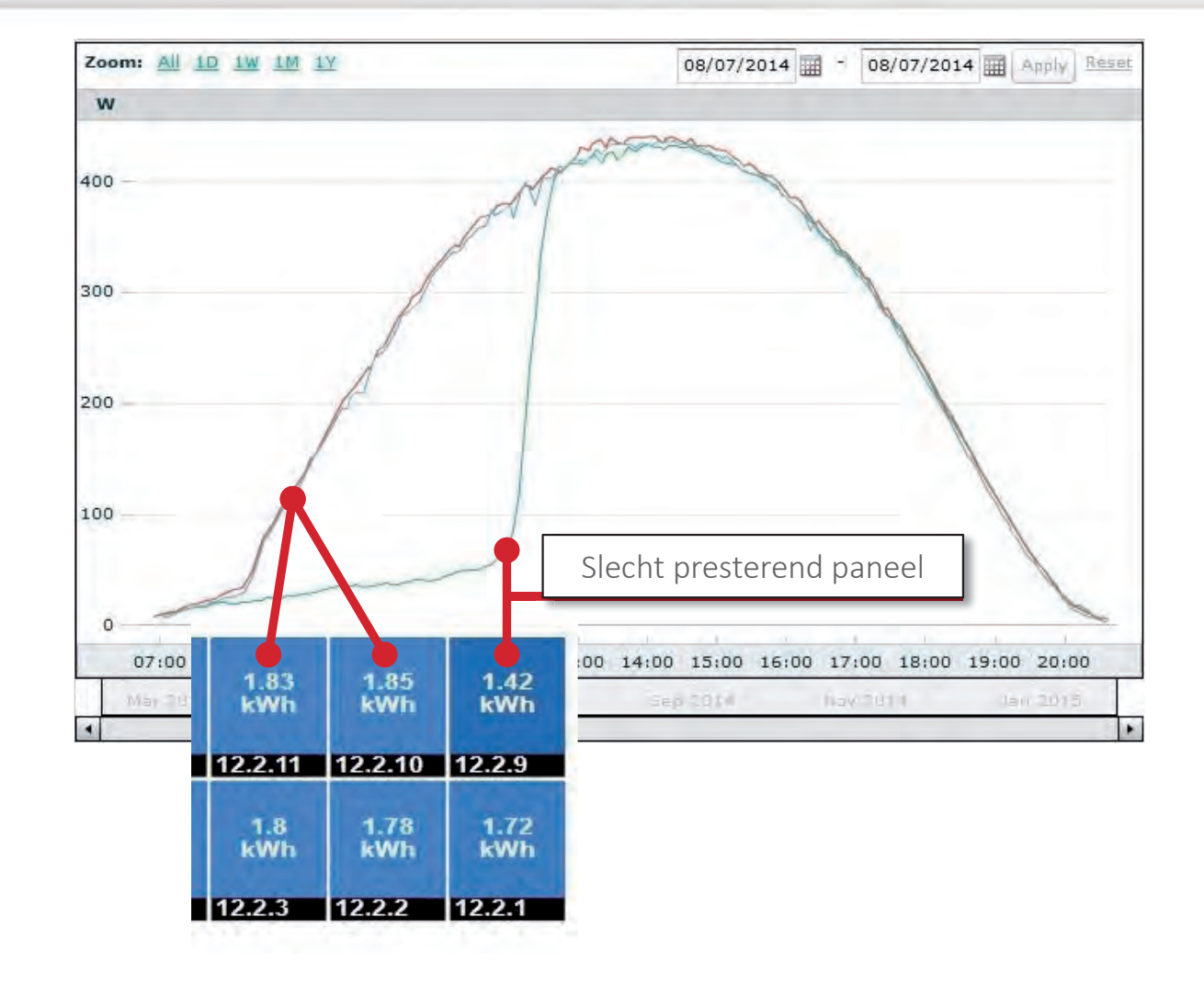

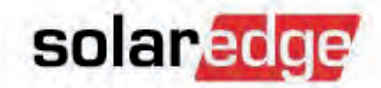

### De optimizer: voorbeeld 2

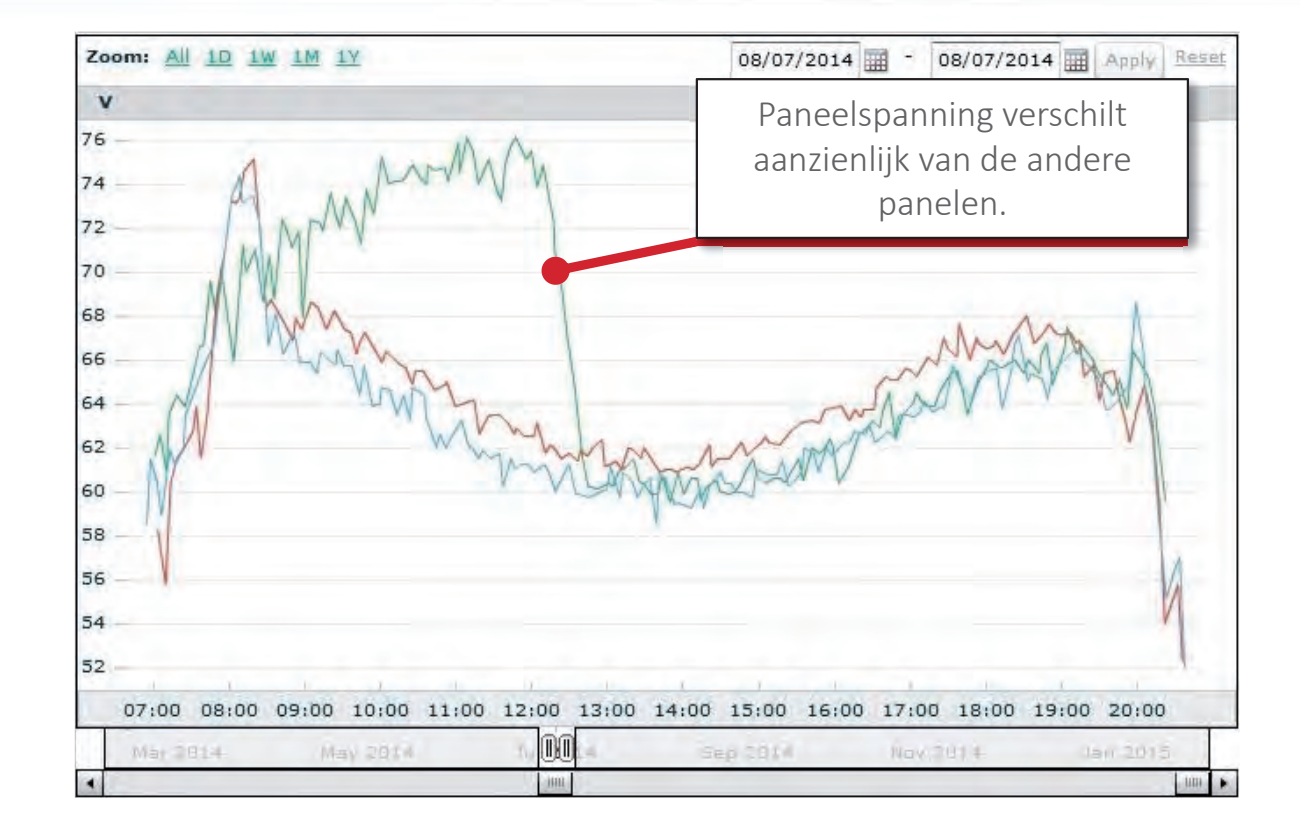

Duidelijke aanwijzing voor beschaduwing.

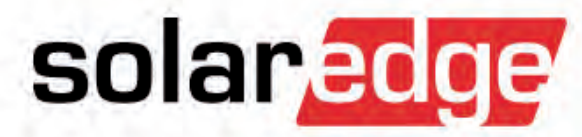

# Problemen op locatie oplossen

## Problemen oplossen

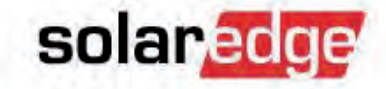

- Statusschermen van de omvormer
- Communicatieproblemen oplossen
- Optimizer- en stringproblemen oplossen
- Omvormerproblemen oplossen
- Componenten vervangen

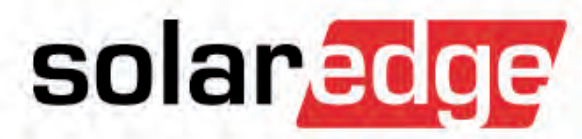

# Statusschermen van de omvormer

### Statusschermen van de omvormer

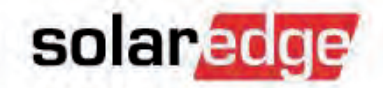

Druk de LCD-knop een keer in om de weergave te activeren.

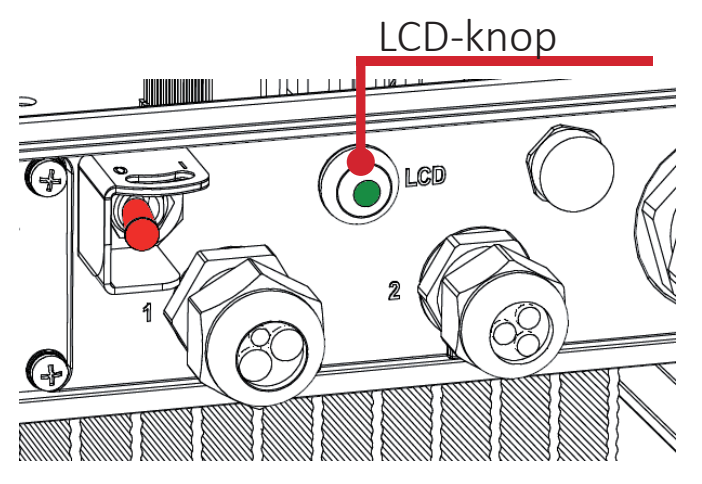

 Druk de LCD-knop meerdere keren in om door de verschillende statusschermen te bladeren.

### Scherm 1: systeemstatus

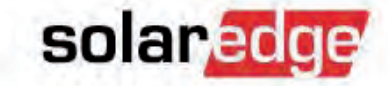

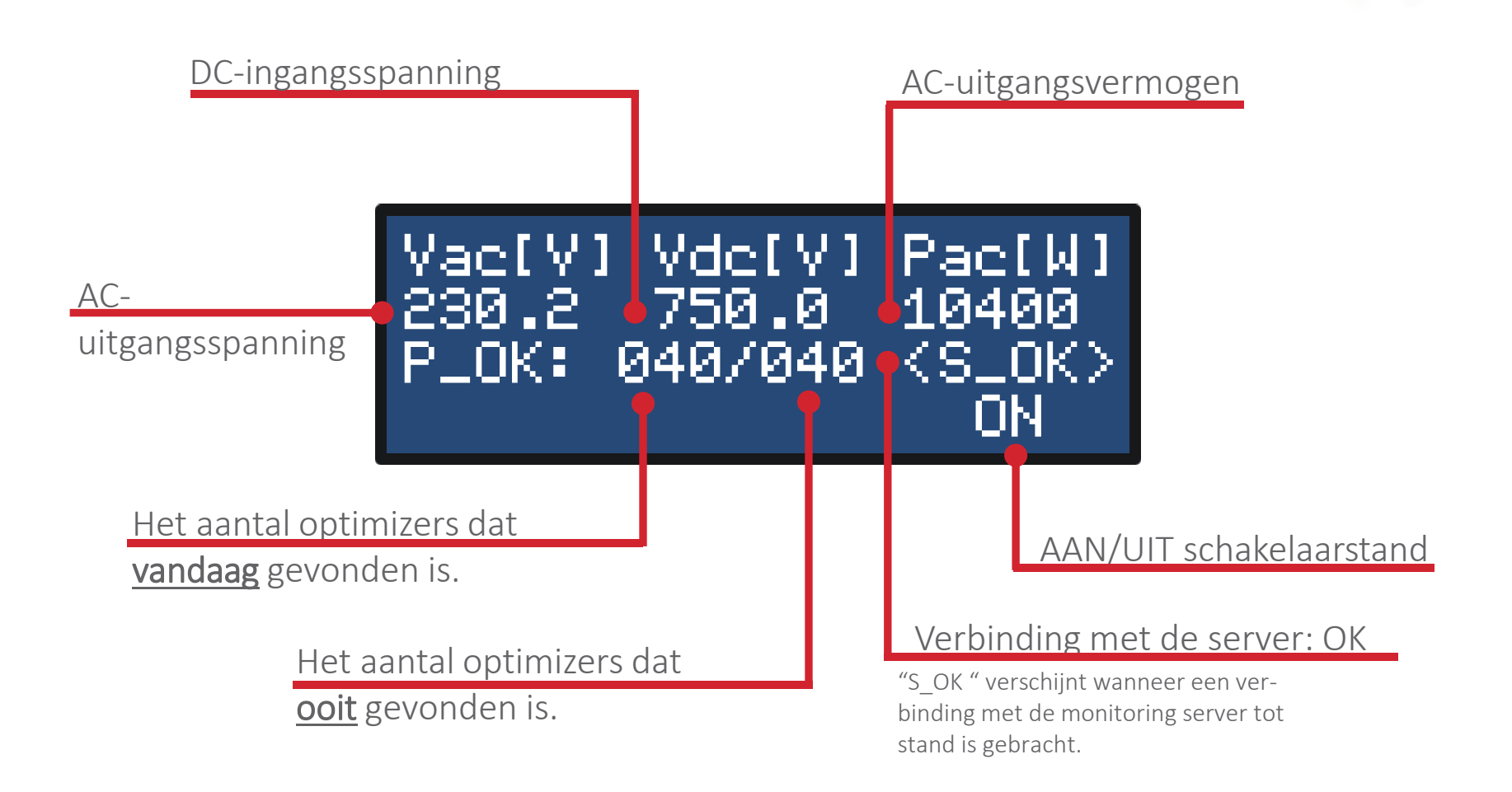

### Scherm 2: omvormerstatus

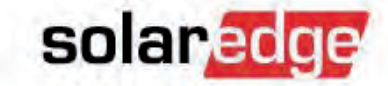

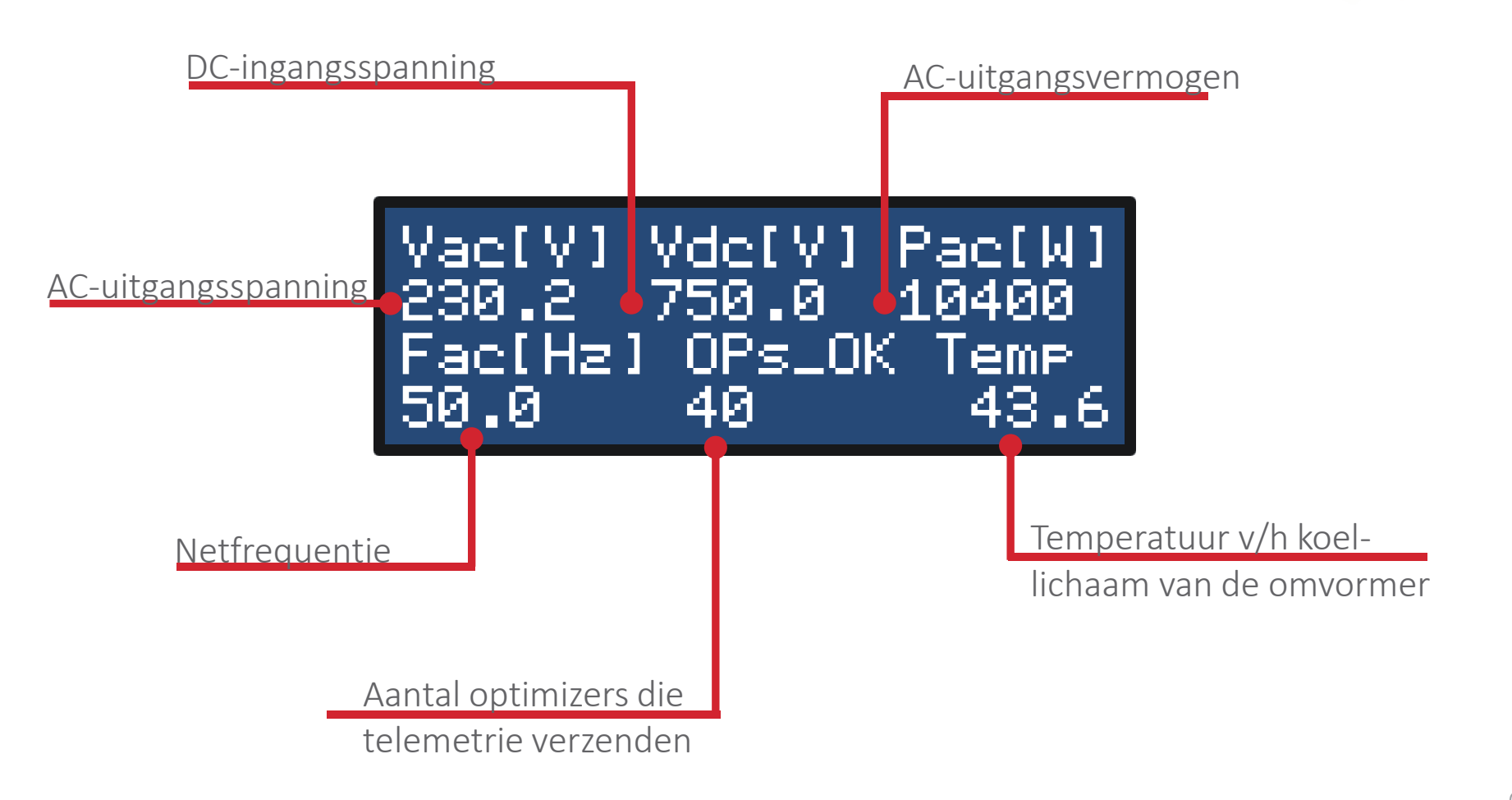

#### Scherm 3: energie-overzicht

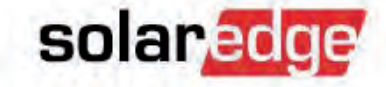

Eenheden kWh, MWh

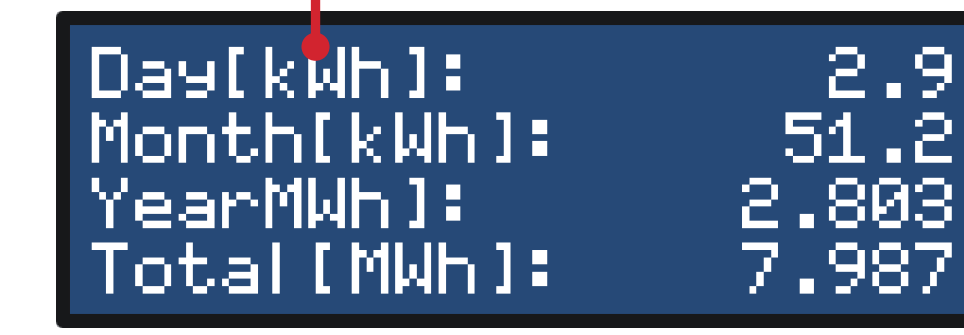

## Scherm 4: optimizer telemetrie

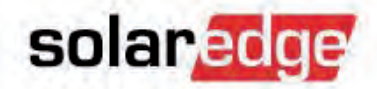

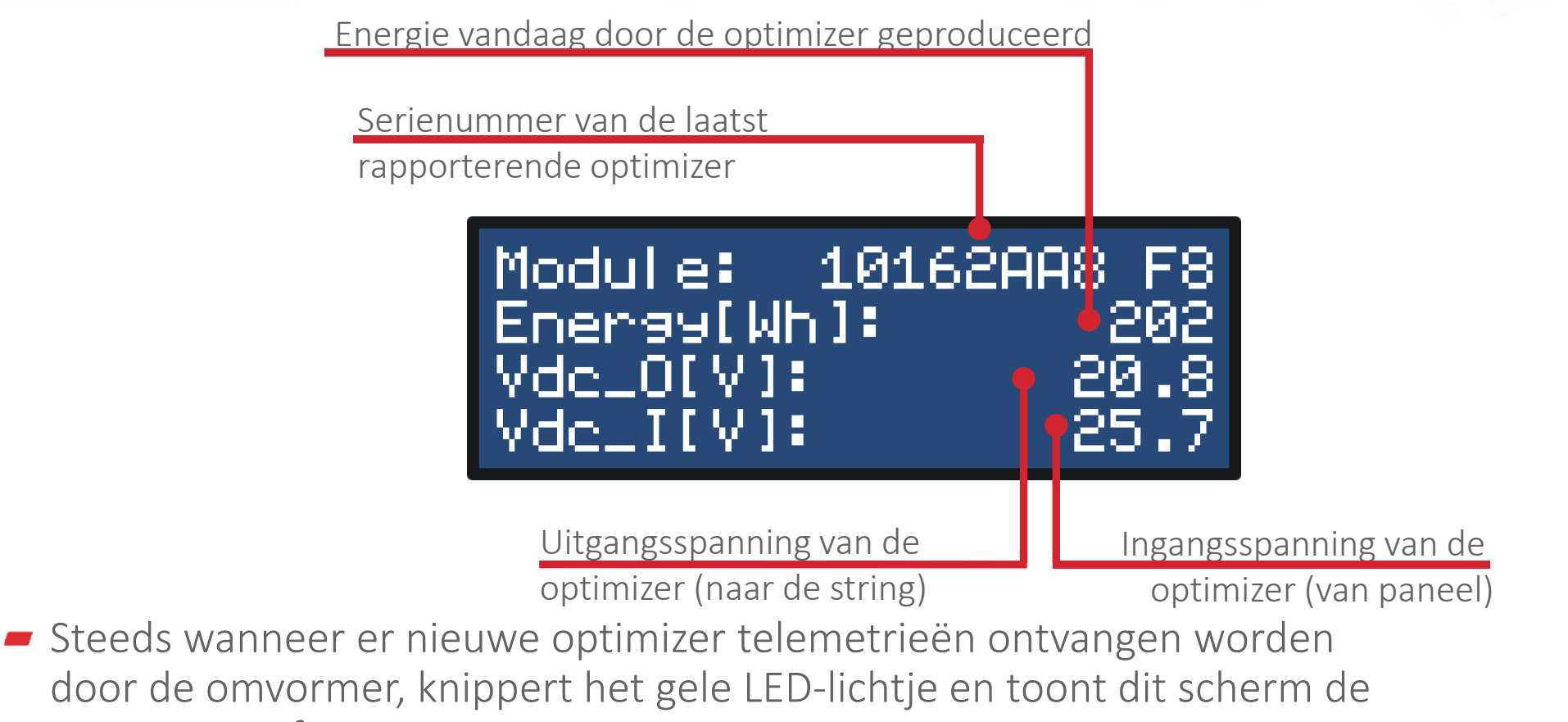

ontvangen informatie.

### Scherm 5: ID-status

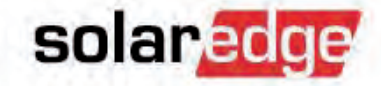

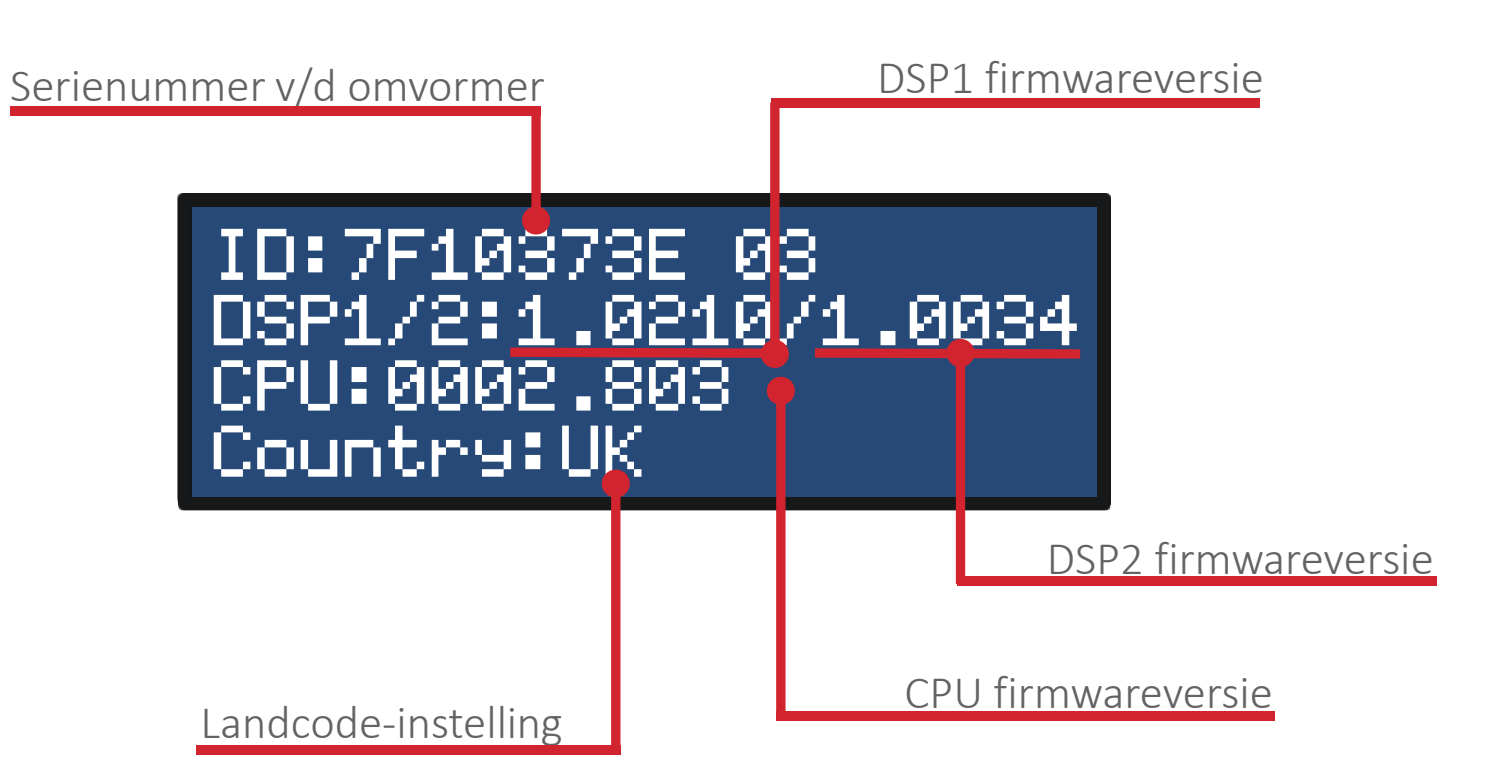

### Scherm 6: communicatiestatus

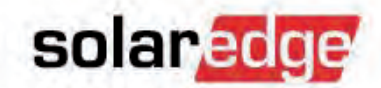

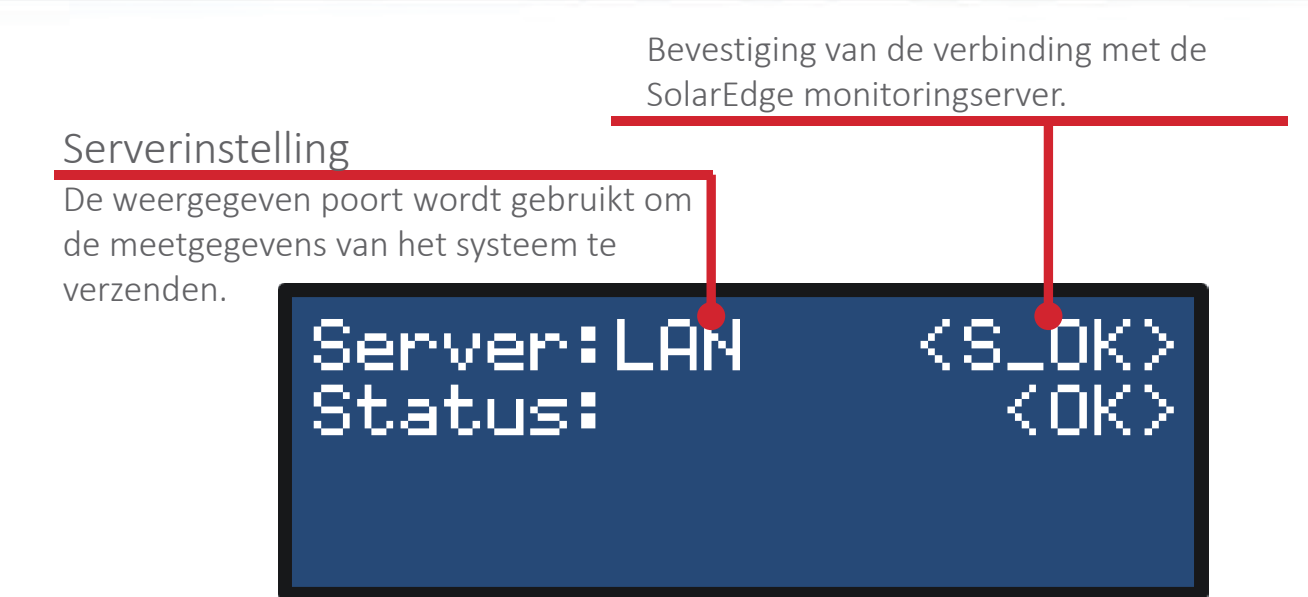

#### Scherm 7: netwerk IP-status

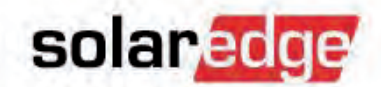

 Als de omvormer is geconfigureerd voor het verzenden van de meetgegevens via de ethernet-poort, controleer dan of dit scherm geldige IP-adressen toont.

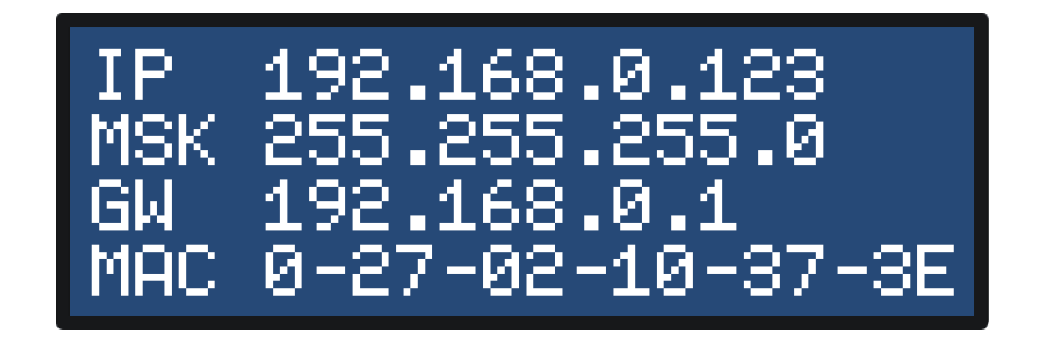

### Scherm 8: ZigBee-status

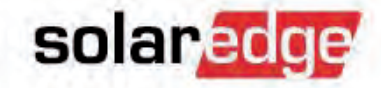

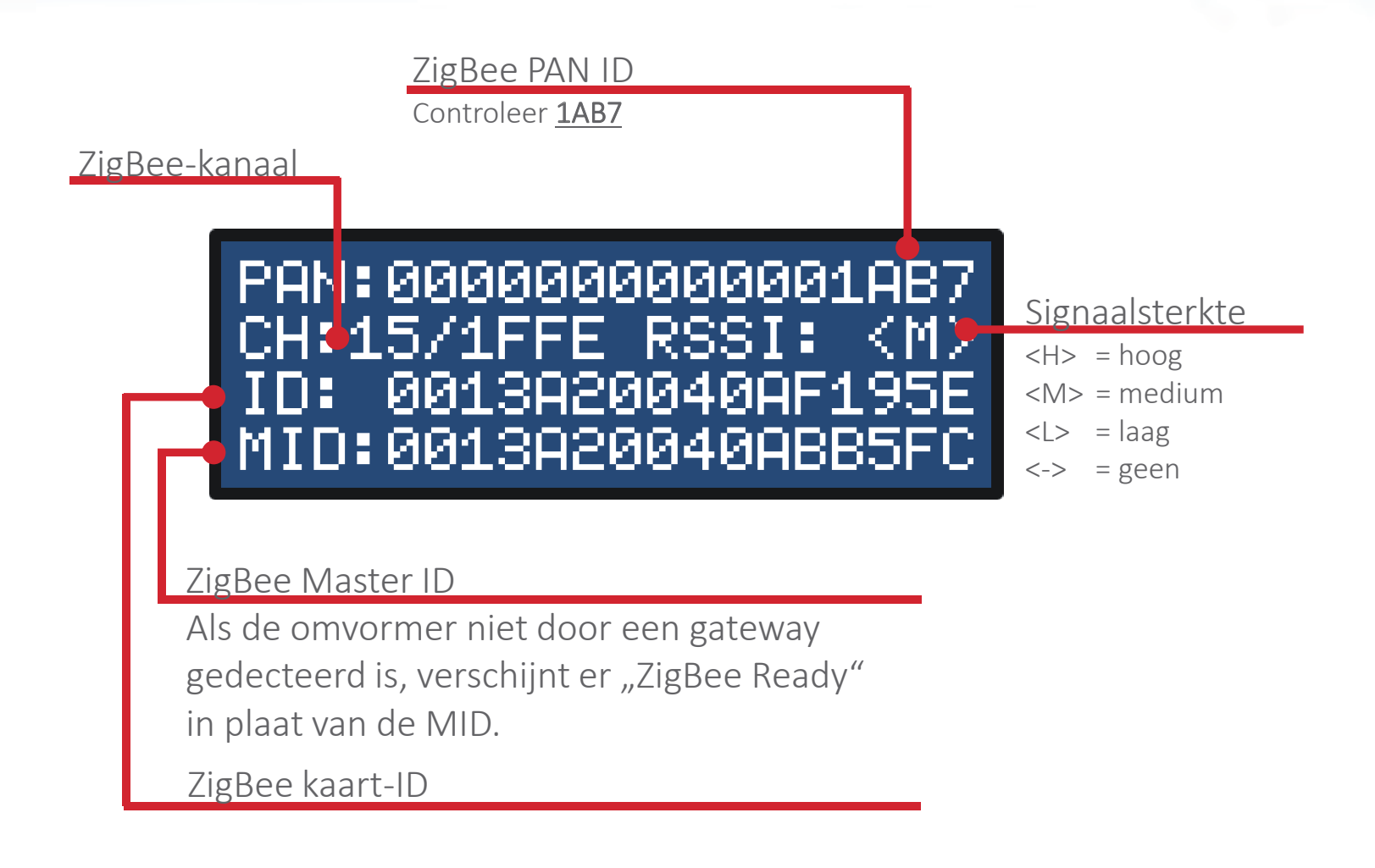

# Scherm 9: status comm.poorten

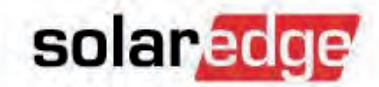

| Apparaattype                                                                                                    | Protocoltype                                                                               |
|----------------------------------------------------------------------------------------------------|--------------------------------------------------------------------------------------------|
| SE = SolarEdge apparaat<br>MTR = opbrengstmeter                                                                                                    | S = RS485 slave<br>M = RS485 master                                                        |
| RS485-1 <se<br>ZigBee <se< td=""><td>ev Prot ##<br/>&gt;<s>&lt;&gt;<br/>&gt;<p2p=zigbee point-to-point<="" td=""></p2p=zigbee></s></td></se<></se<br> | ev Prot ##<br>> <s>&lt;&gt;<br/>&gt;<p2p=zigbee point-to-point<="" td=""></p2p=zigbee></s> |
### Scherm 10: status power control

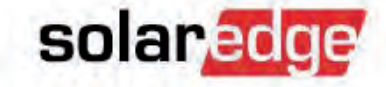

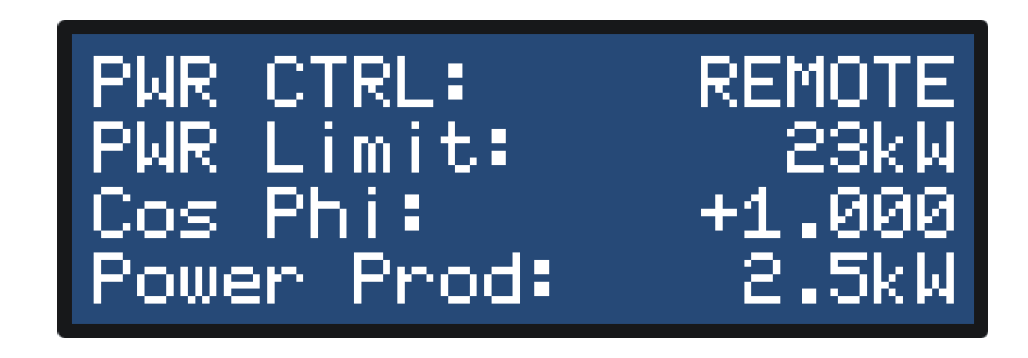

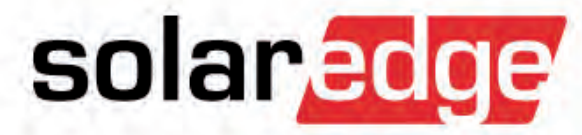

## Communicatieproblemen oplossen

### Ethernet-problemen oplossen

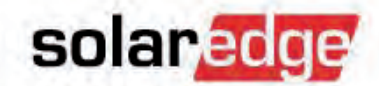

 Blijf de groene LCD-knop aan de onderkant van de omvormer indrukken tot het scherm "Server / Status" verschijnt.

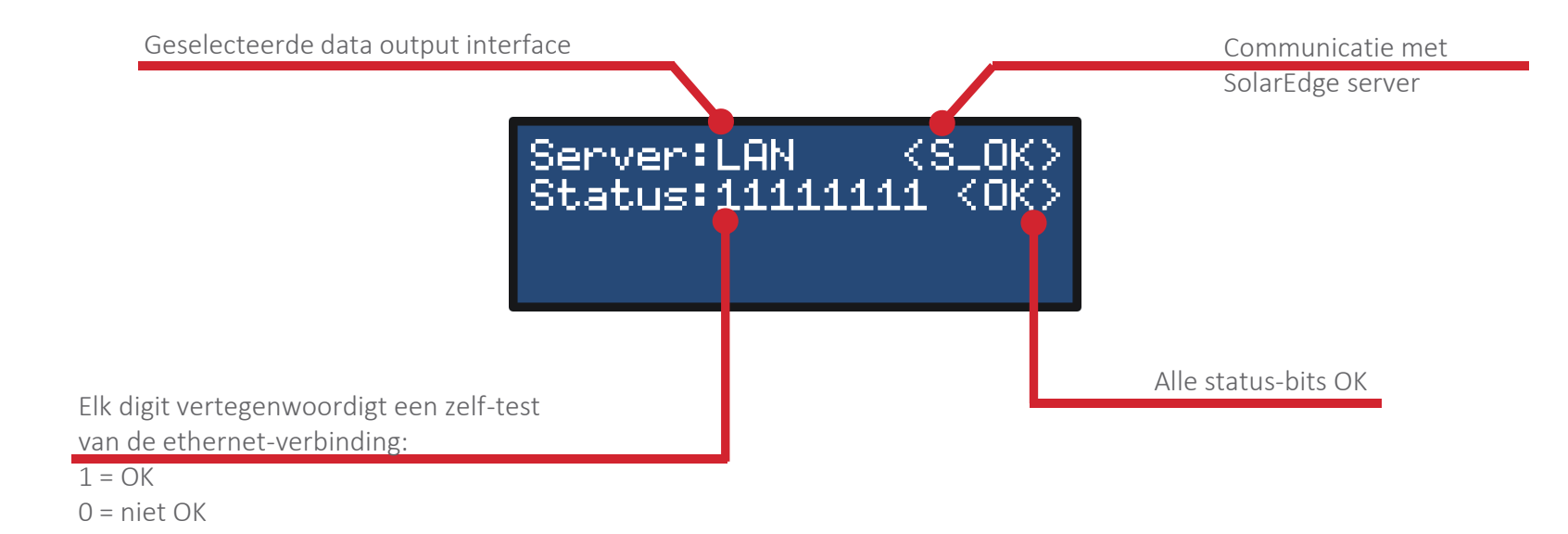

### **Ethernet-problemen oplossen**

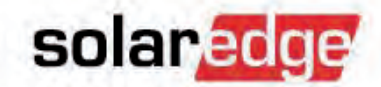

#### Als de ethernet-verbinding van de omvormer niet werkt:

- trek de RJ45-plug uit het contact,
- sluit deze vervolgens aan op een laptop om de bekabeling te controleren en een werkende internetverbinding.

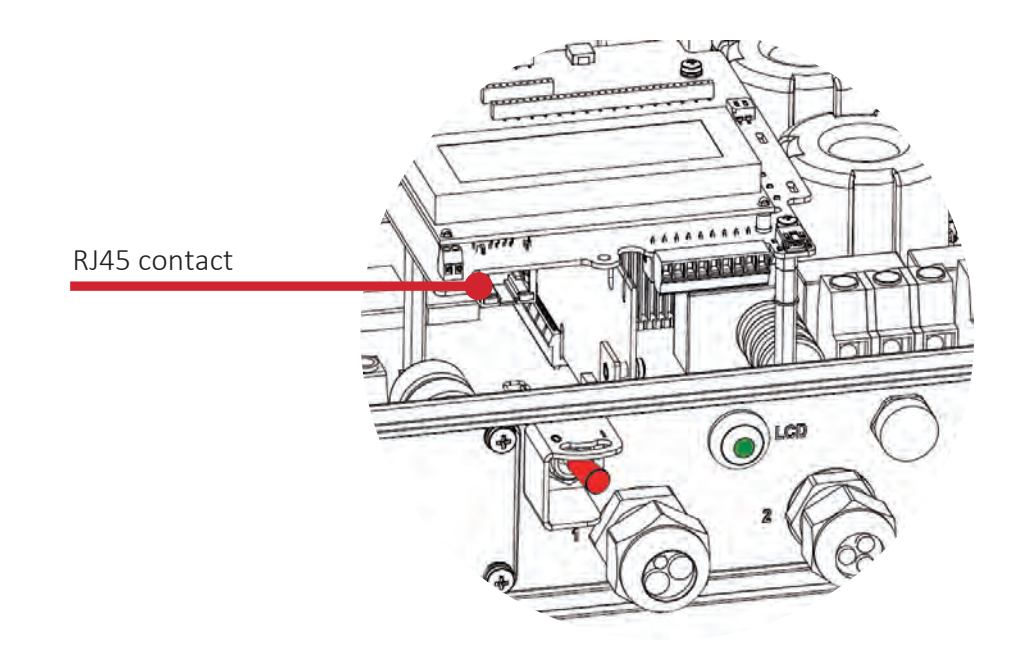

### Klein voorbeeld van een netwerk

solaredge

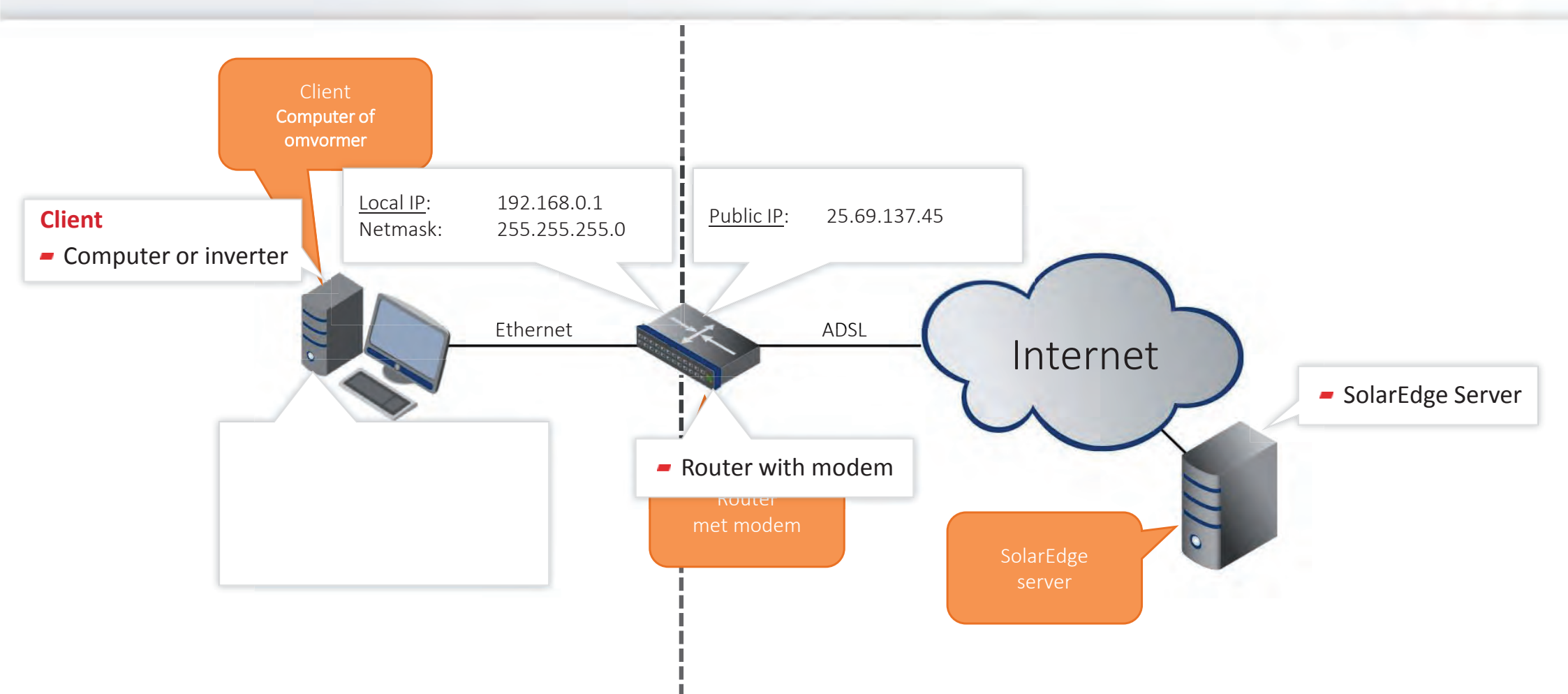

### Windows basiscommando's

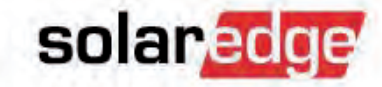

- Om uw IP-adres, standaard gateway, DNS server en subnetmask te bekijken.
  - Sluit uw computer aan op het netwerk d.m.v. een ethernet-kabel.
  - Ga naar het Windows starten-icoon, typ CMD in het zoekveld en klik op cmd.exe

| Programs (1)       |   |             |
|--------------------|---|-------------|
| P See more results |   |             |
|                    |   |             |
| cmd                | × | Shut down 🕨 |

Typ "ipconfig /all " in op het commandoscherm.

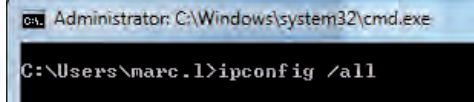

Blader naar boven totdat u vindt "Ethernet Adapter Local Area Connection".

| Physical Ad | ldr | ess | \$ |    |     |             |    |   |   |   |   |   | 24-B6-FD-FB-1A-F2     |
|-------------|-----|-----|----|----|-----|-------------|----|---|---|---|---|---|-----------------------|
| DHCP Enable | ed. |     |    |    |     |             |    |   |   |   |   |   | Yes                   |
| Autoconfigu | ıra | tic | n  | Еп | ıal | <b>)</b> ]e | ed | - | - | - | - |   | Yes                   |
| IPv4 Addres | ss. |     |    |    |     |             |    |   |   |   |   |   | 10.0.6.110(Preferred) |
| Subnet Masl | ς.  |     | -  | -  |     |             |    |   |   |   |   |   | 255.255.255.0         |
| Default Gat | :ew | ay  | -  | -  | -   | -           |    | - | - |   | - |   | 10.0.6.254            |
| DHCP Server | • • | -   | -  |    |     |             |    |   |   |   |   | : | 172.20.101.79         |
| 2110 0      |     |     |    |    |     |             |    |   |   |   |   |   |                       |
| DNS Servers | •   |     |    |    |     |             |    |   |   |   |   |   | 172.20.101.5          |
|             |     |     |    |    |     |             |    |   |   |   |   |   | 172.20.101.1          |
|             |     |     |    |    |     |             |    |   |   |   |   |   |                       |

### **Firewall-configuratie**

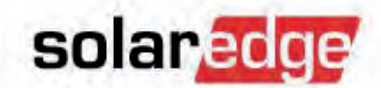

- Kleine netwerken hebben meestal geen specifieke firewall-instellingen, zoals poort forwardings, nodig.
- In een groter bedrijfsnetwerk kan het nodig zijn om de firewall zo in te stellen dat de omvormers toestemming hebben om prod.solaredge.com te bereiken via TCP poort 22222.
- Als het niet lukt om de verbinding in bedrijf te krijgen, overweeg dan om een IT-specialist of de SolarEdge Support hotline in te schakelen.

### Ethernet via de laptop

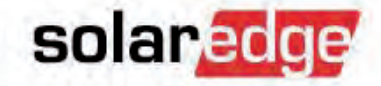

 Het kan handig zijn om een omvormer via de laptop op het internet aan te sluiten ten behoeve van testen en problemen oplossen.

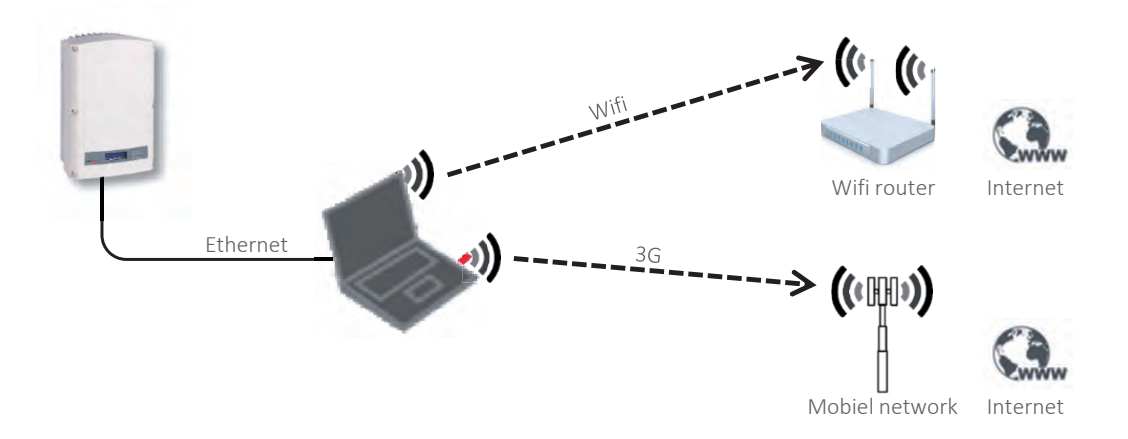

- Controleer of de laptop een werkende internetverbinding heeft (Wifi, 3G, ...)
- Selecteer "Internet Connection Sharing".

### Ethernet via de laptop

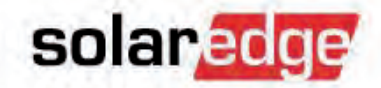

- "Internet Connection Sharing" inschakelen.
  - Klik met de rechtermuisknop op het netwerk-icoon rechts onderin Bureaublad.
  - Klik op "Open Network and Sharing Center".

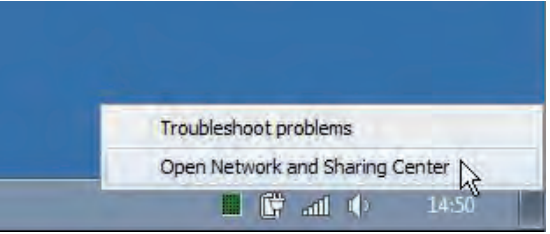

 Kies in het nieuwe scherm de "Connection" die gebruikt wordt voor de verbinding met het internet.

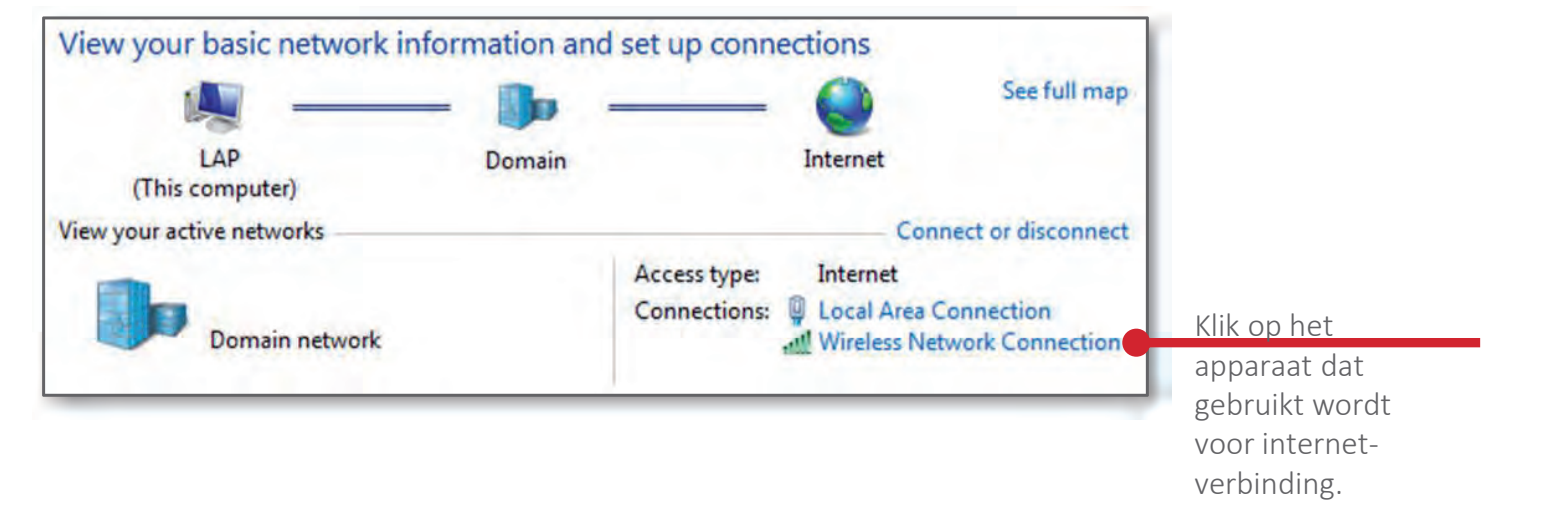

### Ethernet via de laptop

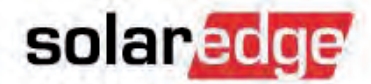

Received

403.396

Selecteer "Internet Connection Sharing" (ICS).

- Klik op "Properties" in het volgende scherm.
- Ga in het scherm "Properties" (Eigenschappen) naar het tabblad "Sharing" (Delen).

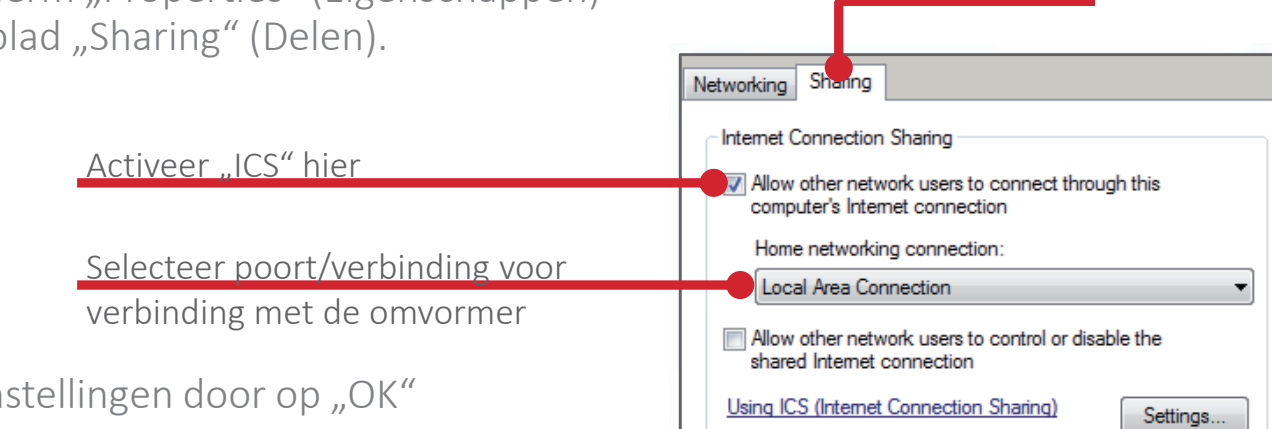

Activity

Bytes:

Properties

Delen

Eigenschappen

249,915

Diagnose

Disable

- Bewaar de instellingen door op "OK" te klikken.
- Sluit de omvormer aan op de geselecteerde poort.
- Wacht een paar minuten tot de omvormer verbinding heeft met de monitoring server.
- Controleer dan of hij "S\_OK" geeft.

### RS485-problemen oplossen

- Let op dat u alleen de linker RS485-poort gebruikt.
- Controleer de afsluitweerstandschakelaars.
  - Let op dat de linkerschakelaar op AAN staat ALLEEN op de eerste een laatste omvormer van de RS485-bus.
  - Let op dat de linkerschakelaar op alle andere omvormers op UIT staat!
- Als"Detect Slaves" (Slaves zoeken) te weinig omvormers oplevert, controleer dan de bekabeling.

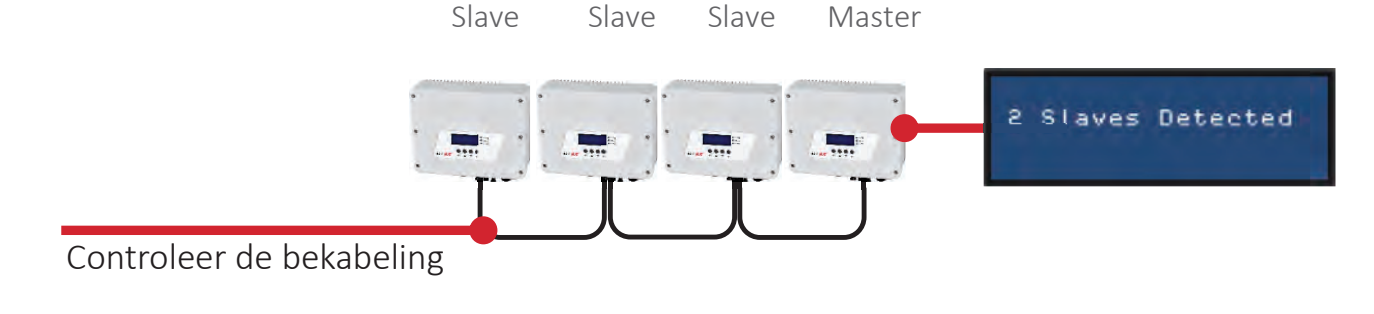

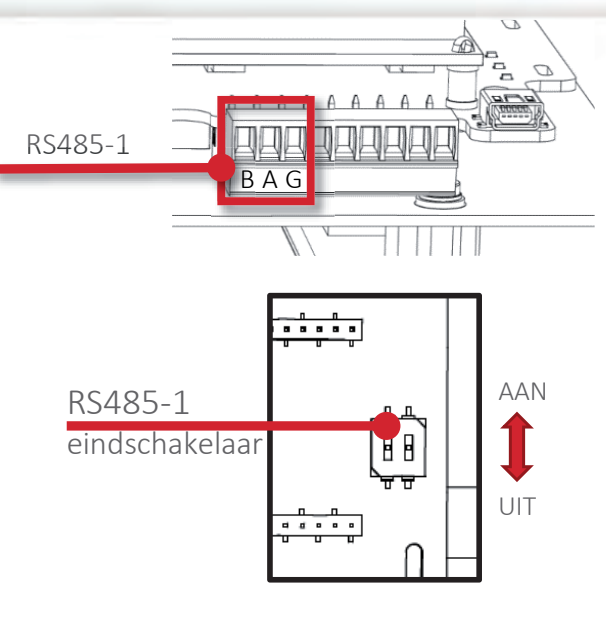

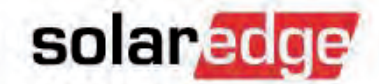

### **RS485** Troubleshooting

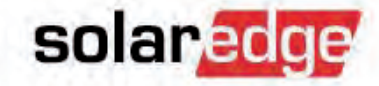

- Master omvormers met CPU versie 3.14x en hoger kunnen een Slave Lijst met serienummers van alle erkende slave omvormers aanmaken
- De Slave Lijst is terug te vinden in het menu onder Communication → RS485-1 Conf → Slave List

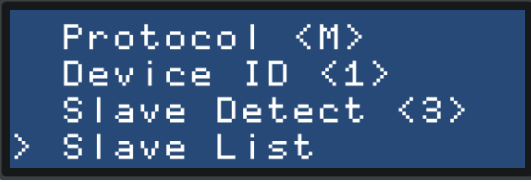

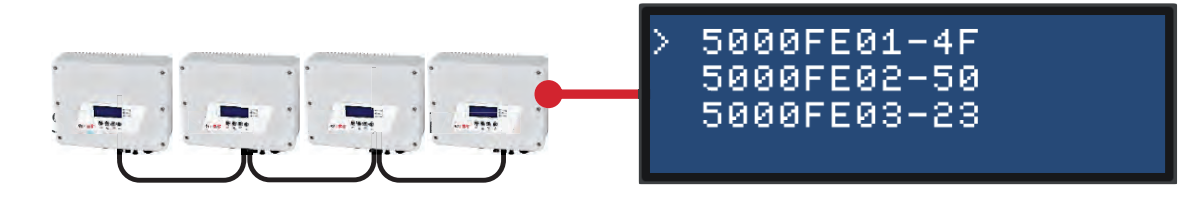

### ZigBee-problemen vaststellen

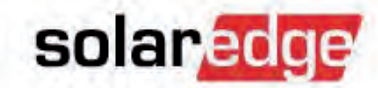

### Als de "S\_OK" LED op de home gateway niet AAN is.

- Ga naar de diagnostische modus door de configuratieknop in te drukken en gedurende meer dan 10 seconden ingedrukt te houden.
- Laat de knop los nadat alle LED's aan en uit zijn gegaan.
- De home gateway staat nu in "diagnostische modus".
  - Als alle LED's aan zijn gegaan, is er geen fout/probleem gevonden.
  - Als een van de LED's UIT is, raadpleeg dan de volgende tabel.
  - Als er meer dan een probleem gevonden is, stel dan het onderste probleem eerst vast.

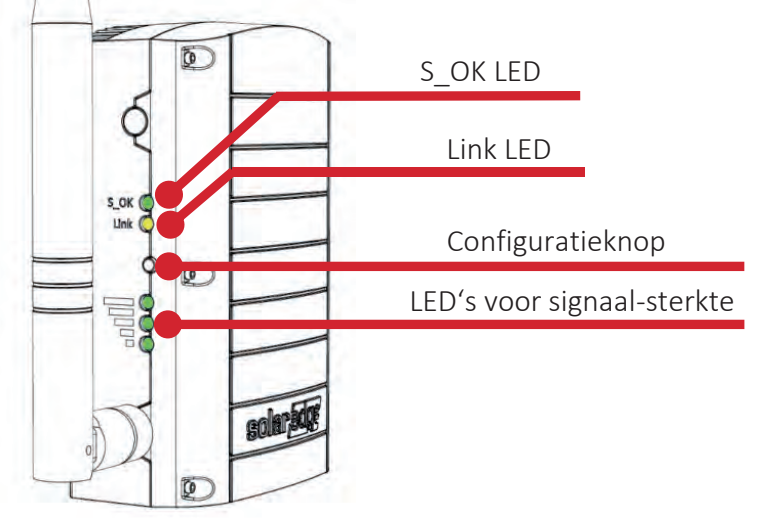

Let op: Sommige van deze stappen vereisen een computer die via USB is aangesloten op de Zigbee Home gateway en gebruik van het SolarEdge Configuration Tool dat van onze website gedownload kan worden.

### ZigBee-problemen vaststellen

Status-LED's aan = OK uit = niet OK

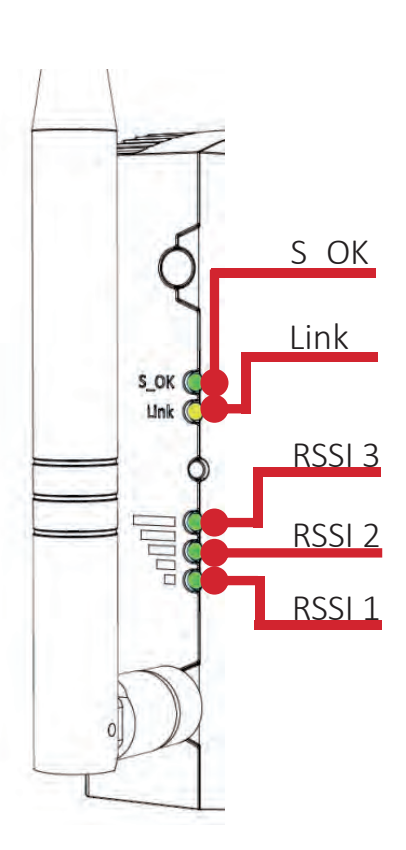

| Label en kleur<br><u>(van beneden</u><br><u>naar boven)</u> | Verwijzing van de LED<br>tijdens diagnostische<br>modus | Problemen oplossen                                                                                                    |
|-------------------------------------------------------------|---------------------------------------------------------|----------------------------------------------------------------------------------------------------|
| RSSI 1<br>(Laag, groen)                                     | Ethernet-kabel                                          | Controleer de kabel-pinout en<br>kabelverbinding. Let op dat de<br>router/switch aan staat.                                                    |
| RSSI 2<br>(Medium, groen)                                   | DHCP-IP                                                 | Let op dat DHCP in de router aan<br>staat. Of, in het geval van statische<br>IP's, configureer overeenkomstig<br>m.b.v. de Configuration Tool. |
| RSSI 3<br>(Hoog, groen)                                     | Ping naar de eerste<br>schakelaar/router                | Let op dat uw netwerkapparaten<br>(router, switches) aan staan en<br>correct geconfigureerd zijn.                                              |
| Link<br>(geel)                                              | Ping naar google.com                                    | Controleer de internetverbinding<br>m.b.v. de Configuration Tool. Let op<br>dat de router een werkende internet-<br>verbinding heeft.          |
| S_OK<br>(groen)                                             | Verbinding met<br>SolarEdge server                      | Controleer het SolarEdge serveradres<br>m.b.v. de Configuration Tool.                                                                          |

### ZigBee-problemen oplossen

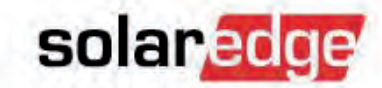

 De gele LED (Link) op de home gateway moet knipperen volgens het aantal aangesloten slave omvormers.

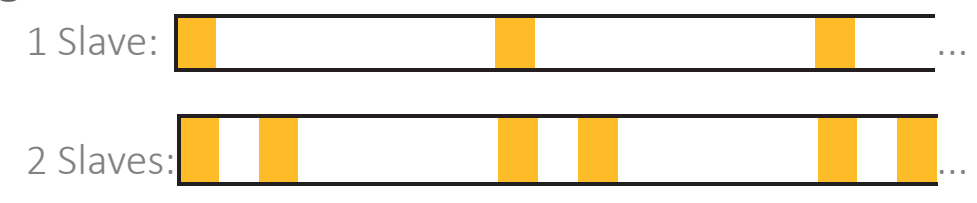

Als het aantal knipperingen niet overeenkomt met het aantal slave omvormers:

- Zet de home gateway dichter bij de omvormers om de signaalsterkte te verbeteren.
- Zet de omvormer uit en controleer of de ZigBee-kaart die zich in de omvormer bevindt in de goede richting is geplaatst en dat alle pennetjes goed zijn aangesloten en dat geen pennetjes niet aangesloten zijn.
- Controleer of de omvormer goed geconfigureerd is voor ZigBee.
- Als u meerdere omvormers hebt, kunt u onderzoeken welke werken door de LCD-knop in te drukken totdat u het volgende scherm krijgt.

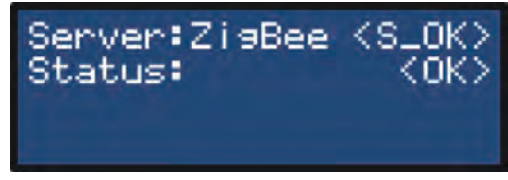

Als <S\_OK> op dit scherm verschijnt, heeft de omvormer verbinding met de home gateway.

### solaredge

### ZigBee-problemen oplossen

- Als er nog steeds geen verbinding is tussen de omvormer en de home gateway, controleer dan de volgende punten.
  - ZigBee-standaardinstellingen van de omvormer communicatie-instellingen opnieuw laden.

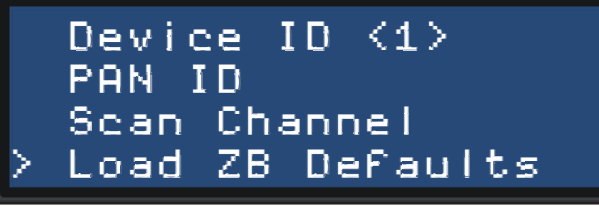

- Gebruik het ZigBee-statusscherm om de situatie te beoordelen .

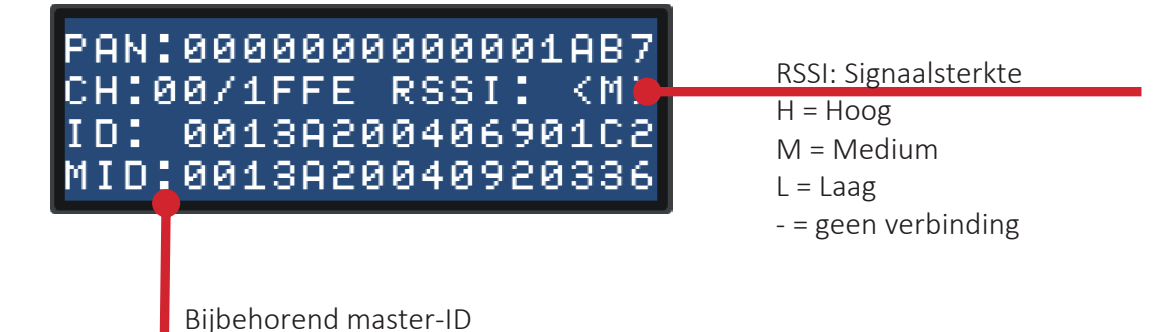

Als er "ZigBee Ready" verschijnt, dient u op de home gateway apparatendetectie uit te voeren.

### ZigBee: compatibiliteit vervangingen

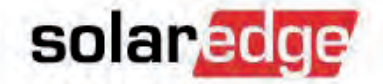

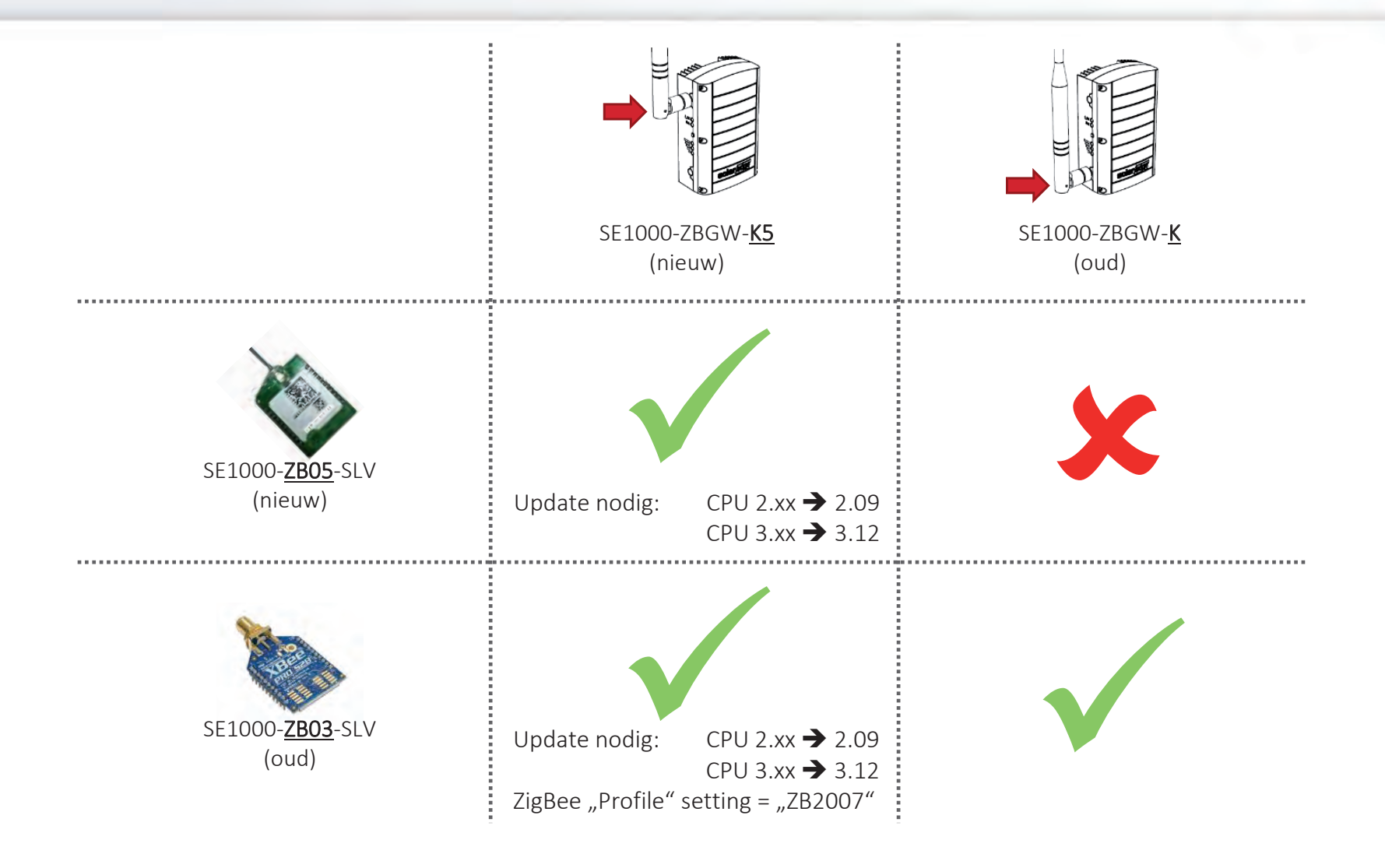

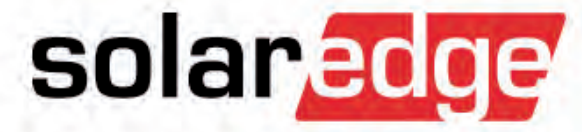

# Optimizer- en stringproblemen oplossen

### Stringspanning controleren

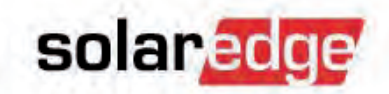

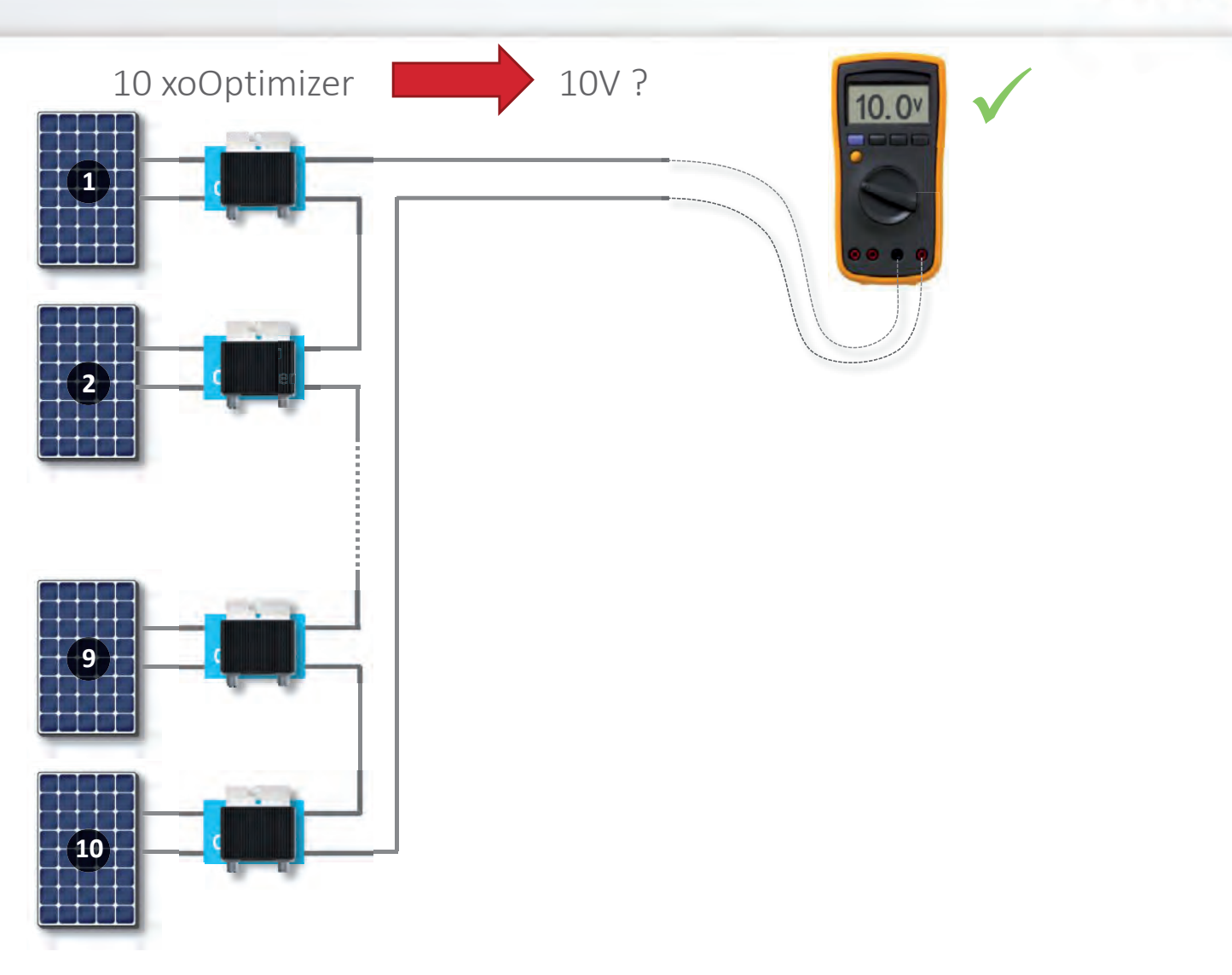

### Optimizer en paneel controleren

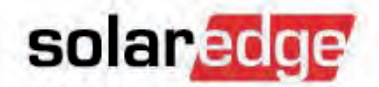

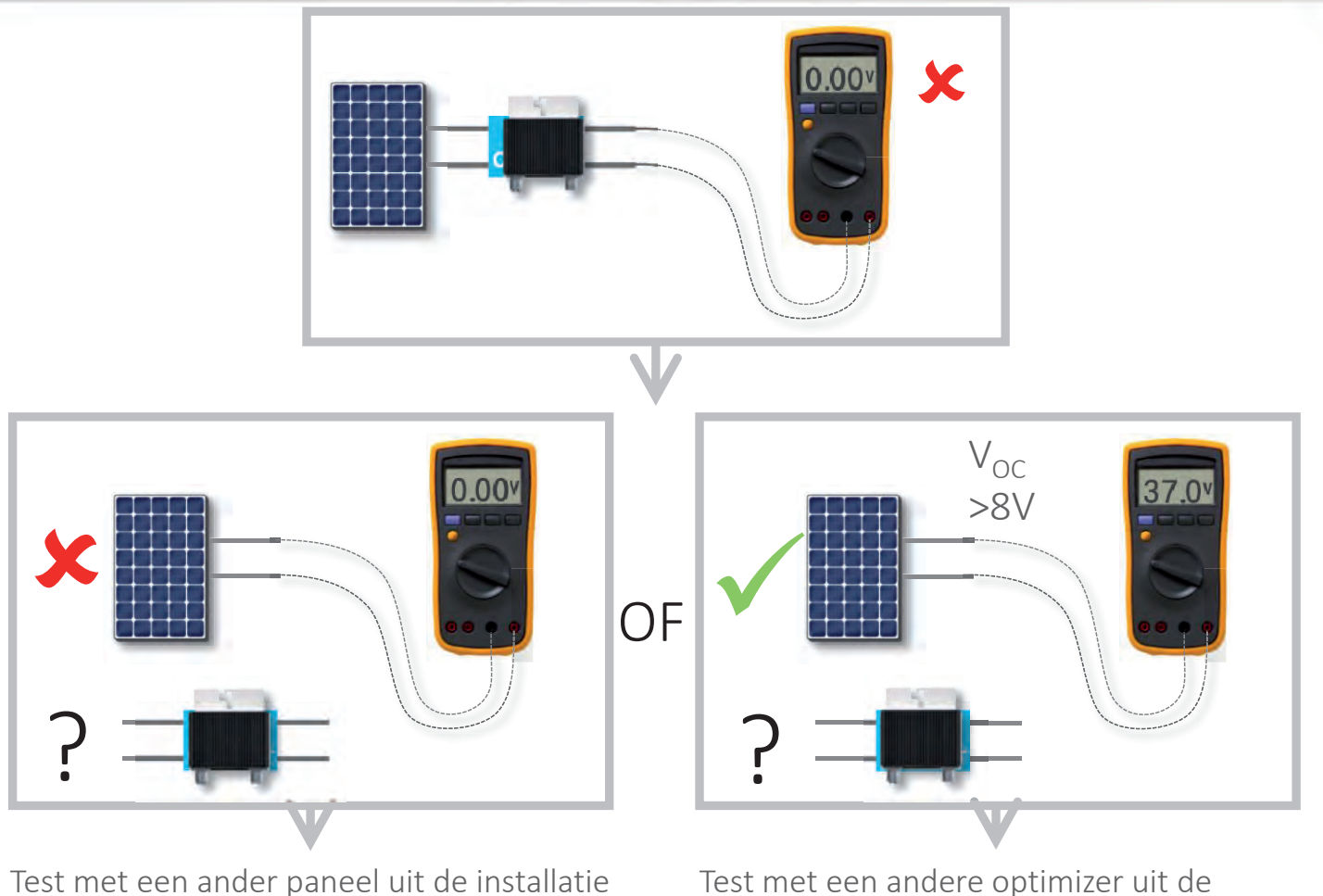

Test met een andere optimizer uit de installatie

291

### **Controleer niet-raporterende optimizers**

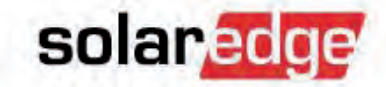

 Omvormers met CPU versie 3.14x en hoger geven aan raporterende en niet-raporterende optimizers in het LCD menu onder Maintenance → Diagnostics → Optimizer Status

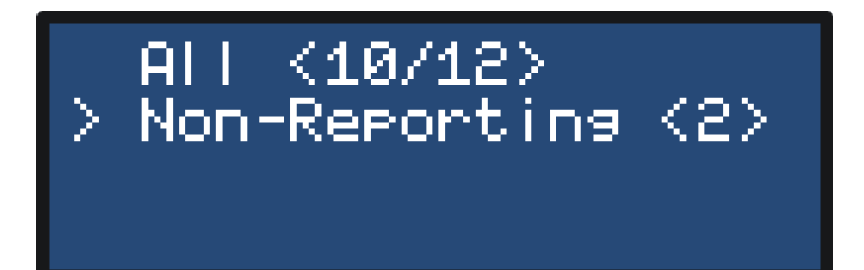

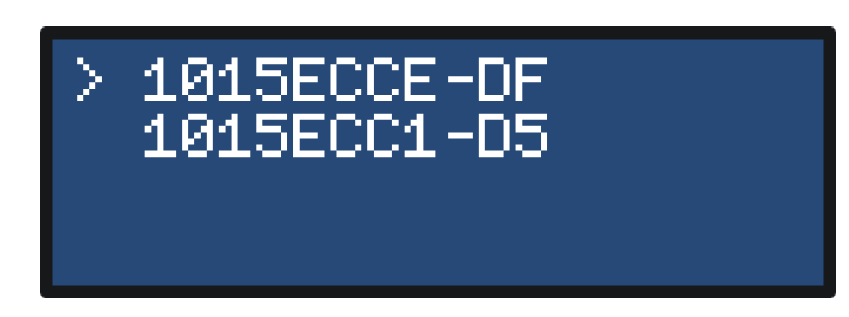

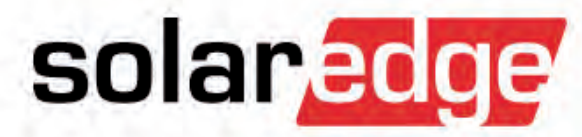

# **Omvormerproblemen oplossen**

### In de praktijk bewezen: omvormer updaten

- Om altijd verzekerd te zijn van de laatste softwareversie kunt u uw omvormer updaten door een update-bestand aan te vragen bij SolarEdge Support.
- Kopieer dit .bsuf-bestand op een lege micro SD-kaart.
- Zet de AAN/UIT schakelaar UIT en wacht tot de Vdc onder 50V daalt.
- Zet de AC-breaker van de omvormer UIT.
- Verwijder de SD-kaart voor activatie.

295

- Steek de micro SD-kaart met het update-bestand in de SD-sleuf.
   Sommige omvormers hebben een SD-adaptor nodig.
- Zet de AC-breaker weer AAN om de update te installeren.
- Zet de AAN/UIT schakelaar weer AAN om stroom te gaan produceren.

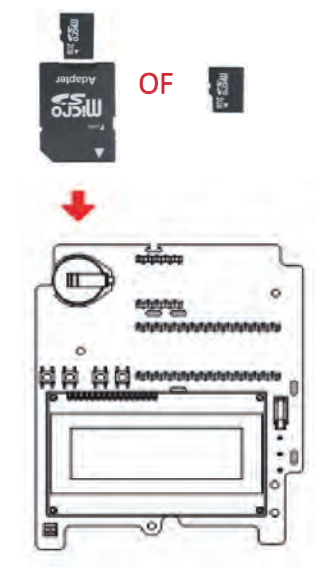

solaredo

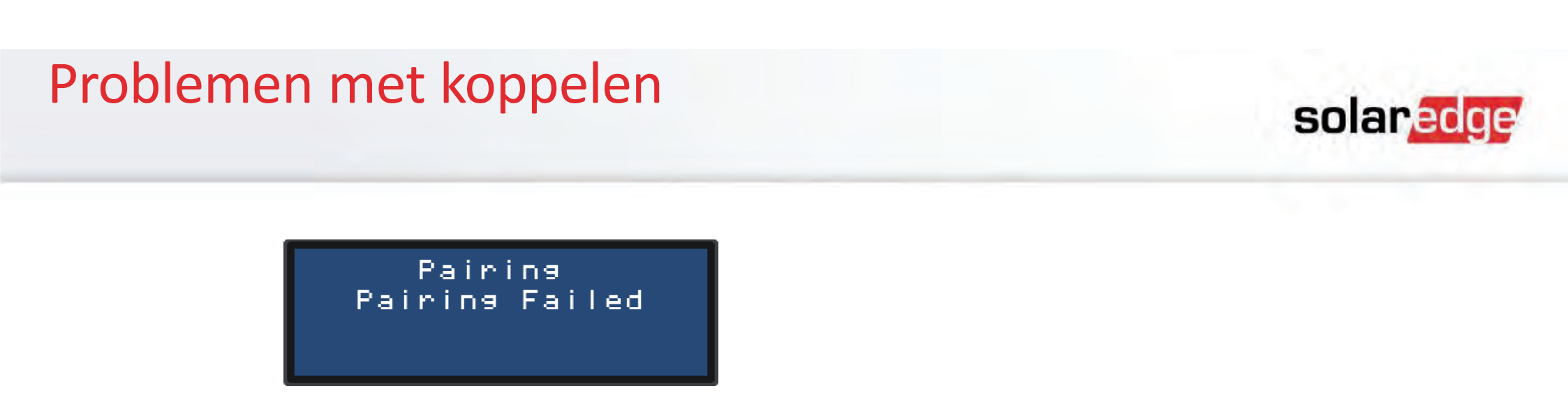

- Controleer de stringaansluiting. Maximum koppelspanning: 1-fase = 25V, 3-fase = 50V
- Meet de stringspanning: 1V per optimizer.
- Controleer of een paneel op de string is aangesloten zonder een power optimizer te gebruiken.
- Controleer de DC-bekabeling.
- Voer de koppelprocedure nogmaals uit.

## LCD: nachtstand / 0 Vdc

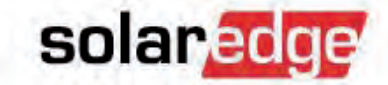

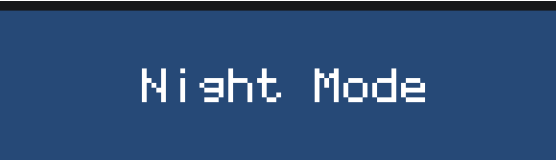

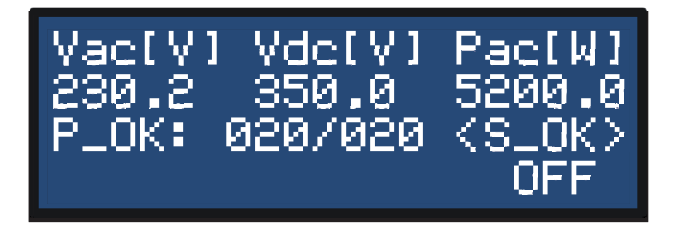

- Het omvormer-LCD-scherm geeft de melding "nachtstand".
  - Controleer of de DC-breaker is ingeschakeld (of geïnstalleerd).
  - Schakel de string van de omvormer af, meet de stringspanning en controleer of de stringspanning juist is (1V per optimizer).
  - Controleer of de string in de juiste polariteit op de omvormer is aangesloten.
  - Open de kap van de omvormer en controleer of de DC-connectoren correct zijn aangesloten op het terminal block van de omvormer.

### Vlamboog gedetecteerd

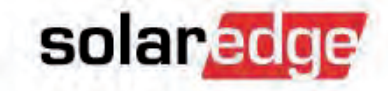

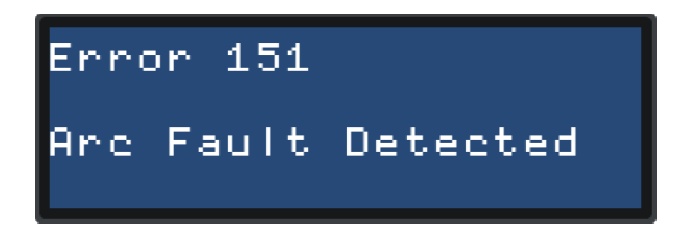

- Het LCD-scherm van de omvormer toont "Arc Fault Detected" (Error 150 of 151).
  - Zet de AAN/UIT schakelaar van de omvormer UIT.
  - Meet elke string t.b.v. correcte veilige Voc-spanning.
  - Inspecteer alle aansluitingen, kabels en de juiste vergrendeling van de connectoren.
  - Zet de omvormer weer AAN.
    - Deze voert nu een vlamboogdetectie zelftest uit en start normale werking.

### Foutieve land-/netinstelling

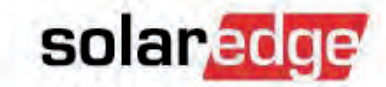

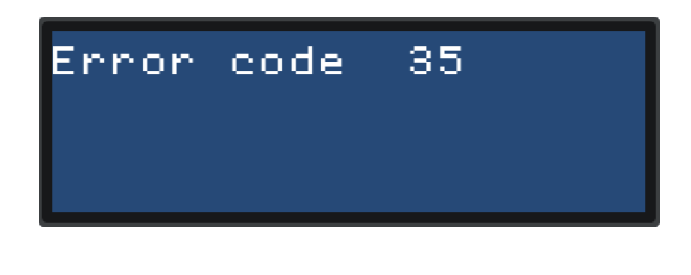

| Foutcode | Bericht                |
|----------|------------------------|
| 31, 33   | AC-spanning te hoog    |
| 32, 41   | AC-spanning te laag    |
| 34       | AC-frequentie te hoog  |
| 35       | AC-frequentie te laag  |
| 44       | Geen land geselecteerd |

- Als de omvormer een van bovenstaande foutmeldingen geeft, is een foutieve land-/netinstelling is geselecteerd (bv. US-208V i.p.v. US-240V).
  - Zet de AAN/UIT schakelaar van de omvormer UIT en wacht tot de stringspanning zakt onder 30 Vdc.
  - Open de kap van de omvormer.
  - Stel de omvormer in op de juiste land- en netspanning gebruik makend van de drukknoppen op de communicatie-interface.
  - Sluit de omvormer.
  - Zet de AAN/UIT schakelaar van de omvormer weer AAN.

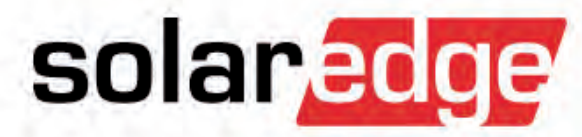

# **Omvormer/optimizer vervangen**

### Componenten vervangen

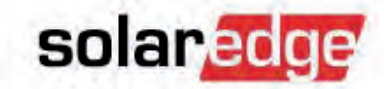

- Neem contact op met SolarEdge Support nadat u een defecte component heeft gevonden.
- Voordat u een component omruilt, dient u een casenummer en RMAgoedkeuring van SolarEdge te krijgen.
- Defecte componenten moeten mogelijk naar SolarEdge worden geretourneerd voor een storingsanalyse.

### Componenten vervangen: ter plaatse

- Zet de DC-schakelaar van de omvormer UIT.
  - Wacht tot VDC zakt onder 50V.
- Schakel de AC-spanning van de omvormer UIT d.m.v. de zekering in de schakelkast.
- Noteer het serienummer van de oude component.
- Koppel de oude component los en vervang hem.
- Sluit de nieuwe component aan en noteer het serienummer.
- Zet de AC weer aan.
- Als er een omvormer is vervangen en deze maakt deel uit van een RS485-busverbinding, zorg er dan voor dat u opnieuw een slave detectie uitvoert op de master omvormer.

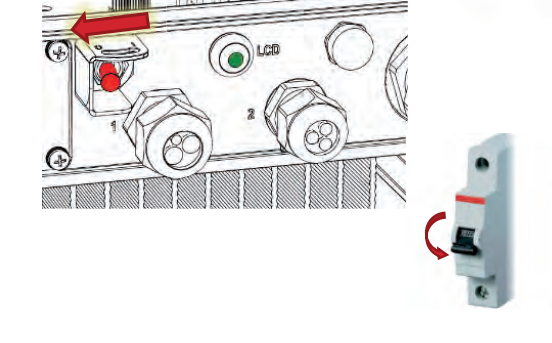

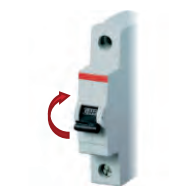

Device Type (SE) Protocol (M) Device ID (1) Slave Detect (0)

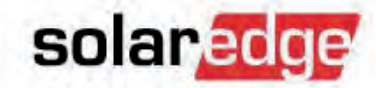

### Componenten vervangen: ter plaatse

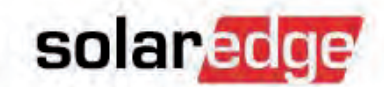

- Om de nieuwe component te bevestigen ten opzichte van de andere componenten in de string, is het nodig om de koppelprocedure opnieuw uit te voeren.
- Controleer hierna correcte werking:
  - Het P\_OK aantal op het LCD-scherm van de omvormer komt overeen met het aantal aangesloten optimizers.
  - De omvormer produceert stroom.

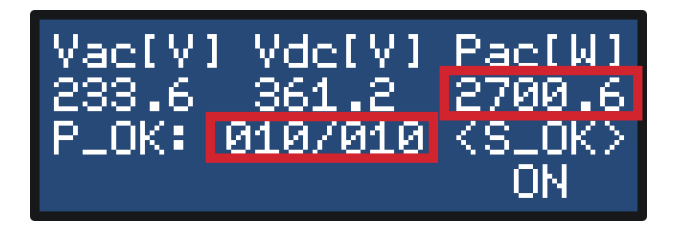

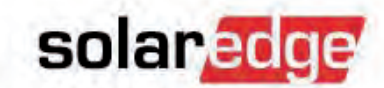

 Nadat het component fysiek ter plaatse vervangen is en de stroomproductie gecontroleerd is, geeft de monitoring nog steeds een probleem.

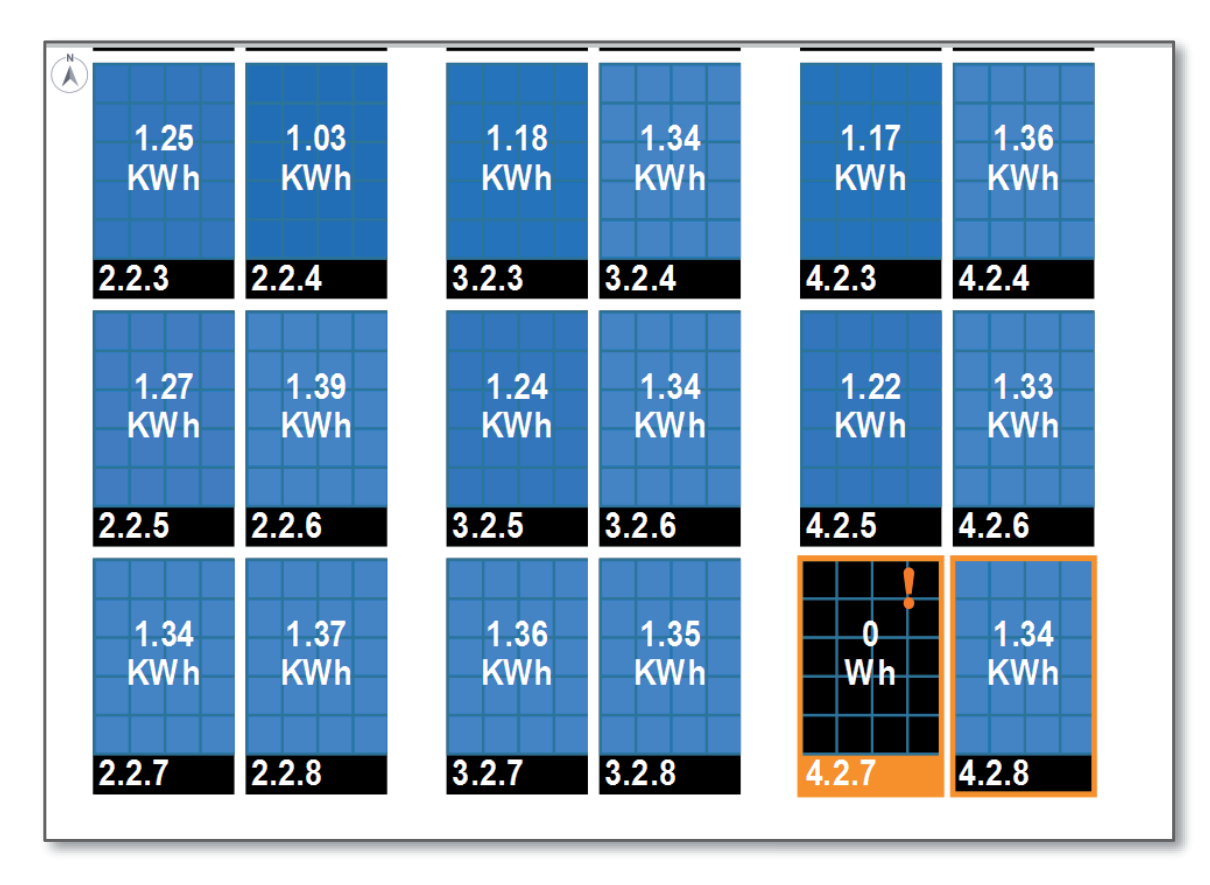

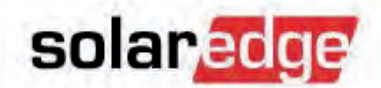

- Log in op het monitoring portaal en ga naar uw installatie.
- Ga naar "Admin" "Logical Layout" om het component te vervangen.

|                                                       |                  |               | 2. Klik op "Replace" (Vervangen). |
|-------------------------------------------------------|------------------|---------------|-----------------------------------|
| evoegen                                               |                  |               |                                   |
| Q Ø                                                   |                  |               | _                                 |
|                                                       | Omvormer Gegeven | S             | 1. Kies het oude serienummer.     |
| Inverter 1 (/F000261-E2)     Inverter 2 (7F000FAE-3C) | -Huidige omvorr  | ner           |                                   |
|                                                       | Serienummer      | 7F000261 - E2 |                                   |
|                                                       | Fabrikant        | SolarEdge     |                                   |
|                                                       | Model:           | SE4000        |                                   |
|                                                       | Volgorde:        | 1 0           |                                   |
|                                                       | Status           | Ingeschakeld  |                                   |
|                                                       | -Nieuwe omvorm   | ner           | 3 Typ het nieuwe serienummer      |
|                                                       | Serienummer:*    | _             | 5. Typ het neuwe schendinner.     |
|                                                       | Fabrikant:*      | SolarEdge     |                                   |
|                                                       | Model            | SE4000        |                                   |
|                                                       | Volgorde:*       | 1             |                                   |
|                                                       | Status.*         | Ingeschakeld  |                                   |

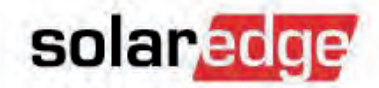

Ga naar "Admin" – "Physical Layout" (Virtuele layout)
 – "Edit published Layout" (Weergegeven layout bewerken).

| 3 🕹 🖬 🗿                                                           | A 💰                                         | Zoek een installatie         |
|-------------------------------------------------------------------|---------------------------------------------|------------------------------|
| shboard Layout Grafieken Rappo<br>Site gegevens Opbrengst         | rten Alerts Admin Prestatie Logische layout | Virtuele layout              |
| Installatie layout-bestanden laden<br>Installatie layout-bestand: | Kies een lavout-bestand                     |                              |
| Direct weergeven<br>Virtuele layout systeemsjabloon:              | Kies een layout-bestand                     |                              |
| Virtuele layout bewerken                                          | Tilleuwe lavout asrmaken                    |                              |
|                                                                   | Epincept (syout bewerken                    | Weergegeven layout bewerken. |
|                                                                   | Vietuale Javantajout Seweinten              |                              |

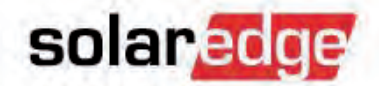

Controleer of het nieuwe component zich op de juiste plek bevindt.

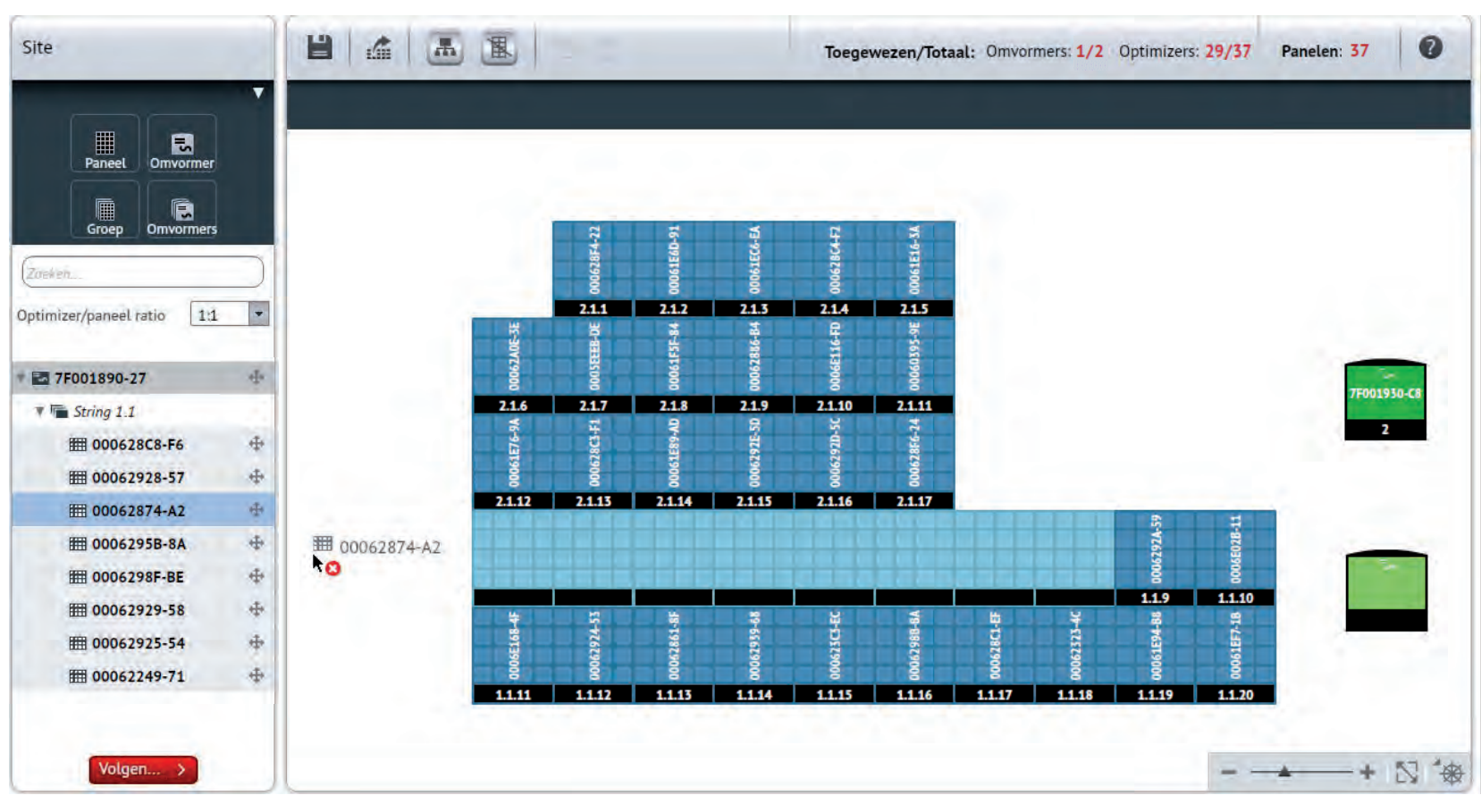

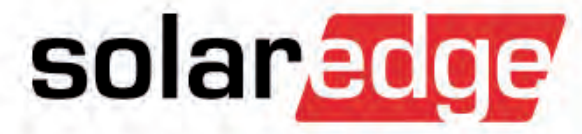

# Printplaat vervangen
## Printplaat vervangen

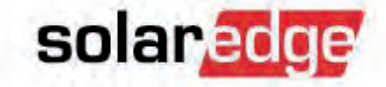

- Als een component van een omvormer defect is, zijn er twee mogelijkheden om het probleem op te lossen:
  - 1. De hele omvormer vervangen.
  - 2. Alleen het defecte component vervangen.
- Als u contact opneemt met SolarEdge Support vanwege een defecte omvormer, zult u geïnstrueerd worden of de hele omvormer of alleen een printplaat vervangen moet worden.
- Vaak is het sneller en rendabeler om alleen het defecte component te vervangen.
- Net als voor het vervangen van een hele omvormer, is voor het vervangen van een enkele component een RMA-goedkeuring van SolarEdge nodig.

## Printplatenoverzicht

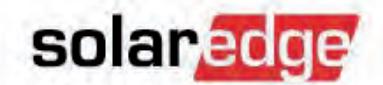

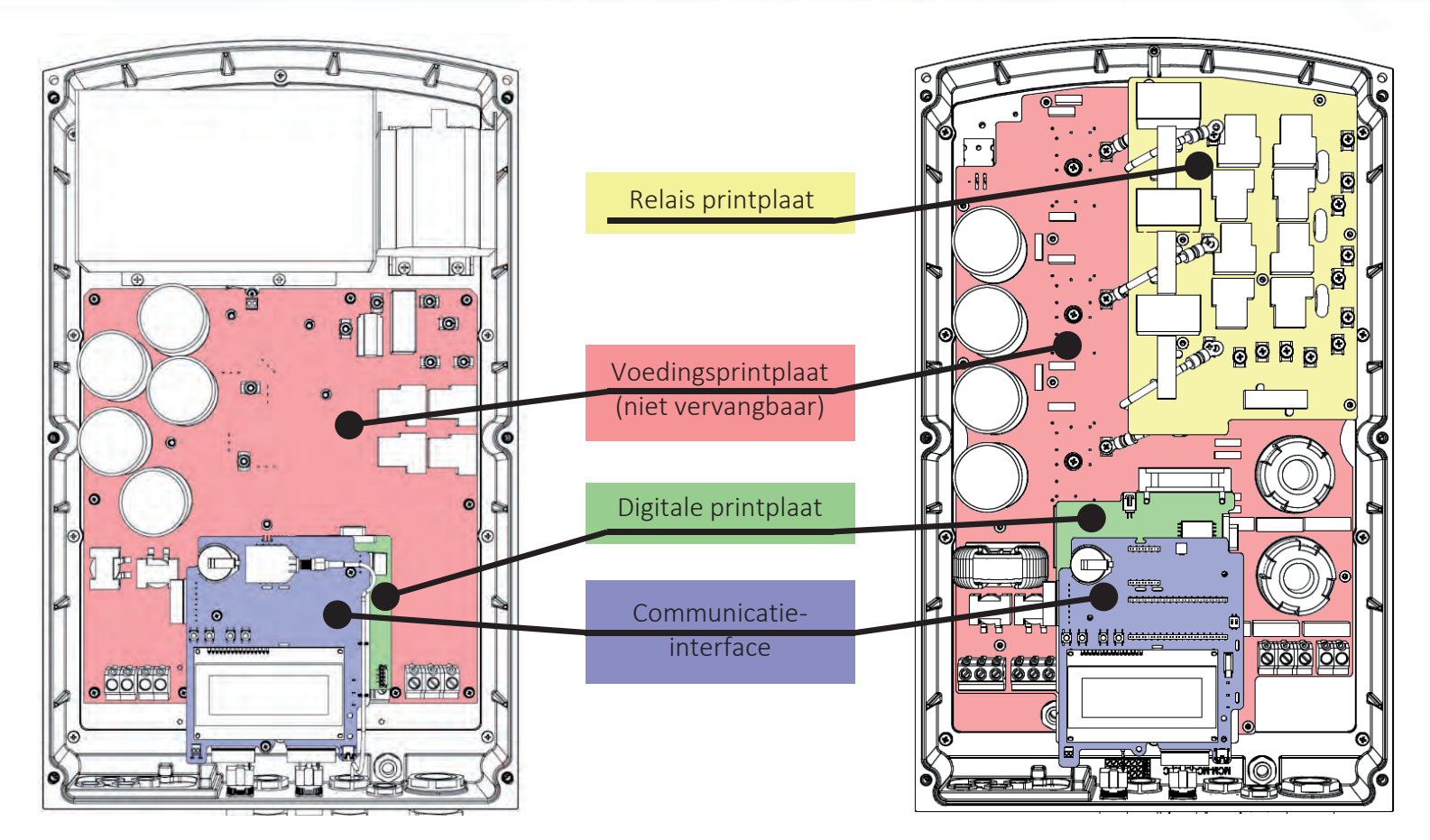

1-fase

3-fase

## Let op

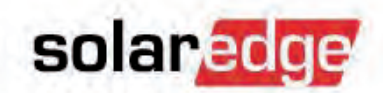

 Er zijn verschillende versies printplaten met verschillende soorten aansluitingen voor de <u>AAN/UIT schakelaar</u> en de <u>LCD-knop</u>.

Aan het einde van de kabel ziet u ofwel een kleine stekker of open kabeleinden.

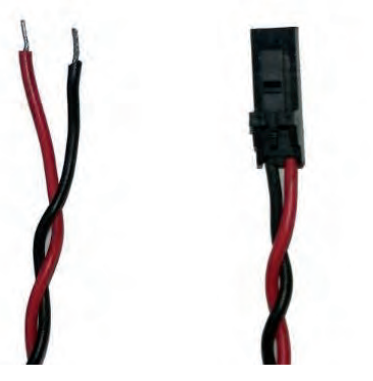

 Het kan nodig zijn om de stekker te verwijderen en de draden te strippen om het component op de nieuwe printplaat aan te sluiten .

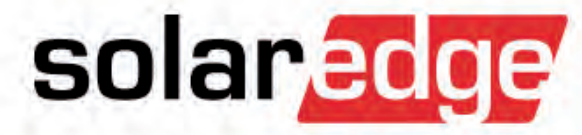

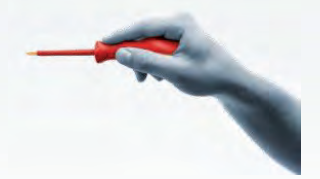

- Zet de AAN/UIT schakelaar van de omvormer op UIT.
- Wacht tot de DC-spanning zakt onder 50V.
- Zet de AC-spanning van de omvormer uit met de zekering in schakelkast.
- Open de kap van de omvormer.
- Koppel de volgende connectoren van de communicatie-interface los.

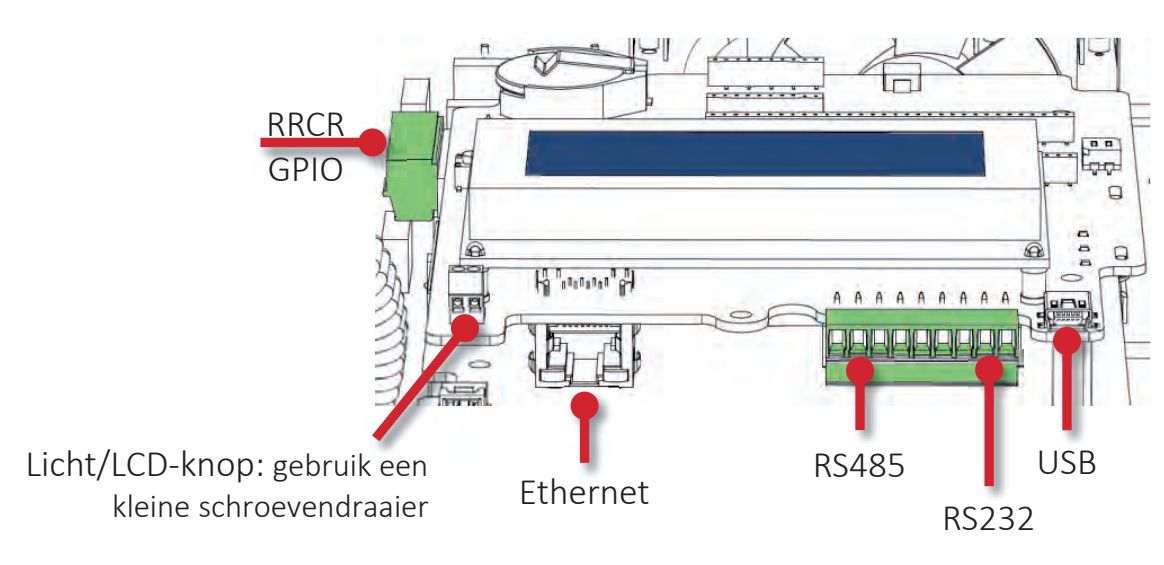

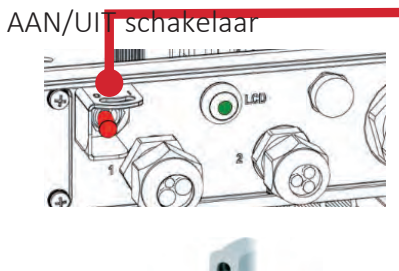

solaredge

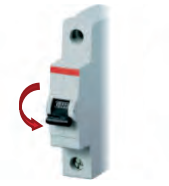

- Verwijder de 3 schroeven van de communicatie-interface.
  - Zorg ervoor dat de stand-offs onder de printplaat niet (mee)draaien wanneer u de schroeven verwijdert!
- Afhankelijk van de omvormer verwijdert u de communicatie-interface:
  - Ofwel door hem recht naar u toe te trekken om hem los te koppelen van de onderliggende pin header connector;
  - Ofwel door hem lichtjes naar u toe te trekken om daarna de flatkabel los te koppelen.
- Plaats de nieuwe communicatie-interface op de plaats van de oude.
- Zorg ervoor dat de flatkabel, de pin connectors en alle pennetjes goed zijn ingezet.
- Schroef de 3 metalen M3x6 schroeven weer vast.
- Sluit de kabels weer aan op de communicatie-interface.

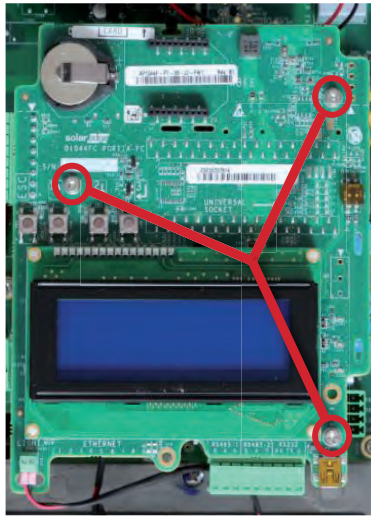

solaredge

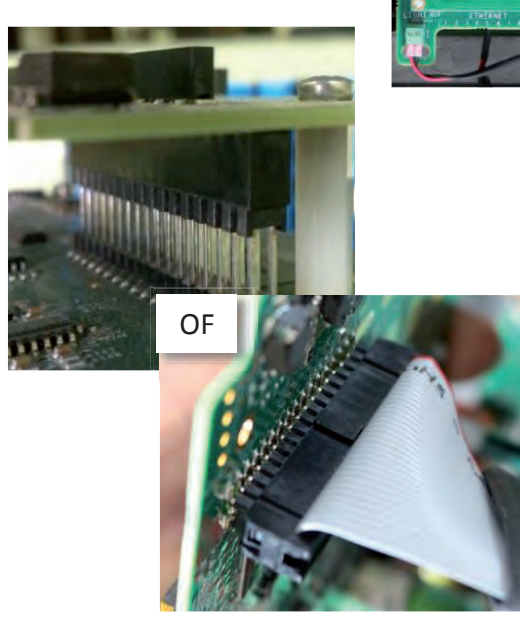

- Als de vervangende printplaat werd geleverd met een SD-kaart, voer dan de SD-kaart in de SD-sleuf van de communicatieinterface in.
- Als u in plaats daarvan een e-mail hebt ontvangen met een bestand, kopieer dan dit bestand op een lege micro SD-kaart en gebruik dit bestand om de nieuwe communicatie-interface te updaten/activeren.
- Sluit de kap van de omvormer.
- Zet de AC-zekering in de schakelkast aan.
- Voer de koppelprocedure uit.
- Controleer op het LCD-scherm van de omvormer of het P\_OK aantal juist is.

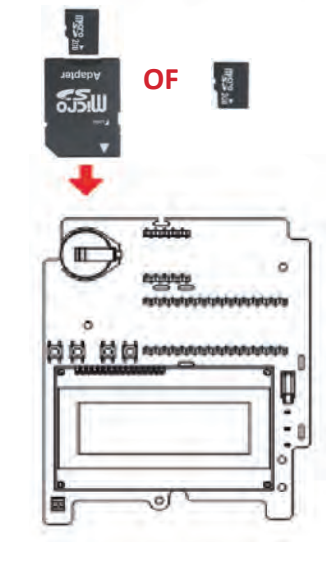

solaredo

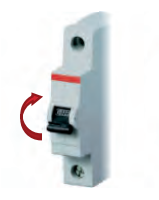

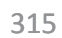

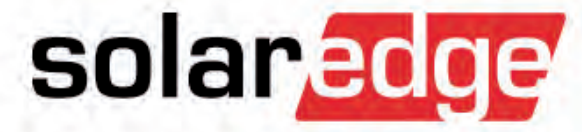

 Volg de eerdere instructies om de communicatie-interface te vervangen.

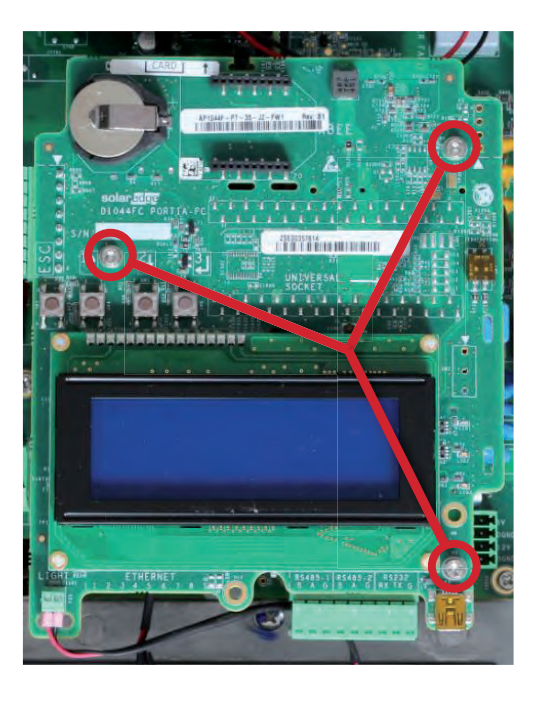

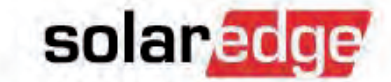

AAN/UIT schakelaar

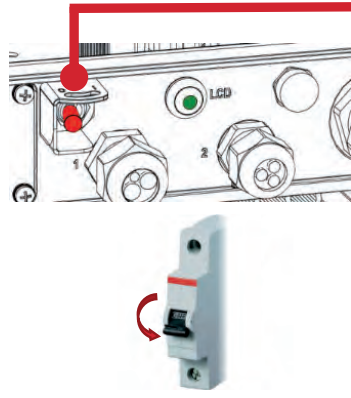

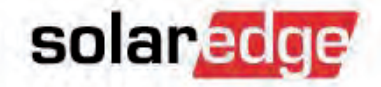

Er zijn twee verschillende soorten digitale printplaten:

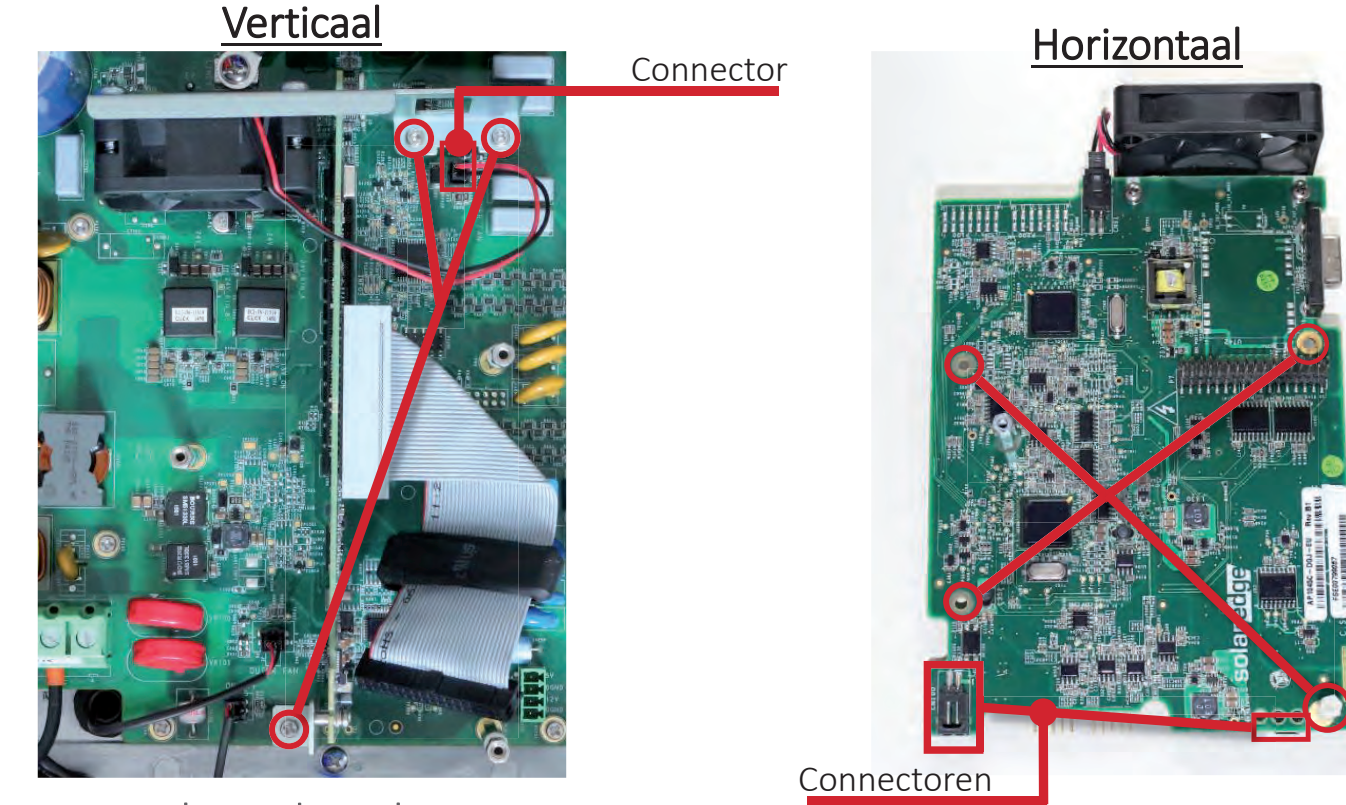

Verwijder de gemarkeerde schroeven en connectoren.

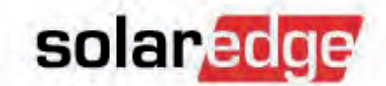

- Verwijder de oude digitale printplaat door hem recht naar u toe te trekken.
- Verwijder de ventilator, montagebeugels, kabel en staander van de printplaat.
   <u>Verticaal</u>
   <u>Horizontaal</u>

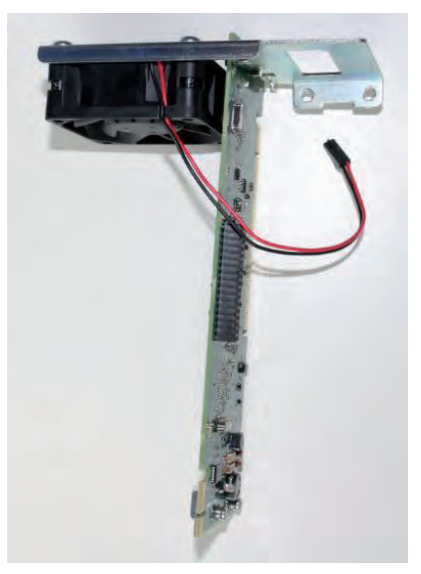

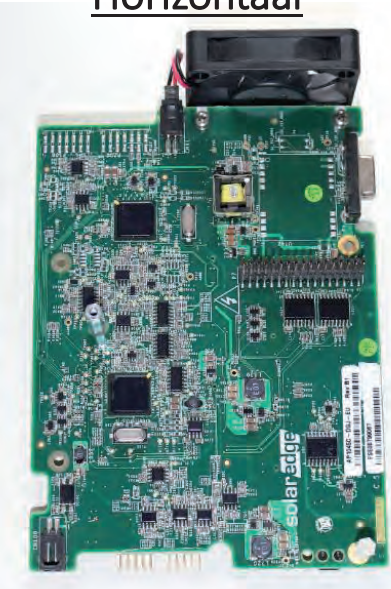

- Installeer nu de nieuwe digitale printplaat.
- Zorg ervoor dat de printplaat volledig in zijn socket is gestoken of dat de pin connectors omhoog staan.

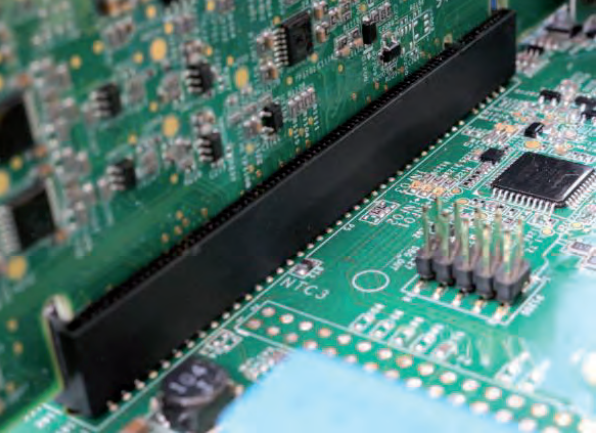

Verticaal

- Draai alle schroeven vast.
- Sluit alle losgekoppelde kabels opnieuw aan.

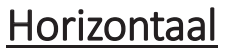

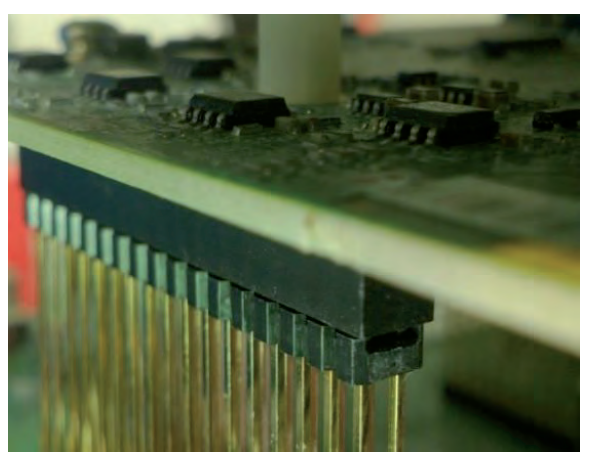

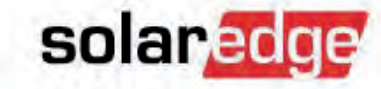

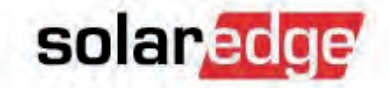

Installeer de communicatie-interface opnieuw conform eerdere procedure.

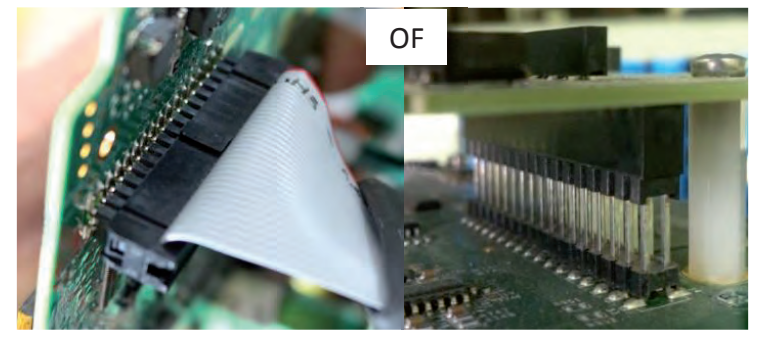

- Zorg ervoor dat de bandkabel en alle pin connectors goed zijn ingezet.
- Zet de communicatie-interface vast met de 3 metalen M3x6 schroeven.
- Sluit de kabels naar de communicatieinterface opnieuw aan.

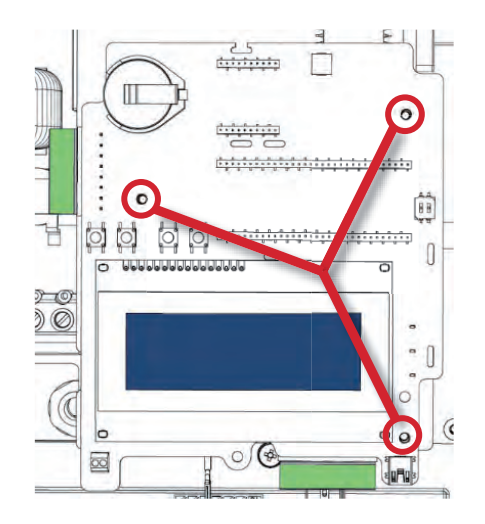

- Als de vervangende printplaat werd geleverd met een SD-kaart, voer dan de SD-kaart in de SD-sleuf van de communicatie-interface in.
- Als u in plaats daarvan een e-mail hebt ontvangen met een bestand, kopieer dan dit bestand op een lege micro SD-kaart en gebruik dit bestand om de nieuwe communicatie-interface te updaten/activeren.
- Sluit de kap van de omvormer.
- Zet de AC-zekering in de schakelkast <u>aan</u>.
- Voer de koppelprocedure uit.
- Controleer op het LCD-scherm van de omvormer of het P\_OK aantal juist is.

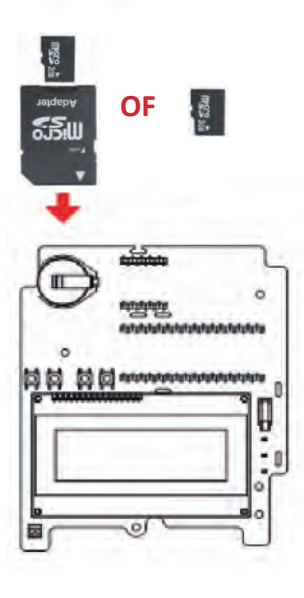

solaredge

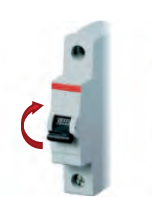

322

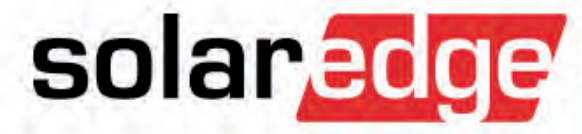

# Ventilator vervangen

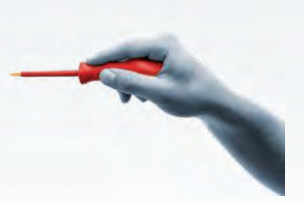

Ventilator vervangen

De 3-fase omvormer heeft twee ventilatoren:
1. bevindt zich in de omvormer boven de digitale printplaat;
2. bevindt zich onder de omvormer en is van buitenaf bereikbaar.

 Houd de externe ventilator en het scherm schoon door ze regelmatig af te stoffen wanneer ze stoffig zijn (ten minste een keer per jaar).

#### Vervangingsprocedure:

324

- Schakel de DC-spanning van de omvormer uit.
- Wacht tot de DC-spanning zakt onder 50V.
- Schakel de AC-spanning van de omvormer uit d.m.v. de zekering.

Externe ventilator

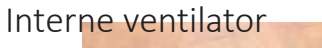

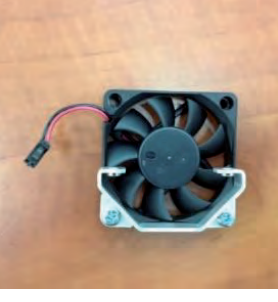

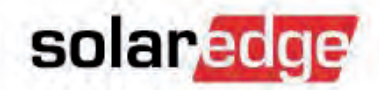

# **3ph: Interne Ventilator vervangen**

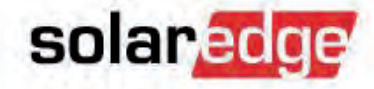

- Open het deksel van de omvormer
- De vervangingsprocedure is afhankelijk van het type van Digitale bord:

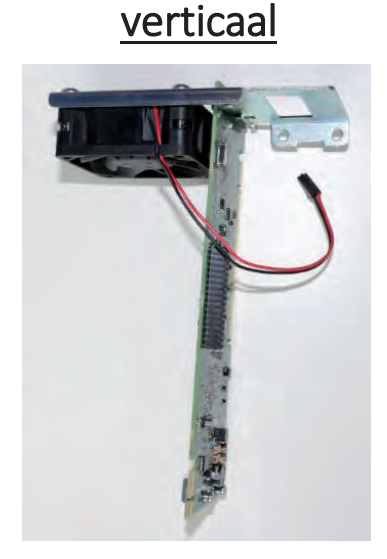

- Verwijder communicatie bord
- Disconnect ventilator kabel
- Verwijder Digitale bord
- Vervang ventilator
- Installeer in omgekeerde volgorde

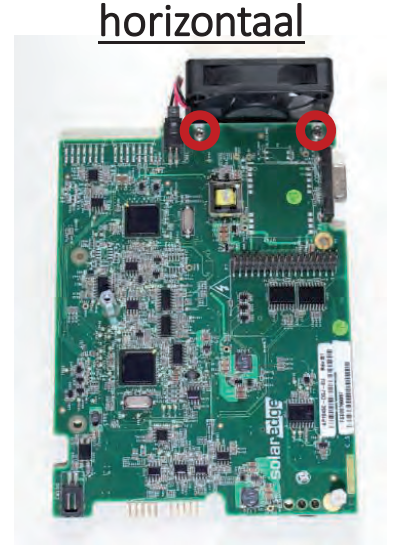

- Disconnect ventilator kabel
- Verwijder 2 schroeven uit de ventilator beugel
- Vervang ventilator
- Installeer in omgekeerde volgorde

## Externe ventilator vervangen

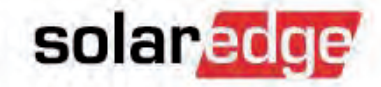

- Draai de enige schroef van de ventilatorkap los met een schroevendraaier.
- Open de ventilatorkap.
- Koppel de ventilator-connector los.
- Sluit de nieuwe ventilator aan op de connector.
- Sluit de ventilatorkap en draai de schroef van de ventilatorkap vast.
- Zet de AC-schakelaar van de hoofdprintplaat AAN.
- Zet de schakelaar van de omvormer AAN en controleer productie.
- *Ga naar de omvormer ventilatortest d.m.v. de LCD-knop en controleer zijn status.*

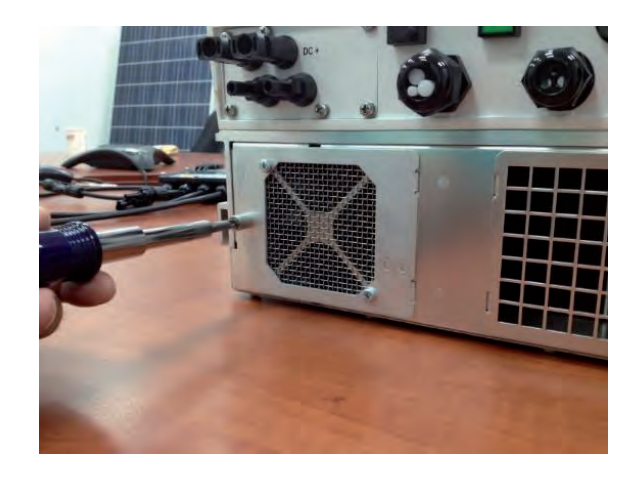

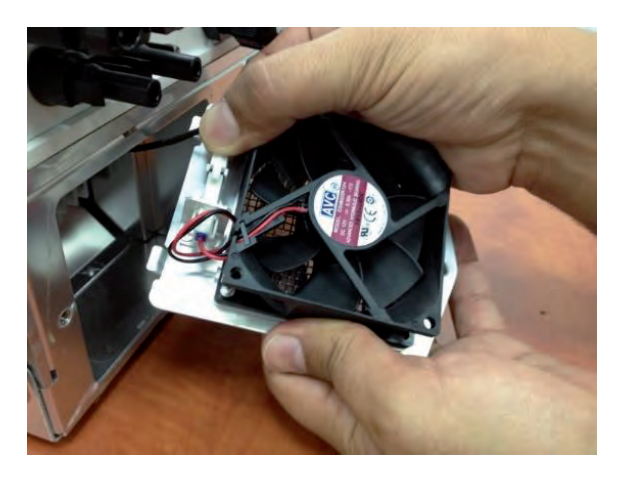

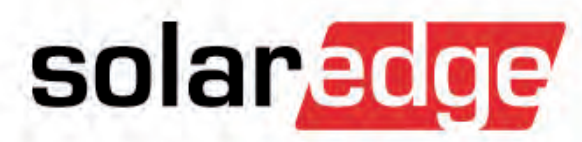

- Als een omvormer niet reageert (geen stroom produceert, geen LCD), kunnen de volgende tests uitgevoerd worden om het probleem te lokaliseren.
- Zet de AAN/UIT schakelaar UIT en wacht tenminste 5 minuten tot de condensatoren ontladen tot 50V.
- Open de kap van de omvormer.
- Stap 1. Controleer AC-spanning
  - Als deze niet OK is, controleer
    - veiligheidsschakelaar
    - AC-bekabeling
    - AC-breaker

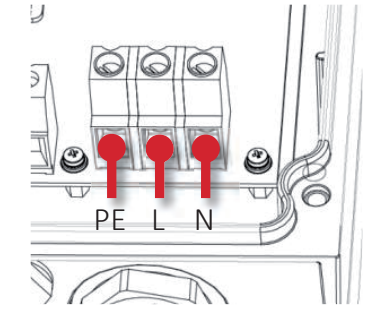

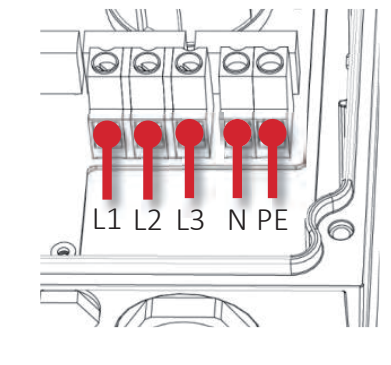

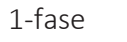

3-fase

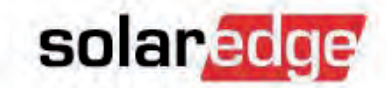

329

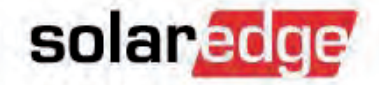

- Stap 2. Controleer de meetpunten van de digitale printplaat.

Meet de spanning tussen getoonde aansluitingen: spanning moet ~5Vdc zijn.

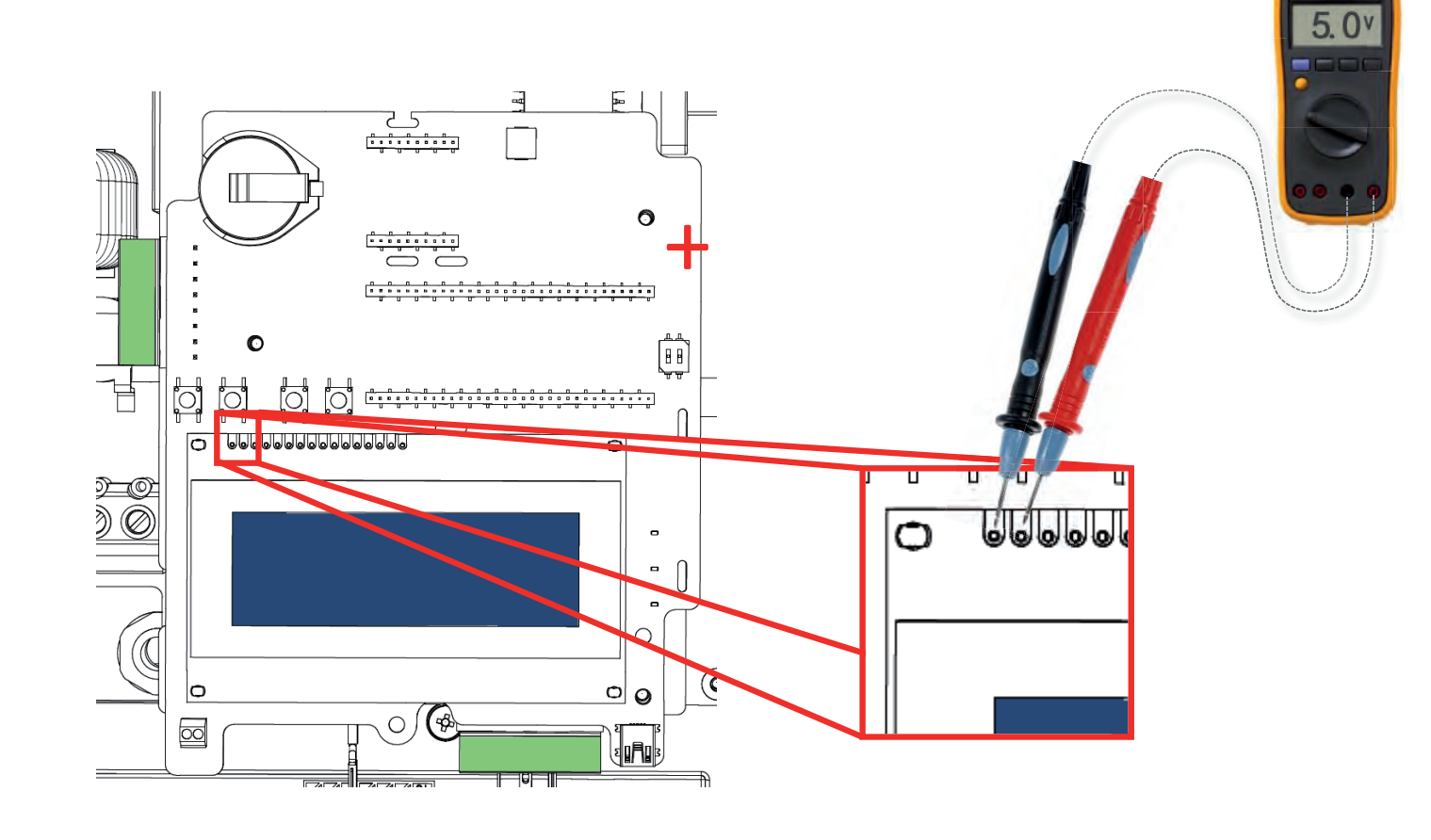

## solaredge

#### Stap 3. Controleer de zekering.

- Als de communicatie-interface geen 5V geeft, moet de zekering gecontroleerd worden.
  - Schakel DC af.
  - Controleer de zekering voor continuiteit. Neem contact op met SolarEdge Support als de zekering is doorgebrand.
     Versie A
     Versie A

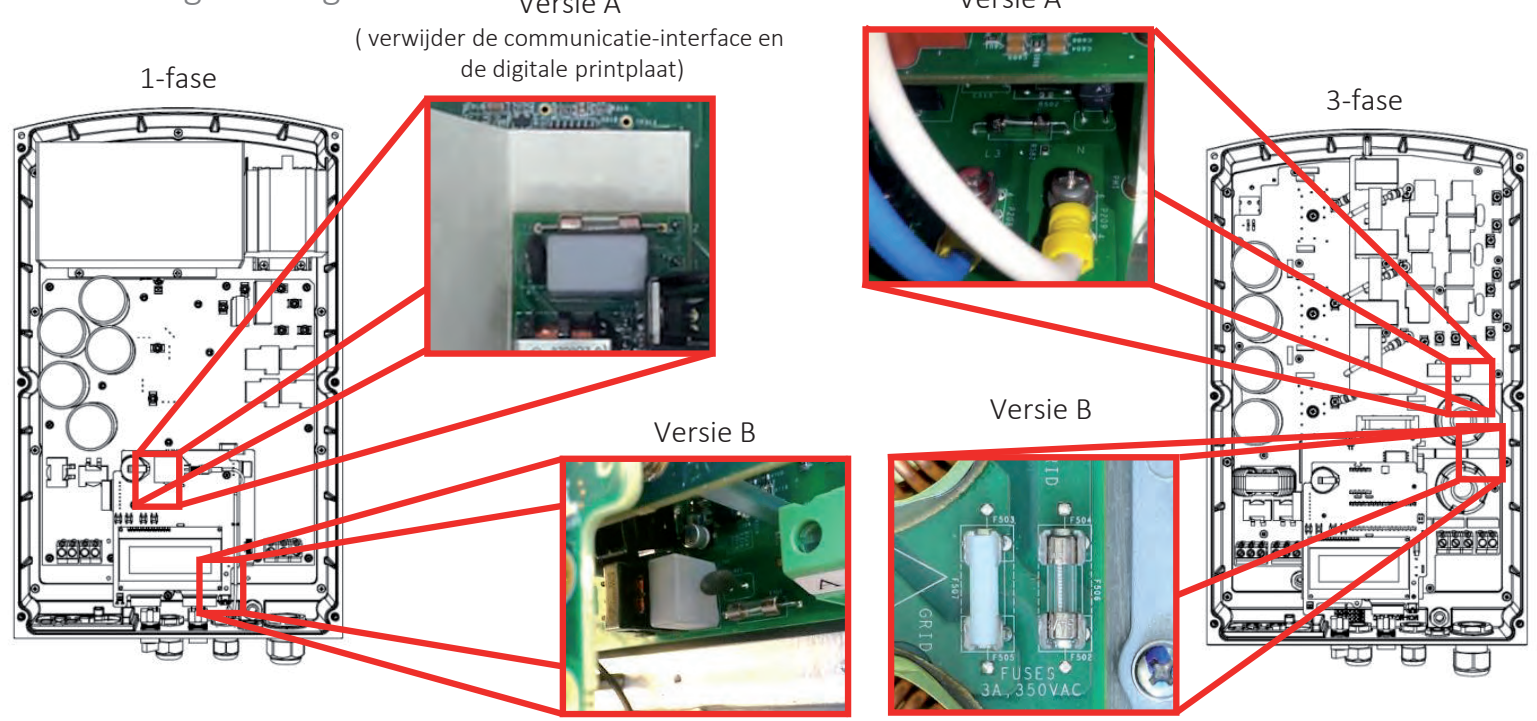

### solaredge

#### Stap 4. Printplaten demonteren en opnieuw installeren.

- Als de communicatie-interface geen 5V geeft en de zekering is intact, moeten de printplaatconnectoren gecontroleerd worden.
- Verwijder de communicatie-interface en de digitale printplaat.
- Controleer pin header connectors op gebogen pennetjes en monteer de printplaten opnieuw.
- Controleer dat de pennetjes gelijk staan met de contacten.
- Neem contact op met SolarEdge Support als de omvormer nog steeds niet reageert.

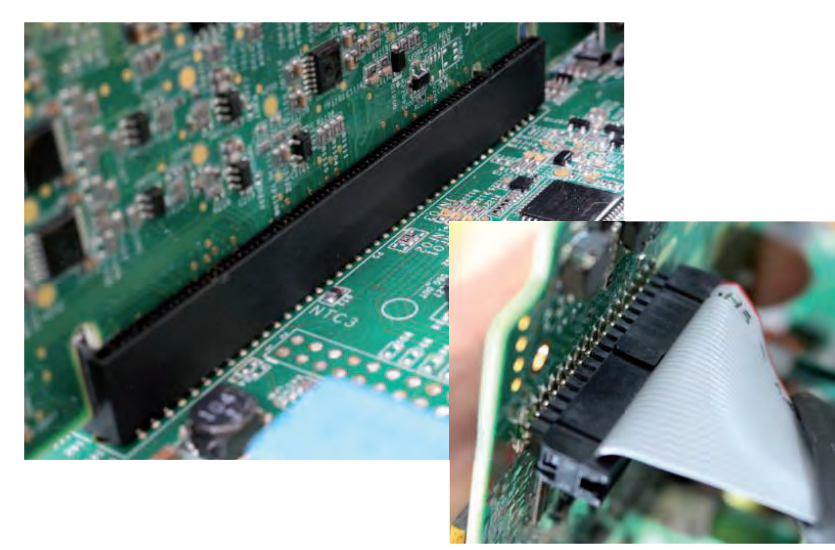

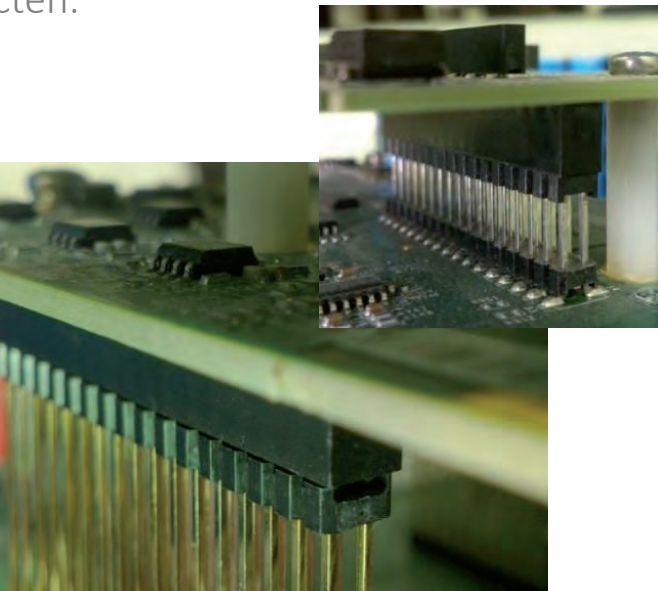

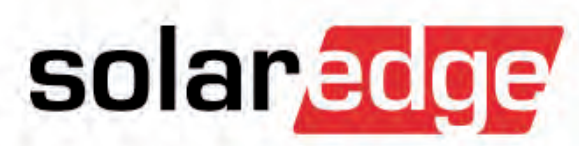

# Isolatietest-procedure

## Isolatietest

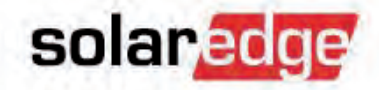

- Deze procedure beschrijft hoe isolatieproblemen die zich voordoen in het DC-traject te lokaliseren en op te lossen.
- Isolatiefouten worden gedetecteerd door de testmechanismen van de omvormer die ervoor zorgen dat de omvormer ophoudt stroom te produceren en de foutmeldingen Error 25 (1-fase) of Error 121 (3-fase) weergeeft.
- Deze procedure meet de weerstand van de strings, optimizers en panelen naar GND/aarde en stelt de service-monteur in staat om isolatiefouten te herstellen.
- Optie 1. D.m.v. de in de omvormer ingebouwde isolatietest.
- Optie 2. D.m.v. een isolatieweerstandtester (Megger tester).

334

### Optie-1. In de omvormer ingebouwde isolatietest

- Procedure
  - Let op:

De volgende metingen moeten voor elke string afzonderlijk uitgevoerd worden. Als er meerdere strings zijn aangesloten, zet dan de omvormer UIT en koppel alle strings op een na los.

- Schakel de omvormer AAN.
- Wacht tot de DC-spanning stijgt.

Ingebouwde isolatietest

- Om de weerstand van de string te meten:
  - Druk de LCD-knop in en houd ingedrukt.
  - Laat de knop los wanneer het scherm verschijnt "Keep holding button for pairing, release to enter menu".
  - Druk kort in om omlaag te bladeren naar "Maintenance" (Onderhoud); Houd lang ingedrukt om een menu te kiezen.
  - Navigeer naar "Diagnostics" -> "Isolation Status".

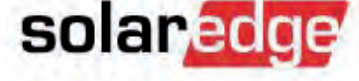

LCD-knop

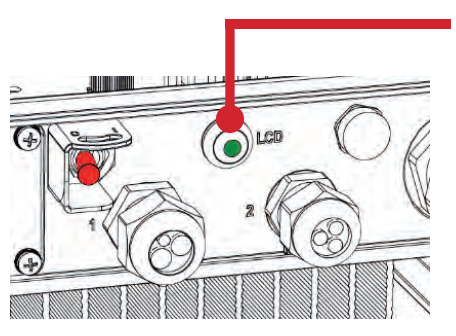

# Ingebouwde isolatietest

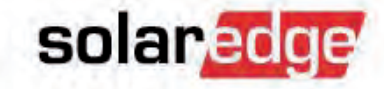

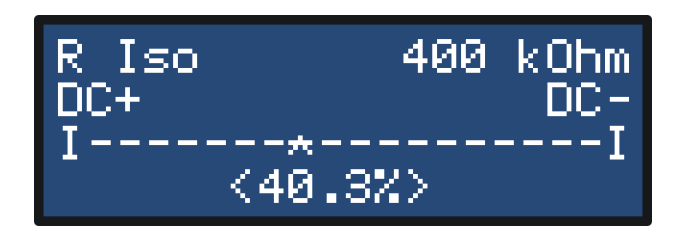

- De asterisk (\*) en het percentage geven de geschatte plaats aan in de string waar de fout zich bevindt.
- Om het defecte component te lokaliseren, vermenigvuldig dan het aantal optimizers in de string door het gemeten percentage.

Bijv. 15 optimizers x 0,40 = 6 -> optimizer 6 (± 1) vanaf DC+

- Let op: Dit werkt alleen als er niet meer dan een isolatiefout in het systeem zit.

# Ingebouwde isolatietest

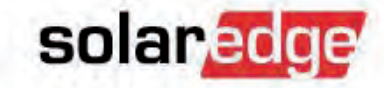

- Zet de omvormer UIT.
- Passeer de verdachte optimizer-paneel-combinatie en test opnieuw om te controleren of het probleem is opgelost.
- Zet de omvormer AAN.
- Als de omvormer nu stroom produceert, zat de fout in de gepasseerde componenten.
  - Om te controleren of de fout in het paneel of in de optimizer zit, sluit alleen de verdachte optimizer opnieuw aan, laat het paneel ontkoppeld en voer de test opnieuw uit.
    - Als de omvormer stroom produceert, zit de fout in het paneel.
    - Als de omvormer niet begint stroom te produceren, zit de fout in de optimizer.

## Isolatieweerstandtester

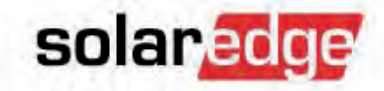

Optie-2. Isolatieweerstandtester (Megger tester)

- Benodigd gereedschap:
  - Isolatieweerstandtester (500V 1000V)

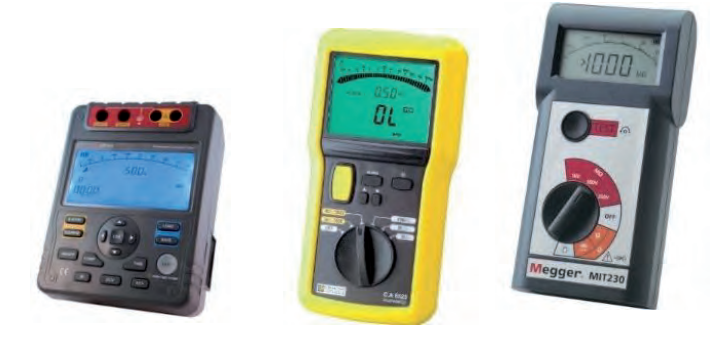

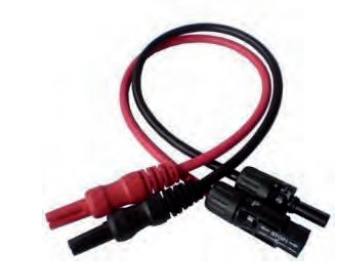

 Adaptors, parallel kabels om de tester op de strings/panelen/optimizers aan te sluiten.

## Isolatieweerstandtester

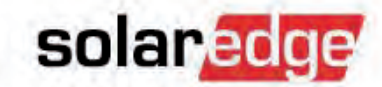

Deze procedure dient alleen door gekwalificeerde electriciëns te worden uitgevoerd vanwege groot risico voor elektrocutie!

#### Procedure

- Zet de AAN/UIT schakelaar van de omvormeer UIT.
- Wacht tot de DC-spanning zakt onder 50V.
- Zet de AC-spanning van de omvormer uit d.m.v. de zekering in de schakelkast.
- Ontkoppel alle DC-stringkabels van de omvormer.
- Stel de isolatieweerstandtester in op 500V.
- Wanneer u een deel van het systeem test dat optimizers bevat, dient u een parallel kabel te gebruiken om + en – te verbinden.

## String testen

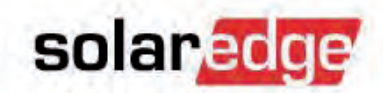

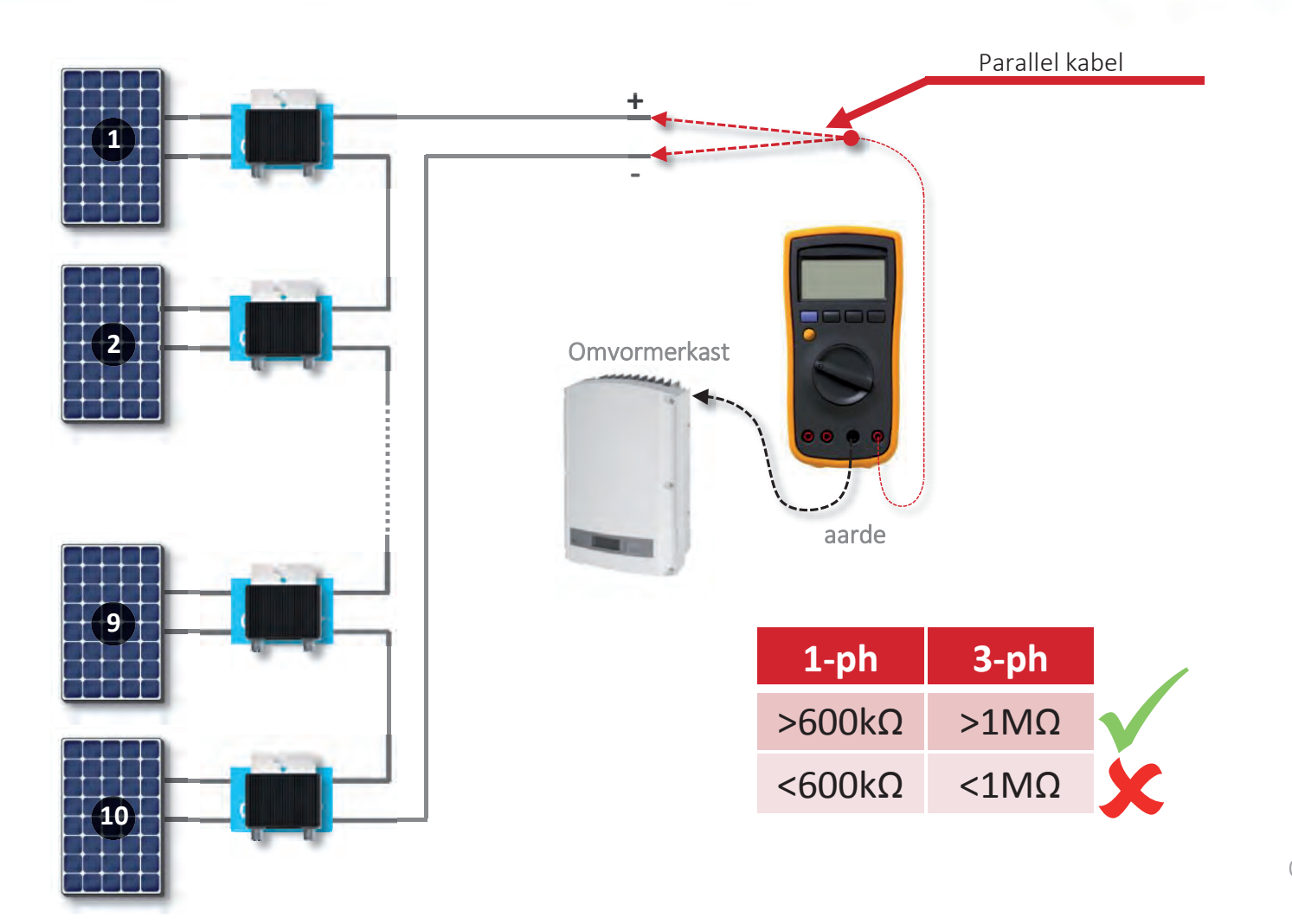

339

## Kabel testen

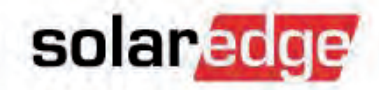

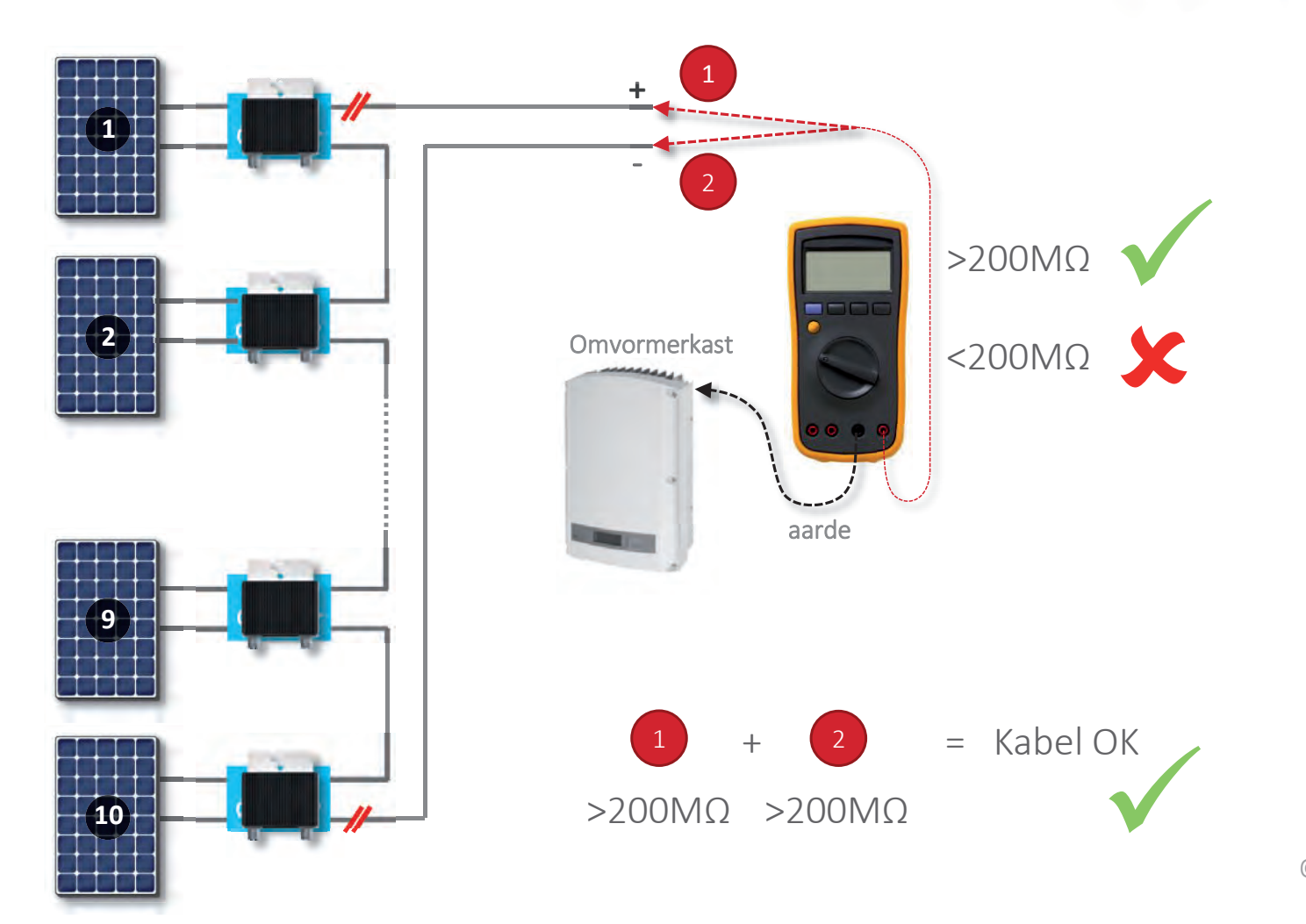

## Sectie testen

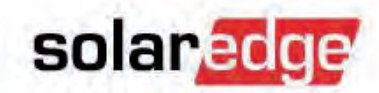

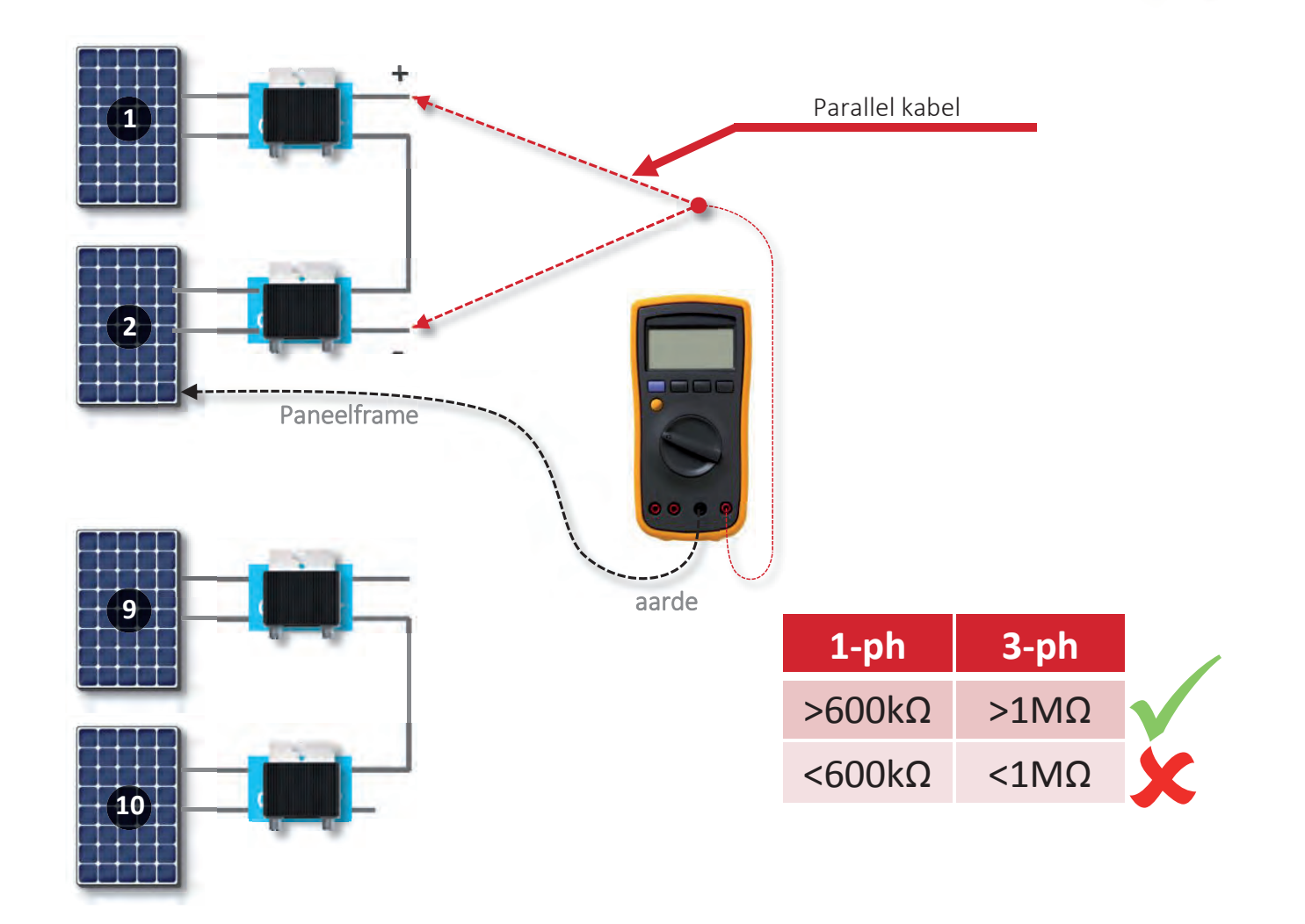

## **Optimizer + paneel testen**

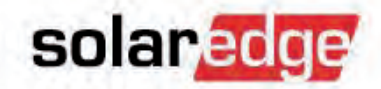

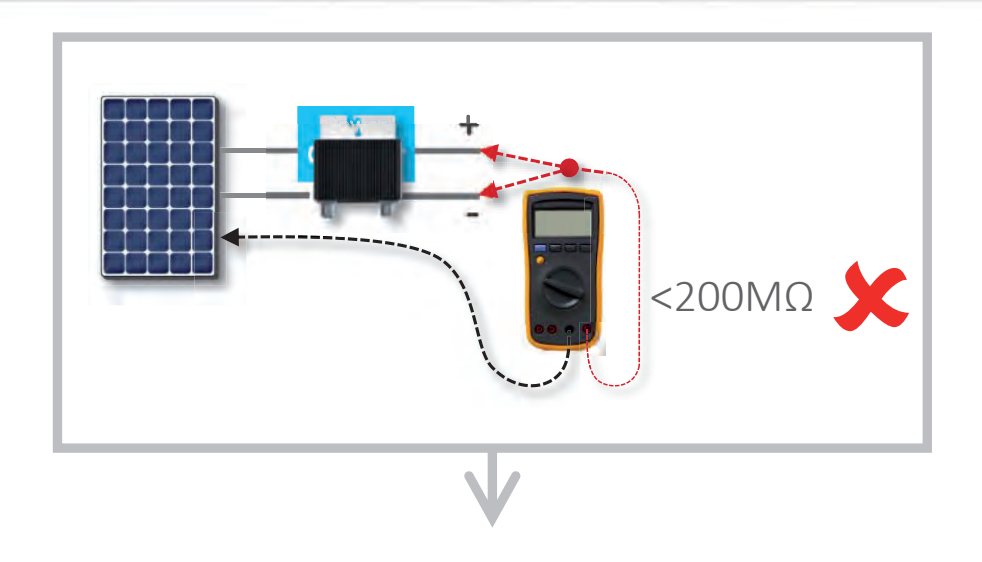

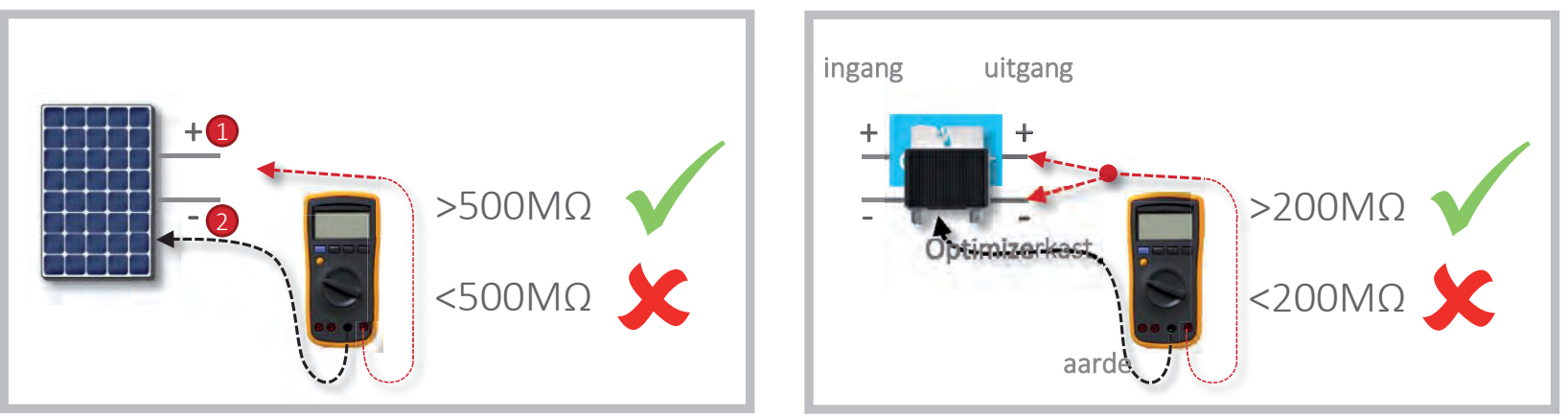

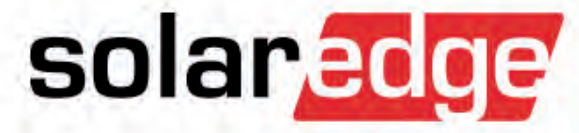

# Ingebouwde optimizer vervangen

## Ingebouwde optimizer vervangen

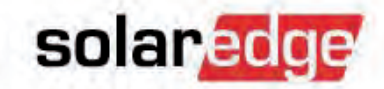

- Als de ingebouwde optimizer van een smart paneel vervangen moet worden, is het niet nodig om het hele paneel te vervangen.
- Het is mogelijk om de bypass-modus van de ingebouwde optimizer te activeren en een add-on optimizer aan te sluiten.

#### Stap-1.

- Schakel de omvormer uit.
- Koppel het slimme paneel los van de string.
- Open het aansluitgedeelte van de aansluitkast.

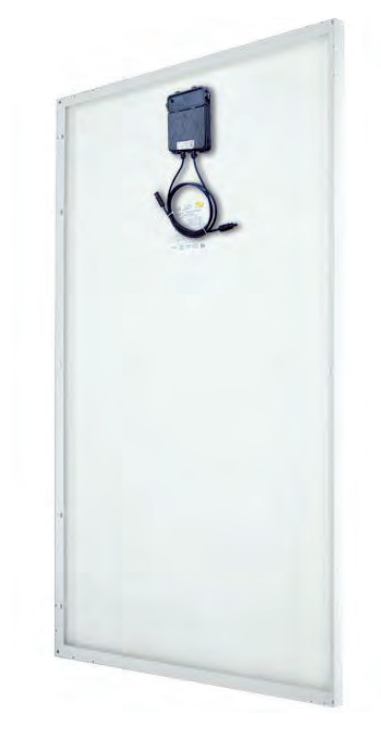
### Ingebouwde optimizer vervangen

#### Stap-2.

- Schakel van een embedded optimizer naar de bypass mode:
  - Verwijder voorzichtig beide geinstalleerde connectoren
  - Plaats de geleverde connector over de buitenste pinnen
- Sluit het deksel van de optimizer.

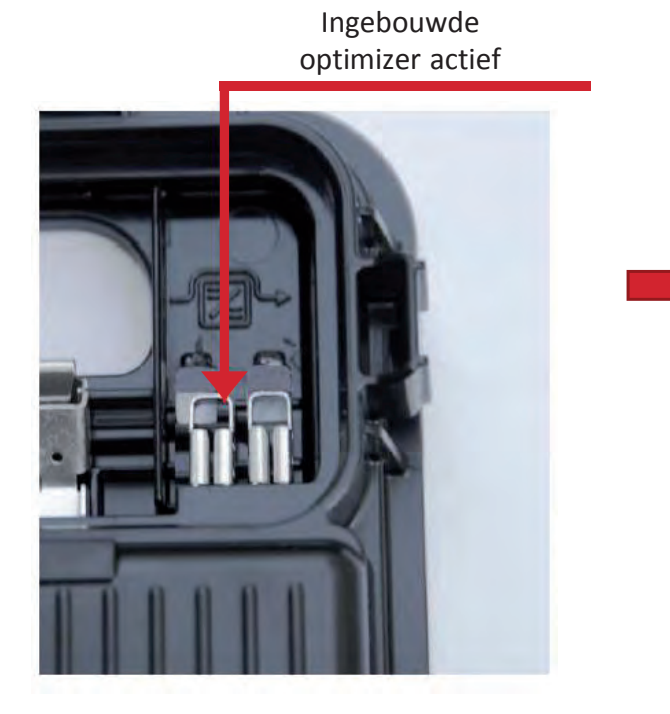

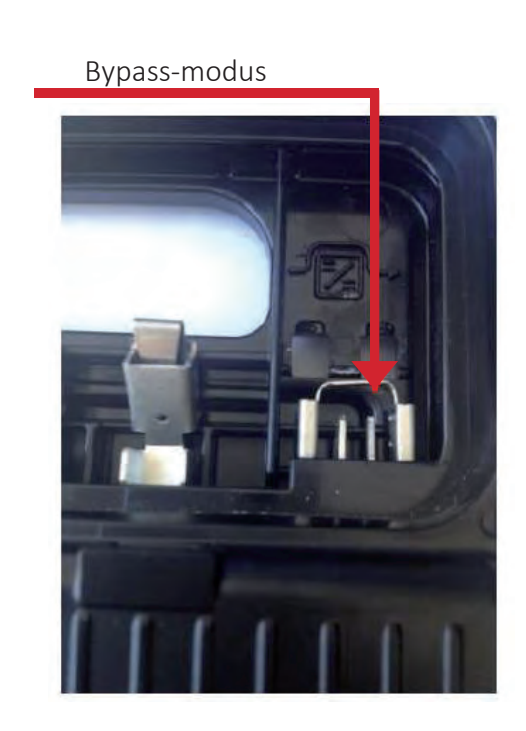

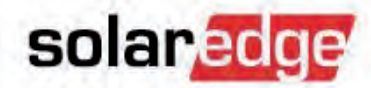

### Ingebouwde optimizer vervangen

### Stap-3.

- Sluit de add-on optimizer aan op de ingebouwde aansluitkast
- Controleer de 1V veiligheidsspanning van de add-on optimizer.
- Sluit de lange uitangskabels van de add-on optimizer aan op de string.

#### Stap-4.

- Schakel de omvormer aan.
- Voer de koppelprocedure uit.
- Controleer het juiste P\_OK aantal op de display van de omvormer.

346

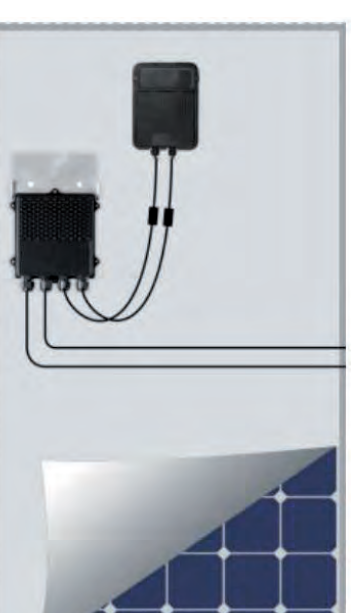

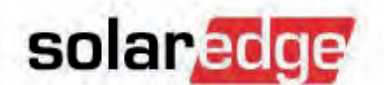

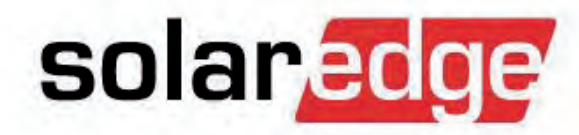

# SolarEdge Support

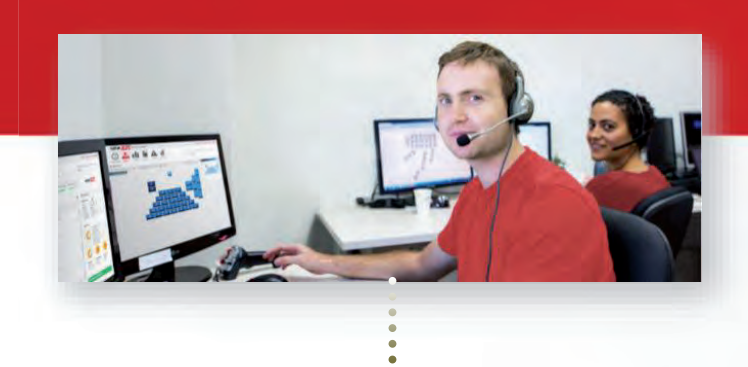

Wij zijn er als u ons nodig heeft.

#### 348

### Support

- Het SolarEdge supportteam biedt support voor, tijdens en na de installatie.
- De unieke SolarEdge-technologie geeft het supportteam uitgebreide mogelijkheden voor het real-time oplossen van problemen op afstand.
  - Analyse door monitoring portaal
  - Probleemoplossing op afstand
  - Configuratie van omvormers en power optimizers op afstand
  - Software-upgrades op afstand

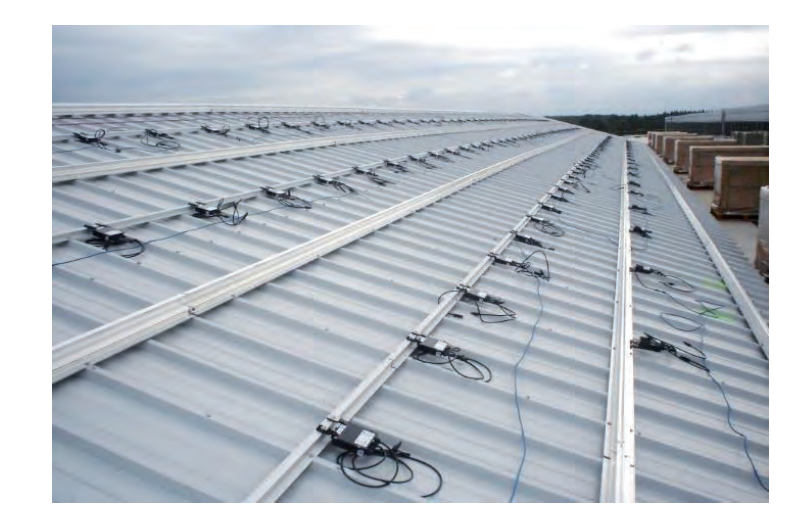

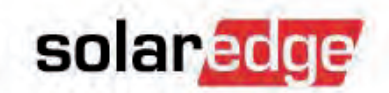

### Stap 1. Probleem beschrijven

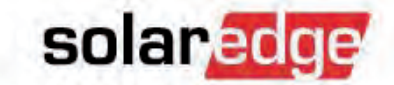

Werkt uw systeem niet goed? Heeft u een defect gevonden in uw SolarEdge systeem?

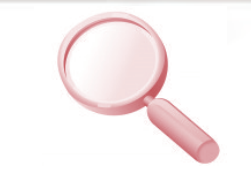

- Documenteer zoveel mogelijk. Dat maakt het makkelijker voor ons om de oorzaak van het probleem te vinden.
  - Beschrijf het probleem
    Foutmelding op de LDC van de omvormer? Technische vraag? Vraag over ontwerp? etc.
  - Naam van de installatie
    Belangrijk: Geef de naam van de installatie zoals op het monitoring portaal verschijnt.
  - Serienummer van de defecte optimizer

349

- Serienummer van de defecte/getroffen omvormer
  Belangrijk: Als een optimizer defect is, geef dan ook het serienummer van de bijbehorende omvormer.
- Maak foto's indien mogelijk
  Als het defect zichtbaar is, stuur dan AUB foto's om verdere vragen te vermijden.

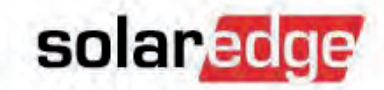

- Hoe neem ik contact op met SolarEdge?
- 1. Via het monitoring portaal
- Nadat u bent ingelogd op het monitoring portaal, gaat u naar het tabblad "Support". U kunt nu een nieuw support-dossier aanmaken en uw bestaande dossiers bekijken.

| a a la nacional |  |              |           |
|-----------------|--|--------------|-----------|
| SUIdi           |  |              |           |
|                 |  | E. Dawnautaw | & Cummant |

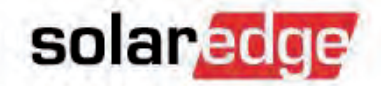

| Log a Case                        |                       |
|-----------------------------------|-----------------------|
| īype: *                           | Subject: *            |
| Technical issue 👒                 |                       |
| Category: *                       | Monitoring Site Name: |
| Inverter 🗸 🗸                      | Test123               |
| Sub Category: *                   | Severity: *           |
| Error code number                 | 1- High 🗸             |
| Error Code Number:                |                       |
| 7E18204E-04                       |                       |
| Serial Numbers (comma delimited): |                       |
| Subm                              | .if                   |

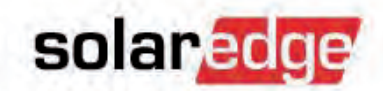

#### 2. Via e-mail

U kunt ook via e-mail contact met ons opnemen. Zorg ervoor dat u alle relevante informatie in uw e-mail zet.

 U ontvangt een automatisch antwoord waarin een dossiernummer wordt toegekend.

### E-mail: support@solaredge.nl

#### 3. Via de support-hotline

Voordat u de support-hotline belt, willen we u vragen om de relevante informatie eerst via het monitoring portaal op te geven zodat er een dossiernummer wordt aangemaakt.

 Op deze manier kunnen we voorkomen dat we lang bezig zijn aan de telefoon met het spellen van serienummers en installatienamen en kunnen we beter focussen op het oplossen van uw probleem.

> <u>Nederland:</u> 0800-0221089

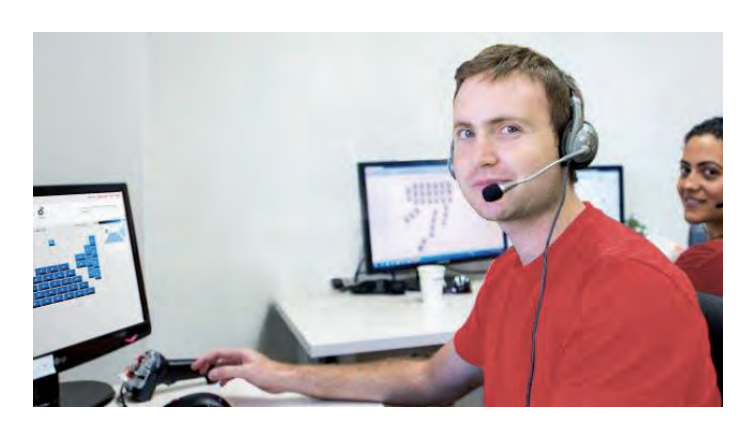

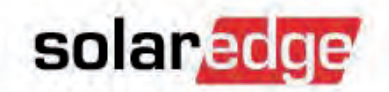

### Stap 3. Dossier is aangemaakt

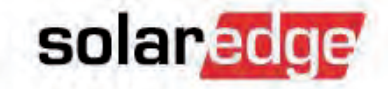

#### Het dossier is met succes aangemaakt

Ons supportteam zal de door u opgegeven informatie controleren en de monitoringgegevens gebruiken om uw probleem te onderzoeken. Als ons supportteam bevestigt dat er een defecte component is, ontvangt u een RMA-nummer.

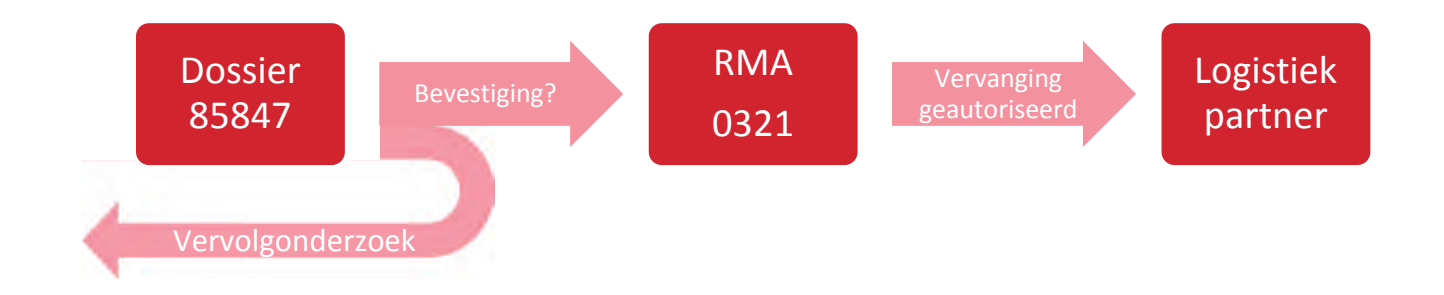

### Stap 4. Component vervangen

- Vervanging van de defecte component:
  U heeft van ons een vervangende onderdeel ontvangen en een retourset met:
  - Informatie welke onderdeel geretourneerd moet worden (als retourneren nodig is).
  - Retourlabels.
  - Contactinformatie van de transporteur (om afhaalafspraak te maken).
- Retourneren
  - Neem contact op met de transporteur voor een afhaalafspraak.
  - Verpak het defecte onderdeel in de doos van de vervanging en plak de retourlabels op de doos.
  - Het defecte onderdeel wordt gratis opgehaald.
  - Als we het oude/defecte onderdeel niet terug ontvangen, kunnen we de RMA niet afsluiten.

Let op: Dat betekent dat u in de toekomst pas nieuwe onderdelen

ontvangt nadat we het defecte van u ontvangen hebben.

# solaredge

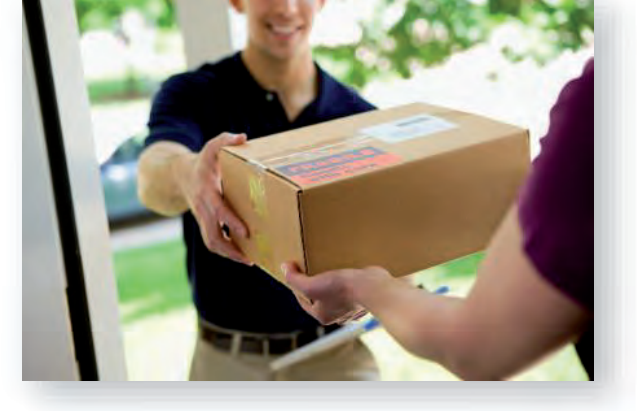

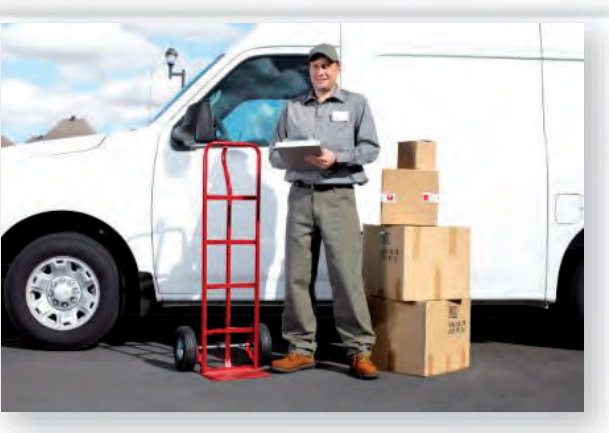

## Onkostenvergoeding

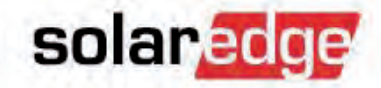

- Een gecertificeerde SolarEdge-installateur ontvangt een onkostenvergoeding voor het werk dat hij heeft gehad met het vervangen van een defect SolarEdge product.
- Een installateur moet deelnemen aan een speciale SolarEdge certificatietraining om in aanmerking te komen voor onkostenvergoeding.
  - Naar aanleiding van deelname ontvangt de installateur een persoonlijke SolarEdge-code per e-mail.
  - De certificering is twee jaar geldig.
- Met de voltooiing van deze geavanceerte training wordt u een gecertificeerd SolarEdge-installateur.

## Voorwaarden onkostenvergoeding

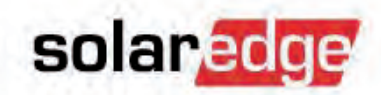

Onkostenvergoeding wordt voor een specifieke installatie goedgekeurd onder de volgende voorwaarden:

- RMA is vooraf door SolarEdge goedgekeurd.
- Installatie wordt binnen 90 dagen vanaf installatiedatum gekoppeld aan het SolarEdge monitoring portaal.
- De aanvraag voor onkostenvergoeding wordt binnen een jaar na RMA-goedkeuring ingediend.
- Het onderhoud wordt door een gecertificeerd installateur uitgevoerd.
- De vervangen producten worden binnen 30 dagen aan SolarEdge geretourneerd volgens SolarEdgeinstructies.

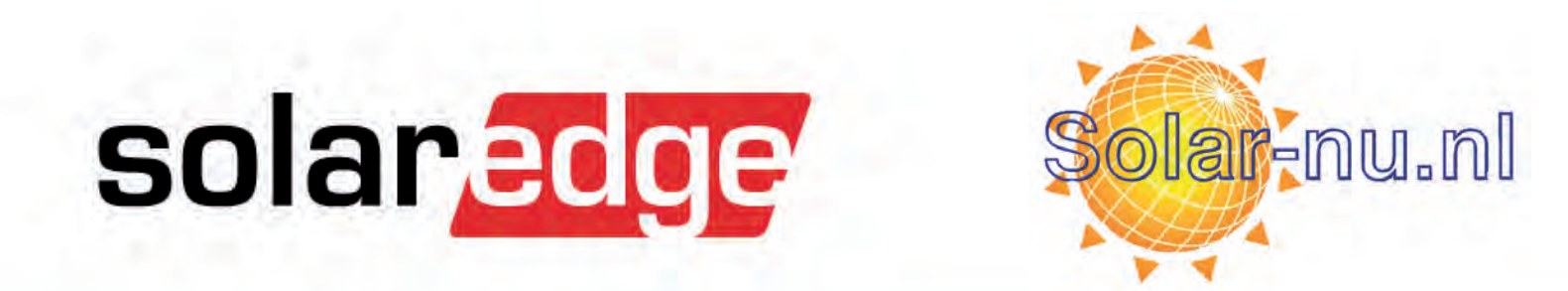

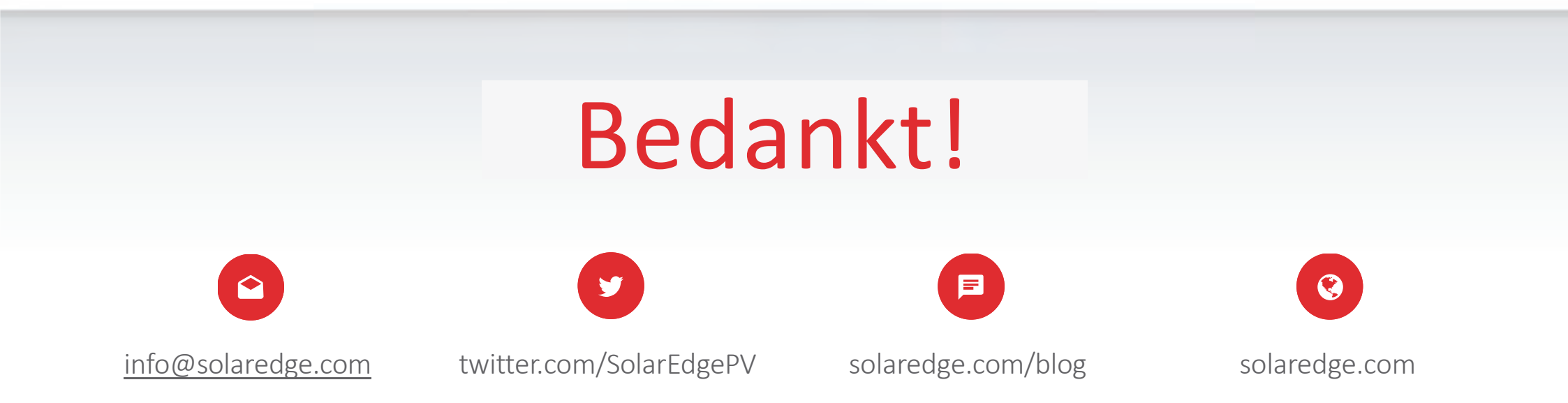

#### **Cautionary Note Regarding Market Data & Industry Forecasts**

This power point presentation contains market data and industry forecasts from certain third-party sources. This information is based on industry surveys and the preparer's expertise in the industry and there can be no assurance that any such market data is accurate or that any such industry forecasts will be achieved. Although we have not independently verified the accuracy of such market data and industry forecasts, we believe that the market data is reliable and that the industry forecasts are reasonable.